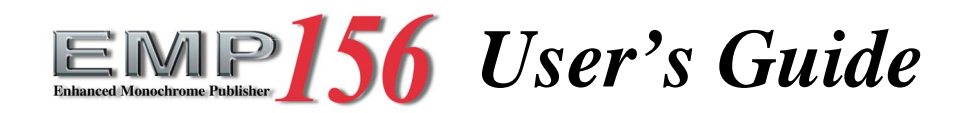

Read and keep this manual

Read Safety Summary carefully and understand them before starting your operation.

Keep this manual at hand for reference.

© 2005 Ricoh Printing Systems, Ltd.

N905363

© 2005 Ricoh Printing Systems, Ltd. All rights reserved.

No part of this document may be reproduced without the express permission of Ricoh Printing Systems, Ltd.

The material in this document is for informational purposes and is subject to change without notice. Ricoh Printing Systems, Ltd. assumes no responsibility for errors or omissions in this document. No liability is assumed for any damages resulting from the use of the information it contains.

### TRADEMARK

Adobe and Postscript are registered trademarks of Adobe Systems Incorprated.

PCL and PCL5e are trademark of Hewlett-Packard Company.

Ethernet is a trademark of Xerox Corporation.

Appletalk, Ethertalk and TrueType are trademark of Apple Computer, Inc.

Netware is a trademark of Novell, Inc.

WindowsXP is a trademark of Microsoft Corporation.

All other terms and product names may be trademarks or registered trademarks of their respective owners, and are hereby acknowledged.

### **NOTICE TO USER**

In an effort to meet the demands of a rapidly changing technology, the manufacturer is continually developing new features and functions to meet your changing printing or printer needs. As a result, this manual may not exactly reflect future changes made to the product. Please be sure to consult all manual updates or addenda when using this product's documentation.

Contains TrueType fonts from Monotype Imageing Inc. Reproduction of these fonts is prohibited.

The software embedded in this product is based in part on the work of Independent JPEG Group. The software embedded in this product uses the software by CMU.

The software embedded in this product uses the software by OMO.

Copyright 1988, 1989 by Carnegie Mellon University. All rights reserved.

Permission to use copy, modify, and distribute this software and its documentation for any purpose and without fee is hereby granted, provided that the above copyright notice appear in all copies and that both that copyright notice and this permission notice appear in supporting documentation, and that the name of CMU not be used in advertising or publicity pertaining to distribution of the software without specific, written prior permission.

The software embedded in this product uses the software by Sam Leffler and Silicon Graphics.

Copyright (c) 1988-1997 Sam Leffler

Copyright (c) 1991-1997 Silicon Graphics Inc.

Permission to use, copy, modify, distribute and sell this software and its documentation for any purpose is hereby granted without fee, provided that (i) the above copyright notice and this permission notice appear in all copies of the software and related documantation, and (ii) the names of Sam Leffler and Silicon Graphics may not be used in any advertising or publicity relating to the software without the specific, prior written permission of Sam Leffler and Silicon Graphics.

| Rev. for<br>Manual | Machine<br>Rev. | Page No. (Contents)                                                                                              | Date          |
|--------------------|-----------------|----------------------------------------------------------------------------------------------------|---------------|
| 00                 | -               | First Edition                                                                                                    | Jul. 21, 2005 |
| 01                 | -               | vi, 2-11, 2-12, 2-14, 2-16, 2-17, 2-20 - 2-22, 3-3, 3-5 - 3-30, 6-2, 6-5 - 6-41                                  | Sep. 15, 2005 |
| 02                 | -               | v(01), vi(02), viii(01) : Some headings and Page No. are modified.                                               | Nov. 17, 2005 |
|                    |                 | Safety Summary-2(01) ~ Safety Summary-4(01) :<br>Some WARNING statements and CAUTION statements are<br>modified. |               |
|                    |                 | 2-7(01) : Figure is changed.                                                                                     | -             |
|                    |                 | 2-11(02) : Figure is changed, and "Paper Color" is added.                                                        |               |
|                    |                 | 2-12(02) : "HCF Tray Control" is added.                                                                          |               |
|                    |                 | 2-13(01), 2-14(02) : Contents are moved from previous page.                                                      |               |
|                    |                 | 2-15(01) : "PCL" is added.                                                                                       |               |
|                    |                 | 2-16(02) : Contents are moved from previous page.                                                                |               |
|                    |                 | 2-17(02) : "Paper Color" is added.                                                                               |               |
|                    |                 | 2-18(01) : "HCF Tray Control" and "PCL" are added.                                                               |               |
|                    |                 | 2-19(01) : Figure is corrected.                                                                                  |               |
|                    |                 | 2-20(02) : Contents are moved from previous page.                                                                |               |
|                    |                 | 2-21(02), 2-22(02) : "Language" is changed.                                                                      |               |
|                    |                 | 2-23(01) : Figure is changed, and "Configuration" is added.                                                      |               |
|                    |                 | 2-24(01), 2-25(01) : Contents are moved from previous page.                                                      | -             |
|                    |                 | 2-26(01) : Page is added.                                                                                        |               |
|                    |                 | 3-1(01), 3-3(02):<br>Title is changed to "Paper Size, Paper Weights, Paper Types and<br>Paper Color".            |               |
|                    |                 | 3-5(02) : "Tracing Paper" is added.                                                                              |               |
|                    |                 | 3-6(02) : "Paper Color" is added.                                                                                |               |
|                    |                 | $3-7(02) \sim 3-30(02)$ : Contents are moved from previous page.                                                 |               |
|                    |                 | 4-11(01) ~ 4-15(01) : Figure number is changed.                                                                  |               |
|                    |                 | 4-33(01) ~ 4-36(01) :<br>Procedure of step 8 ~ step 13 is modified, and a caution is added.                      |               |
|                    |                 | 4-37(01) ~ 4-41(01) : Step number is changed.                                                                    |               |
|                    |                 | $4-42(01) \sim 4-59(01)$ : Contents are moved from previous page.                                                |               |
|                    |                 | 4-60(01) : Page is added.                                                                                        |               |
|                    |                 | 5-7(01) : Add the notation for the HCF Tray Control.                                                             |               |
|                    |                 | 6-2(02) : Language is changed.                                                                                   |               |

| Rev. for<br>Manual | Machine<br>Rev. | Page No. (Contents)                                                                                                    | Date          |
|--------------------|-----------------|----------------------------------------------------------------------------------------------------|---------------|
| 02                 | -               | 6-4(01) : Figure is changed.                                                                                                    | Nov. 17, 2005 |
|                    |                 | 6-5(02) : Language is changed, and Figure is changed.                                                                                     |               |
|                    |                 | 6-6(02) : Figure is changed.                                                                                                    |               |
|                    |                 | 6-7(02) : "Error Information" is deleted.                                                                                                 |               |
|                    |                 | 6-8(02) : Contents of "Tray" is changed.                                                                                                  |               |
|                    |                 | 6-9(02) ~ 6-17(02) : Figure is changed.                                                                                                   |               |
|                    |                 | 6-18(02) : Contents of "Tray" is changed.                                                                                                 |               |
|                    |                 | $6-19(02) \sim 6-21(02)$ : Figure is changed, and explanation is modified.                                                                |               |
|                    |                 | 6-22(02) : Explanation is added.                                                                                                    |               |
|                    |                 | 6-23(02), 6-24(02) : Figure is changed.                                                                                                   |               |
|                    |                 | 6-25(02) : Figure is changed, and explanation is modified.                                                                                |               |
|                    |                 | 6-26(02) ~ 6-28(02) : Figure is changed.                                                                                                  |               |
|                    |                 | 6-29(02), 6-30(02) : Figure is changed, and explanation is added.                                                                         |               |
|                    |                 | 6-31(02) : Explanation is added.                                                                                                    |               |
|                    |                 | 6-32(02) ~ 6-36(02) : Figure is changed, and explanation is added.                                                                        |               |
|                    |                 | 6-37(02) ~ 6-39(02) : Figure is changed.                                                                                                  |               |
|                    |                 | 6-40(02) : Contents are moved from previous page.                                                                                         |               |
|                    |                 | 6-41(02) ~ 6-43(02) : Figure is changed.                                                                                                  |               |
|                    |                 | 6-44(02), 6-45(02) : Figure is changed, and explanation is added.                                                                         |               |
|                    |                 | 6-46(02), 6-47(01) : Figure is changed, and explanation is modified.                                                                      |               |
|                    |                 | 6-48(01) : Figure is changed, and explanation is added.                                                                                   |               |
|                    |                 | 6-49(01) : Explanation is added.                                                                                                    |               |
|                    |                 | 6-50(01) : Figure is changed.                                                                                                    |               |
|                    |                 | 6-51(01), 6-52(01) : Figure is changed, and explanation is added.                                                                         |               |
|                    |                 | $6-53(01) \sim 6-56(01)$ : Contents are moved from previous page.                                                                         |               |
| 03                 | -               | TOC-1(02), TOC-2(03), TOC-3(01), TOC-4(02) :<br>Page Number of Table of Contents are changed.<br>Some headings and Page No. are modified. | Feb. 4, 2006  |
|                    |                 | Safety Summary-12(01) : Caution Plates are changed.                                                                                       |               |
|                    |                 | 1-5(01) : Figure 1-2 is changed.                                                                                                    |               |
|                    |                 | 4-17(01) ~ 4-19(01) : Figures are changed.                                                                                                |               |
|                    |                 | 4-31(01) : Figure 4-56 is changed.                                                                                                    |               |
|                    |                 | 4-33(02) : Figure and CAUTION statement are changed.                                                                                      |               |
|                    |                 | 4-34(02) ~ 4-36(02) : Figures are changed.                                                                                                |               |
|                    |                 | 4-51(02) : Add the cleaning items, and correct the misentry.                                                                              |               |

| Rev. for<br>Manual | Machine<br>Rev. | Page No. (Contents)                                                                                                    | Date          |
|--------------------|-----------------|----------------------------------------------------------------------------------------------------|---------------|
| 03                 | -               | 4-55(02) : Figure 4-110 is changed, and misentries are corrected.                                                                                      | Feb. 4, 2006  |
|                    |                 | 4-56(02), 4-57(02) : Misentries are corrected.                                                                                                    |               |
|                    |                 | 4-58(02), 4-59(02) : All contents of "Cleaning the paper guide of the Fuser Unit" are added.                                                           |               |
|                    |                 | 4-60(02), 4-61(02) : All contents of "Cleaning the paper guide of the Discharger Unit" are added.                                                      |               |
|                    |                 | $4-62(01) \sim 4-64(01)$ : Contents are moved from previous page.                                                                                      |               |
| 04                 | -               | TOC-1(03), TOC-2(04), TOC-3(02), TOC-4(03):<br>Some page number are modified.                                                                          | Mar. 22, 2006 |
|                    |                 | Safety Summary-3(02), Safety Summary-4(02) :<br>Some caution statements are added.                                                                     |               |
|                    |                 | SafetySummary-7(01) :<br>All contents are added.                                                                                                    |               |
|                    |                 | SafetySummary-8(01) ~ SafetySummary-13(01) :<br>Contents are moved from previous page.                                                                 |               |
|                    |                 | SafetySummary-14(01): Page is added.                                                                                                    |               |
|                    |                 | 1-9(01): Caution statement is added.                                                                                                    |               |
|                    |                 | 2-6(01) : NOTE statement is added.                                                                                                    |               |
|                    |                 | 2-7(02) : Fugire 2-5 is changed.                                                                                                    |               |
|                    |                 | 2-10(01) : Network name is changed.                                                                                                    |               |
|                    |                 | 2-14(03) : "Exit Jam Recovery" is deleted.<br>"LPD Queuing" is modified.                                                                               |               |
|                    |                 | 2-16(03) : "Paper Size" is modified.                                                                                                    |               |
|                    |                 | 2-17(03) : "Paper Color" is modified.                                                                                                    |               |
|                    |                 | 2-18(02) : "Exit Jam Recovery" is deleted.                                                                                                    |               |
|                    |                 | 2-19(02) : NOTE Statement is added.                                                                                                    |               |
|                    |                 | 2-20(03) : Network name is changed.<br>"Exit Jam Recovery" is added.                                                                                   |               |
|                    |                 | 2-21(03) : "Auto Online", "Auto Backup Time" and "Output<br>Cascade" are added.                                                                        |               |
|                    |                 | 2-22(03) : Contents are moved from previous page.                                                                                                    |               |
|                    |                 | 2-23(03) : Network name is cannged.<br>"Exit Jam Recovery", "Auto Online", "Auto Backup<br>Time" and "Output Cascade" are added.<br>"Note 8" is added. |               |
|                    |                 | $2-24(02) \sim 2-26(02)$ : Contents are moved from previous page.                                                                                      |               |
|                    |                 | 3-3(03) : "Letter Tab Stock " and "A4 Tab Stock" are added.                                                                                            |               |
|                    |                 | 3-6(03) : Custom color number is changed from 16 to 80.                                                                                                |               |
|                    |                 | 3-14(03) : Contents are modified.                                                                                                    |               |

<u>Rev. Table</u>

| Rev. for<br>Manual | Machine<br>Rev. | Page No. (Contents)                                                                                                    | Date          |
|--------------------|-----------------|----------------------------------------------------------------------------------------------------|---------------|
| 04                 | -               | 3-15(03) : All contents are added.                                                                                                    | Mar. 22, 2006 |
|                    |                 | 3-16(03) : Figure 3-13 is changed.                                                                                                    |               |
|                    |                 | 3-17(03) : Figure 3-15, 3-16 are changed.                                                                                                    |               |
|                    |                 | $3-18(03) \sim 3-31(01)$ : Contents are moved from previous page.                                                                                        |               |
|                    |                 | 3-32(01) : Page is added.                                                                                                    |               |
|                    |                 | 5-8(01) : Some statements are added.                                                                                                    |               |
|                    |                 | 5-9(01) : Contents are moved from previous page.<br>Table Number is changed.                                                                             |               |
|                    |                 | 5-10(01) : Contents are moved from previous page.<br>Corective action of "Insufficient Disk Space"<br>is modified.                                       |               |
|                    |                 | 5-24(01) : CAUTION Statement is added.                                                                                                    |               |
|                    |                 | 6-15(03) : Figure 6-12 is changed.<br>Network name is changed.                                                                                           |               |
|                    |                 | 6-17(03) : Figure 6-14 is changed.                                                                                                    |               |
|                    |                 | 6-24(03) : Figure 6-19 is changed.<br>Custom color number is changed from 16 to 80.                                                                      |               |
|                    |                 | 6-28(03) : Contents are modified.                                                                                                    |               |
|                    |                 | 6-29(03) : "LPD Banner Page" is modified.                                                                                                    |               |
|                    |                 | 6-30(03) : Figure 6-25 is modified.<br>Contents of each option are modified.                                                                             |               |
|                    |                 | 6-31(03) : Contents of each option are modified.<br>"Paper Color", "Rotation", "Reverse Order" and "Job<br>Partial Page Print" are added.                |               |
|                    |                 | 6-33(03) : Figure 6-27 is changed.<br>"Paper Color" is deleted.                                                                                          |               |
|                    |                 | <ul><li>6-44(03) : Figure 6-38 is changed.</li><li>Contents of each option are modified.</li><li>"Auto Online" and "Output Cascade" are added.</li></ul> |               |
|                    |                 | 6-45(03) : "Use Time Server" is modified.                                                                                                    |               |
|                    |                 | 6-48(02) : Figure 6-42 is changed.<br>Network name is changed.                                                                                           |               |
|                    |                 | 6-49(02) : "Host Name" and "DNS Server Address" are added.                                                                                               |               |
|                    |                 | 6-50(02) ~ 6-52(02) : Figures are cahnged.<br>Network name is changed.                                                                                   |               |
|                    |                 | 6-56(01) ~ 6-59(01) : All contents are added.                                                                                                    |               |
|                    |                 | 6-60(01) : Blank page is added.                                                                                                    |               |

| Rev. for<br>Manual | Machine<br>Rev. | Page No. (Contents)                                                                                | Date          |
|--------------------|-----------------|----------------------------------------------------------------------------------------------------|---------------|
| 05                 | -               | Cover sheet : "Reed and keep this manual" is added.                                                | Sep. 21, 2006 |
|                    |                 | Back of cover sheet : "TRADEMARK" is added.<br>"NOTICE TO USER" is modified.                       |               |
|                    |                 | TOC-2(05) ~ TOC-4(04) : Some headings and Page No. are modified.                                   |               |
|                    |                 | 1-4(01) : Transit Pass Unit Type 156 is added.                                                     |               |
|                    |                 | 1-10(01) : Figure 1-9 is changed.                                                                  |               |
|                    |                 | 2-10(02) : "Usage - Click Charge Counter" is added.                                                |               |
|                    |                 | 2-14(04) : "Cover Insert Mode" is added.                                                           |               |
|                    |                 | 2-16(04) : "Letter TAB LEF" and "A4 TAB LEF" are deleted.                                          |               |
|                    |                 | 2-18(03) : "Paper Output - Default Output" is modified.<br>"Options - Cover Insert Mode" is added. |               |
|                    |                 | 3-3(04) : "Letter Tab Stock" and "A4 Tab Stock" are deleted.                                       |               |
|                    |                 | 3-14(04) : Table 3-4 and NOTE statement are modified.                                              |               |
|                    |                 | 3-15(04) : "Loading Tab Stock Paper" is deleted.                                                   |               |
|                    |                 | 3-16(04) : Figure 3-15 and 3-16 are changed.                                                       |               |
|                    |                 | 3-17(04) ~ 3-30(04) : Pages are shifted.                                                           |               |
|                    |                 | 3-31, 3-32 : Pages are deleted.                                                                    |               |
|                    |                 | 4-24(01) : Figure4-40 and Figure4-41 are changed.                                                  |               |
|                    |                 | 4-27(01) : Figure4-46 is changed.                                                                  |               |
|                    |                 | 4-29(01) : Figure4-51 is changed.                                                                  |               |
|                    |                 | 4-31(02) : Figure4-55 is changed.                                                                  |               |
|                    |                 | 4-42(02) : Figure4-83 is changed.                                                                  |               |
|                    |                 | 4-48(02) : Figure4-98 is changed.                                                                  |               |
|                    |                 | 4-51(03), 4-52(02) : All contents are added.                                                       |               |
|                    |                 | 4-53(02) : Interval of "Discharger, Detach Corotoron" is modified.                                 |               |
|                    |                 | $4-54(02) \sim 4-66(01)$ : Contents are moved from previous page.                                  |               |
|                    |                 | 5-8(02) : Some notations are modified.                                                             |               |
|                    |                 | 5-12(02) : Error code "E011" is added.                                                             |               |
|                    |                 | 5-13(02) : Some contents are shifted.                                                              |               |
|                    |                 | 5-14(02) : Error codes "E064", "E065" and "E067" are added.                                        |               |
|                    |                 | 5-15(02) : Some contents are shifted.                                                              |               |
|                    |                 | 5-16(02) : Error Codes "E0B2" and "E0B3" are added.                                                |               |
|                    |                 | 5-17(02) : Error code "E0D0" is added.                                                             |               |
|                    |                 | 5-18(02) ~ 5-23(02) : Some contents are shifted.                                                   |               |

| Rev. for<br>Manual | Machine<br>Rev. | Page No. (Contents)                                                                                                    | Date          |
|--------------------|-----------------|----------------------------------------------------------------------------------------------------|---------------|
| 05                 | -               | <ul> <li>5-24(02) : Error codes "E1E0", "E1E1", "E1E2" and "E1E3" are added</li> <li>6-8(03) : "Click Charge Counter" is added to "Usage".</li> <li>6-9(03), 6-11(03) : Figure and contents are modified for Post Device.</li> <li>6-14(03) : Figure 6-11 and contents are modified.</li> <li>6-31(04) : "Paper Output" is modified.</li> <li>6-44(04) : Figure 6-38 is changed.<br/>"Cover Insert Mode" is added.</li> </ul> | Sep. 21, 2006 |
|                    |                 |                                                                                                    |               |
|                    |                 |                                                                                                    |               |

| SAFETY SUMMARY | Safety Summary-1 |
|----------------|------------------|
|----------------|------------------|

## Introduction

| About This Manual    | 0-1 |
|----------------------|-----|
| Audience             | 0-1 |
| Manual Conventions   |     |
| For More Information |     |

## Chapter 1. Printer Overview

| What This Chapter Provides      |
|---------------------------------|
| Printer Features                |
| I/O Configurations 1-3          |
| Operator Control Panel 1-3      |
| External View of the Printer    |
| Internal View of the Printer    |
| Powering On the Printer 1-6     |
| Powering Off the Printer 1-7    |
| Clearing Error Conditions 1-8   |
| Space Required for Installation |

# Chapter 2. Control Panels

| What This Chapter Provides                      |
|-------------------------------------------------|
| Description of Control Panels                   |
| OCP Menu Icons and Buttons                      |
| Using the OCP Menus                             |
| Using the Option Button Menu                    |
| Using the Ten Key Pad Menu 2-5                  |
| Using the + / - Change Button Menu 2-6          |
| Using the Enable/Disable Change Button Menu 2-7 |
| OCP Menu Structure                              |
| Main Menu                                       |
| Information Menu                                |
| Printer Menu                                    |
| Setup Menu                                      |
| Reports Menu                                    |
| Jobs Menu                                       |
| Sub Panel                                       |

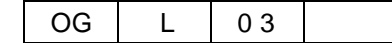

# Chapter 3. Paper Handling

| What This Chapter Provides                              |
|---------------------------------------------------------|
| Paper                                                   |
| Unacceptable Paper                                      |
| Storing Paper                                           |
| Paper Sizes, Paper Weights, Paper Types and Paper Color |
| Paper Size                                              |
| Paper Size Indication                                   |
| Paper Weights                                           |
| Paper Type                                              |
| Loading Paper                                           |
| Proper Paper Handling                                   |
| Loading Paper in Tray 3-9                               |
| Loading Special Media                                   |
| Setting the Non-Standard Paper Size 3-15                |
| Setting the Paper Weight Value                          |
| Setting the HV Adjust Values                            |
| Setting the Table Adjust 3-23                           |
| Setting the Paper Moisture 3-25                         |
| Preparing the Stacker                                   |
| Set the Basket into the Stacker                         |
| Removing Paper                                          |
| Removing Paper from the Stacker                         |

# Chapter 4. Care and Maintenance

| 4-57 |
|------|
| 4-58 |
| 4-60 |
| 4-62 |
| 4-64 |
| 4-64 |
| 4-65 |
|      |

# Chapter 5. Troubleshooting

| What This Chapter Provides | . 5-1 |
|----------------------------|-------|
| Guidelines Flowchart       | . 5-2 |
| Basic Troubleshooting Tips | . 5-3 |
| General Printing Problems  | . 5-4 |
| Print Quality Problems     | . 5-6 |
| Duplex Printing Problems   | . 5-6 |
| Printer Notice             | . 5-7 |
| OCP Display Messages       | . 5-9 |
| Printer Status Message     | . 5-9 |
| Printer Warning Message    | 5-11  |
| Printer Error Message      | 5-11  |

# Chapter 6. Web Utilities

| What This Chapter Provides   |
|------------------------------|
| Overview                     |
| Access and Security          |
| Accessing the Web Utilities  |
| Web Page Organization        |
| Manage Status Options        |
| Status-General               |
| Status-Tray                  |
| Status-Paper Output          |
| Status-Consumables           |
| Status-Errors                |
| Status-Usage                 |
| Status-Network               |
| Status-Report                |
| Status-Revision              |
| Manage System Options        |
| System-General               |
| System-Tray                  |
| System-Paper Output          |
| System-Virtual Printer       |
| System-Accounting            |
| System-Jobs                  |
| System-Serial Number         |
| Manage Configuration Options |

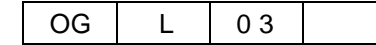

| Configuration-General       | 6-41   |
|-----------------------------|--------|
| Configuration-Events        | . 6-42 |
| Configuration-Configuration | . 6-43 |
| Configuration-Communication | . 6-48 |
| Using the Accounting File   | . 6-53 |
| Accounting Slip Sheet.      | . 6-56 |

# Appendix A. Specifications

| What This Appendix Contains | -1 |
|-----------------------------|----|
| Specifications              | -2 |
| Base Printer                | -2 |
| ConsumablesA-               | -3 |

# Appendix B. Paper Specifications

| Media GuidelinesB              | -1 |
|--------------------------------|----|
| General Media RecommendationsB | -1 |
| Paper SpecificationsB          | -2 |
| Paper WeightB                  | -3 |
| Paper ColorB                   | -3 |
| Paper Composition              | -4 |
| Paper CutB                     | -4 |
| Paper SmoothnessB              | -4 |
| Paper FusingB                  | -4 |
| MoistureB                      | -5 |
| Paper CurlB                    | -6 |
| Recycled PaperB                | -7 |
| Grain Direction                | -7 |
| Paper SmoothnessB              | -7 |
| Special MediaB                 | -8 |
| Preprinted PaperB              | -8 |
| Prepunched PaperB-1            | 10 |
| Adhesive LabelsB-1             | 12 |
| Perforated PaperB-1            | 15 |
| Printing GuidelinesB-1         | 17 |
| Printable AreaB-1              | 17 |
| Preprinted LinesB-1            | 18 |
| Preprint Inhibited AreaB-1     | 18 |

## Glossary

# A General Safety Guidelines

Before operating the machine, read the following instructions carefully:

- Allow all the operating procedures provided in this manual.
- Pay special attention to and follow all the hazard warning on the machine and in the manual. Failure to do so can cause injury to yourself or damage to the machine.
- The hazard warnings which appear on the warning labels on the machine or in the manual have one of the following alert headings consisting of an alert symbol and a signal ward, DANGER, WARNING, or CAUTION.

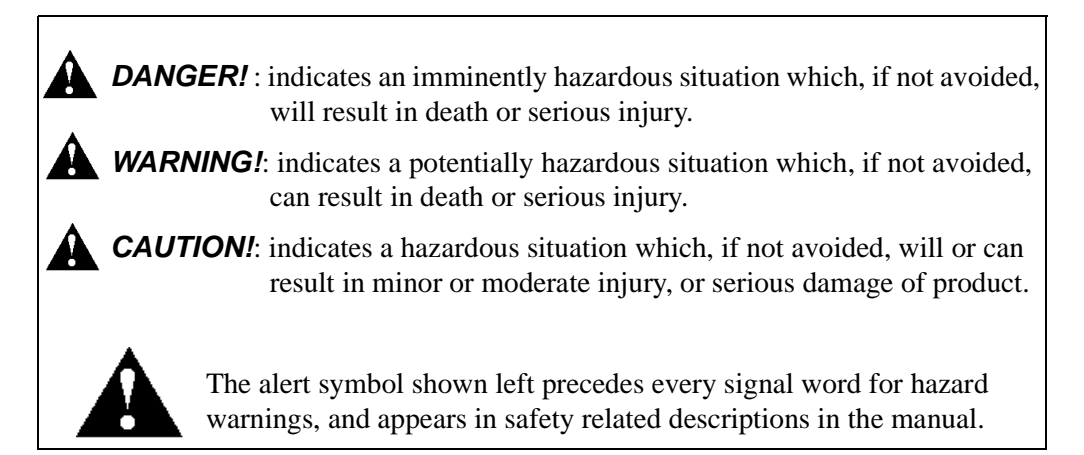

The signal word 'NOTE' is used to present warnings which are not directly related to personal injury hazards.

- Do not perform any operation or action in any way other than as provided in this manual. When in doubt, call the designated field engineer.
- Keep in mind that the hazard warnings in this manual or on the machine cannot cover every possible case, as it is impossible to predict and evaluate all circumstances beforehand. Be alert and use your common sense.

| OG | L | 0 0 |  |
|----|---|-----|--|
|----|---|-----|--|

# A Hazard Warning Statements

## WARNING Statement

- "Use of controls, adjustments or performance of procedures other than those specified in this manual may result in hazardous laser radiation exposure." on page Safety Summary-5
- "Connect the power plug only to a properly rated power outlet. Otherwise, a fire or shock hazard may result." on page Safety Summary-8
- "Never use multi-plug adaptors to plug multiple power plugs into the same power source. Be sure to operate the printer on a sole-use receptacle. Multiple connectors can cause overheating and a fire could result." on page Safety Summary-8
- "The printer must be connected to the grounding power outlet for safe and proper operation." on page Safety Summary-8
- "Apparatet må kun tilkoples jordet stikkontakt." on page Safety Summary-8
- "Apparaten skall ansulatas till jordat uttag när den ansluts till ett nätverk." on page Safety Summary-8
- "Für einen sicheren und ordnungsgemäßen Betrieb muß der Drucker an eine geerdete Steckdose angeschlossen werden." on page Safety Summary-8
- "Do not throw the toner bottle into a fire because it may suddenly burn, causing a risk of fire or personal injury." on page 4-6
- "Dispose the toner bottle as incombustible waste." on page 4-6
- Waste materials should be disposed of or incinerated under conditions which meet all federal, state and local environmental regulations. Since regulations may vary from one region to another, check with the agency that governs waste disposal in your area for proper procedures." on page 4-8
- "Do not throw the developer bottle into a fire because it may suddenly burn, causing a risk of fire or personal injury." on page 4-16
- "The Fuser Unit is very hot. Do not touch any parts of the Fuser Unit except those parts which are used to replace the Fuser Cleaning Web." on page 4-17
- "The Fuser Unit is very hot. Do not touch any parts of the Fuser Unit except those parts which are used to remove the paper. It is better to use the Bamboo Tweezers to remove the paper. (The Bamboo Tweezers is an attached accessory.)" on page 4-35

## A CAUTION Statement

- "Never unplug or replug the printer while it is on." on page Safety Summary-9
- "Do not place the printer near heaters or volatile, flammable, or combustible materials." on page Safety Summary-10

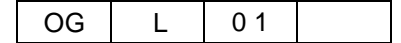

- "Once the printer is powered off, wait at least 5 seconds to next power on." on page 1-6
- "If the message "Open the Fuser cover, and check that there is no paper" is displayed on the OCP, open the Fuser cover and check the Fuser unit refer to Chapter 4." on page 1-9
- "If the printer does not power on, power off the printer, wait at least 30 seconds, then power on the printer again." on page 1-6
- "You must set the correct paper weight value. The incorrect paper weight value may cause paper jam." on page 3-20
- "Depending on amount of paper, the Basket is very heavy. Take care not to hurt your back when lifting a heavy Basket." on page 3-30
- "Toner is not harmful to the human body, but if some toner has come in contact with your skin or clothes, you should wash it immediately with cold water." on page 4-3
- "The toner is not harmful to the human body. However, take care not to inhale or swallow it because you may feel sick." on page 4-6
- "If the toner goes into your eyes, immediately rinse with running water. If affected eyes are not rinsed, it may become injured. If the skin or clothing is contacted, wash with soap and water" on page 4-6
- "Hold the developer bottle when you turn the cap so that the bottle is not turned together with the cap." on page 4-10
- "Hold the developer bottle when you turn the cap so that the bottle is not turned together with the cap." on page 4-13
- "Incorrect setting of the Developer Bottle cause damage to the Developer Unit. Make sure the setting of the Developer Bottle before go to next step." on page 4-13
- "If the developer is spilled out on the floor, the floor becomes very slippy. This may result in a fall and/or injury. Clean up the spilled developer with a toner-safe vacuum cleaner." on page 4-15
- "If the developer goes into your eyes, immediately rinse with running water. If affected eyes are not rinsed, it may become injured. If the skin or clothing is contacted, wash with soap and water" on page 4-15
- "Surface of the Photoconductor Drum (OPC Sheet) is very sensitive. Carefully remove a paper to avoid scratch the surface of the Photoconductor Drum." on page 4-32
- "The paper in the Fuser Unit must be removed by step 8 to step 14 when the Fuser Jam is happened. If the paper remains in the Fuser Unit, paper is scorched, or it causes another paper jam, or it causes some mechanical damage." on page 4-33
- "Incompletion of closing the Fuser Unit Cover and the Paper Guide cause damage to the Fuser Unit. Make sure the Fuser Unit Cover and the Paper Guide are completely closed." on page 4-36
- "Power off the printer prior to cleaning." on page 4-51

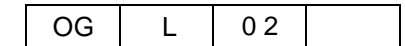

- "Do not use solvent on the printer. Using solvent may dissolve the plastic and paint of the printer." on page 4-51
- "Do not use cleaning solutions to clean inside and around the printer. Use only a water-moistened cloth." on page 4-51
- "For cleaning up toner or developer spillage, use a specially-designed toner-safe vacuum cleaner. If you use a regular vacuum cleaner, the drawn toner/developer powder may scatter in the air. If you inhale or your eyes come into contact with such powder, you may feel sick or injure your eyes. Further, the drawn toner/ developer powder may render the vacuum cleaner defective when it enters the vacuum cleaner's motor section." on page 4-51
- "The Paper Height Sensor in the Tray is sensitive. Carefully cleaning a Tray to avoid a damage to the Paper Height Sensor." on page 4-52
- "If the message "Open the Fuser cover, and check that there is no paper" is displayed with E31x Call for Service error, open the Fuser cover and check the Fuser unit refer to Chapter 4." on page 5-24
- "Do not use paper that contains CaCO3 as it can drastically reduce fuser life." on page B-4
- Adhesive that comes in contact with the printer may contaminate the photoconductor and the internal printer mechanism. To test label stock for adhesive exposure, press a sheet of plain paper against a sheet of label stock. The plain paper should not adhere to the label stock at all." on page B-12

## Laser Safety

This printer is certified as a Class 1 laser product under the U.S. Department of Health and Human Services (DHHS) Radiation Performance Standard according to the Radiation Control for Health and Safety Act of 1968. This means that the printer does not emit hazardous laser radiation.

Since radiation emitted inside the printer is completely confined within the protective housings and external covers, the laser beam cannot escape from the machine during any phase of user operation.

The Center for Devices and Radiological Health (CDRH) of the U.S. Food and Drug Administration implemented regulations for laser products on August 1976. These regulations apply to laser products marketed in the United States. The label on the printer indicates compliance with the CDRH regulations and must be attached to laser products marketed in the United States.

This printer is classified as a Class 1 laser product both under EN60825 and the Code of Federal Regulations, 1040.10 of Title 21.

LOUKAN 1 LASERLAITE CLASS 1 LASER APPARAT

## **Internal Laser Radiation**

Maximum Radiation Power: 10mW Wave Length: 780nm

10mW x 4 diodes 780nm

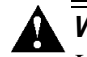

## WARNING!

Use of controls, adjustments or performance of procedures other than those specified in this manual may result in hazardous laser radiation exposure.

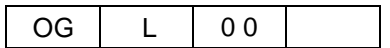

# Certifications

## **FCC Notice**

This equipment has been tested and found to comply with the limits for a Class A digital device pursuant to Part 15 of FCC Rules. These limits are designed to provide reasonable protection against harmful interference when the equipment is operated in a commercial environment. This equipment generates, uses, and can radiate radio frequency energy and, if not installed and used in accordance with this user's guide, may cause harmful interference to radio communications. Operation of this equipment in a residential area is likely to cause harmful interference. If this occurs, users are required to correct the interference at their own expense.

Use of shielded cables is required to comply with Class A limits in Subpart B of Part 15 of FCC Rules.

Do not make any changes or modifications to the equipment other than those specified in this user's guide.

You may find the following booklet prepared by the Federal Communications Commission helpful: *How to Identify and Resolve Radio - TV Interference Problems*. This booklet is available from the U.S. Government Printing Office, Washington, D.C. 20402, Stock No. 004-000-00345-4.

## **Canadian Certification**

This Class A digital apparatus complies with Canadian ICES-003.

Cet appareil numérique de la classe A est conforme à la norme NMB-003 du Canada.

## VCCI Notice (Japan)

This is a class 1 product based on the standard of the Voluntary Control Council for Interference by Information Technology Equipment (VCCI). If this equipment is used in a domestic environment, radio disturbance may arise. When such trouble occurs, you may be required to take corrective actions.

## **Declaration of Conformity for Safety/EMI**

The Printer, High Capacity Feeder and Container Stacker conform to the directives and standards shown below. For further information or to request a copy of the Declaration of Conformity, contact your Distributor.

1. EMC directive 89/336/EEC, 92/31/EEC

Emission:EN 55022 (Class A) / 1998 / A1: 2000 / A2: 2003 EN61000-3-2: 2001 EN61000-3-3 / 1995 / A1: 2001 Immunity:EN55024 / 1998 / A1: 2001 / A2: 2003 IEC61000-4-2 / 1995/A1:1998 / A2: 2001 IEC61000-4-3 / 2002 IEC61000-4-4 / 1995 / A1:2000 / A2: 2001 IEC61000-4-5 / 1995 / A1: 2001 IEC61000-4-6 / 1996 / A1: 2001 IEC61000-4-8 / 1993 / A1: 2000

- 2. Low Voltage Directive 73/23/EEC incl. Amendments: EN60950:1: 2001 EN60825-1:1993 / A1: 1997 / A2: 2001
- **3.** CE Marking Directive 93/68/EEC

This equipment has been tested and found to comply with the limits for a class A Information Technology Equipment in accordance with the European Standard EN55022.

These limits are designed to provide reasonable protection against unacceptable interference in either commercial or industrial environments. This equipment generates, uses, and can radiate radio signals and if it is not installed and used in accordance with the instructions detailed in this user's guide, it may cause unacceptable interference to radio communication installations and equipment. The operation of this equipment in a residential area is likely to cause unacceptable interference in which case you may be required to correct the source of the interference at your own expense.

In order to maintain compliance to the class A regulations, shielded cables must be used with this equipment. Operation of this equipment without shielded cables is likely to cause interference to radio and television receivers thereby degrading their reception.

Please be aware that changes and modifications made to the equipment without prior approval of the manufacturer could negate your permission to operate the equipment.

## **Declaration of Conformity for RoHS**

The Printer, High Capacity Feeder, and Container Stacker conform to the directives and standards shown below. For further information or to request a copy of the Declaration of Conformity, contact your Distributor.

1. Restriction of Hazardous Substances (RoHS) Directive2002/95/EC

| OG | L | 01 |  |
|----|---|----|--|
|----|---|----|--|

# When Installing and Relocating the Printer

## **Power Specifications**

| Rated Voltage        | Rated<br>Frequency | Rated Current |
|----------------------|--------------------|---------------|
| 200/208/220/230/240V | 50/60Hz            | 21A           |
| 380/400/415V         | 50/60Hz            | 21A           |

### **Power Cords**

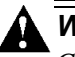

## WARNING!

*Connect the power plug only to a properly rated power outlet. Otherwise, a fire or shock hazard may result.* 

Never use multi-plug adaptors to plug multiple power plugs into the same power source. Be sure to operate the printer on a sole-use receptacle. Multiple connectors can cause overheating and a fire could result.

Ensure that the plug connection is free of dust. In a damp environment, a contaminated connector can draw a non-negligible amount of current that can generate heat and eventually cause a fire over an extended period of time.

To prevent the risk of electric shocks and personal injury, fire, and printer damage:

■ Always use the power cord provided with your printer. When an extension power cord is required, always use a properly rated cord.

If the power cord is not provided, use the following types of power cords:

- For North America:
   4 wires, Type SJT 4x12 AWG (4x4.0 mm<sup>2</sup>) or thicker Rated min. 300V/25A (with grounding plug).
- For Europe
   5 wires, min. 5x4.0 mm<sup>2</sup>
   Harmonized (<HAR>), Rated min. 300V/25A (with grounding plug).

## WARNING!

The printer must be connected to the grounding power outlet for safe and proper operation.

Apparatet må kun tilkoples jordet stikkontakt.

Apparaten skall ansulatas till jordat uttag när den ansluts till ett nätverk.

Für einen sicheren und ordnungsgemäßen Betrieb muß der Drucker an eine geerdete Steckdose angeschlossen werden.

- Do not attempt to rework, pull, bend, chafe, or otherwise damage the power cord.
   Do not place a heavy object on the cord.
- Never touch a power cord with wet hands.
- If your printer produces smoke, excessive heat, unusual noises or odors, or if any liquid is spilled into the printer, immediately switch off and unplug the printer.
- If the power cord is broken or insulated wires are exposed, be sure to get them replaced. (Do not use the damaged cord.)

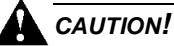

Never unplug or replug the printer while it is on.

- When unplugging the printer, grasp the plug instead of the cord.
- Be sure to switch off and unplug the printer before accessing its interior for cleaning or maintenance.
- When the printer is not used over an extended period of time, switch it off and unplug it.
- Once a month, unplug the printer and check that:
  - $\Box$  the power cord is plugged firmly into a receptacle.
  - $\Box$  the power cord is not cracked or frayed.
  - □ the plug is not excessively heated, rusted, or bent.
  - $\Box$  the plug and receptacle are free of dust.

#### NOTE:

If you notice any unusual conditions, contact your service representative.

OG L 01

## **Positioning the Printer Safely**

To prevent the risk of electric shocks and personal injury, fire, and printer damage:

Switch off the printer before connecting the interface cable or optional accessory.

### 

Do not place the printer near heaters or volatile, flammable, or combustible materials.

- Place the printer on a level and sturdy surface that can withstand the printer's weight. If tilted, the printer may fall over and cause injuries.
- Do not place the printer in a hot, humid, dusty, or poorly ventilated environment.
- When moving the printer, be sure to unplug the power cord from the outlet. If the printer is moved with the power cord connected, it can cause damage to the cord.
- When moving the printer, do not tilt it more than 10 degrees. If tilted excessively, the printer may fall over and cause injuries.
- If you need to move the printer over a long distance, consult your Technical Representative.

### **Environmental Limit**

- The printer is capable of operating normally within the following recommended environmental limits:
  - $\Box$  Temperature range: 60°-89°F (16°-32°C).
  - □ Humidity range: 20-80% RH (no condensation).

#### NOTE:

Sudden temperature fluctuations can affect print quality. Rapid heating of a cold room can cause condensation inside the printer, directly interfering with image transfer.

Do not expose the printer to direct sunlight, or the printer's performance may decline.

## **Operating Precautions**

- Take care not to allow ties, sleeves, shirts, or long hair to be caught in the printer while operating.
- Be careful not to touch the hazardous parts near the caution labels.
- Be sure to avoid accidentally powering on the printer or pressing switches on the operator's panel while operating the printer.
- Never touch the high voltage portions of the printer, where caution labels are attached, when the printer is on. It may cause personal injuries if accidentally touched.
- Make sure that the printer paper complies with the supplies specifications. Printing on paper which does not comply with the specifications may result in paper jams and print quality degradation.
- Properly load the paper into the hopper to prevent paper skew and paper jams.
- It is absolutely necessary to follow the procedures and instructions described in this manual in order to optimize the printer's performance and to assure its safe operation.

## SAFETY PRECAUTIONS

Always keep the area around the printer tidy. Use the printer under the proper lighting (500-1,000 lux.). Keep sufficient space around the printer so the hoppers can be pulled forward. Space required in the vicinity of the printer is as follows:

Front side: 1 meters

Left, right and rear side: 1 meter

- Do not place anything on the printer.
- Do not open any covers during printing operation. It may cause personal injuries if moving elements or electrical parts are accidentally touched.
- Be particularly careful when working in the fuser unit area. Do not touch the inside of the fuser unit. The fuser unit becomes very hot (approx. 374°F [190°C]) and it may cause personal injuries if accidentally touched.
- Toner and developer are comprised of powdery particles. Avoid inhaling toner or developer when it accidentally spills and circulates. If it spills on the floor, immediately clean it with water-damped cloth. Do not leave it on the floor. It may cause accidents if stepped on as they are slippery beads of metal.
- Limit your operations to those described in this manual. Contact the field engineer or service technician for further operations which are not explained in this manual.
- This equipment generates ozone. Long-term exposure should be limited to 0.1 ppm calculated as an 8 hr. time weighted average concentration. Provide proper ventilation. Avoid installing the unit in a small room (smaller than 27cubic meter). If installing in a space smaller than 27cubic meter, frequent ventilation is necessary

## **Care of Printer Supplies**

- Store the paper, toner, and other supplies in a place free from direct sunlight and away from any heating apparatus. Keep them in a dry, cool, clean environment.
- Store paper that has been removed from its wrapper, but not loaded into the drawer, in a sealed, plastic bag in a cool, dark place.
- If your hands become soiled with toner, wash them with soap and water immediately.

# **Caution Labels**

Following figure shows the caution labels affixed on the printer.

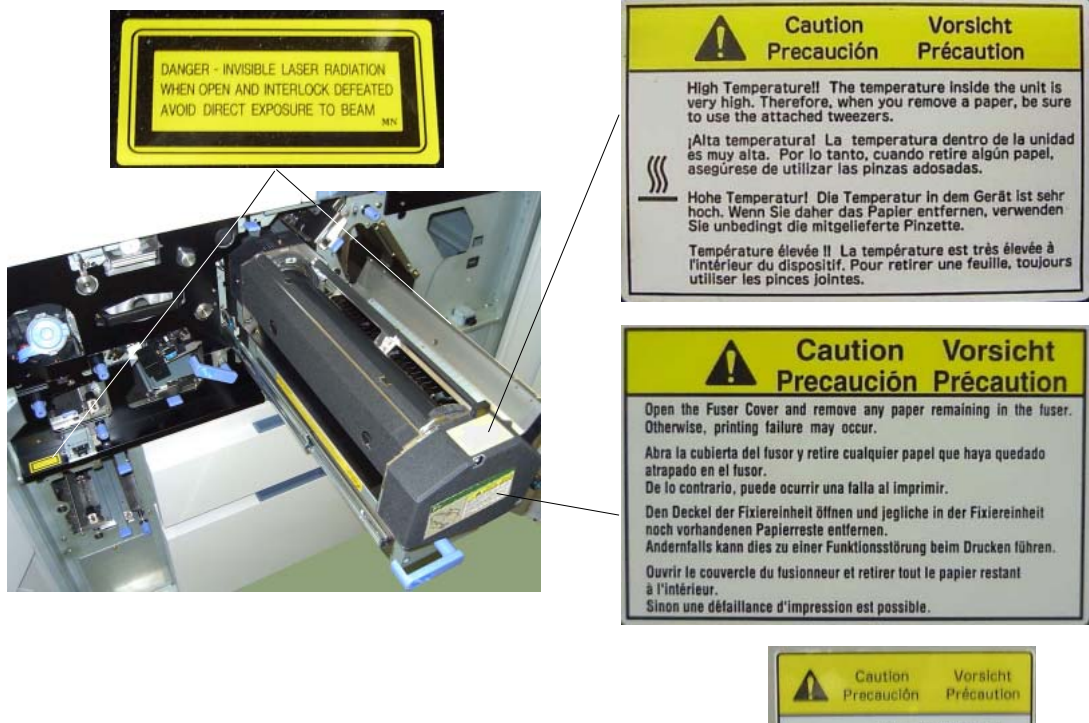

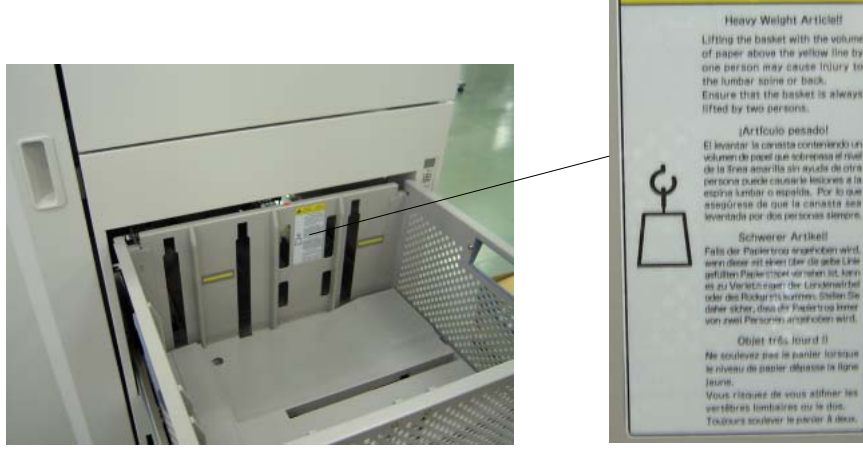

| OG | L | 0 1 |  |
|----|---|-----|--|

# Blank

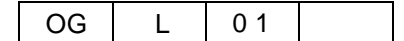

## **About This Manual**

This manual provides easy access to the information you need to operate the 156PPM (Pages Per Minute) laser printer.

#### NOTE:

This User's Guide is intended to be viewed online. When viewing it online, use the bookmarks and page reference links for easy navigation throughout the document.

To find out about a specific topic, refer to:

- **SAFETY SUMMARY** For safety information and printer characteristics, including environmental and electrical requirements.
- Chapter 1: **Printer Overview** For printer components and features.
- Chapter 2: **Operator Control Panel** To access and use the liquid crystal display (LCD) window and the menus screens.
- Chapter 3: Paper Handling For media recommendations and paper handling procedures.
- Chapter 4: Care and Maintenance For detailed instructions on replacing consumables, clearing paper jams, and cleaning and maintaining the printer.
- Chapter 5: **Troubleshooting** For information on printing problems and printer error and warning messages.
- Chapter 6: Web Utilities For information on accessing the printer via the Internet or your company's Intranet.
- Appendix A: **Specifications** For printer specifications.
- Appendix B: Paper Specifications For media specifications and printing guidelines.
- **Glossary** For definitions of terms and acronyms.

### Audience

This manual is written for those persons responsible for operating the printer. A basic understanding of computer equipment and its operations is required.

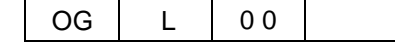

### Manual Conventions

The following conventions are used in this manual:

- Bold and Italics are used sparingly for emphasis.
- Information you enter: Looks Like This.
- Key Names (or Labels): Look Like This.
- System messages: Look Like This.
- Variable user information: Looks Like This.

Pay particular attention to Notes, Cautions, and Warnings. These alert you to critical information, as follows:

#### NOTE:

Provides important additional information.

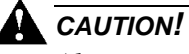

Alerts you to an operating procedure, practice, or condition that, if not strictly observed, might result in damage to the equipment.

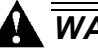

### WARNING!

Alerts you to an operating procedure, practice, or condition that, if not strictly observed, can result in safety hazards to personnel, severe injury, or loss of life.

### **For More Information**

Refer to the following related documents for more details about your printer.

- Installation Guide
- Engine Maintenance Manual
- Controller Maintenance Manual
- Parts Catalog

## What This Chapter Provides

This chapter describes the parts and functions of the printer.

- Printer Features
- External View of the Printer
- Internal View of the Printer
- <u>Powering On the Printer</u>
- <u>Powering Off the Printer</u>
- Space Required for Installation

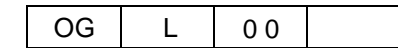

## **Printer Features**

The printer is a high-speed, heavy duty laser printer for a 1.5M page/month printing environment. It incorporates a wide variety of features:

- High-Speed and High-Quality Printing.
  - □ Print speed is up to 156 pages per minute (ppm), A4/Letter/Legal (Simplex).
  - □ The printing output is at a resolution of 600 dots per inch (dpi), assuring razor-sharp graphic and text output, even at very small point sizes.
- Flexible Paper Source and Delivery.

Paper Source:

- □ Standard One 2,500-sheet and one 1,000-sheet universal paper trays.
- □ Option High Capacity Feeder with 3,000 to 12,000-sheet capacity.

Paper Delivery:

- □ Standard Container Stacker with 2,000 to 4,000-sheet capacity and stacking capability.
- □ Option Additional Container Stacker with 2,000 to 4,000-sheet capacity and stacking capability.
- Multiple Original Printing (MOP) for printing of multiple collated document sets without multiple file transfers. Processes PCL and PostScript jobs once, stores the images on disk, and prints each set from disk (after the first set).
- Virtual Printer Technology (VPT) allows a single printer to offer print services, or *virtual printers*, each of which is configured by the Network Administrator.
- Web Utilities for remote access to the printer through the Internet or your company's Intranet.
- Ergonomic operation.
  - □ The easy-to-read display clearly shows the operational status of the printer.

- High-volume printing.
  - □ Two standard paper trays with approximately 3,500-sheet capacity total.
  - □ Optional High Capacity Feeder (HCF) adds up to 12,000 additional sheets.
  - □ Together they allow continuous printing of up to 15,500 sheets.
- Supports a wide-range of media types (plain, bond, letterhead, special application, recycled, labels) and sizes. See "Paper" on page 3-2 for more information.
- Printer Language Support.
  - □ PCL5e and PCL XL printer language.
  - □ PostScript Level III (Adobe) printer language.
  - □ PDF and TIFF files printing.

#### **NOTE:** PDF Files printing is only supported for PDF Version 1.3.

- Network.
  - □ Ethernet 10/100/1000 Base-T with onboard network
  - □ Additional Ethernet 10/100 Base-T with Multi-protocol NIC option.
- Network Protocol.
  - □ TCP/IP, LPR/LPD and IPP with onboard network.
  - □ TCP/IP, LPR/LPD, NetWare IPX/SPX, Ethertalk with Multi-protocol NIC option.
- Easy installation of additional fonts and macros using the PCL Startup File.

## **I/O Configurations**

- Ethernet 10/100/1000 Base-T with onboard network.
- Additional Ethernet 10/100Base-T with Multi-protocol NIC option.

## **Operator Control Panel**

The Operator Control Panel (OCP) is your physical interface to the printer's features and functions. From the control panel, you can monitor the printer's operating status and configure the specific printer functions.

See Chapter 2 for detailed information about the OCP.

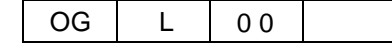

## **External View of the Printer**

The following illustration shows the printer with optional Container Stacker, optional High Capacity Feeders, optional Finisher Transfer Unit and optional Attention Light are installed.

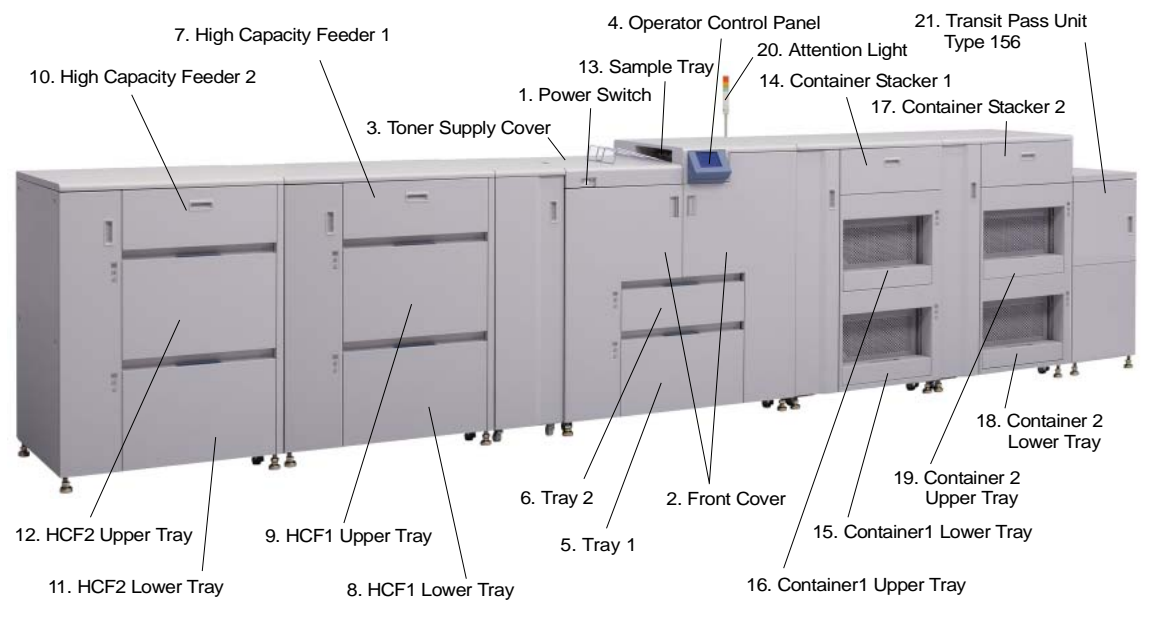

Figure 1-1. External View of the Printer

| Key | Component                    | Description                                                    |
|-----|------------------------------|----------------------------------------------------------------|
| 1   | Power Switch                 | Press to turn the printer on and off.                          |
| 2   | Front Cover                  | Open to replace units, clear paper jams, or clean the printer. |
| 3   | Toner Supply Cover           | Open to replenish the toner supply.                            |
| 4   | Operator Control Panel (OCP) | Displays printer status and menu information.                  |
| 5   | Tray 1                       | Holds up to 2,500 sheets of paper.                             |
| 6   | Tray 2                       | Holds up to 1,000 sheets of paper.                             |
| 7   | High Capacity Feeder 1       | Two 3,000-sheet input trays.                                   |
| 8   | HCF1 Lower Tray              | Holds up to 3,000 sheets of paper.                             |
| 9   | HCF1 Upper Tray              | Holds up to 3,000 sheets of paper.                             |
| 10  | High Capacity Feeder 2       | Two 3,000-sheet input trays.                                   |
| 11  | HCF2 Lower Tray              | Holds up to 3,000 sheets of paper.                             |
| 12  | HCF2 Upper Tray              | Holds up to 3,000 sheets of paper.                             |
| 13  | Sample Tray                  | 100-sheet output tray                                          |
| 14  | Container Stacker 1          | Two 2,000-sheet output trays                                   |
| 15  | Container1 Lower Tray        | Stacks up to 2,000 sheets of paper.                            |
| 16  | Container1 Upper Tray        | Stacks up to 2,000 sheets of paper.                            |
| 17  | Container Stacker 2          | Two 2,000-sheet output trays                                   |
| 18  | Container2 Lower Tray        | Stacks up to 2,000 sheets of paper.                            |
| 19  | Container2 Upper Tray        | Stacks up to 2,000 sheets of paper.                            |
| 20  | Attention Light              | Indicates error, warning and printer ready status.             |
| 21  | Transit Pass Unit Type 156   | Paper transport unit for Post Device.                          |

OG L 01

<sup>1-4</sup> Printer Overview

# **Internal View of the Printer**

1. Toner Supply Cover

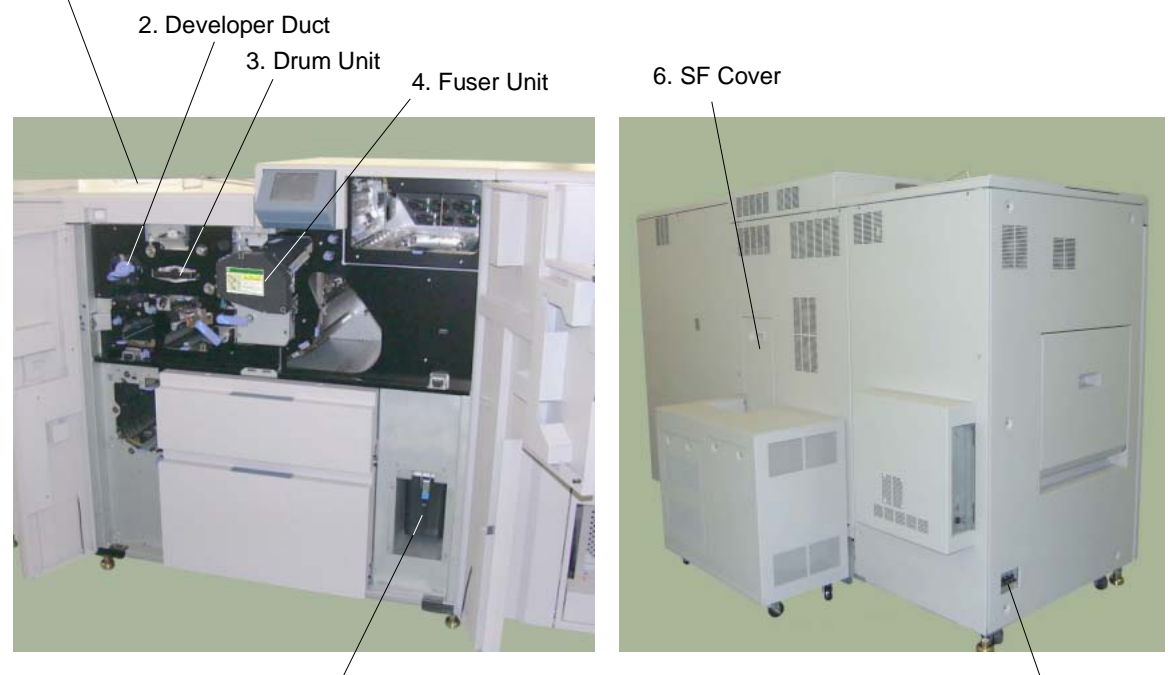

5. Toner Bottle / Toner Bag

7. Main AC Power Switch

#### Figure 1-2. Internal View of the Printer

| Key | Component              | Description                                                                      |  |  |
|-----|------------------------|----------------------------------------------------------------------------------|--|--|
| 1   | Toner Supply Cover     | Open this cover when supplying the new toner.                                    |  |  |
| 2   | Developer Duct         | Mount the developer bottle onto the developer duct to replace consumed developer |  |  |
| 3   | Drum Unit              | OPC drum.                                                                        |  |  |
| 4   | Fuser Unit             | Fuses the toner on the paper.                                                    |  |  |
| 5   | Toner Bottle/Toner Bag | Collect the waste toner.                                                         |  |  |
| 6   | SF Cover               | Open this cover when replacing the Fine Filter.                                  |  |  |
| 7   | Main AC Power Switch   | Turn the printer main AC power on and off                                        |  |  |

#### Table 1-2. Internal View of the Printer

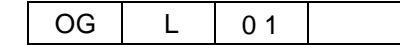

## **Powering On the Printer**

The printer has two power switches, the Main AC Power Switch and the Power Switch. The location of switches are shown below. Both switches are marked "I" for power on.

Main AC Power Switch

Power Switch

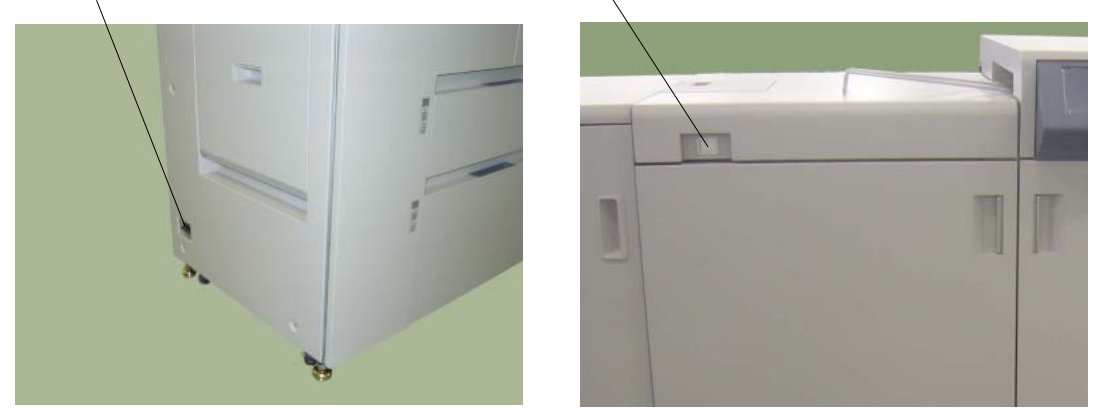

Figure 1-3. Powering On the Printer

When the printer is powered on, the printer go through a power-up sequence that takes approximately 5 minutes. During the power-up sequence, the printer runs a series of internal tests.

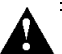

### CAUTION!

Once the printer is powered off, wait at least 5 seconds to next power on. If the printer does not power on, power off the printer, wait at least 30 seconds, then power on the printer again.

## **Powering Off the Printer**

The printer should only be powered off when it is in a "Ready" state; that is, there are no jobs printing or processing. The following OCP displays indicate normal conditions. In these conditions, wait until printing is complete and the printer is Ready, then switch off the Power Switch.

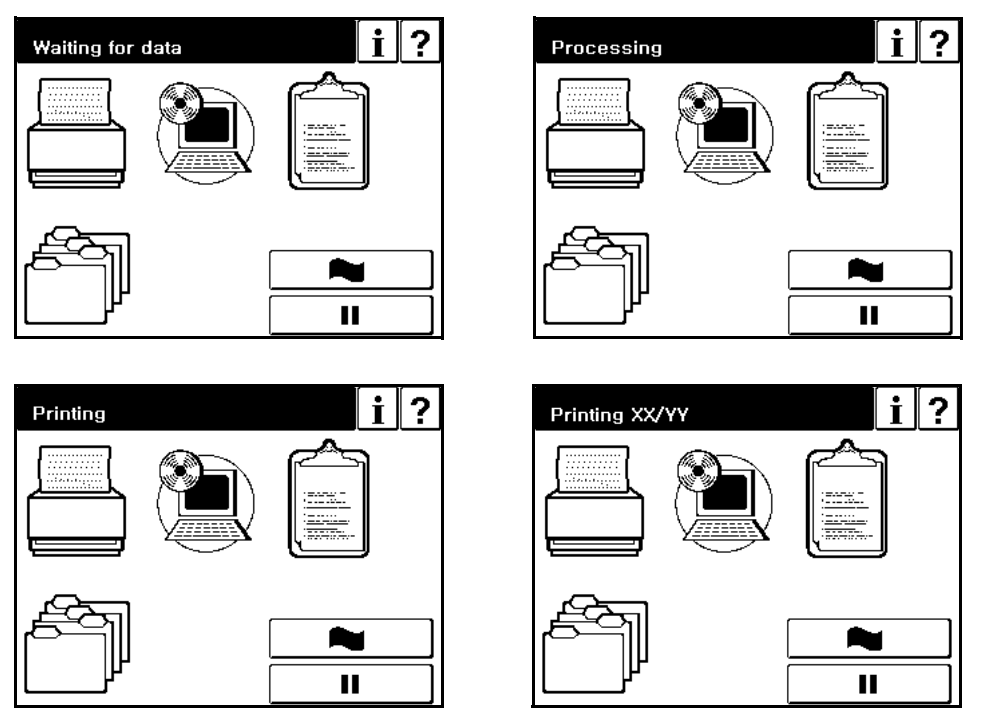

Figure 1-4. Normal Conditions

If the printer status is Pause/Offline, touch the " ▶ " button to return printer to a Ready status before powering off.

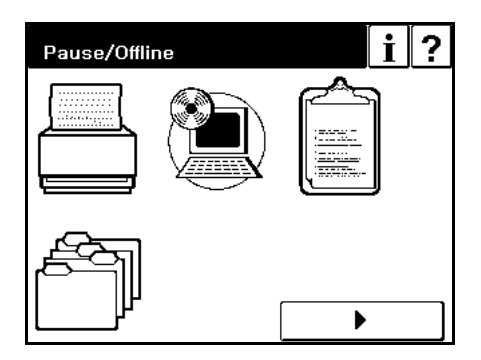

Figure 1-5. Pause/Offline

|    |   |    | Printer Overview | 1-7 |
|----|---|----|------------------|-----|
| OG | L | 00 |                  |     |

## **Clearing Error Conditions**

### **OCP** Alternates between Ready and Processing

**1.** Cancel the print job(s). For detail of canceling print job,

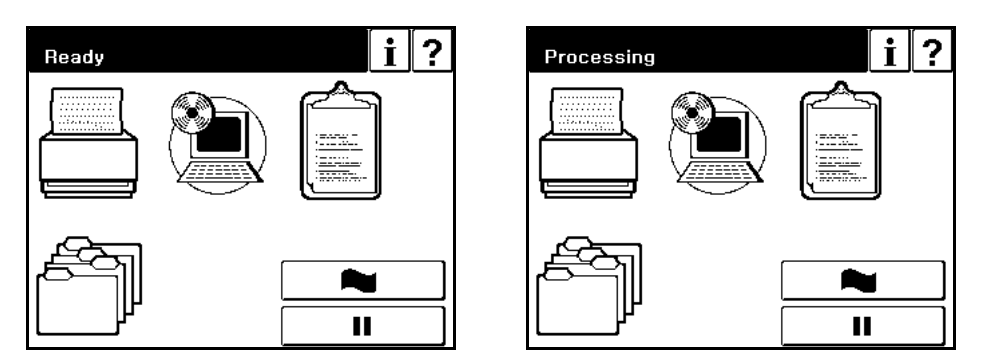

Figure 1-6. OCP Alternates between Ready and Processing

### E0XX, E1XX Error

- **1.** Correct the error and touch the " $\blacktriangleright$ " button on the OCP display.
- **2.** Wait until printing is complete and the printer returns to Ready, then switch off the main power.

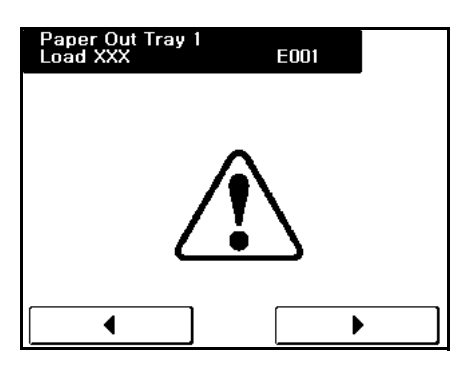

Figure 1-7. E0XX, E1XX Error
#### E2XX, EC#XX Call for Service Error

- **1.** Touch the " $\blacktriangleright$ " button on the OCP display.
- **2.** Wait until printing is complete and the printer returns to Ready.

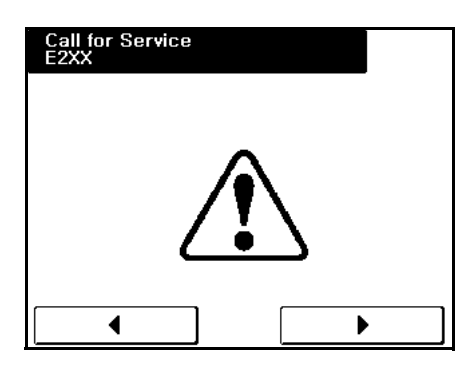

Figure 1-8. Call for Service Error

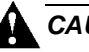

### 

If the message "Open the Fuser cover, and check that there is no paper" is displayed on the OCP, open the Fuser cover and check the Fuser unit refer to Chapter 4.

**3.** If the Call for Service error persists, cancel the print job(s), power off the printer, and contact your authorized service technician.

| OG L | 01 |  |
|------|----|--|
|------|----|--|

# **Space Required for Installation**

Install the printer in a well-ventilated place and keep around the printer as shown below for safe and effective operation.

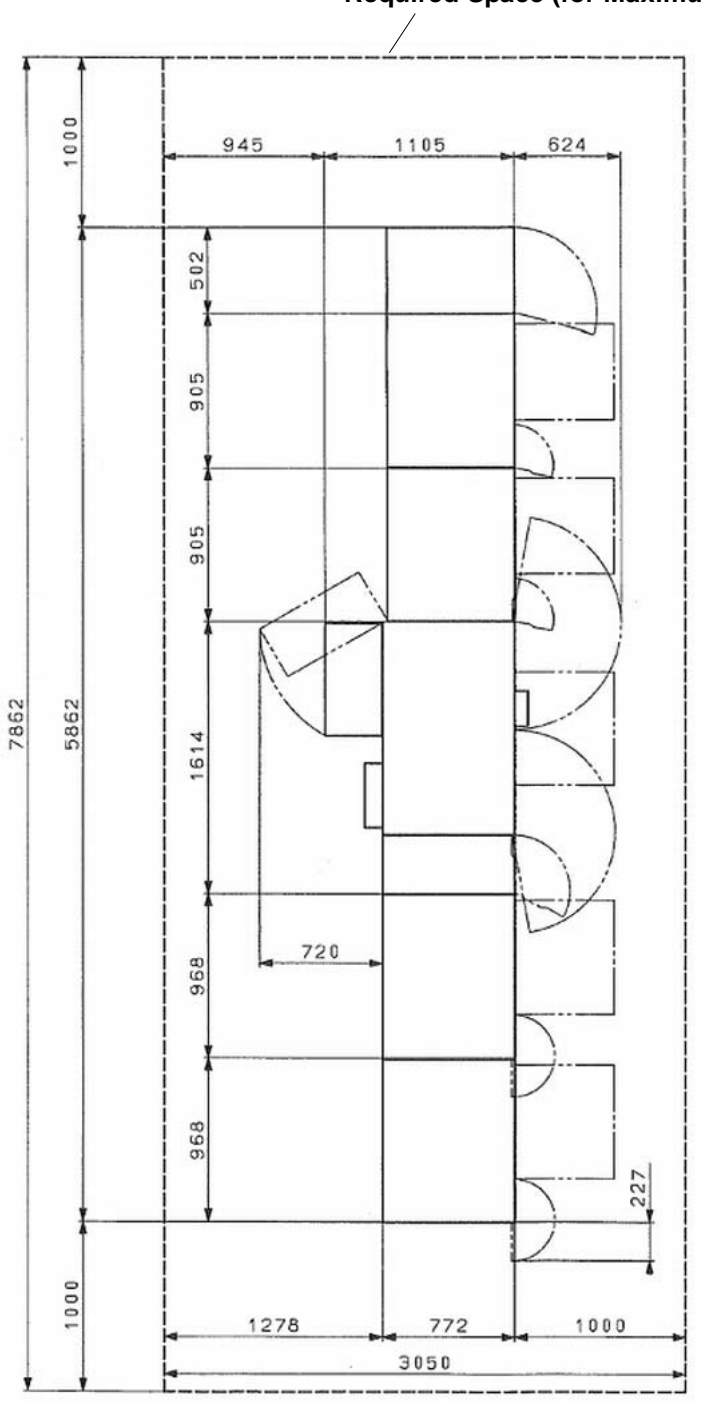

Required Space (for Maximum Configuration)

(Top View)

Figure 1-9. Space Required for Installation

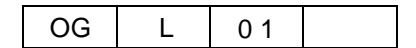

# What This Chapter Provides

This chapter contains information on the following topics.

- Description of Control Panels
- <u>OCP Menu Icons and Buttons</u>
- <u>Using the OCP Menus</u>
- OCP Menu Structure
- Sub Panel

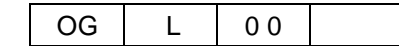

# **Description of Control Panels**

The Operator Control Panel (OCP) is a touch panel display that you use to set up print options and monitor job and printer status. It is also used by the Network Administrator to configure the printer and by the Service Technician to perform maintenance on the printer.

This printer also have sub panel equipped to each Input and Output Trays. Sub panel has some functions to each Input and Output Trays.

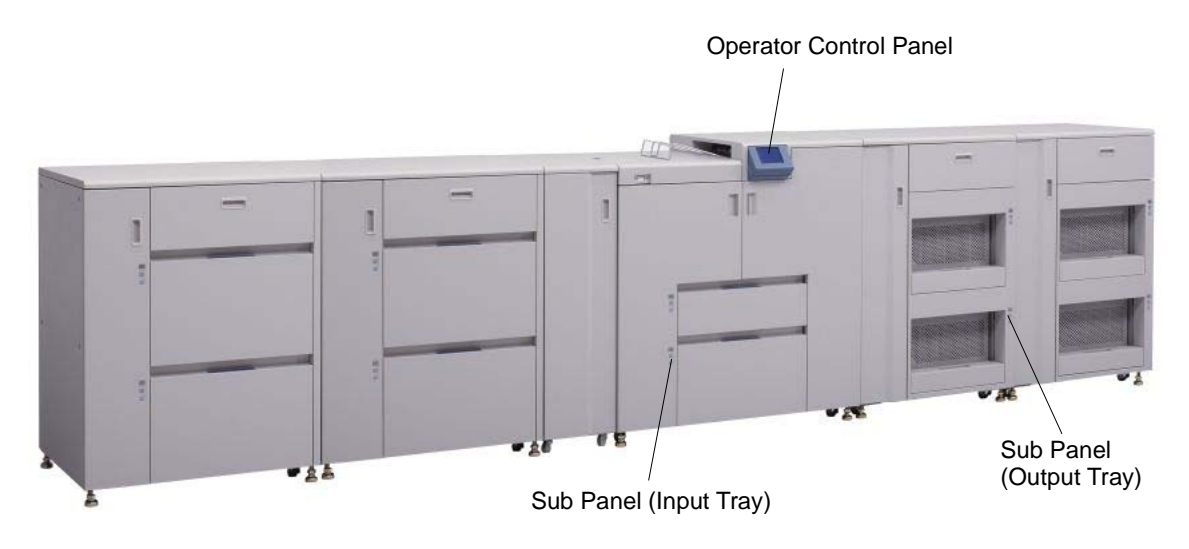

Figure 2-1. Operator Control Panel

# **OCP Menu Icons and Buttons**

The menus are accessed via the touch panel. Each OCP menu consists of icons and buttons that you use to make selections. The icons and buttons are defined below. See "Main Menu" on page 2-8 for more icons.

| Icon or<br>Button | Name                   | Function                                                                                    |
|-------------------|------------------------|---------------------------------------------------------------------------------------------|
| ?                 | Help                   | Touch to display Help on the current screen.                                                |
| i                 | Information            | From the Main Menu, displays information about the printer and consumables.                 |
|                   |                        | From relevant screens, displays an illustration of the paper trays or finisher trays.       |
| II                | Pause/Offline          | Touch to pause the printer.                                                                 |
| •                 | Resume/Online          | When the printer is offline, touch to return to Ready status.                               |
|                   | Return to Main<br>Menu | Touch to cancel the current selection and return to the Main Menu.                          |
| •                 | Previous Menu          | Touch to cancel the current selection and return to the previous screen or menu.            |
| ••                | More Options           | Touch to display additional options for the current selection.                              |
|                   | Enter or Accept        | Confirm or Done. Touch to confirm your selection and return to the previous screen or menu. |
| ~                 | Sample                 | Touch to duplicate a current printing page and output to the sample tray.                   |
| Cir               | Clear Button           | Touch to erase entire entry.                                                                |
| Del               | Delete Button          | Touch to erase last character entered.                                                      |
| 1 - 9             | Ten Key                | Use to enter numeric values.                                                                |
| <b>⊡</b> ☆ ≠      | Brightness             | Use to adjust backlight value of the OCP display.                                           |
| - • +             | Contrast               | Use to adjust the contrast level of the OCP display.                                        |
|                   | Status Bar             | Displays the current screen name and/or any system messages.                                |

| Tahlo | 2-1          | OCP | Μοητι | Icons | and | Buttons  |
|-------|--------------|-----|-------|-------|-----|----------|
| lable | <b>Z</b> -1. | UCF | wenu  | ICONS | anu | DULLOIIS |

Control Panels 2-3

# Using the OCP Menus

There are 4 types of OCP Menu displays.

- Option Button
- Ten Key Pad
- Change Button (+/-)
- Change Button (Enable/Disable)

A brief description of each menu and how to use it follows.

## **Using the Option Button Menu**

The image below is a sample of a menu with Option buttons. The status bar indicates the current setting. In this sample there is a More Options button indicating there are more options to choose from on the following page.

| Status Bar     | Paper Type | (▲         | Į             |
|----------------|------------|------------|---------------|
| (              | Plain      | Letterhead |               |
| Option Buttons | Bond       | Preprinted |               |
|                | Color      | Prepunched |               |
| (              | Label      | /          |               |
|                |            |            | Previous Menu |
| More Options   | ►          |            | Enter/Accept  |

Figure 2-2. Option Button Menu

To use this menu,

- **1.** Touch the Option button. The selection is highlighted.
- **2.** Touch the Enter/Accept button to activate the selection.

#### NOTE:

The selection will be ignored if the Enter/Accept button is not touched, or if any other button is touched prior to touching Enter/Accept.

## Using the Ten Key Pad Menu

The image below is a sample of a menu with a ten key pad. It is used to enter numeric values.

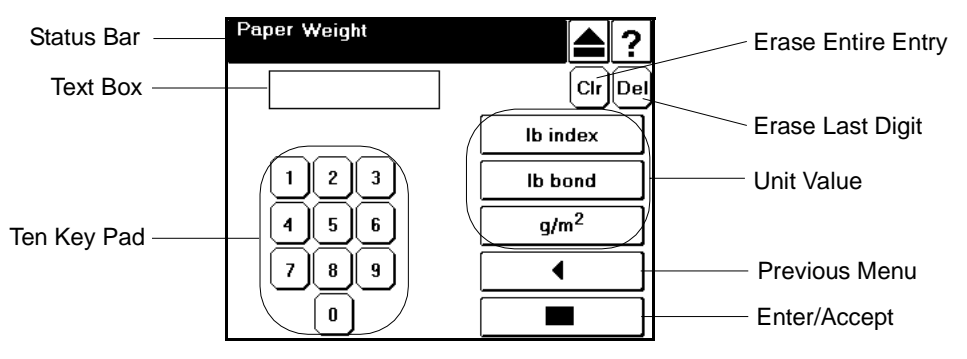

Figure 2-3. Ten Key Pad Menu

To enter a value,

- 1. Touch the appropriate numbers on the pad. The value appears in the Text Box.
- **2.** Touch the desired Unit Value button (if applicable).
- **3.** Touch the Enter/Accept button to activate the entry.

#### NOTE:

The entry will be ignored if the Enter/Accept button is not touched, or if the Previous Menu button is touched prior to touching Enter/Accept.

| OG | L | 00 |  |
|----|---|----|--|
|----|---|----|--|

## Using the + / - Change Button Menu

The image below is a sample of a menu with a + / - change button. It is used to increase and decrease the OCP brightness and contrast. The current value is displayed to the right of the icon.

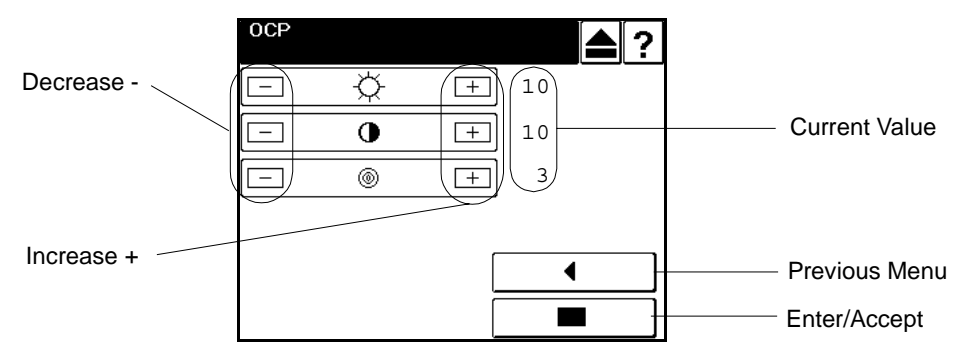

Figure 2-4. + / - Change Button Menu

To increase or decrease the value,

**1.** Touch the + or - to adjust brightness or contrast. The numeric value and the display will change immediately.

#### NOTE:

Brightness control is not displayed in the production model after April '06.

Touch the Enter/Accept button to activate setting.

#### NOTE:

The setting will be ignored if the Enter/Accept button is not touched, or if the Previous Menu button is touched prior to touching Enter/Accept.

## Using the Enable/Disable Change Button Menu

The image below is a sample of a menu with an Enable/Disable toggle. It is used to turn an option on or off.

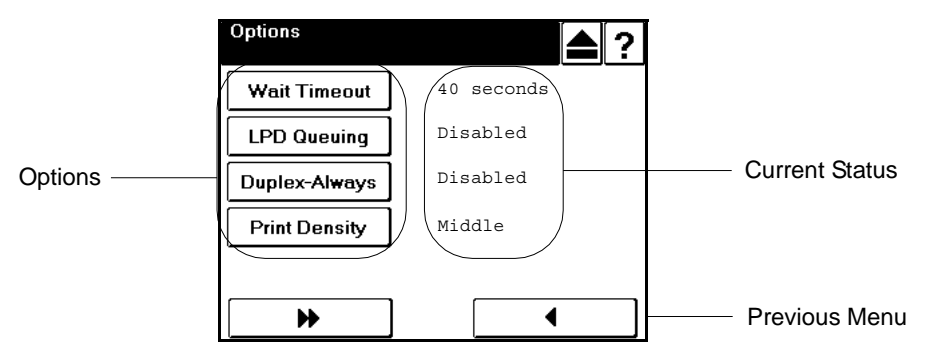

Figure 2-5. Enable/Disable Change Button Menu

- **1.** Touch the Option Button to toggle between enable and disable. The current setting appears to the right.
- 2. When you are finished, touch the Previous Menu button.

#### NOTE:

The Enter/Accept button is not used for Enable/Disable options. The setting is activated immediately.

| OG | L | 02 |  |
|----|---|----|--|
|----|---|----|--|

## **OCP Menu Structure**

The OCP menu is structured as shown on the following pages. A top level menu screen is shown followed by a description of the options on the screen. A table that outlines the complete structure of the menu is also provided. Each box in the table represents an OCP display menu. Use this information to assist you in setting printer options.

## Main Menu

The Main Menu screen is shown below. A description of the icons that make up the screen follows.

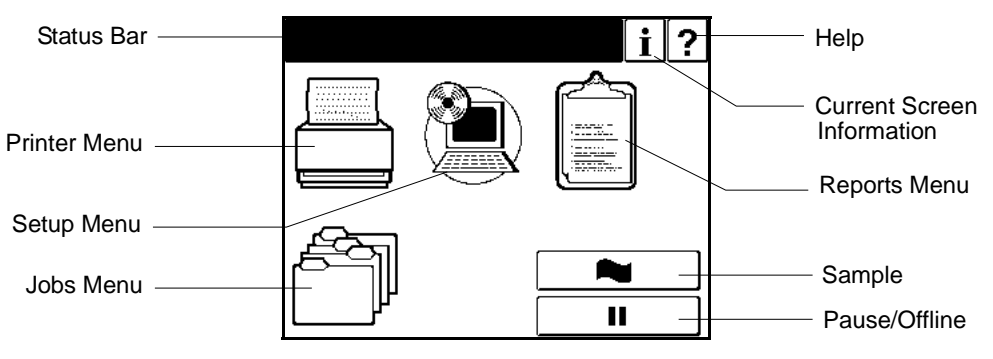

Figure 2-6. Main Menu

#### **Printer Menu**

Touch to display the Printer Menu.

#### Setup Menu

Touch to display the Setup Menu.

#### **Reports Menu**

Touch to display the Reports Menu.

#### Jobs Menu

Touch to display the Cancel Printing screen and view a list of all jobs.

For other buttons or icons, see "Using the Option Button Menu" on page 2-4.

## **Information Menu**

When you touch the information icon on the Main Menu this screen is displayed. You can use it to determine the current settings and status of the options described below. See Table 2-2 on page 2-10 for the complete Information Menu structure.

| i | Information |   |  |
|---|-------------|---|--|
|   | Printer     | ] |  |
| C | onsumables  | ] |  |
|   | Usage       | ] |  |
| P | aper Output | ] |  |
|   | Network     | ] |  |
|   |             |   |  |

Figure 2-7. Information Menu

#### **Printer**

Touch to display information about the engine and controller software revision, error counts, and the current paper type and source settings.

#### Consumables

Displays the status of the consumables: Toner, Developer Mix., OPC Sheet, and OPC Sheet Counter.

#### Usage

Displays current information regarding print density, preventative maintenance, and page counts.

#### **Paper Output**

Displays current information regarding the Output Tray of the printer.

#### Network

Displays information such as MAC and IP Address, Gateway Address, Subnet Mask and HTTP Port.

| Level 1     | Level2       | Level 3                    | Level 4                                     |
|-------------|--------------|----------------------------|---------------------------------------------|
| Information | Printer      | 1                          | Size, Status, Type, Weight                  |
|             |              | 2                          | Size, Status, Type, Weight                  |
|             |              | HCF1 Lower (Note1)         | Size, Status, Type, Weight                  |
|             |              | HCF1 Upper (Note1)         | Size, Status, Type, Weight                  |
|             |              | HCF2 Lower (Note1)         | Size, Status, Type, Weight                  |
|             |              | HCF2 Upper (Note1)         | Size, Status, Type, Weight                  |
|             |              | Printer Graphic            |                                             |
|             |              | Default Paper Source       |                                             |
|             |              | Error Count of This Period |                                             |
|             |              | Controller Revision        |                                             |
|             | Consumable   | Toner                      | Normal/Low                                  |
|             |              | Developer Mix              | (current/limit k)                           |
|             |              | OPC Sheet                  | (current/limit k)                           |
|             |              | OPC Sheet Counter          | (current/limit k)                           |
|             | Usage        | Toner Coverage             | (current %)                                 |
|             |              | PM Due In                  | (current k)                                 |
|             |              | Total Page Counter         | (current k)                                 |
|             |              | Process Counter            | (current k)                                 |
|             |              | Click Charge Counter       | (current)                                   |
|             | Paper Output | 1L                         | Paper Size, Basket Information, Basket Size |
|             |              | 10                         | Paper Size, Basket Information, Basket Size |
|             |              | 2L (Note2)                 | Paper Size, Basket Information, Basket Size |
|             |              | 2U (Note2)                 | Paper Size, Basket Information, Basket Size |
|             |              | Printer Graphic            |                                             |
|             | Network      | Network (AUX)              | MAC Address                                 |
|             |              |                            | IP Address                                  |
|             |              |                            | Subnet Mask                                 |
|             |              |                            | Gateway Address                             |
|             |              |                            | HTTP Port                                   |
|             |              | Network (NIC)              | MAC Address                                 |
|             |              |                            | IP Address                                  |
|             |              |                            | Subnet Mask                                 |
|             |              |                            | Gateway Address                             |
|             |              |                            | HTTP Port                                   |

Table 2-2. Information Menu Structure

*Note 1: This display is only available when the HCF is installed. Note 2: This display is only available when the additional stacker is installed.* 

### **Printer Menu**

When you select Printer icon from the Main Menu, this screen is displayed. You use the Printer Menu to gain access to the printing options described below. See Table 2-3 beginning on page 2-16 for the complete Printer Menu structure.

| Printer        | ▲? | Printer | (▲ ? |
|----------------|----|---------|------|
| Paper Source   |    | PCL     |      |
| Default Output |    |         |      |
| Options        |    |         |      |
| PostScript     |    |         |      |
| Test Print     |    |         |      |
| ▶              |    | ▶       |      |

Figure 2-8. Printer Menu

#### **Paper Source**

Default

Defines the default paper tray. Use this when the paper source is not designated by a host command. If a command from the host defines the paper source, the OCP setting is ignored. Also if the paper source is specified in the Virtual Printer of the Web, the OCP setting is ignored.

Paper Size

When Paper Size is selected the paper size of the currently selected paper source is displayed. When the "Custom Size Switch" in the tray is set to "Standard", paper size is automatically detected.

To use the OCP to set the paper size to something other than the standard sizes, set the Custom Size Switch in the tray to "Custom", then select Paper Size on the OCP. See "Paper Sizes, Paper Weights, Paper Types and Paper Color" on page 3-3 for more information.

Paper Type

Defines the paper type to desired input tray. The paper type screen displays currently selected paper type, and press the option buttons to change to desired paper type. See "Paper Sizes, Paper Weights, Paper Types and Paper Color" on page 3-3 for more information.

Paper Color

Defines the paper color to desired input tray. The paper color screen displays currently selected paper color, and press the option buttons to change to desired paper color. See "Paper Sizes, Paper Weights, Paper Types and Paper Color" on page 3-3 for more information.

| OG | L | 02 |  |
|----|---|----|--|
|----|---|----|--|

Paper Weight

Defines the paper weight to desired input tray. The paper weight screen displays currently defined paper weight, and redefine to desired paper weight by this screen. See "Paper Sizes, Paper Weights, Paper Types and Paper Color" on page 3-3 for more information.

HV Adjust

The print position can be adjusted vertically and horizontally using the HV Adjust option. The white arrow on the HV Adjust screen indicates paper feed direction. The adjustment can be set to millimeters or inches and the range is -6.3 to +6.3 millimeters (-0.25 to +0.25 inches) in increments of 0.1 millimeter (0.01 inch). Difference positions can be set for front and back side in duplex printing mode. See "Setting the HV Adjust Values" on page 3-22 for more information.

Table Adjust

Defines the table height setting of the each input tray. This option can be adjusted to five settings: +2, +1, Normal, -1 or -2. See "Setting the Table Adjust" on page 3-24 for more information.

Paper Moisture

Defines the Paper Moisture setting to each input tray. This option can be adjusted to four settings: Highest, Higher, Normal and Lower. See "Setting the Paper Moisture" on page 3-26 for more information.

■ HCF Tray Control

Defines the HCF tray control mode if the optional HCF is installed. This option can be set to the "Normal Pick Mode" or the "Prior Pick Mode".

□ Normal Pick Mode

The printer feeds a paper from the HCF tray after last paper is fed from the standard tray (Tray 1/2) when the tray is switched from the standard tray to the HCF tray.

In this mode, there is an interval between last paper fed from the standard tray and first paper fed from the HCF tray.

Prior Pick Mode

When the tray is switched from the standard tray to the HCF tray, the printer starts to feed a paper from the HCF tray before feeding a paper from the standard tray if the data processing of the paper fed from the HCF has completed.

The paper fed from the HCF tray stops at the HCF exit, and is fed continuously after last paper fed from the standard tray.

The tray switching time at Prior Pick Mode is shorter than Normal Pick Mode.

However more papers may be wasted than Normal Pick Mode when paper jam or an error occurred.

Also there are some limitations when using this mode. See "Printer Notice" on page 5-7 for detail.

## Paper Output

Default Output

Use this when the output tray is not designated by a host command. If a command from the host defines the output tray, the OCP setting is ignored.

■ Stacking Level

Defines the Upper limit of the stacking level of each output tray. This option can be adjusted to three settings: 50%, 75% or 100%.

### Options

Wait Timeout

Defines the waiting period (in seconds) from reception of last data to the reception of next data. If data is not received within the defined period, the job is cancelled. A command from the host will override the OCP setting.

■ LPD Queuing

Can be set to enable or disable. When set to disable, printer does not accept next job via LPR/LPD protocol until current job process is completed.

Duplex Always

Can be set to enable or disable. When set to enable, the printer will always prints the job by duplex mode.

Print Density

Print Density can be adjusted to five settings: Light, Semi-Light, Middle, Semi-Dark or Dark.

Auto Proof Sample

This function provides the automatic proof sample printing instead of manually pressing the "Sample" button on the OCP. Print interval of the sample page can be set from 0 to 5,000 every 500 sheet (0, 500, 1,000, 1,500, ... 5,000). For example, If interval is set to "500", then printer automatically duplicates the proof sample to the Sample Tray every 500 sheet during printing. If the interval is set to "0", this function is disabled.

■ Cover Insert Mode

Defines the mode of the Cover Inserter when it is installed. Set to "Cover Insert" when Cover Inserter is used. Set to "Bypass" when Cover Inserter is not used.

### PostScript

Print Errors

Can be set to enable or disable. When set to enable, the printer will prints error page when PostScript error is occurred.

Best Fit

Can be set to enable or disable. When set to enable, the printer will prints the page image to fit the paper size.

Job Timeout

Defines the time limit (in seconds) for processing of the PostScript job.

Halftone Density

Halftone Density can be adjusted to three settings: Light, Medium or Dark..

#### NOTE:

The Halftone Density menu is only displayed when the Halftone Selection in the Service menu is enabled.

#### **Test Print**

Use this button to prints the test pattern for checking the print quality or the print position. Following test patterns are available in this menu.

■ Cross Pattern

This option prints the combination of Horizontal/Vertical/Diagonal lines for checking the print position. This pattern is printed by duplex.

Raster Pattern

This option prints the 8 page of the raster pattern and 8 page of the blank pages (total 16 pages) for checking the print quality. This pattern is printed by simplex.

#### PCL

■ Wide A4

Can be set to enable or disable. When set to enable, the printer changes the margin/printable area of A4 paper so that 80 10-pitch characters may be printed on a line.

Requested Tray

Defines the printer behavior when requested tray is specified in jobs.

□ Exclusively

Printer should print from the requested tray only.

□ First

Printer should print from the requested tray first.

| 00 |   | 0.4 |  |
|----|---|-----|--|
| UG | L | 01  |  |

| Level 1 | Level 2      | Level 3    | Level 4     | Level 5                                                                  | Level 6                       |
|---------|--------------|------------|-------------|--------------------------------------------------------------------------|-------------------------------|
| Printer | Paper Source | Default    | Auto Select |                                                                          |                               |
|         |              | (Note 1)   | 1           |                                                                          |                               |
|         |              |            | 2           |                                                                          |                               |
|         |              |            | HCF1 Lower  |                                                                          |                               |
|         |              |            | (Note2)     |                                                                          |                               |
|         |              |            | HCF1 Upper  |                                                                          |                               |
|         |              |            | (Note2)     |                                                                          |                               |
|         |              |            | HCF2 Lower  |                                                                          |                               |
|         |              |            | (Note2)     |                                                                          |                               |
|         |              |            | HCF2 Upper  |                                                                          |                               |
|         |              |            | (Note2)     |                                                                          |                               |
|         |              | Paper Size | 1           | Folio SEF, Folio LEF, Super B SEF,                                       | Length: 7-18"                 |
|         |              | (Note 1)   |             | Executive LEF, Letter SEF, A4 SEF,                                       | (178-457.2mm)                 |
|         |              |            |             | Legal SEF, Custom Size (Note 3)                                          | (203-355 6mm)                 |
|         |              |            | 2           | Folio SEF. Folio LEF. Super B SEF.                                       | Length: 7-18"                 |
|         |              |            | -           | Executive LEF, Letter SEF, A4 SEF,                                       | (178-457.2mm)                 |
|         |              |            |             | Legal SEF, Custom Size (Note 3)                                          | Width: 8-14"                  |
|         |              |            |             | Edio SEE Edio LEE Super B SEE                                            | (203-355.6mm)                 |
|         |              |            |             | Executive LEF. Letter SEF. A4 SEF.                                       | (178-457.2mm)                 |
|         |              |            | (Notez)     | Legal SEF, Custom Size (Note 3)                                          | Width: 8-14"                  |
|         |              |            |             |                                                                          | (203-355.6mm)                 |
|         |              |            | HCF1 Upper  | Folio SEF, Folio LEF, Super B SEF,                                       | Length: 7-18"                 |
|         |              |            | (Note2)     | Executive LEF, Letter SEF, A4 SEF,                                       | (178-457.2mm)<br>Width: 8-14" |
|         |              |            |             |                                                                          | (203-355.6mm)                 |
|         |              |            | HCF2 Lower  | Folio SEF, Folio LEF, Super B SEF,                                       | Length: 7-18"                 |
|         |              |            | (Note2)     | Executive LEF, Letter SEF, A4 SEF,                                       | (178-457.2mm)                 |
|         |              |            |             | Legal SEF, Custom Size (Note 3)                                          | (203-355 6mm)                 |
|         |              |            | HCE2 Upper  | Folio SEF. Folio LEF. Super B SEF.                                       | Length: 7-18"                 |
|         |              |            | (Note2)     | Executive LEF, Letter SEF, A4 SEF,                                       | (178-457.2mm)                 |
|         |              |            | (           | Legal SEF, Custom Size (Note 3)                                          | Width: 8-14"                  |
|         |              | DenerTure  | 4           | Disin Dand Calar Label Latterhood                                        | (203-355.6mm)                 |
|         |              | Paper Type | 1           | Preprinted Prepunched Recycled                                           |                               |
|         |              | (Note I)   |             | Tracing Paper, Special, Other                                            |                               |
|         |              |            | 2           | Plain, Bond, Color, Label, Letterhead,                                   |                               |
|         |              |            |             | Preprinted, Prepunched, Recycled,                                        |                               |
|         |              |            |             | Iracing Paper, Special, Other                                            |                               |
|         |              |            |             | Preprinted Prepunched Recycled                                           |                               |
|         |              |            | (NOLEZ)     | Tracing Paper, Special, Other                                            |                               |
|         |              |            | HCF1 Upper  | Plain, Bond, Color, Label, Letterhead,                                   |                               |
|         |              |            | (Note2)     | Preprinted, Prepunched, Recycled,<br>Tracing Paper, Special, Other       |                               |
|         |              |            | HCF2 Lower  | Plain, Bond, Color, Label, Letterhead,                                   |                               |
|         |              |            | (Note2)     | Preprinted, Prepunched, Recycled,                                        |                               |
|         |              |            |             | Iracing Paper, Special, Other                                            |                               |
|         |              |            | HCF2 Upper  | Plain, Bond, Color, Label, Letterhead,<br>Preprinted Prepunched Recycled |                               |
|         |              |            | (Note2)     | Tracing Paper, Special, Other                                            |                               |

Table 2-3. Printer Menu Structure

Note 1: Commands from the Host override OCP settings. Note 2: This menu is displayed only when the HCF is installed. Note 3: This menu is available only when the Custom Size Switch in is set to "Custom".

| Level 1 | Level 2      | Level 3                     | Level 4                 | Level 5                                                         | Level 6                                          |
|---------|--------------|-----------------------------|-------------------------|-----------------------------------------------------------------|--------------------------------------------------|
| Printer | Paper Source | Paper Color<br>(Note 1)     | 1                       | White, Pink, Yellow,<br>Buff, Goldenrod, Blue,<br>Green, Custom | Color 1, Color 2, Color 3,<br>Color 79, Color 80 |
|         |              |                             | 2                       | White, Pink, Yellow,<br>Buff, Goldenrod, Blue,<br>Green, Custom | Color 1, Color 2, Color 3,<br>Color 79, Color 80 |
|         |              |                             | HCF1 Lower<br>(Note 2)  | White, Pink, Yellow,<br>Buff, Goldenrod, Blue,<br>Green, Custom | Color 1, Color 2, Color 3,<br>Color 79, Color 80 |
|         |              |                             | HCF1 Upper<br>(Note 2)  | White, Pink, Yellow,<br>Buff, Goldenrod, Blue,<br>Green, Custom | Color 1, Color 2, Color 3,<br>Color 79, Color 80 |
|         |              |                             | HCF2 Lower<br>(Note 2)  | White, Pink, Yellow,<br>Buff, Goldenrod, Blue,<br>Green, Custom | Color 1, Color 2, Color 3,<br>Color 79, Color 80 |
|         |              |                             | HCF2 Upper<br>(Note 2)  | White, Pink, Yellow,<br>Buff, Goldenrod, Blue,<br>Green, Custom | Color 1, Color 2, Color 3,<br>Color 79, Color 80 |
|         |              | Paper<br>Weight<br>(Note 1) | 1                       | 60-199gm <sup>2</sup><br>(33-110 lb. index,<br>16-53 lb. bond)  |                                                  |
|         |              | (11010-1)                   | 2                       | 60-199gm <sup>2</sup><br>(33-110 lb. index,<br>16-53 lb. bond)  |                                                  |
|         |              |                             | HCF1 Lower<br>(Note 2)  | 60-199gm <sup>2</sup><br>(33-110 lb. index,<br>16-53 lb. bond)  |                                                  |
|         |              |                             | HCF1 Upper<br>(Note 2)  | 60-199gm <sup>2</sup><br>(33-110 lb. index,<br>16-53 lb. bond)  |                                                  |
|         |              |                             | HCF2 Lower<br>(Note 2)  | 60-199gm <sup>2</sup><br>(33-110 lb. index,<br>16-53 lb. bond)  |                                                  |
|         |              |                             | HCF2 Upper<br>(Note 2)  | 60-199gm <sup>2</sup><br>(33-110 lb. index,<br>16-53 lb. bond)  |                                                  |
|         |              | HV Adjust                   | Front                   | H/V Direction                                                   | -0.25" to +0.25"<br>(-6.3 to +6.3mm)             |
|         |              |                             | Back                    | H/V Direction                                                   | -0.25" to +0.25"<br>(-6.3 to +6.3mm)             |
|         |              | Table Adjust                | 1:Thick                 | +2/+1/Normal/-1/-2                                              |                                                  |
|         |              |                             | 1:Thin                  | +2/+1/Normal/-1/-2                                              |                                                  |
|         |              |                             | 2:Thick                 | +2/+1/Normal/-1/-2                                              |                                                  |
|         |              |                             | LCF1L Thick             | +2/+1/Normal/-1/-2                                              |                                                  |
|         |              |                             | (Note 2)                |                                                                 |                                                  |
|         |              |                             | HCF1L:Thin<br>(Note 2)  | +2/+1/Normal/-1/-2                                              |                                                  |
|         |              |                             | HCF1U:Thick<br>(Note 2) | +2/+1/Normal/-1/-2                                              |                                                  |
|         |              |                             | HCF1U:Thin<br>(Note 2)  | +2/+1/Normal/-1/-2                                              |                                                  |
|         |              |                             | HCF2L:Thick<br>(Note 2) | +2/+1/Normal/-1/-2                                              |                                                  |
|         |              |                             | HCF2L:Thin<br>(Note 2)  | +2/+1/Normal/-1/-2                                              |                                                  |
|         |              |                             | HCF2U:Thick<br>(Note 2) | +2/+1/Normal/-1/-2                                              |                                                  |
|         |              |                             | HCF2U:Thin<br>(Note 2)  | +2/+1/Normal/-1/-2                                              |                                                  |

Table 2-3. Printer Menu Structure - Continued

Note 1: Commands from the Host override OCP settings. Note 2: This menu is displayed only when the HCF is installed.

| Control Panels | 2-17 |
|----------------|------|
|----------------|------|

| Level 1 | Level 2      | Level 3                       | Level 4                                                                        | Level 5                         | Level 6 |
|---------|--------------|-------------------------------|--------------------------------------------------------------------------------|---------------------------------|---------|
| Printer | Paper Source | Paper Moisture                | 1                                                                              | Highest/Higher/                 |         |
|         |              |                               |                                                                                | Normal/Lower                    |         |
|         |              |                               | 2                                                                              | Highest/Higher/<br>Normal/Lower |         |
|         |              |                               | HCF1 Lower<br>(Note 2)                                                         | Highest/Higher/<br>Normal/Lower |         |
|         |              |                               | HCF1 Upper                                                                     | Highest/Higher/                 |         |
|         |              |                               | (Note 2)                                                                       | Normal/Lower                    |         |
|         |              |                               | HCF2 Lower                                                                     | Hignest/Higner/                 |         |
|         |              |                               | HCE2 Upper                                                                     | Highest/Higher/                 |         |
|         |              |                               | (Note 2)                                                                       | Normal/Lower                    |         |
|         |              | (Note 2)                      | Prior Pick Mode                                                                |                                 |         |
|         | Paper Output | Default Output                | Container 1 Lower                                                              |                                 |         |
|         |              | (Note 1)                      | Container 1 Upper                                                              |                                 |         |
|         |              |                               | Container 2 Lower<br>(Note 1)                                                  |                                 |         |
|         |              |                               | Container 2 Upper<br>(Note 1)                                                  |                                 |         |
|         |              |                               | Pass Through (Note 4)                                                          |                                 |         |
|         |              |                               | Finishing (Note 4)                                                             |                                 |         |
|         |              | Stacking Level                | 1 Lower :Short                                                                 | 100%/75%/50%                    |         |
|         |              |                               | 1 Lower :Long                                                                  | 100%/75%/50%                    |         |
|         |              |                               | 1 Upper :Short                                                                 | 100%/75%/50%                    |         |
|         |              |                               | 1 Upper :Long                                                                  | 100%/75%/50%                    |         |
|         |              |                               | 2 Lower :Short<br>(Note 1)                                                     | 100%/75%/50%                    |         |
|         |              |                               | 2 Lower :Long<br>(Note 1)                                                      | 100%/75%/50%                    |         |
|         |              |                               | 2 Upper :Short<br>(Note 1)                                                     | 100%/75%/50%                    |         |
|         |              |                               | 2 Upper :Long<br>(Note 1)                                                      | 100%/75%/50%                    |         |
|         | Options      | Wait Timeout                  | 0-999 seconds                                                                  |                                 |         |
|         |              | LPD Queuing                   | Enable/Disable                                                                 |                                 |         |
|         |              | Duplex-Always                 | Enable/Disable                                                                 |                                 |         |
|         |              | Print Density                 | Light/Semi-Light/<br>Middle/Semi-Dark/<br>Dark                                 |                                 |         |
|         |              | Auto Proof<br>Sample          | 0, 500, 1,000, 1,500,<br>2,000, 2,500, 3,000,<br>3,500, 4,000, 4,500,<br>5,000 |                                 |         |
|         |              | Cover Insert<br>Mode (Note 4) | Cover Insert/Bypass                                                            |                                 |         |
|         | PostScript   | Print Errors                  | Enable/Disable                                                                 |                                 |         |
|         |              | Best Fit                      | Enable/Disable                                                                 |                                 |         |
|         |              | Job Timeout                   | 0 second or<br>15-999 seconds                                                  |                                 |         |
|         |              | Halftone Density<br>(Note 3)  | Light/Medium/Dark                                                              |                                 |         |
|         | Test Print   | Cross Pattern                 | Select Paper Source                                                            | Select Paper<br>Destination     |         |
|         |              | Raster Pattern                | Select Paper Source                                                            | Select Paper<br>Destination     |         |
|         | PCL          | Wide A4                       | Enable/Disable                                                                 |                                 |         |
|         |              | Requested Tray                | Exclusively/First                                                              |                                 |         |

Table 2-3. Printer Menu Structure - Continued

Note 1: This menu is displayed only when the Additional Stacker is installed.

Note 2: This menu is displayed only when the HCF is installed.

- *Note 3: This menu is displayed only when the Halftone Selection in the Service menu is enabled.*
- Note 4: This menu is available only when the Transit Pass Unit Type 156 is installed.

## Setup Menu

When you select Setup icon from the Main Menu, this screen is displayed. Use it to gain access to the Setup option screens that are described below. See Table 2-4 on page 2-23 for the complete Setup Menu structure.

| Setup       | [▲ ? | S | Getup            |   | ? |
|-------------|------|---|------------------|---|---|
| OCP         |      | [ | Attention Buzzer |   |   |
| Service     |      |   |                  |   |   |
| System      |      |   |                  |   |   |
| Consumables |      |   |                  |   |   |
| Language    |      |   |                  |   |   |
| *           |      |   | ₩                | • |   |

Figure 2-9. Setup Menu

#### OCP

Brightness

Brightness of the OCP can be adjusted. The range is 1 to 16. The factory default is 10.

NOTE:

This option is not displayed in the production model after April '06.

Contrast

Contrast of the OCP can be adjusted. The range is 1 to 16. The factory default is 10.

Buzzer Volume

Buzzer Volume of the OCP can be adjusted. The range is 1 to 5. The factory default is 3.

### Service

The Service option is password protected and this option is used by Authorized Service Technician only.

| OG | L | 02 |  |
|----|---|----|--|
|----|---|----|--|

#### System

The System option is password protected. Contact your System Administrator if you need access to these options.

■ Software Log

Create software log

Network

Defines the parameters of the network. The standard network (10/100/1000B-T) is displayed as "Network (AUX)". If the Multi-protocol NIC option (10/100B-T) is installed, "Network (NIC)" is also displayed. Following parameters can be set to each networks.

□ IP Address

Can be set desired IP Address. Factory default is 192.0.0.1.

□ Subnet Mask

Can be set desired Subnet Mask. Factory default is 0.0.0.0.

□ Gateway Address

Can be set desired Gateway Address. Factory default is 0.0.0.0.

□ Boot Method

Can be set Boot Method to Static or DHCP. If the Multi-protocol NIC option is installed, can be set to Auto Select, DHCP, RARP or Static. Factory default is STATIC.

□ HTTP Port

Can be set HTTP port to desired port number. Factory default is 80.

■ Exit Jam Recovery

Can be set to enable or disable. When set to enable, the printer will reprint pages that were improperly printed due to a paper jam.

■ Calendar

The following settings can be made.

- $\Box$  Time Zone See the following table for options.
- □ Date 0000/00/00 (Year/Month/Day)
- □ Time Set printer clock
- Country Code

Select the appropriate country code used in international phone numbers. The default setting is 1.

■ Energy Save Mode

Can be set to enable or disable.

■ Energy Save Time

Defines the waiting time (in minutes) to enter the Energy Save Mode when Energy Save Mode is enabled.

Password

Use to change the System password. The system password is used by your System Administrator and provides access to the system parameters.

Auto Online

Can be set to enable or disable. When set to enable, printer automatically return from offline to online about 7 minutes elapsed after last OCP operation in offline state. When set to disable, printer never return to online until the "resume/online" button is pressed.

■ Public R/W

Enable allows read/write when SNMP community name is Public.

■ Auto Backup Time

Defines start time (o'clock) of auto backup. Valid value is 0 - 23.

- Output Cascade
  - □ Cascade Priority

Defines a switching priority of container stacker when auto cascading.

 $\Box$  Cascade on CS Open

Defines the behavior when the open switch of container stacker is pressed during auto cascading. When set to "Stop", printer stops printing. When set to "Continue", printer switches the stacker and continue to print.

| OG L 03 |  |
|---------|--|
|---------|--|

#### Consumables

Touch to display the user consumable options, which include replacing the developer mix, OPC Sheet and fuser web.

Developer Mix

Select exhaust to empty old developer mix, then select Supply to replenish with new developer mix. The counter is automatically reset.

- OPC
  - $\Box$  OPC Sheet

Select the Winding OPC Sheet to wind the OPC Sheet.

□ Counter

Select the Counter to reset the winding count when replacing the OPC Sheet.

#### NOTE:

*The OPC menu is only displayed when the OPC Mode in the Service menu is enabled.* 

Fuser Web

Touch to reset the OCP message when replacing the Fuser Web.

#### Language

Touch to list the OCP display language options. (English, Deutsch, Français)

### **Attention Buzzer**

Enable or disable the buzzer of the Attention Light if this option is installed.

■ Buzzer: Yellow

Enable or disable the buzzer when the Yellow light is blinking.

■ Buzzer: Red

Enable or disable the buzzer when the Red light is blinking.

| Level 1 | Level 2          | Level 3        | Level 4            | Level 5               | Level 6                            | Level 7        |
|---------|------------------|----------------|--------------------|-----------------------|------------------------------------|----------------|
| Setup   | OCP              | Brightness     | 1-16               |                       |                                    |                |
|         |                  | (Note 8)       | 1.10               |                       |                                    |                |
|         |                  | Contrast       | 1-16               | -                     |                                    |                |
|         | Sonvico          | Buzzer volume  | 1-5                |                       |                                    |                |
|         | (Note 1)         |                |                    |                       |                                    |                |
|         | System           | Input Password | Software Log       |                       |                                    |                |
|         |                  | (Note 2)       | Network            | Network (AUX)         | IP Address                         |                |
|         |                  |                |                    |                       | Subnet Mask                        |                |
|         |                  |                |                    |                       | Gateway Address                    |                |
|         |                  |                |                    |                       | Boot Method                        | Static         |
|         |                  |                |                    |                       |                                    | DHCP           |
|         |                  |                |                    |                       | HTTP Port                          |                |
|         |                  |                |                    | Network (NIC)         | IP Address                         |                |
|         |                  |                |                    | (11010-0)             | Subnet Mask                        |                |
|         |                  |                |                    |                       | Gateway Address                    | A t            |
|         |                  |                |                    |                       | Boot Method                        | Auto<br>Select |
|         |                  |                |                    |                       |                                    | DHCP           |
|         |                  |                |                    |                       |                                    | RARP           |
|         |                  |                |                    |                       |                                    | STATIC         |
|         |                  |                |                    |                       | HTTP Port                          |                |
|         |                  |                | Exit Jam Recovery  | Enable/Disable        |                                    |                |
|         |                  |                | Calendar           | Time Zone             | GMT -12:00 to                      |                |
|         |                  |                |                    |                       | GMT +12:00                         |                |
|         |                  |                |                    | Date (Note 3)         |                                    |                |
|         |                  |                | O superior o de de | lime                  |                                    |                |
|         |                  |                | Country Code       | Eachte /Dischte       |                                    |                |
|         |                  |                | Energy Save Mode   | Enable/Disable        |                                    |                |
|         |                  |                | (Note 4)           | 15-230 minutes        |                                    |                |
|         |                  |                | Password           | Input Password        |                                    |                |
|         |                  |                | Auto Online        | Enable/Disable        |                                    |                |
|         |                  |                | Public R/W         | Enable/Disable        |                                    |                |
|         |                  |                | Auto Backup Time   | 0-23 o'clock          |                                    |                |
|         |                  |                | Output Cascade     | Cascade Priority      | Lower to Upper /<br>Upper to Lower |                |
|         |                  |                |                    | Cascade on CS<br>Open | Stop / Continue                    |                |
|         | Consumable       | Developer Mix  | Exhaust            |                       |                                    |                |
|         |                  |                | Supply             | 1                     |                                    |                |
|         |                  | OPC            | Winding OPC Sheet  |                       |                                    |                |
|         |                  | (Note5)        | Counter            |                       |                                    |                |
|         |                  | Fuser Web      |                    |                       |                                    |                |
|         | Language         | English        |                    |                       |                                    |                |
|         |                  | Deutsch        |                    |                       |                                    |                |
|         |                  | Français       |                    |                       |                                    |                |
|         | Attention Buzzer | Buzzer:Yellow  | Enable/Disable     | 4                     |                                    |                |
|         | (100007)         | Buzzer:Red     | Enable/Disable     |                       |                                    |                |

Table 2-4. Setup Menu Structure

*Note 1: Use of the service menu is password protected. Contact your authorized Service Technician.* 

Note 2: Use of the system menu is password protected. Contact your System Administrator.

Note 3: Date format is 0000/00/00 (Year/Month/Day)

Note 4: Only displayed when Energy Save Mode is enabled.

Note 5: Only displayed when OPC Mode in the Service menu is enabled.

Note 6: Only displayed when Multi-protocol NIC option is installed.

Note 7: Only worked when the Attention Lamp Option is installed.

Note 8: This option is not displayed in the production model after April '06.

| OG | L | 03 |  |
|----|---|----|--|
|----|---|----|--|

## **Reports Menu**

When you select Reports icon from the Main Menu, this screen is displayed. You use it to print the reports described below.

| Reports        | (▲ ?          |
|----------------|---------------|
| Status         | Configuration |
| Demo           |               |
| Summary        |               |
| Disk Directory |               |
| Fonts          |               |
|                | •             |

Figure 2-10. Reports Menu

#### Status

Touch to print a status report and return to the Main Menu. The status report shows the current configuration of the printer and printer usage information.

#### Demo

Touch to print a demo report and return to the Main Menu. The demo report shows the printer specifications such as speed, paper handling, resolution, etc.

### Summary

Touch to print a summary report and return to the Main Menu. The summary report shows processor, connectivity, RAM and other miscellaneous information.

### **Disk Directory**

Touch to print a disk directory report and return to the Main Menu.

#### Fonts

Touch to print the font lists of the printer.

### Configuration

Touch to print the list of various configuration parameters.

| Level 1 | Level 2        | Level3           |
|---------|----------------|------------------|
| Reports | Status         |                  |
|         | Demo           |                  |
|         | Summary        |                  |
|         | Disk Directory |                  |
|         | Fonts          | PCL Fonts        |
|         |                | PostScript Fonts |
|         | Configuration  |                  |

#### Table 2-5. Reports Menu

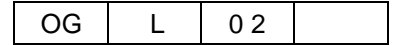

### Jobs Menu

When you select Jobs icon from the Main Menu, this screen is displayed. You use the Jobs Menu to canceling print jobs in the printer.

|                  | Cancel Prin | ting   |            | ? |                |
|------------------|-------------|--------|------------|---|----------------|
|                  | Job-01      | 1/3-12 | "" 16:02 P |   |                |
| List of Jobs ——— | Job-02      | 0/1-1  | "" 16:03 P | _ | <br>Scroll Bar |
|                  | Text-fil    | 0/1-1  | "" 16:08 P |   |                |
|                  |             |        |            |   |                |
|                  | Select A    | All    | Delete     |   |                |
|                  | Clear A     | .11    | •          |   |                |

Figure 2-11. Jobs Menu

### List of Jobs

Received jobs in the printer are listed in the screen. Contents of the list is shown below.

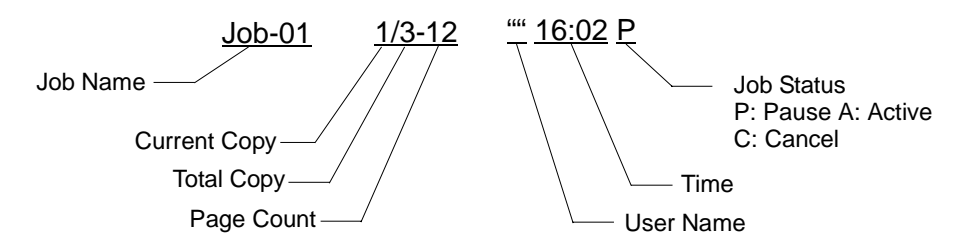

You can touch to select each job for canceling.

#### Scroll Bar

Touch to scroll the list of jobs.

#### Select All

Touch to select all print jobs for canceling all print jobs.

#### **Clear All**

Touch to clear all selected jobs to unselect.

#### Delete

Touch to delete the selected Job(s).

Control Panels 2-25

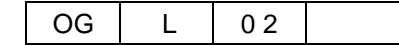

# Sub Panel

Sub panel is equipped to each Input and Output Tray. The contents of sub panel are shown below.

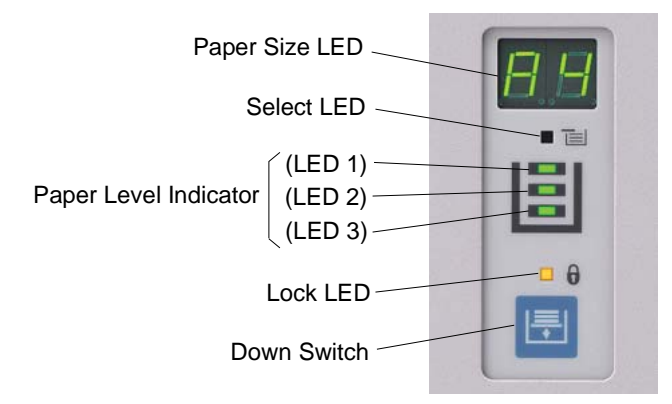

Figure 2-12. Sub Panel

## Paper Size LED

Indicates paper size that is loaded in the Input Tray or stacked in the Output Tray. See "Paper Size Indication" on page 3-4 for indication of each paper size.

### Select LED

When this LED is ON, it means the Tray is currently selected. When this LED is blinking, it means the following cases;

- Paper jam is occurred at selected tray.
- Down Switch was pressed.

## Paper Level Indicator (LED1/2/3)

For Input Tray, it indicates paper level (paper amount) that is loaded in the Input Tray by 3 levels. For Output Tray, it indicates paper level (paper amount) that is stacked in the Output Tray by 3 levels.

When all LEDs are off, it means the Input Tray or the Output Tray is empty. When LED3 is blinking, it means the Input Tray or the Output Tray is near empty. When LEDs for Output Tray are blinking, it means the Output Tray is full.

## Lock LED

When this LED is ON, Input Tray or Output Tray is locked, and cannot be opened. When this LED is OFF, Input Tray or Output Tray is unlocked, and can be opened. When this LED is blinking, it means the table in the Tray is moving up or down.

### **Down Switch**

Use to unlock the Tray. When the Lock LED is ON, press this switch to down the table in the Tray and unlock the Tray.

# What This Chapter Provides

This chapter contains information on the following topics.

- Paper
- Paper Sizes, Paper Weights, Paper Types and Paper Color
- Loading Paper
- <u>Setting the Non-Standard Paper Size</u>
- <u>Setting the Paper Weight Value</u>
- <u>Setting the HV Adjust Values</u>
- <u>Setting the Table Adjust</u>
- <u>Setting the Paper Moisture</u>
- Preparing the Stacker
- Removing Paper

| OG | 1 | 0.1 |  |
|----|---|-----|--|
| 00 |   | 01  |  |

## Paper

To obtain good print quality, use the recommended paper and properly position it in the correct trays. For the loading paper, see "Loading Paper" on page 3-7. Refer to Appendix B for detailed information about paper specifications and printing on special print media.

## **Unacceptable Paper**

Avoid using the following media as they cause paper jams and print quality problems.

- Excessively thick or thin paper
- Paper that has already been printed (preprinted letterhead is allowed)
- Wrinkled, torn, or bent paper
- Moist or wet paper
- Curled paper
- Paper with an electrostatic charge
- Glued paper
- Paper with special coating
- Colored paper with surface treatment
- Paper unable to withstand temperature of 210°C (410°F) and pressure of about 250kPa (36.3k lbs/in<sup>2</sup>)
- Thermal paper
- Carbon paper
- Paper with paper fasteners, ribbons, tape, etc., attached
- Heavily textured paper
- Label stock with exposed backing sheets

## **Storing Paper**

Store the paper properly to avoid print quality problems and paper jams.

- Store paper horizontally, in a flat, dry location to avoid wrinkling, bending, curling, etc.
- Store paper away from direct sunlight.
- Store any unused paper in its original packing.

## Paper Sizes, Paper Weights, Paper Types and Paper Color

## **Paper Size**

The following table show which paper sizes can be used in this printer. The paper size is shown in both millimeters and inches.

- The term *SEF* indicates the paper is being fed into the printer short edge first and the term *LEF* indicates the paper is being fed into the printer long edge first.
- This printer classifies paper size into "Standard" and "Custom" by using "Custom Size Switch" in the each tray.
  - When you use "Standard" size shown in following table, set the "Custom Size Switch" in the tray to "Standard". Printer will automatically detects paper size.
  - □ When you use other than "Standard" size shown in following table, set the "Custom Size Switch" in the tray to "Custom", and set appropriate paper size by using OCP.

See "Loading Paper" on page 3-7 for more information.

| Paper Size                            | Leading Edge<br>mm/inch        | Side Edge<br>mm/inch                          | Standard |
|---------------------------------------|--------------------------------|-----------------------------------------------|----------|
| B5 (LEF)                              | 257.0/10.13                    | 182.0/7.17                                    | د        |
| A4 (SEF)                              | 210.0/8.3                      | 297.0/11.7                                    |          |
| A4 (LEF)                              | 297.0/11.7                     | 210.0/8.3                                     | د        |
| B4 (SEF)                              | 257.0/10.1                     | 364.0/14.3                                    | د        |
| A3 (SEF)                              | 297.0/11.7                     | 420.0/16.5                                    | د        |
| Letter (LEF)                          | 279.0/11.0                     | 216.0/8.5                                     | د        |
| Letter (SEF)                          | 216.0/8.5                      | 279.0/11.0                                    |          |
| Folio (LEF)                           | 330.0/13.0                     | 216.0/8.5                                     |          |
| Folio (SEF)                           | 216.0/8.5                      | 330.0/13.0                                    |          |
| Legal (LEF)                           | 356.0/14.0                     | 216.0/8.5                                     | د        |
| Legal (SEF)                           | 216.0/8.5                      | 356.0/14.0                                    |          |
| Ledger (SEF)                          | 279.0/11.0                     | 432.0/17.0                                    | د        |
| Executive (LEF)                       | 266.7/10.5                     | 184.2/7.25                                    |          |
| Super B (SEF)                         | 305.0/12.0                     | 457.0/18.0                                    |          |
| Custom<br>(0.1 mm/0.1 in. increments) | 203.2 to 355.6/<br>8.0 to 14.0 | 177.8 to 457.2/<br>7.0 to 18.0 <i>(Note1)</i> |          |

Table 3-1. Paper Size

Note 1: Applicable paper size of the HCF1 and HCF2 is from 182.0mm (7.17") to 457.2mm (18.0").

| OG | L | 04 |  |
|----|---|----|--|
|----|---|----|--|

# **Paper Size Indication**

Each Input Tray and Output Tray is equipped with the Paper Size LED for indicating current loaded or stacked paper size in the tray.

Following table shows paper size indication for each paper size.

| Paper Size   | Switch Position | Indication |
|--------------|-----------------|------------|
| B5 (LEF)     |                 |            |
| A4 (LEF)     |                 |            |
| B4 (SEF)     |                 |            |
| A3 (SEF)     | Standard        |            |
| Letter (LEF) |                 |            |
| Legal (LEF)  |                 |            |
| Ledger (SEF) |                 |            |
| Other Sizes  | Custom          |            |

Table 3-2. Paper Size Indication

## **Paper Weights**

The printer can define the following paper weights in all paper trays, including the HCF.

| Paper Size and Feed Orientation                                                                                                    | Paper Weights                                                          |
|----------------------------------------------------------------------------------------------------|------------------------------------------------------------------------|
| B5(LEF), A4(LEF), Letter(LEF), Legal(LEF),<br>Executive(LEF), Folio(LEF) and<br>Custom Size: Side edge =< 215.9mm (8.5")                       | From 60g/m <sup>2</sup> (16lbs) to 199g/m <sup>2</sup> (110(index)lbs) |
| A4(SEF), B4(SEF), A3(SEF), Letter(SEF),<br>Legal(SEF), Ledger(SEF), Super B(SEF),<br>Folio(SEF) and<br>Custom Size: Side edge > 215.9mm (8.5") | From 75g/m <sup>2</sup> (20lbs) to 199g/m <sup>2</sup> (110(index)lbs) |

To set the paper weight using the OCP, see "Setting the Paper Weight Value" on page 3-19.

# Paper Type

The printer can define the following paper type in all paper trays, including the HCF.

- Plain
- Bond
- Color
- Label
- Letterhead
- Preprinted
- Prepunched
- Recycled
- Tracing Paper
- Special
- Other

| Paper Handling | 3-5 |
|----------------|-----|
|----------------|-----|

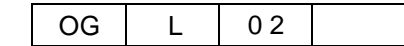

# Paper Color

The printer can define the following paper color in all paper trays, including the HCF.

- White
- Pink
- Yellow
- Buff
- Goldenrod
- Blue
- Green

Additionally, user can define desired color name as the custom color. The custom color can be defined up to 80 colors.

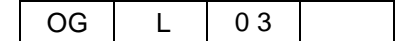

# **Loading Paper**

Load paper into the trays according to the instructions that follow. Thoroughly understand and follow the instructions to prevent any paper troubles such as paper jams and paper skew. See "Loading Special Media" on page 3-13 for directions on loading prepunched and preprinted paper. Paper can be loaded while a print job is running, except into the tray that is currently in use.

## **Proper Paper Handling**

Paper is easily affected by storage conditions and environments much as room temperature or humidity. When the proper moisture content of paper is not maintained due to sudden temperature changes, the paper may be deformed as shown below and cause paper jams.

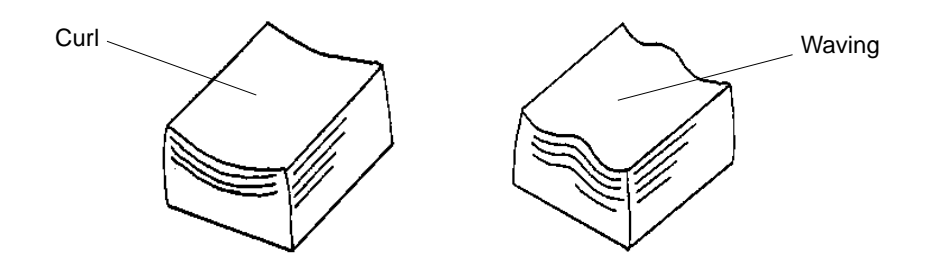

Figure 3-1. Proper Paper Handling (1)

Follow the instructions below to prevent paper jams.

- Unwrap paper just before printing. Do not leave unwrapped paper for a long time before printing.
- Check the paper in the Input Tray has not become deformed before printing. If the paper is deformed, remove it from the Input Tray.
- Paper may become deformed and the edges curl upward during the night or holidays, when the air conditioner or ventilators are temporarily turned off.
  Remove paper from the Input Tray and store with moisture-proof wrapping before the night or holidays.

### Checking paper quality

Carefully checking paper quality when unwrapping or before loading into the Input Tray. Remove and do not use any paper with the following defects. (When finding any defects immediately after unwrapping, consult to the vendor for paper quality.)

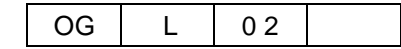

■ Tears, Creases, Dog-eared corners

Paper jams or paper skew may be caused in the Input Tray.

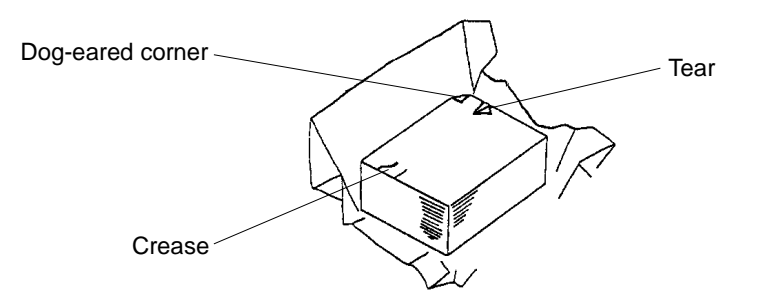

Figure 3-2. Proper Paper Handling (2)

Curled edges

The Dram Wrap jam may be caused.

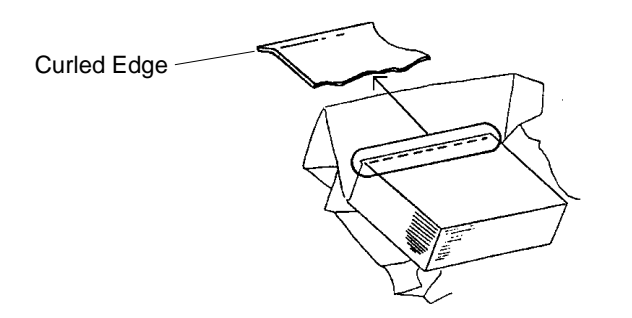

Figure 3-3. Proper Paper Handling (3)

Burrs

The Dram Wrap jam may be caused.

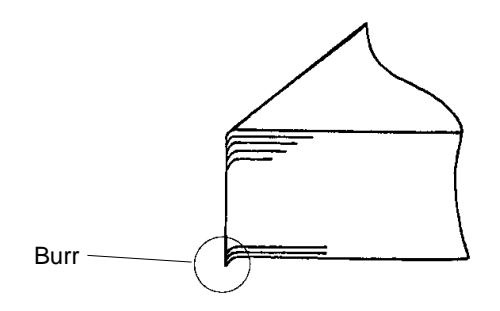

Figure 3-4. Proper Paper Handling (4)

When paper jam is occurred, turn the paper in the Input Tray upside down. It may prevent frequently paper jams caused by this defect.
# Loading Paper in Tray

1. Unlock the Tray by pressing the Down Switch if the Lock LED is ON.

| Lock LED |                |  |
|----------|----------------|--|
|          | and the second |  |

Figure 3-5. Loading Paper in Tray (1)

#### NOTE:

Tray is locked when paper is remaining in the tray. If you press the Down Switch, wait until the Lock LED is OFF.

2. Open the Tray by pulling it by the handle.

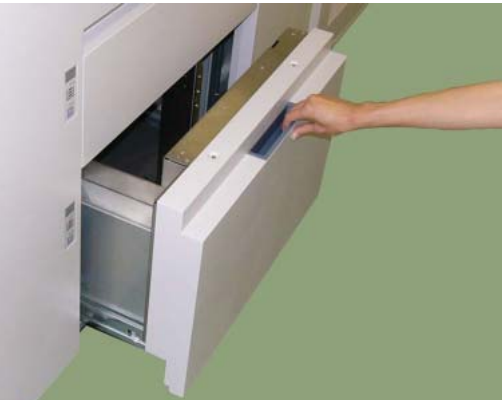

Figure 3-6. Loading Paper in Tray (2)

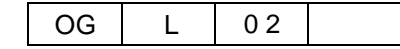

**3.** Unpack the paper, and hold the paper on your hand.

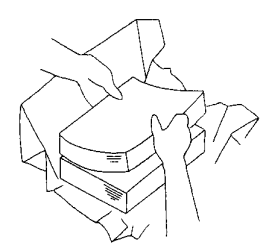

Figure 3-7. Loading Paper in Tray (3)

#### NOTE:

Do not hold too much paper at a time. Pick up only 200 - 500 sheet at a time.

4. Place the paper into the Tray.

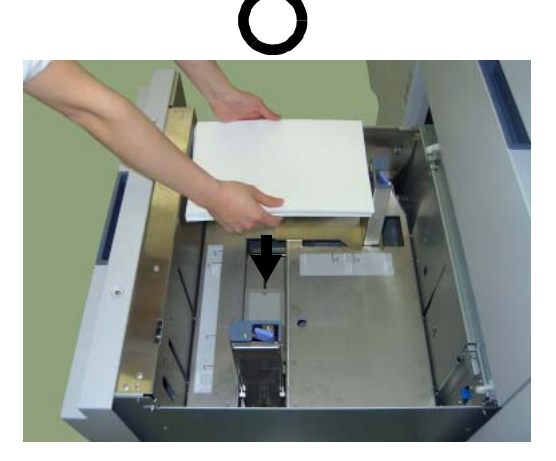

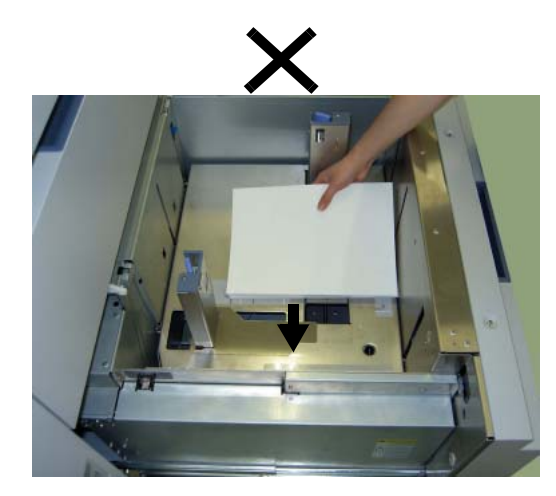

Figure 3-8. Loading Paper in Tray (4)

### NOTE:

*Gently place the paper on top. To prevent any damage to the paper edge, do not slide the paper on the table.* 

Place the paper to fit the Front-Left corner in the Input Tray.

Before loading the paper, the tray table position is high, and the paper is placed more than 1,000 sheets, the tray table is automatically down. The tray table can be downed manually by pressing the Down Switch.

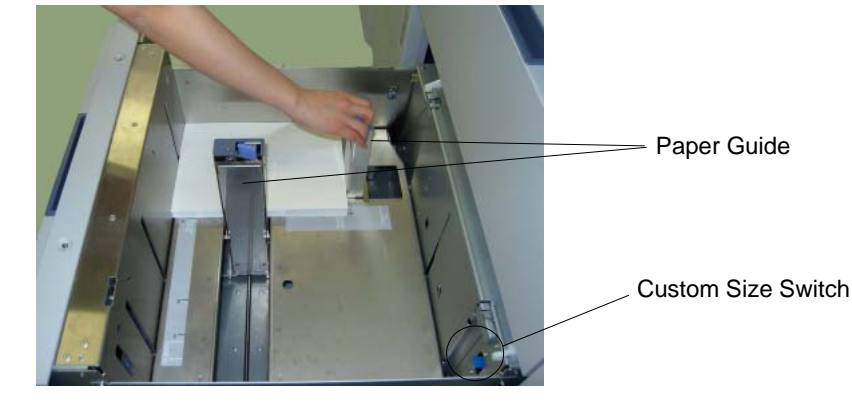

5. Move the Paper Guide and contact it to the paper edge.

Figure 3-9. Loading Paper in Tray (5)

## NOTE:

*Confirm that there is no large gap between the paper and the Paper Guide. A paper jam may be caused if there is large gap (more than 1mm).* 

6. Paper can be added until the Max. Level Indicator

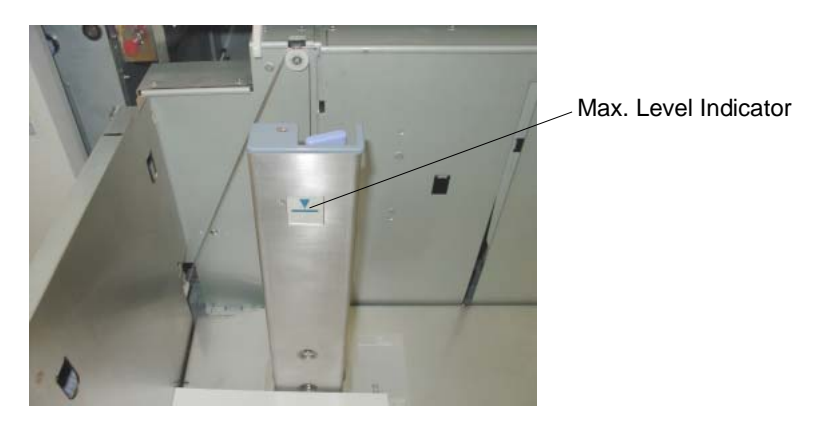

Figure 3-10. Loading Paper in Tray (6)

### NOTE:

Do not add the paper more than the max. level indication.

7. If the paper size you have loaded is a standard size, set the Custom Size Switch to "Standard" position. If the paper size you have loaded is a non-standard or a custom size, set the Custom Size Switch to "Custom" position.

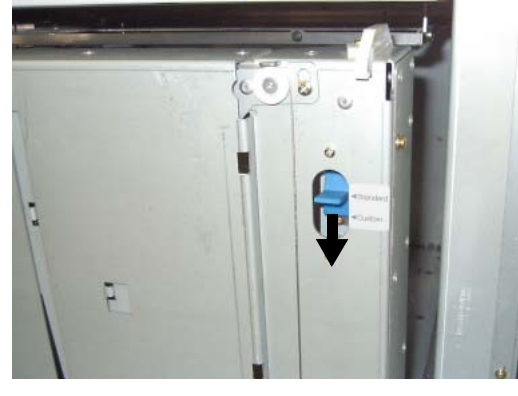

Figure 3-11. Loading Paper in Tray (7)

#### NOTE:

Standard paper sizes are shown in a table "Paper Sizes, Paper Weights, Paper Types and Paper Color" on page 3-3.

**8.** Gently close the Tray.

#### NOTE:

The Paper Height Error (E0BB, E0BD, E0BF, E0C1, E0C3 or E0C5) might be caused if there is paper deformation such as curl, waving or folding. In this case, remove the deformed paper from the Tray.

- **9.** If the paper specification you have loaded is a first use, or paper specification is changed from previous one, set the paper weight refer to "Setting the Paper Weight Value" on page 3-19.
- **10.** If the paper size you have loaded is a non-standard size, see "Setting the Non-Standard Paper Size" on page 3-15.

# **Loading Special Media**

# **Pre-punched Paper**

Load pre-punched paper as indicated in the following diagrams. Refer to Appendix B for more information about using pre-punched paper.

| Feeding<br>Direction | Binding               | Print Orientation  | Loading Direction |
|----------------------|-----------------------|--------------------|-------------------|
| Long Edge Feed       | Long Edge<br>Binding  | Portrait/Landscape | +                 |
|                      | Short Edge            | Portrait           | •                 |
|                      | Binding               | Landscape          | •                 |
| Short Edge Feed      | Long Edge<br>Binding  | Portrait/Landscape | •                 |
|                      | Short Edge<br>Binding | Portrait           | +                 |
|                      |                       | Landscape          | ←:                |

Table 3-3. Loading Direction of Pre-punched Paper

| OG L | 0 2 |  |
|------|-----|--|
|------|-----|--|

## **Loading Pre-printed Paper**

Load pre-printed paper as indicated in the following table. Refer to Appendix B for more details about using pre-printed paper.

| Paper Type                       | Print Mode         | Page Order          | Loading                             |
|----------------------------------|--------------------|---------------------|-------------------------------------|
| Front/Back Face<br>Predetermined | Simplex/<br>Duplex | Normal /<br>Reverse | Front face down                     |
| Page Number                      | Simplex/           | Normal              | First sheet on top, front face down |
| Predetermined                    | Duplex             | Reverse             | Last sheet on top, front face up    |

Table 3-4. Loading of Pre-printed paper

#### NOTE:

Do not use the "Sample" button or the "Auto Proof Sample" function when using the page number predetermined paper.

# Setting the Non-Standard Paper Size

If the paper size you have selected is a non-standard size, you must set the paper size using the OCP. First, follow the steps for loading paper into the desired tray, then perform these steps.

**1.** Before closing the tray, set the Custom Size Switch located in the tray to "Custom" position

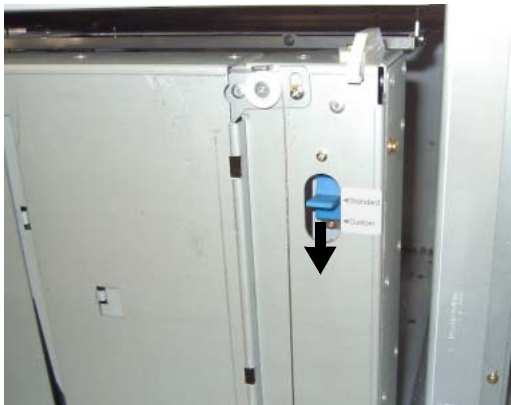

Figure 3-12. Setting the Non-Standard Paper Size(1)

2. To display the Paper Size screen, making the following selection on the OCP:

Printer/Paper Source/Paper Size

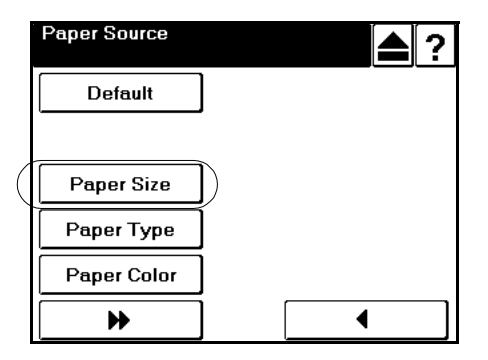

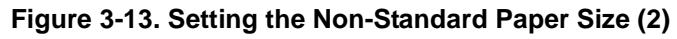

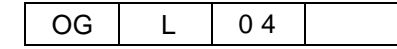

**3.** Select desired paper tray to set the paper size.

|   | Paper Size<br>Select Paper Sou | Irce          | Í | i |
|---|--------------------------------|---------------|---|---|
| ľ | 1                              | $\mathcal{V}$ |   |   |
|   | 2                              | ]             |   |   |
|   | HCF1 Lower                     | ]             |   |   |
| V | HCF1 Upper                     | $\mathcal{V}$ |   |   |
|   |                                |               |   |   |
|   | ▶                              | ]             | • |   |

Figure 3-14. Setting the Non-Standard Paper Size (3)

4. If the paper size you have loaded is already listed, then touch desired paper size button, and touch the "■" button. The display returns to Select Paper Source screen and the size you have entered is shown.

| Paper Size  | ?             |
|-------------|---------------|
| Folio SEF   | Executive LEF |
| Folio LEF   |               |
| Super B SEF |               |
| Custom Size |               |
|             |               |
| ▶           |               |

Figure 3-15. Setting the Non-Standard Paper Size (4)

**5.** If the paper size you have loaded is the custom size, then touch the Custom Size button. The Custom Paper Size screen is shown

| Paper Size  |              | ▲?            |
|-------------|--------------|---------------|
| Folio SEF   |              | Executive LEF |
| Folio LEF   |              |               |
| Super B SEF |              |               |
| Custom Size | $\mathbb{D}$ |               |
|             | -            | •             |
| ▶           |              |               |

Figure 3-16. Setting the Non-Standard Paper Size (5)

**6.** On the Custom Paper Size screen, select the unit of paper size, and touch the value box for the leading edge (the arrow in the illustration points to the leading edge). The Custom Paper Size input screen is displayed.

|                    | Custom Paper Size | ▲? |                        |
|--------------------|-------------------|----|------------------------|
|                    |                   |    | Leading Edge Value Box |
| Unit of paper size | Inches [          |    |                        |

Figure 3-17. Setting the Non-Standard Paper Size (6)

7. Using the ten key pad, enter the value for the leading edge of the paper.

|             | Custom Paper Size | ▲? |
|-------------|-------------------|----|
| Ten Key Pad |                   |    |

Figure 3-18. Setting the Non-Standard Paper Size (7)

- 8. Touch the "■" button. The display returns to Custom Paper Size and the value you have entered is shown.
- **9.** Touch the value box for the side edge. The display returns to Custom Paper Size Input.

|                     | Custom Paper Siz | e | ▲? |
|---------------------|------------------|---|----|
| Side Edge Value Box |                  |   |    |
|                     | Inches           |   |    |
|                     | mm               |   |    |

Figure 3-19. Setting the Non-Standard Paper Size (8)

| OG L | 04 |  |
|------|----|--|
|------|----|--|

- **10.** Using the ten key pad, enter the value for the side edge of the paper.
- 11. Touch the "■" button. The display returns to Custom Paper Size screen and now both values you have entered are displayed.
- **12.** Touch the " $\blacksquare$ " button. Your custom paper size settings are now saved.

# **Setting the Paper Weight Value**

When you load paper into the tray, you must set the paper weight value by using the OCP.

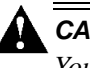

CAUTION!

You must set the correct paper weight value. The incorrect paper weight value may cause paper jam.

**1.** To display the Paper Weight screen, make the following selection from the OCP:

Printer/Paper Source/Paper Weight

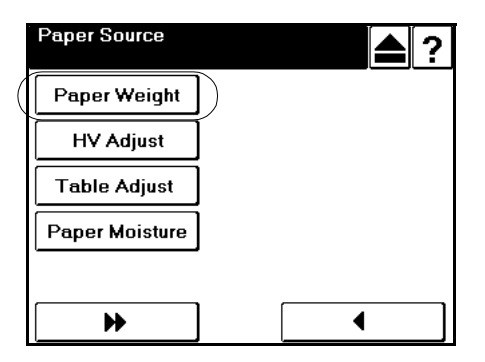

Figure 3-20. Setting the Paper Weight Value (1)

2. Select desired paper tray to set the paper weight. The Paper Weight input screen is displayed.

| Paper Weight<br>Select Paper Source | [i]? | <b>)</b> |
|-------------------------------------|------|----------|
|                                     |      |          |
| 2                                   |      |          |
| HCF1 Lower                          |      |          |
| HCF1 Upper                          |      |          |
|                                     |      |          |
| ₩                                   | •    | ]        |

Figure 3-21. Setting the Paper Weight Value (2)

| OG | L | 04 |  |
|----|---|----|--|
|    |   |    |  |

**3.** Select the unit of paper weight, and enter the paper weight value by using the Ten Key Pad.

| Tan Kau Pad | Paper Weight | Clr Del                     | Unit of paper weight |
|-------------|--------------|-----------------------------|----------------------|
| Ten Key Pad |              | Ib bond<br>g/m <sup>2</sup> |                      |

Figure 3-22. Setting the Paper Weight Value (3)

**4.** Touch the "■" button. The display returns to Select Paper Source screen and now paper weight value you have entered are displayed.

# **Setting the HV Adjust Values**

The HV adjust feature is used when it is necessary to shift the image on the printed page. You can shift the image -0.25 in. (-6.3 mm). When printing in duplex mode, you can set different HV adjust values for the front side and back side of the paper.

1. To display the HV Adjust screen, make the following selections from the OCP:

Printer/Paper Source/HV Adjust

| Paper Source   |              |   | ▲? |
|----------------|--------------|---|----|
| Paper Weight   |              |   |    |
| HV Adjust      | $\mathbf{D}$ |   |    |
| Table Adjust   | Ī            |   |    |
| Paper Moisture |              |   |    |
|                |              |   |    |
| ▶              |              | • |    |

Figure 3-23. Setting the HV Adjust Values (1)

**2.** On the Tray Adjust screen, choose Front or Back face you will adjust, and select the unit of adjust value.

|                      | HV Adjust    | (▲ ?          |            |
|----------------------|--------------|---------------|------------|
|                      |              | Front<br>Back | Paper Face |
| Unit of adjust value | Inches<br>mm |               |            |

Figure 3-24. Setting the HV Adjust Values (2)

3. Touch the vertical position value box. The HV Adjust input screen is displayed.

|                             | HV Adjust | [▲] ? |
|-----------------------------|-----------|-------|
|                             |           | Front |
|                             |           | Back  |
| Vertical Position Value Box |           |       |
|                             |           |       |
|                             | Inches    |       |
|                             | mm        |       |

Figure 3-25. Setting the HV Adjust Values (3)

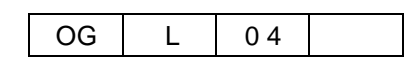

Paper Handling 3-21

**4.** Using the Ten Key Pad, enter the value for the vertical image position (feed direction) of the paper. For example, entering + 0.25 moves the image 0.25 in. to the right on the printed page.

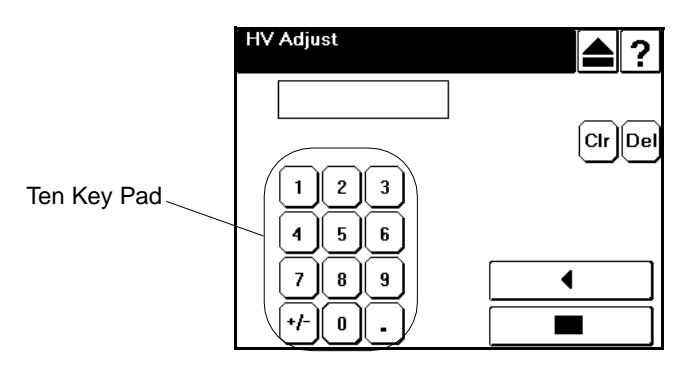

Figure 3-26. Setting the HV Adjust Values (4)

- 5. Touch the "■" button. The display returns to the HV Adjust screen and the value you have entered is shown.
- 6. Touch the horizontal position value box. The display returns to HV Adjust Input.

| HV Adjust | [▲] ? | I                               |
|-----------|-------|---------------------------------|
|           | Front |                                 |
|           | Back  |                                 |
|           | ])    | — Horizontal Position Value Box |
|           |       |                                 |
| Inches    | •     |                                 |
| mm        |       |                                 |

Figure 3-27. Setting the HV Adjust Values (5)

- 7. Using the Ten Key Pad, enter the value for the horizontal image position (scan direction) of the paper. For example, entering + 0.25 moves the image 0.25 in. to the top of the printed page.
- 8. Touch the "■" button. The display returns to the HV Adjust screen and now both values you have entered are displayed.
- 9. Touch the "■" button. Your HV Adjust settings are now saved.

# Setting the Table Adjust

Table Adjust is a function for adjusting the table height of the Input Tray. This function is used when try to resolve occurrence of following paper jams.

- Paper Jam Tray 1 (E1A0, E1A1, E1A2)
- Paper Jam Tray 2 (E1A3, E1A4, E1A5)
- Paper Jam HCF1 Lower (E1A6, E1A7, E1A8) (if installed)
- Paper Jam HCF1 Upper (E1A9, E1AA, E1AB) (if installed)
- Paper Jam HCF2 Lower (E1AF, E1B0, E1B1) (if installed)
- Paper Jam HCF2 Upper (E1B2, E1B3, E1B4) (if installed)
- Double Feed Jam Tray 1(E150, E151)
- Double Feed Jam Tray 2 (E152, E153)
- Double Feed Jam HCF1 Lower (E154, E155) (if installed)
- Double Feed Jam HCF1 Upper (E156, E157) (if installed)
- Double Feed Jam HCF2 Lower (E15A, E15B) (if installed)
- Double Feed Jam HCF2 Upper (E15C, E15D) (if installed).

#### NOTE:

Before using this function, check the deformation of the paper in the Tray, such as curl, waving or folding. If the paper has deformation, remove the deformed paper in the Tray.

If other paper is loaded after changing the Table Adjust setting, paper jams listed above may occur. Restore to "Normal" setting if loading other paper.

1. To display the Table Adjust screen, make the following selections from the OCP:

#### Printer/Paper Source/Table Adjust

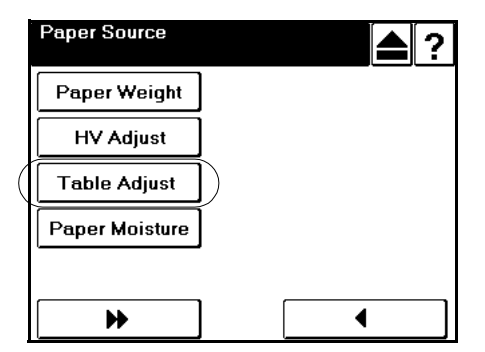

Figure 3-28. Setting the Table Adjust (1)

| OG L 04 |
|---------|
|---------|

2. Select desired paper tray to adjust the table height. If the paper weight in the tray is less than  $75g/m^2$ , select the "Thin" button. If the paper weight is  $75g/m^2$  or above, select the "Thick" button.

| Table Adjust<br>Select Paper Source | i |
|-------------------------------------|---|
| 1:Thick                             |   |
| 1:Thin                              |   |
| 2:Thick                             |   |
| 2:Thin                              |   |
|                                     |   |
| ▶                                   |   |

Figure 3-29. Setting the Table Adjust (2)

- 3. Change the Table Adjust setting refer to following guidelines, and touch the "■" button.
  - If "Paper Jam xxxx" is occurred, change to "+1". If "Paper Jam xxxx" is not solved, change to "+2".
  - If "Double Feed Jam xxxx" is occurred, change to "-1". If "Double Feed Jam xxxx" is not solved, change to "-2".

The display returns to the Select Paper Source screen and Table Adjust setting you have entered are displayed.

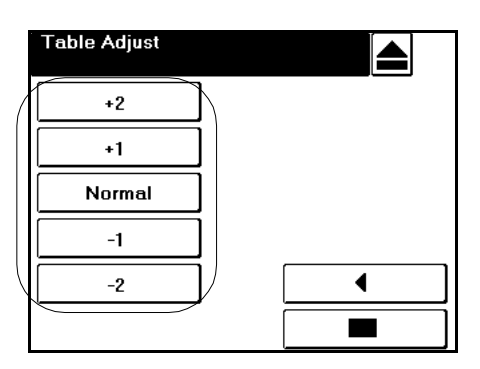

Figure 3-30. Setting the Table Adjust (3)

# **Setting the Paper Moisture**

This function is used when try to resolve occurrence of following paper jams.

■ Dram Wrap (E17A, E17B)

The Paper Moisture can be set to the each Input Tray independently.

### NOTE:

Before using this function, check the deformation of the paper in the Tray, such as curl, waving or burrs. If the paper has deformation, remove the deformed paper in the Tray.

If other paper is loaded after changing the Paper Moisture setting, paper jams listed above may occur. Restore to the "Normal" setting if loading other paper.

**1.** To display the Paper Moisture screen, make the following selections from the OCP:

**Printer/Paper Source/Paper Moisture** 

| Paper Source   |   | ? |
|----------------|---|---|
| Paper Weight   |   |   |
| HV Adjust      |   |   |
| Table Adjust   |   |   |
| Paper Moisture |   |   |
|                | - |   |
| •              | • |   |

Figure 3-31. Setting the Paper Moisture (1)

**2.** Select desired paper tray to set the Paper Moisture. The Paper Moisture setting screen is displayed.

| Paper Moisture<br>Select Paper Source | i |
|---------------------------------------|---|
|                                       |   |
| HCF1 Lower                            |   |
| HCF1 Upper                            |   |
| ₩                                     | • |

Figure 3-32. Setting the Paper Moisture (2)

| OG | L | 04 |  |
|----|---|----|--|
|----|---|----|--|

- 3. Change the Paper Moisture setting refer to following guidelines, and touch the "■" button.
  - If the paper contains moisture, change to "Higher". If "Dram Wrap" is not solved, change to "Highest".
  - If the paper is dry, change to "Lower".

The display returns to the Select Paper Source screen and Paper Moisture setting you have entered are displayed.

| Paper Moisture |  |
|----------------|--|
| Highest        |  |
| Higher         |  |
| Normal         |  |
| Lower          |  |
|                |  |
|                |  |

Figure 3-33. Setting the Paper Moisture (3)

# **Preparing the Stacker**

Set the Basket into the Stacker according to the instructions that follow.

# Set the Basket into the Stacker

1. Confirm that the Lock LED is OFF.

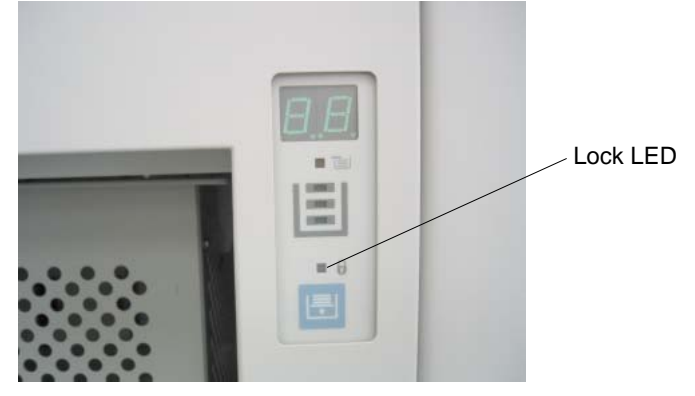

Figure 3-34. Set the Basket into the Stacker (1)

**2.** Pull out the Drawer by pulling it by the handle.

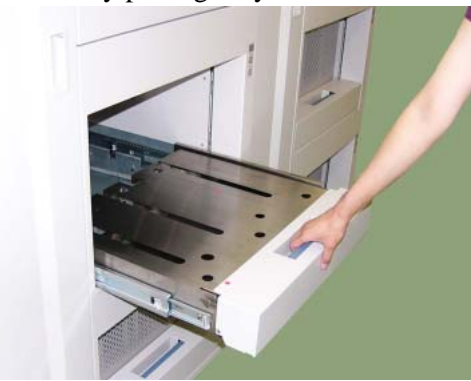

Figure 3-35. Set the Basket into the Stacker (2)

**3.** Set the empty Basket on the Drawer.

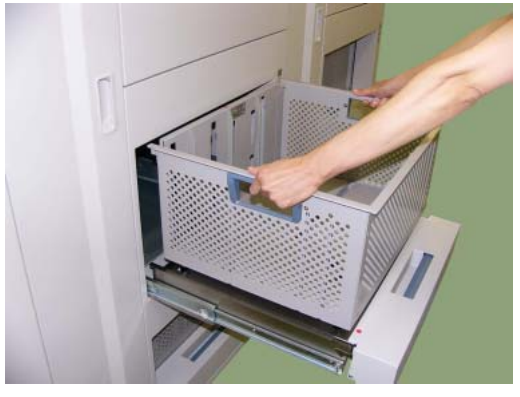

Figure 3-36. Set the Basket into the Stacker (3)

**4.** Close the Drawer.

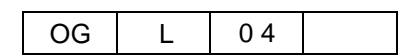

Paper Handling 3-27

# **Removing Paper**

# **Removing Paper from the Stacker**

1. Set the Basket Lift Tool on the floor.

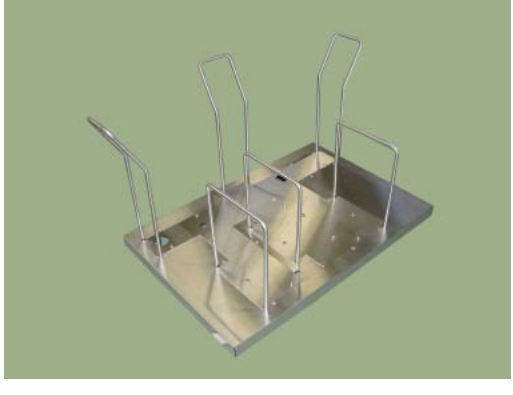

Figure 3-37. Removing Paper from the Stacker (1)

2. Unlock the Drawer by pressing the Down Switch if the Lock LED is ON.

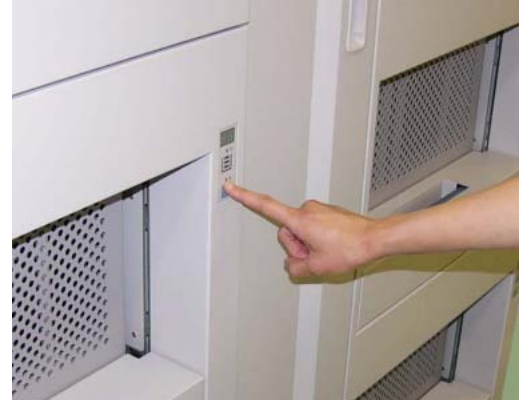

Figure 3-38. Removing Paper from the Stacker (2)

### NOTE:

Drawer is locked during the Lock LED is ON. If you press the Down Switch, wait until the Lock LED is OFF. **3.** Pull out the Drawer by pulling it by the handle.

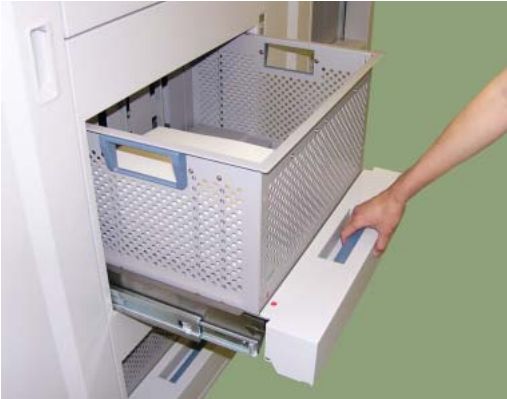

Figure 3-39. Removing Paper from the Stacker (3)

#### NOTE:

Gently pull out the drawer to prevent collapse of paper stacking.

**4.** Remove the Basket from the Drawer.

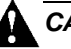

## CAUTION!

Depending on amount of paper, the Basket is very heavy. Take care not to hurt your back when lifting a heavy Basket.

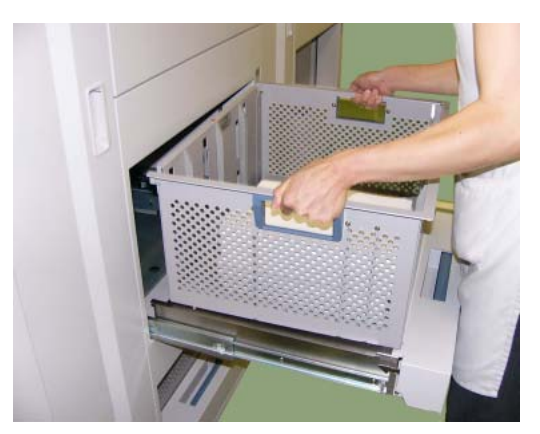

Figure 3-40. Removing paper from the Stacker (4)

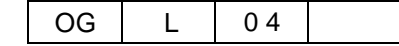

**5.** Put and drop the Basket onto the Basket Lift Tool.

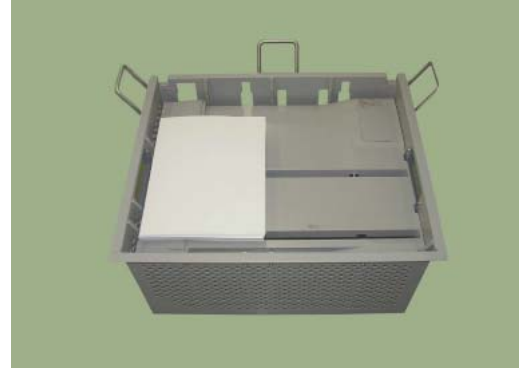

Figure 3-41. Removing paper from the Stacker (5)

**6.** Remove the paper from the Basket.

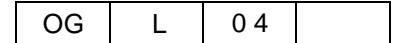

# What This Chapter Provides

This chapter contains the following information:

- <u>Replacing Consumables</u>
- <u>Clearing Paper Jams</u>
- <u>Cleaning the Printer</u>
- Handling and Storing Consumables

| Care and Maintenance | 4-1 |
|----------------------|-----|
|                      |     |

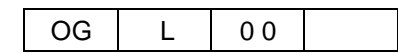

# **Replacing Consumables**

When a consumable needs to be replaced, the printer stops printing and displays an error message indicating which consumable should be replaced. The following table shows the life expectancy of each consumable.

| Consumable         | Life Expectancy                     |
|--------------------|-------------------------------------|
| Toner              | 54,000 images (5% coverage)         |
| Developer Mix      | 800,000 rotations (640,000 images)  |
| Fuser Cleaning Web | 600,000 - 200,000 images            |
| Fine Filter        | 2,000,000 images (5% coverage)      |
| Toner Bag          | Exchange for every two toner supply |

Table 4-1. Life of Consumables

#### NOTE:

The projected life of the above consumables are based on 5% image coverage, on Xerox 4024 letter size 20 lb paper, or 80% print utilization.

The actual point at which the supplies should be replaced will vary with the type of materials you are pointing.

Waste materials should be disposed of under conditions which meet all federal, state and local environmental regulations. Since regulations may vary from one region to another, check with the agency that governs waste disposal in your area for proper procedures.

The life expectancy of the consumables is calculated using the assumption that 80% of drum rotations result in printed pages. This allows for the extra rotations at the start and end of a printing cycle. Each rotation of the drum results in wear because of the drum cleaning brush and the charge/ discharge cycles. If the jobs are short resulting in the printer stopping and starting frequently, then the consumable lifetime of the drum will be lower.

The life of fuser cleaning web"600,000 images" is based on the following conditions.

Stop frequency is once every 250 images, and web rolling-up interval is once every 60 images.

The life of fuser cleaning web "200,000 images" is based on the following conditions.

Stop frequency is once every 250 images, and web rolling-up interval is once every 20 images.

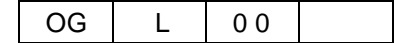

<sup>&</sup>lt;sup>1</sup> Coverage is calculated per printed sheet and is defined as the ratio of area with toner to the total area of the sheet. Toner usage is based on 5% coverage when the toner density level is set to the default value (1.3 optical density for solid black areas printed on Xerox 4024 paper). The following items affect toner coverage: the printed image content, the paper used, and the condition and calibration of the printer. Actual toner usage may vary due to these factors.

# **Adding Toner**

When the OCP displays the message Toner Low, add the toner.

**1.** Open the Toner Supply Cover.

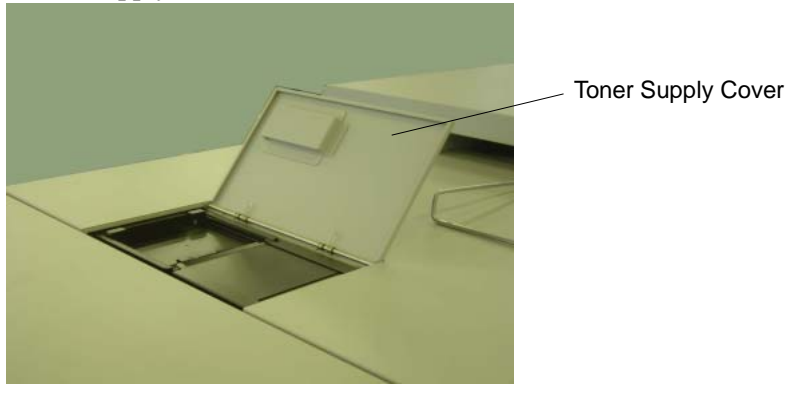

Figure 4-1. Adding Toner (1)

**2.** Make sure that the mouth of the toner bottle is closed. Rotate the toner bottle up and down with shaking about 10times.

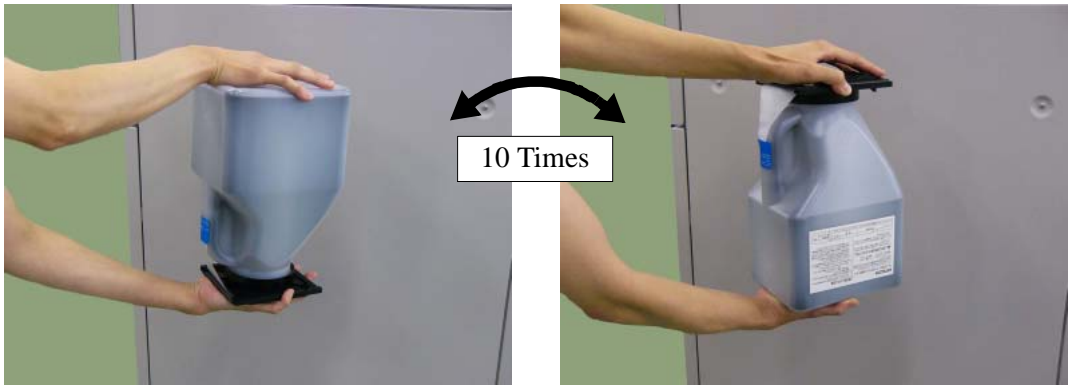

Figure 4-2. Adding Toner (2)

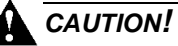

Toner is not harmful to the human body, but if some toner has come in contact with your skin or clothes, you should wash it immediately with cold water.

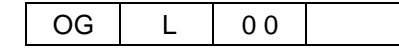

**3.** Hold the toner bottle handle, and position the toner bottle on the bottle tray while inserting it into the rear end of the bottle tray.

#### NOTE:

If the toner bottle is not properly set on the bottle tray, you cannot perform the next step.

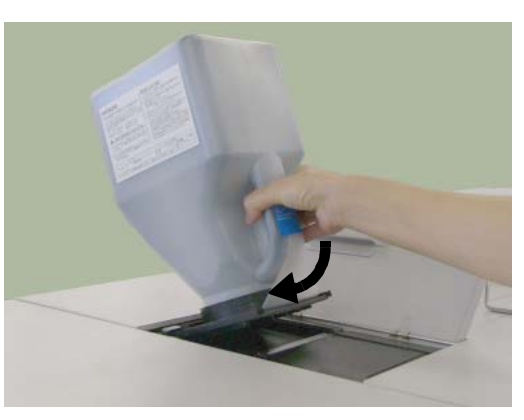

Figure 4-3. Adding Toner (3)

4. Pull the toner bottle toward you until it stops.

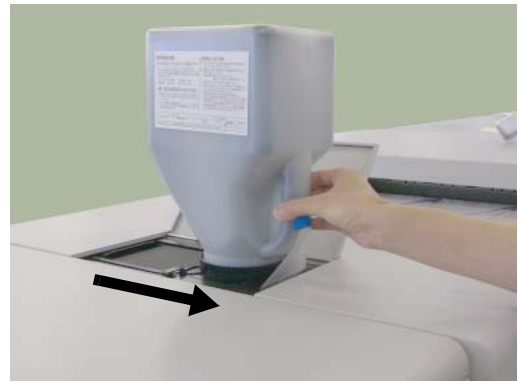

Figure 4-4. Adding Toner (4)

### NOTE:

If the toner bottle is not pulled until it is completely seated, the toner may leak at the time of replacement or may be insufficiently added.

5. Pull the sealing tape away from the toner bottle.

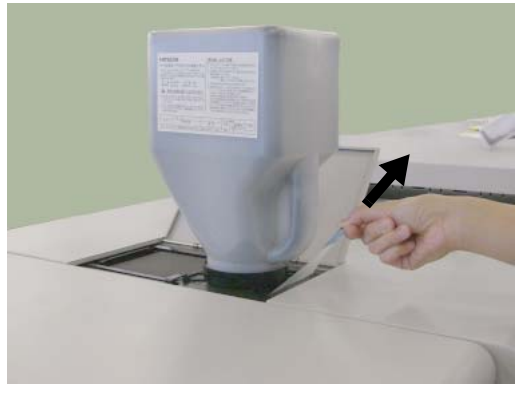

Figure 4-5. Adding Toner (5)

6. Tap the top of the toner bottle about 10 to 15 times.

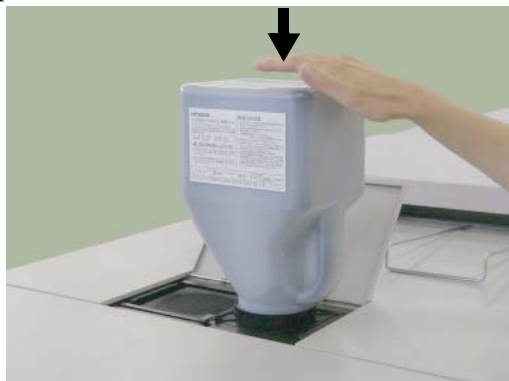

Figure 4-6. Adding Toner (6)

### NOTE:

If you do not tap on the toner as described above, the toner may not be added completely.

Be sure to tap on the top of the toner bottle. If you tap on the side of the bottle, the toner may leak.

7. Push the toner bottle back to its original loading position and remove it.

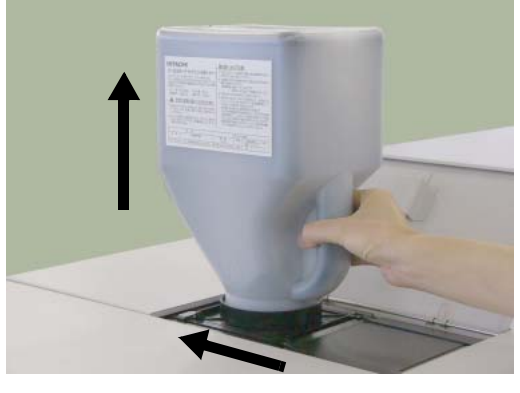

Figure 4-7. Adding Toner (7)

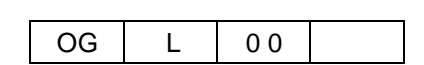

8. Close the Toner Supply Cover and discard the empty toner bottle.

#### NOTE:

Do not add the toner before the OCP screen displays "Toner Low". Always add one bottle of toner (1.36kg) at any one time.

Never use the collected waste toner. The collected waste toner may includes foreign matter. The foreign matter in the toner can damage the OPC Sheet, causing a print problems.

The toner should be used within one year after purchase. Once the toner is unsealded, use it immediately and do not keep it for later use.

If the toner spills out, it can grime your clothes, body, or equipment. Remove it immediately with a toner-safe vacuum cleaner when toner is spilled out.

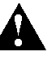

### WARNING!

Do not throw the toner bottle into a fire because it may suddenly burn, causing a risk of fire or personal injury.

Dispose the toner bottle as incombustible waste.

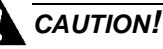

The toner is not harmful to the human body. However, take care not to inhale or swallow it because you may feel sick.

If the toner goes into your eyes, immediately rinse with running water. If affected eyes are not rinsed, it may become injured. If the skin or clothing is contacted, wash with soap and water

# **Replacing the Toner Bag**

When the OCP displays the message Toner Bag Full, replace the Toner Bag with a new one.

**1.** Open the Front Cover (R).

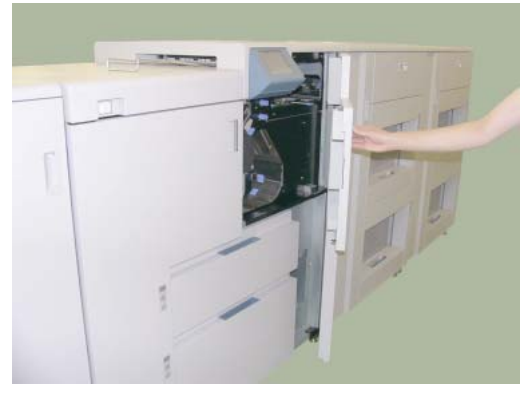

Figure 4-8. Replacing the Toner Bag (1)

**2.** Lift the toner bottle latch arm to unhook the ring, and gently pull out the toner bottle.

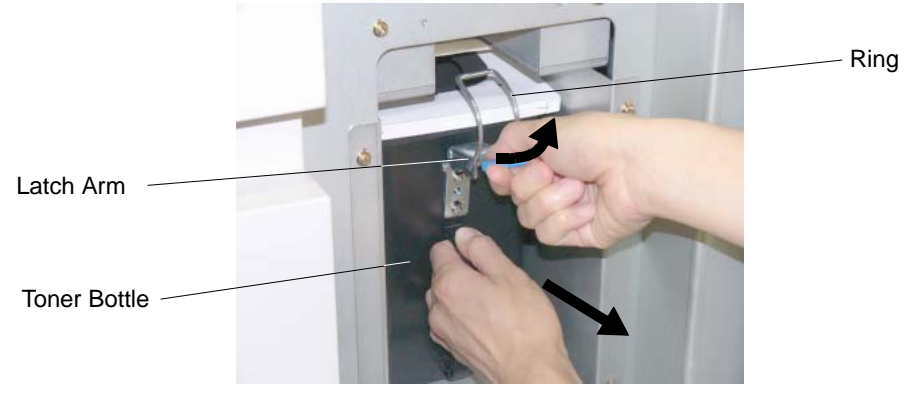

Figure 4-9. Replacing the Toner Bag (2)

- **3.** Gently remove the toner bag from the toner bottle.
- **4.** Attach the seal onto the Toner Bag to prevent splashing the toner.

**NOTE:** The seal is packed with the new Toner Bag.

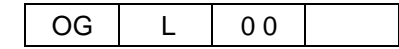

5. Open a new toner bag and bend the paper stays.

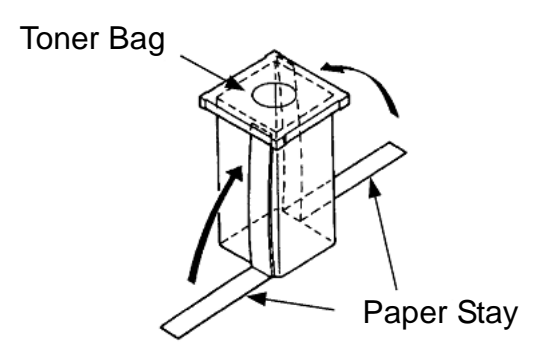

Figure 4-10. Replacing the Toner Bag (3)

- **6.** Set the new toner bag in the toner bottle.
- 7. Return the toner bottle to its original position, and lock it.
- **8.** Close the Front Cover (R).
- 9. Put the used toner bag in the supplied polyethylene bag, and properly dispose it.

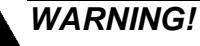

Waste materials should be disposed of or incinerated under conditions which meet all federal, state and local environmental regulations. Since regulations may vary from one region to another, check with the agency that governs waste disposal in your area for proper procedures.

## **Replacing the Developer Mix**

When the OCP displays the message Developer Mix. End of Life, replace the Developer Mix.

Replacing the Developer Mix. is a two-phase process. First you exhaust the Developer Mix., and then you supply it.

### **Exhausting the Developer Mix**

- **1.** Have on hand an empty developer bottle.
- **2.** Open the Front Cover (L).

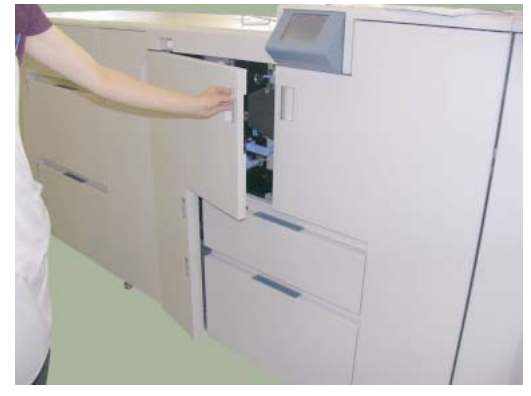

Figure 4-11. Replacing the Developer Mix (1)

**3.** Attach the empty developer bottle to the Developer Duct so that the slit of the bottle fits the projection of the duct.

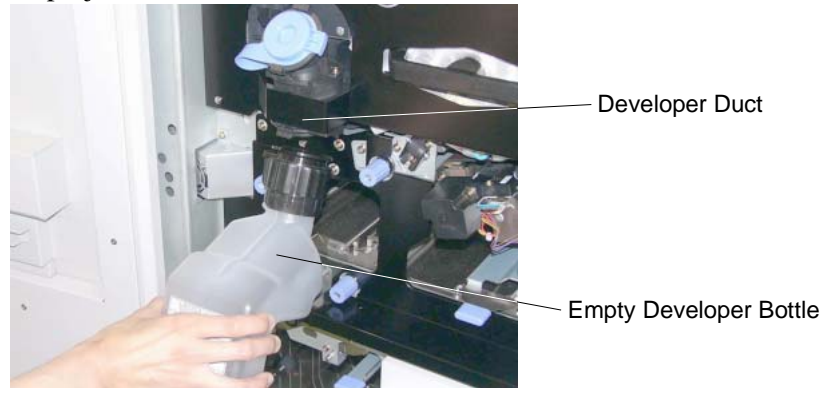

Figure 4-12. Replacing the Developer Mix (2)

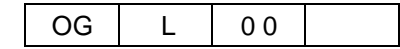

4. Lock the empty developer bottle by turning the developer bottle cap about 160 degrees in the direction of the arrow until it stops.

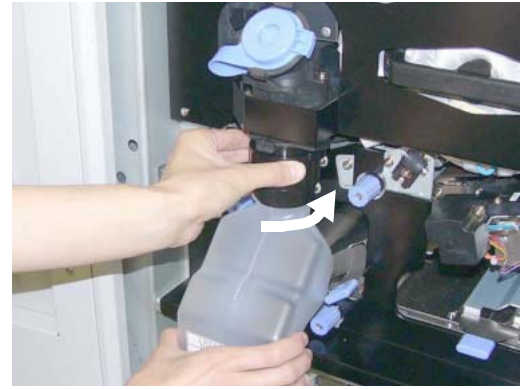

Figure 4-13. Replacing the Developer Mix (3)

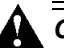

## 

Hold the developer bottle when you turn the cap so that the bottle is not turned together with the cap.

5. To start the exhaust process, make the following selections from the OCP and touch the "**u** "button:

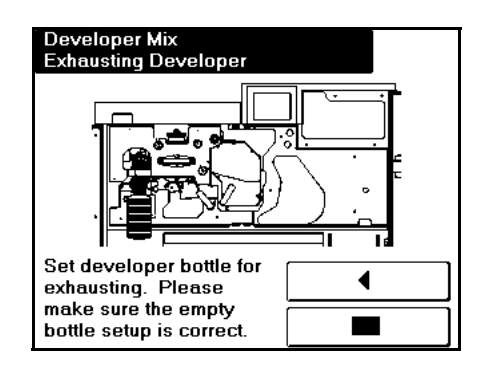

Setup / Consumable / Developer Mix / Exhaust

Figure 4-14. Replacing the Developer Mix (4)

**6.** Following screen is displayed during the exhaust process. The exhaust process takes approximately 2 minutes.

| Developer Mix<br>Exhausting Developer |   |
|---------------------------------------|---|
| Processing.                           | _ |
|                                       |   |
|                                       |   |
|                                       |   |
|                                       |   |
|                                       |   |
|                                       |   |
|                                       |   |
|                                       |   |
|                                       |   |

Figure 4-15. Replacing the Developer Mix (5)

7. When the exhaust process is done, following screen is displayed. Touch the " ◀ " button.

| Developer Mix<br>Exhausting Developer                                                 |
|---------------------------------------------------------------------------------------|
| Developer Mix was successfully exhausted.<br>After Remove the bottle, perform supply. |
| •                                                                                     |

Figure 4-16. Replacing the Developer Mix (6)

**8.** Remove the developer bottle by turning the bottle cap back about 160 degrees in the direction of the arrow until it clicks.

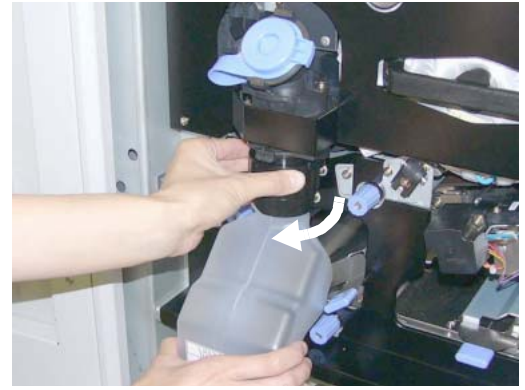

Figure 4-17. Replacing the Developer Mix (7)

| Care and Maintenance | 4-11 |
|----------------------|------|
|----------------------|------|

## Supplying the Developer Mix

1. Take the new developer bottle out of the box and shake it 5 or 6 times.

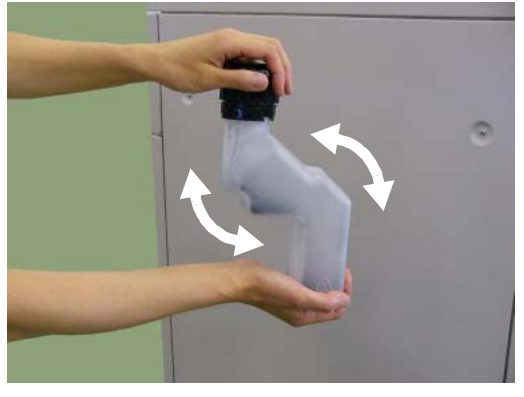

Figure 4-18. Replacing the Developer Mix (8)

**2.** Remove the duct cap from the developer duct.

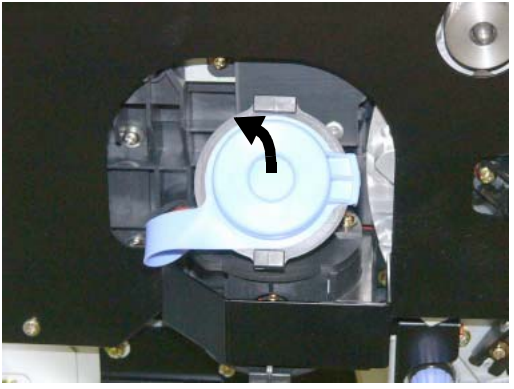

Figure 4-19. Replacing the Developer Mix (9)

**3.** Set the new developer bottle to the developer duct.

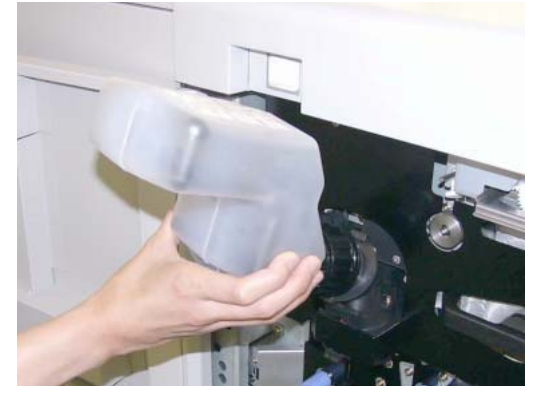

Figure 4-20. Replacing the Developer Mix (10)

**4.** Lock the bottle in place by turning the developer bottle cap about 160 degrees in the direction of the arrow until it stops.

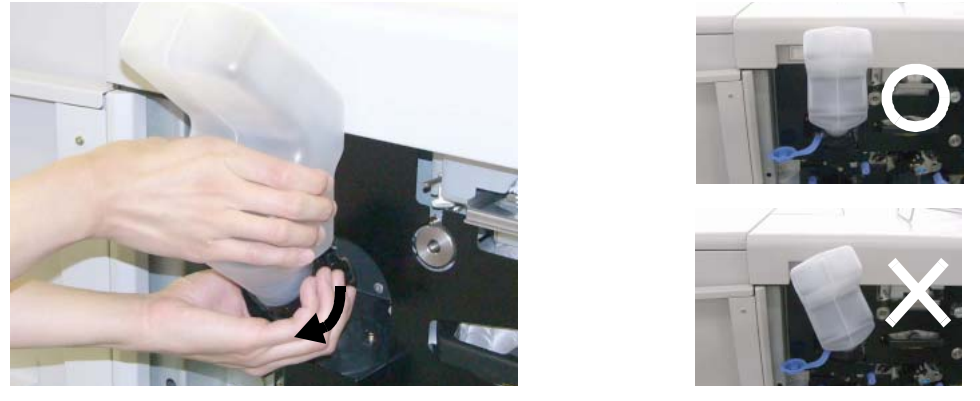

Figure 4-21. Replacing the Developer Mix (11)

## 

Hold the developer bottle when you turn the cap so that the bottle is not turned together with the cap.

Incorrect setting of the Developer Bottle cause damage to the Developer Unit. Make sure the setting of the Developer Bottle before go to next step.

**5.** To start the replacement process, make the following selections from the OCP, and touch the "
" button:

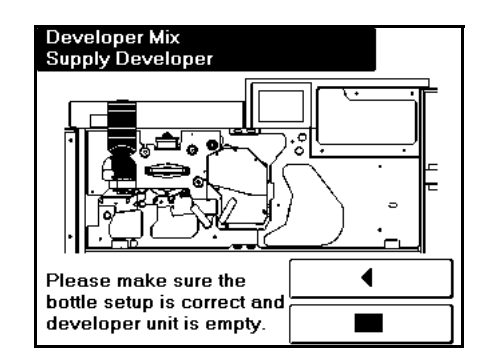

Setup / Consumable / Developer Mix / Supply

Figure 4-22. Replacing the Developer Mix (12)

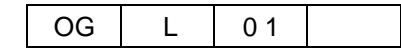

**6.** Following screen is displayed during the supply process. The supply process takes approximately 2 minutes.

| Developer Mix<br>Supply Developer |   |
|-----------------------------------|---|
| Processing.                       | • |
|                                   |   |
|                                   |   |
|                                   |   |
|                                   |   |
|                                   |   |
|                                   |   |
|                                   |   |
|                                   |   |
|                                   |   |

Figure 4-23. Replacing the Developer Mix (13)

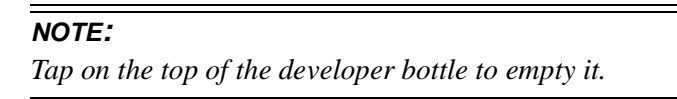

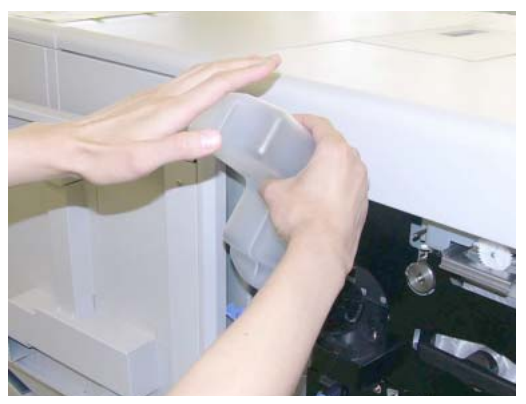

Figure 4-24. Replacing the Developer Mix (14)

7. When the supply process is done, following screen is displayed. Touch the " ◀ " button.

| Developer Mix<br>Supply Developer                                     |
|-----------------------------------------------------------------------|
|                                                                       |
| The Developer Mix was<br>successfully supplied.<br>Remove the bottle. |

Figure 4-25. Replacing the Developer Mix (15)

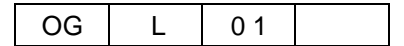
**8.** Turn the bottle cap back about 160 degrees in the direction of the arrow until it stops and remove the developer bottle.

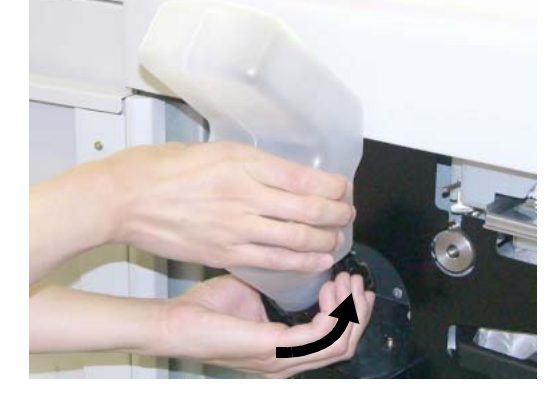

Figure 4-26. Replacing the Developer Mix (16)

- 9. Place the duct cap back on the developer duct.
- 10. If the developer spills out, wipe it away thoroughly.

#### NOTE:

Do not dispose the empty developer bottle after replacing. keep it until next developer replacement because it will be used at that point.

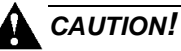

If the developer is spilled out on the floor, the floor becomes very slippy. This may result in a fall and/or injury. Clean up the spilled developer with a toner-safe vacuum cleaner.

If the developer goes into your eyes, immediately rinse with running water. If affected eyes are not rinsed, it may become injured. If the skin or clothing is contacted, wash with soap and water

| OG | L | 0 1 |  |
|----|---|-----|--|
|----|---|-----|--|

Care and Maintenance 4-15

**11.** Close the Front Cover (L).

#### NOTE:

After the OCP displayed "Developer Mix. End of Life" for the first time, the printer can still prints about 60,000 sheets of paper by pressing the " ▶ " key. (The sheet count may be changed by the number of rotations of photoconductor drum.) However, The developer should be replaced

without the delay because the print quality may be affected.

Do not use more than one bottle of developer at any one time. Be sure that the amount of replacing developer is not more than or less than one bottle.

Take care that no foreign matter mixes with the developer. The foreign matter in the developer can damage the OPC Sheet, causing a print problem.

*If the developer is contaminated with dirt, oil, water, or other foreign matter, immediately stop the printer and contact your Service Technician.* 

The developer should be used within one year after purchase. Once the developer is unsealed, use it immediately and do not keep it for later use.

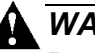

### WARNING!

Do not throw the developer bottle into a fire because it may suddenly burn, causing a risk of fire or personal injury.

## **Replacing the Fuser Cleaning Web**

When the OCP displays the message Fuser Web End of Life, replace the Fuser Cleaning Web with a new one.

**1.** Open the Front Cover (R) and Front Cover (L).

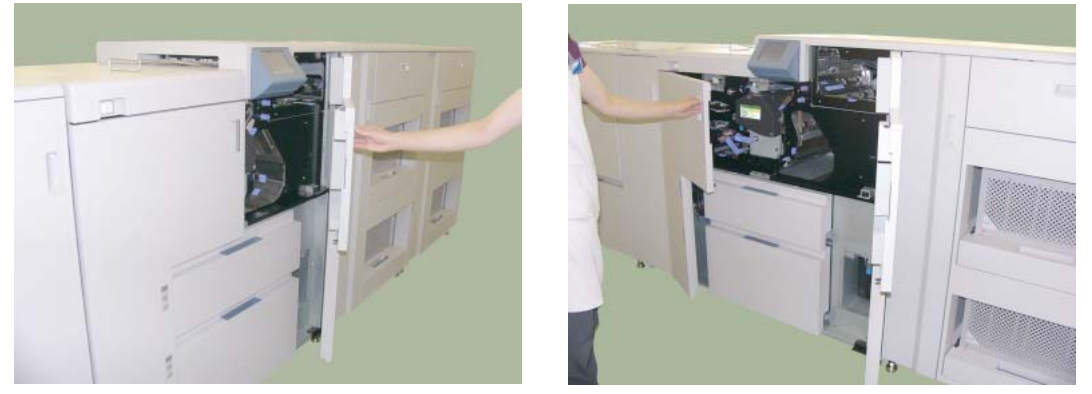

Figure 4-27. Replacing the Fuser Cleaning Web (1)

2. Hold up the Fuser Latch and pull out the Fuser Unit.

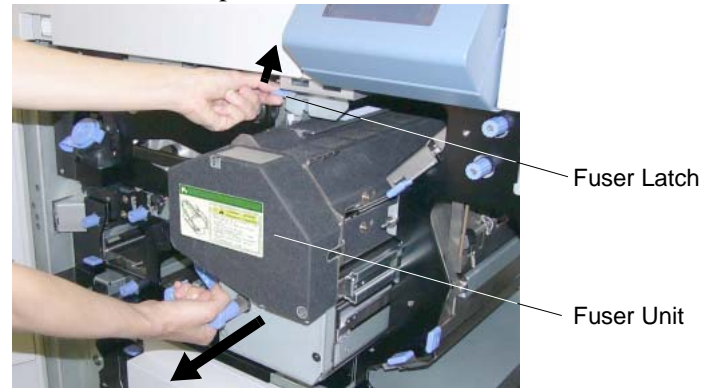

Figure 4-28. Replacing the Fuser Cleaning Web (2)

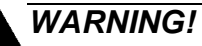

The Fuser Unit is very hot. Do not touch any parts of the Fuser Unit except those parts which are used to replace the Fuser Cleaning Web.

|    |   |    | Care and Maintenance |
|----|---|----|----------------------|
| OG | L | 01 |                      |

4-17

3. Pull down the Web Cassette Latch and pull out the Web Cassette.

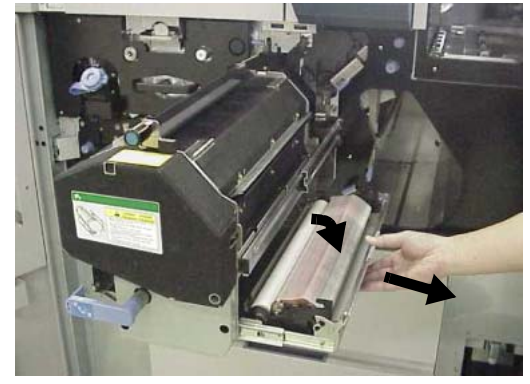

Figure 4-29. Replacing the Fuser Cleaning Web (3)

4. Remove the Fuser Cleaning Web from the Web Cassette

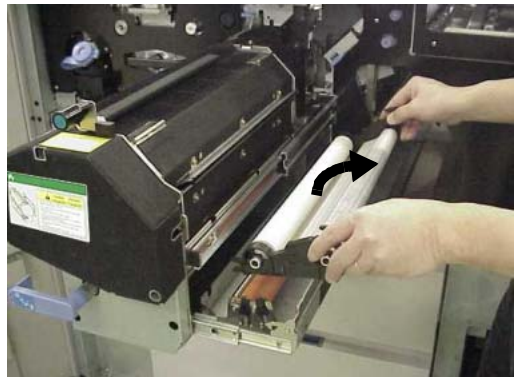

Figure 4-30. Replacing the Fuser Cleaning Web (4)

- 5. Take the vinyl package away from the new Fuser Cleaning Web.
- 6. Put the new Fuser Cleaning Web onto the Web Cassette.
- 7. Push the Web Cassette back to the original position.

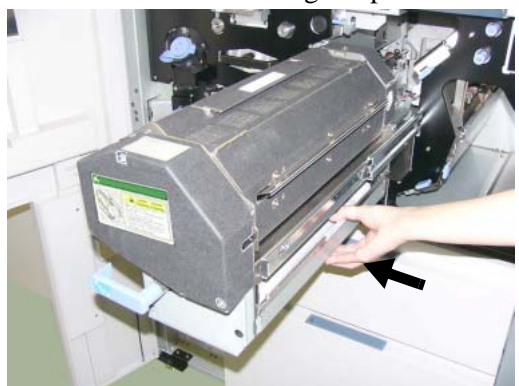

Figure 4-31. Replacing the Fuser Cleaning Web (5)

**8.** Push the Fuser Unit back to the original position.

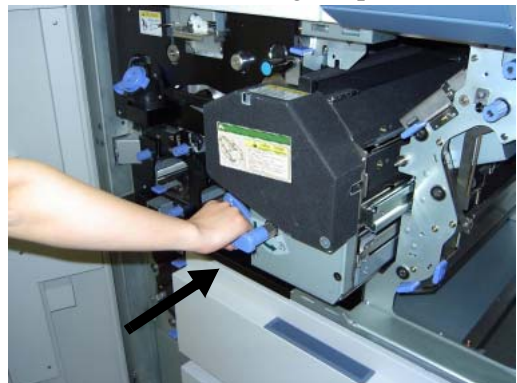

Figure 4-32. Replacing the Fuser Cleaning Web (6)

- 9. Close the Front Cover (R) and Front Cover (L).
- 10. To clear the usage counter for the Fuser Web, make the following selections from the OCP, and touch the "■" button:

Setup / Consumable / Fuser Web /

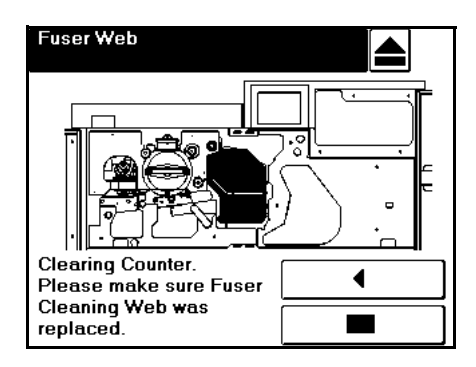

Figure 4-33. Replacing the Fuser Cleaning Web (7)

| Care and Maintenance | 4-19 |
|----------------------|------|
|----------------------|------|

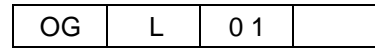

# **Replacing the Fine Filter**

The OCP displays Fine Filter End of Life, replace the Fine Filter with a new one.

1. Open the SF Cover.

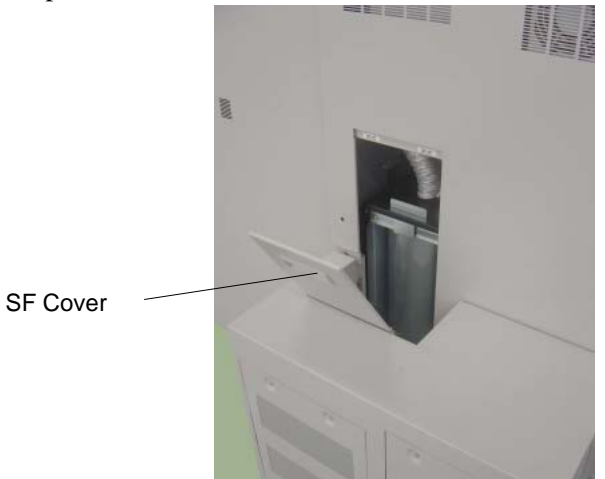

Figure 4-34. Replacing the Fine Filter (1)

**2.** Push the lever to open the CF Door.

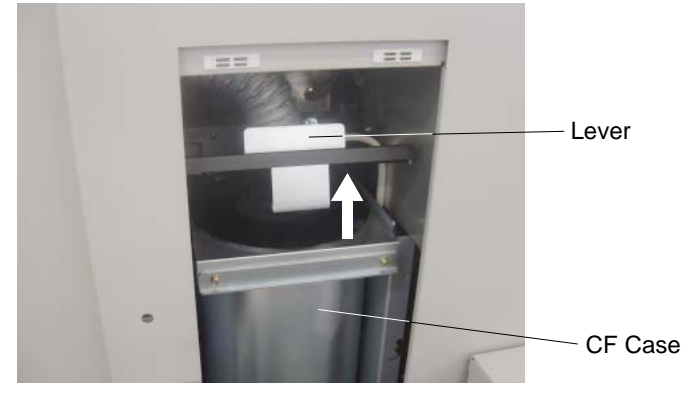

Figure 4-35. Replacing the Fine Filter (2)

- **3.** Tilt the CF Case toward the Air System side.
- 4. Pull out the Fine Filter to remove it

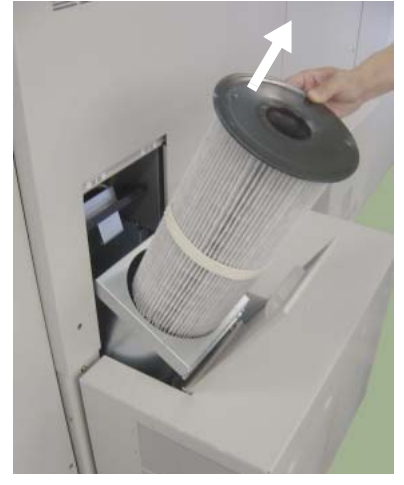

Figure 4-36. Replacing the Fine Filter (3)

### NOTE:

Attach the seal supplying with the new Fine Filter onto the opening of the Fine Filter to prevent splashing the toner.

**5.** Set the new Fine Filter into the CF Case.

OG

L

- 6. Close the CF Door.
- 7. Close the SF Cover.
- 8. Place the old Fine Filter in a polyethylene bag and properly dispose of it.

#### NOTE:

After the OCP displayed "Fine Filter End of Life", printer can not print at all. Prepare the new Fine Filter for backup anytime.

|    | Ouro | una | ma |
|----|------|-----|----|
| 00 |      |     |    |

### Winding the OPC Sheet

The OCP displays OPC Sheet End of Life, Winding the OPC Sheet by performing the following step.

#### NOTE:

Following step can perform if you have a permission to winding the OPC Sheet.

**1.** To start the winding process, make the following selections from the OCP, and and touch the " -- " button:

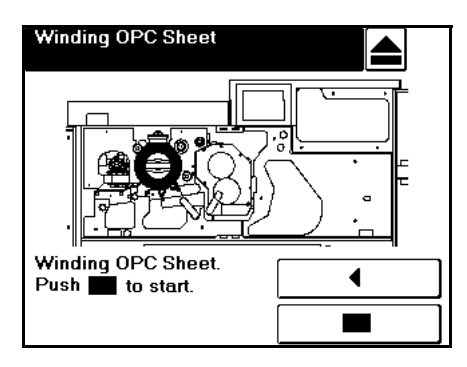

Setup / Consumable / OPC / Winding OPC Sheet

Figure 4-37. Winding the OPC Sheet (1)

2. Following screen is displayed during the supply process.

| Winding OPC Sheet |  |
|-------------------|--|
| Processing.       |  |
|                   |  |
|                   |  |
|                   |  |
|                   |  |
|                   |  |
|                   |  |

Figure 4-38. Winding the OPC Sheet (2)

#### NOTE:

Do not open the Front Cover during OPC winding process.

3. When the winding process is done, following screen is displayed. Touch the " ◀ " button.

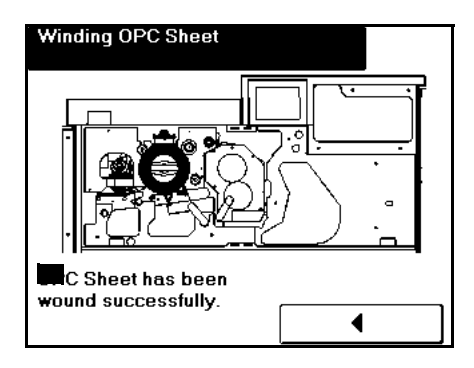

Figure 4-39. Winding the OPC Sheet (3)

### NOTE:

After the OCP displayed "OPC Sheet End of Life" for the first time, the printer can still prints about 30,000 sheets of paper by pressing the " • " key. (The sheet count may be changed by the number of rotations of photoconductor drum.) However, The OPC Sheet should be wound without the delay because the print quality may be affected.

| OG | L | 00 |  |
|----|---|----|--|

# **Clearing Paper Jams**

When paper jam is occurred, the papers during printing are remained in the printer, and the OCP displays the message and the location of the remained papers. Followings are basic steps to clearing paper jam.

■ If the paper is remained around the Input Station, "Please open Regist cover first" message is displayed. When this message is displayed, open the Regist cover and remove papers according to the "Regist Cover" on page 4-25.

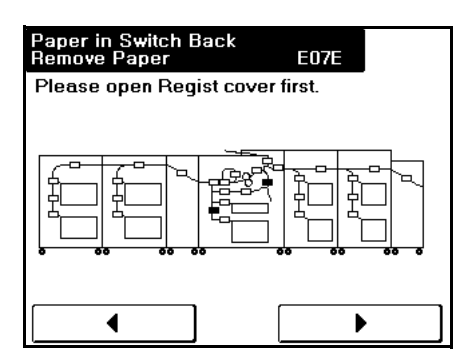

Figure 4-40. Clearing Paper Jams (1)

After clearing the papers around the Input Station, close the Regist Cover. If the other paper is still remaining in the printer, the OCP displays paper location. Make sure the location of remaining paper, and remove it.

| Paper in Switch Back<br>Remove Paper E07E     |                          |
|-----------------------------------------------|--------------------------|
| <ul> <li>indicates paper location.</li> </ul> | Remaining Paper location |
|                                               |                          |
|                                               |                          |
|                                               |                          |

Figure 4-41. Clearing Paper Jams (2)

■ If you continue printing a remained job after all papers are removed, touch " ▶ " button on the OCP.

### **Regist Cover**

When the OCP displays "Please open Regist cover first", open the Regist Cover and remove papers.

Follow the steps below to clear paper from the Regist Cover.

1. Open the Transit Path Front Cover if the printer has the High Capacity Feeder. If the printer does not have the High Capacity Feeder, skip this step.

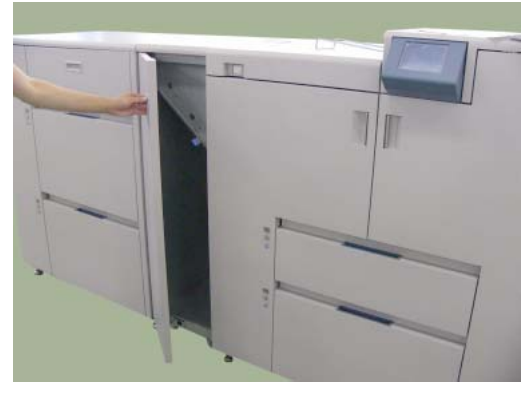

Figure 4-42. Clearing Paper from the Regist Cover (1)

**2.** Open the Regist Cover.

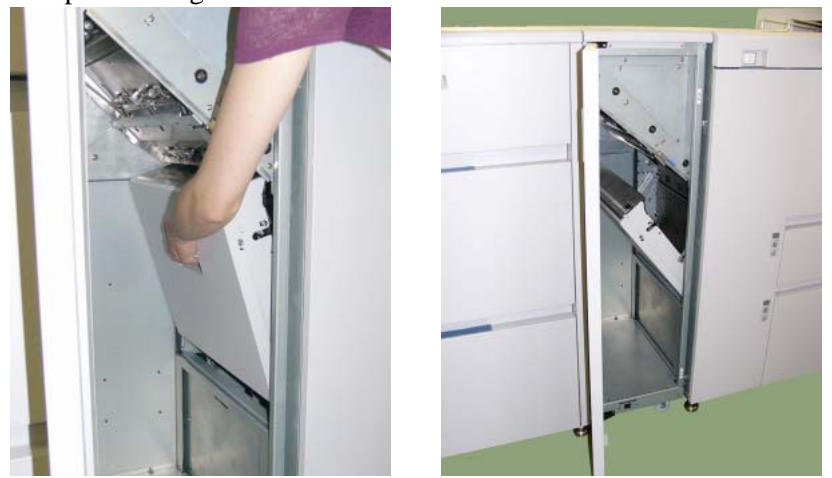

Figure 4-43. Clearing Paper from the Regist Cover (2)

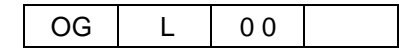

**3.** Remove the jammed paper. Paper along the paper path is automatically ejected onto the Regist Cover.

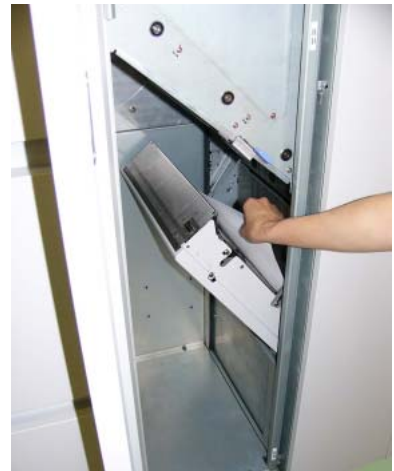

Figure 4-44. Clearing Paper from the Regist Cover (3)

- 4. Close the Regist Cover.
- **5.** Open the Transit Path Paper Guide if the printer has the High Capacity Feeder. If the printer does not have the High Capacity Feeder, skip this step and go to the Step 9.

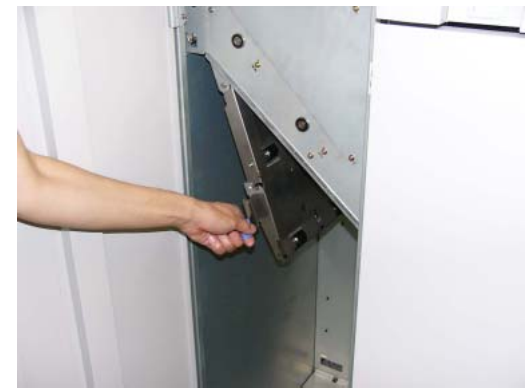

Figure 4-45. Clearing Paper from the Regist Cover (4)

- 6. Remove the jammed paper. Paper along the paper path is automatically ejected.
- 7. Close the Transit Path Paper Guide.
- **8.** Close the Transit Path Front Cover.
- **9.** Touch " ▶ " button on the OCP to clear any error messages.

### **Input Station Area**

If the OCP indicates the paper location as shown below, the paper is remained in the Input Station area.

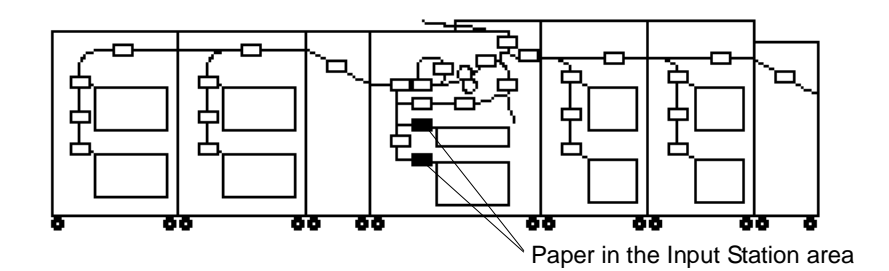

Figure 4-46. Clearing Paper from the Input Station Area (1)

Follow the steps below to clear paper from the Input Station area.

**1.** Open the Front Cover (L).

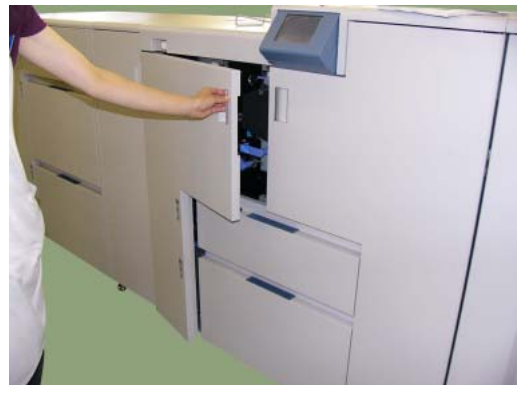

Figure 4-47. Clearing Paper from the Input Station Area (2)

2. Rotate the knob to feed the paper.

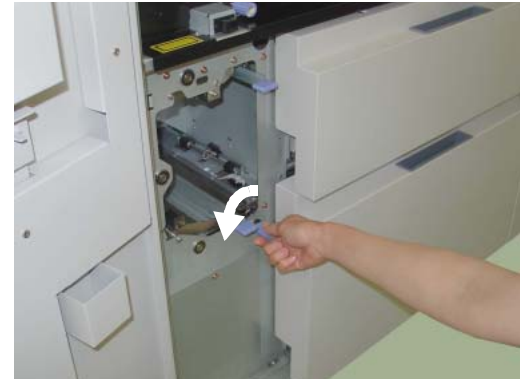

Figure 4-48. Clearing Paper from the Input Station Area (3)

| OG | L | 0 1 |  |
|----|---|-----|--|
|----|---|-----|--|

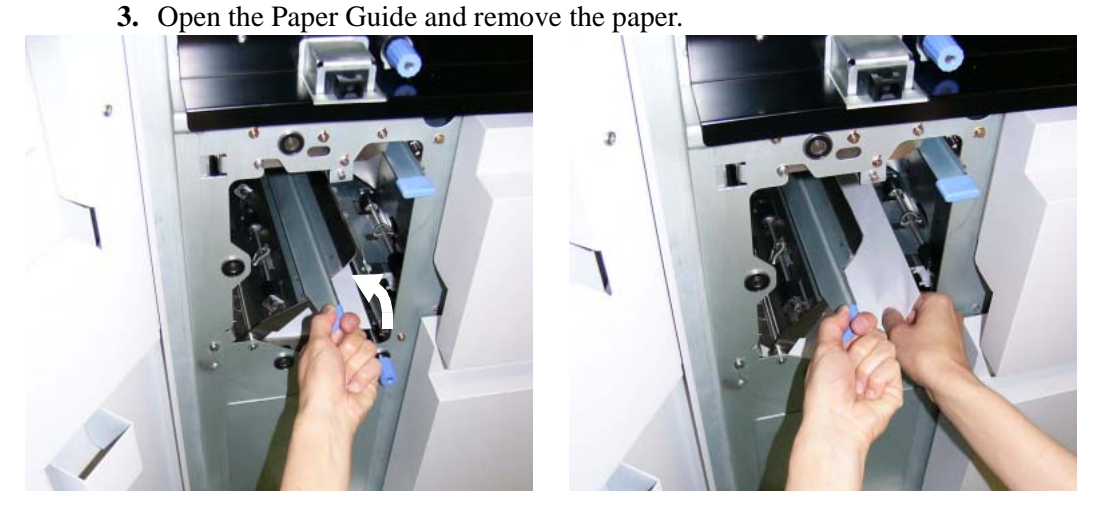

Figure 4-49. Clearing Paper from the Input Station Area (4)

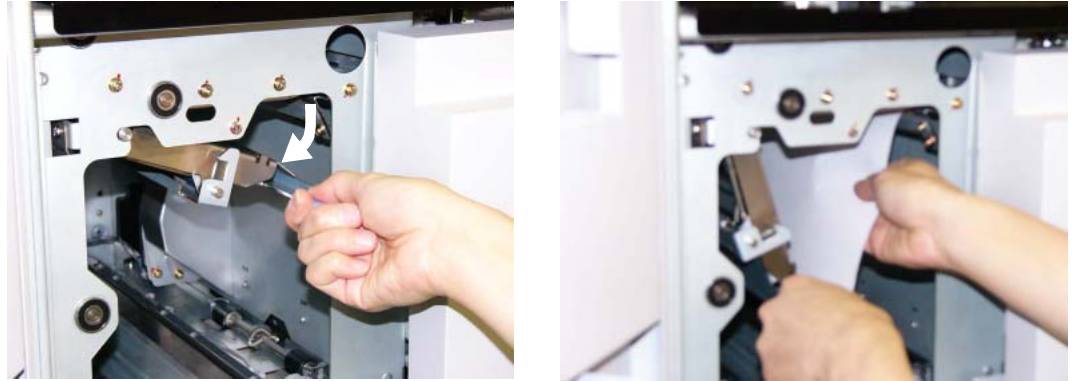

Figure 4-50. Clearing Paper from the Input Station Area (5)

- 5. Close the Paper Guide.
- **6.** Close the Front Cover (L).
- 7. Touch "  $\blacktriangleright$  " button on the OCP to clear any error messages.

### **Regist Station Area**

If the OCP indicates the paper location as shown below, the paper is remained in the Regist Station area.

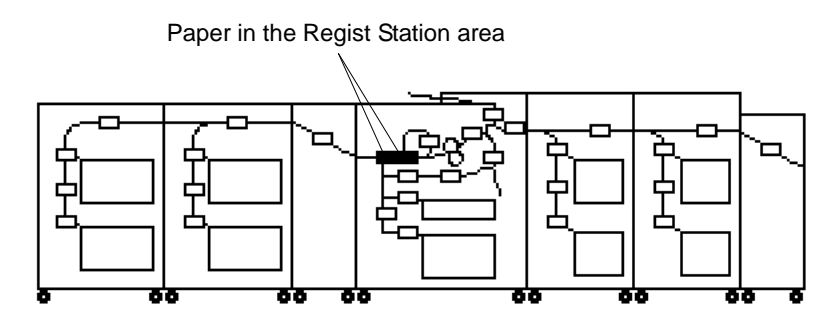

Figure 4-51. Clearing Paper from the Regist Station Area (1)

Follow the steps below to clear paper from the Regist Station area.

**1.** Open the Front Cover (L).

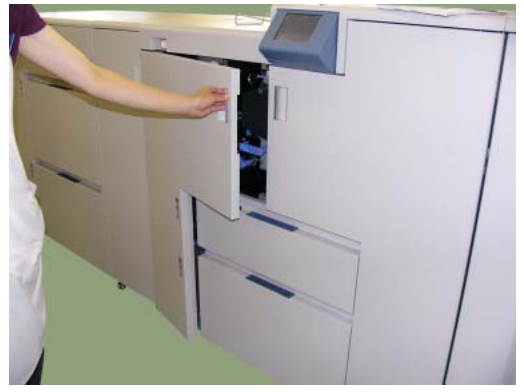

Figure 4-52. Clearing Paper from the Regist Station Area (2)

2. Rotate the knob to feed the paper.

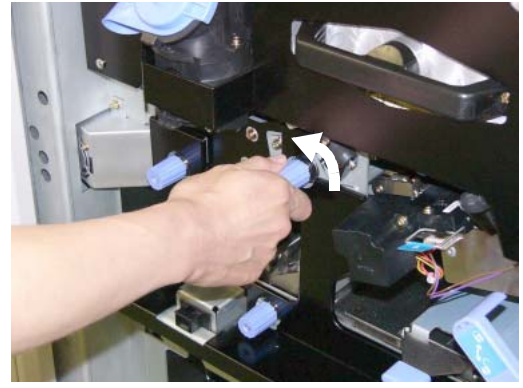

Figure 4-53. Clearing Paper from the Regist Station Area (3)

| OG | L | 0 1 |  |
|----|---|-----|--|
|----|---|-----|--|

**3.** Rotate the knob to feed the paper, and remove the paper.

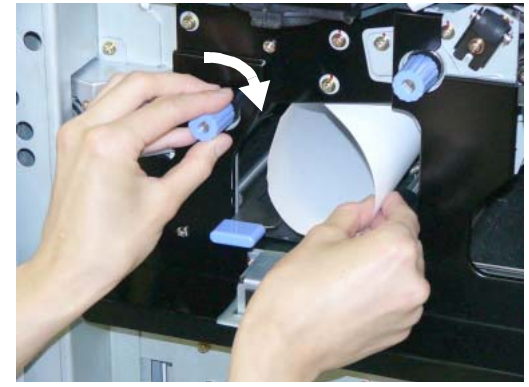

Figure 4-54. Clearing Paper from the Regist Station Area (4)

- **4.** Close the Front Cover (L).
- **5.** Touch " $\blacktriangleright$ " button on the OCP to clear any error messages.

### **Paper Feed Area**

If the OCP indicates the paper location as shown below, the paper is remained in the paper feed area.

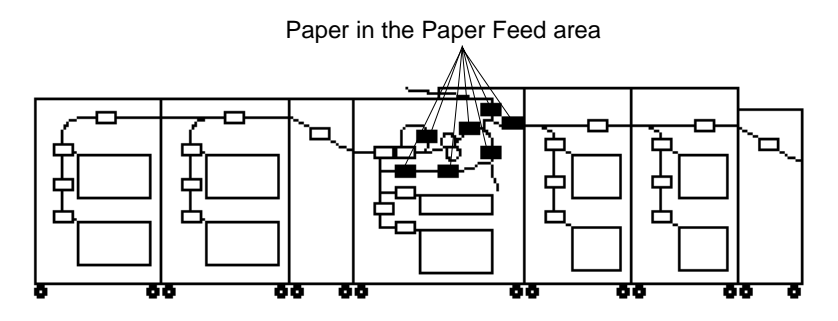

Figure 4-55. Clearing Paper from the Paper Feed Area (1)

Follow the steps below to clear paper from Paper Feed area.

**1.** Open the Front Cover (R) and Front Cover (L).

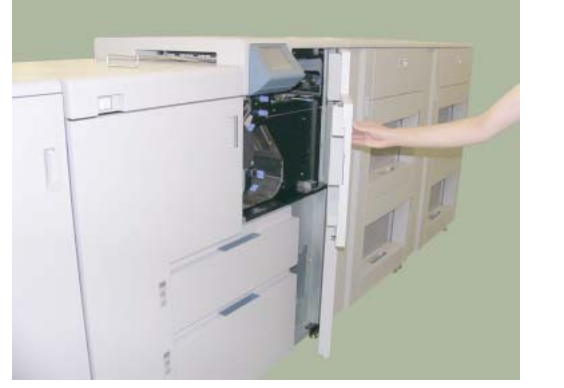

Transfer Unit

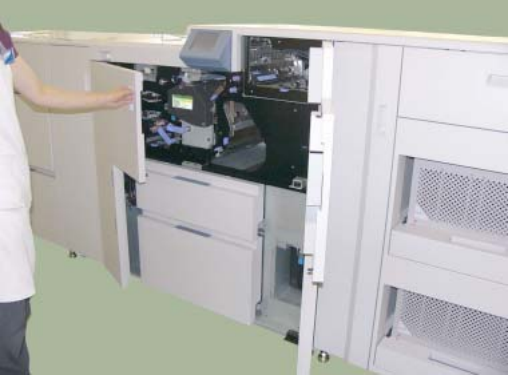

Figure 4-56. Clearing Paper from the Paper Feed Area (2)

2. Rotate the knob to open the Transfer Unit.

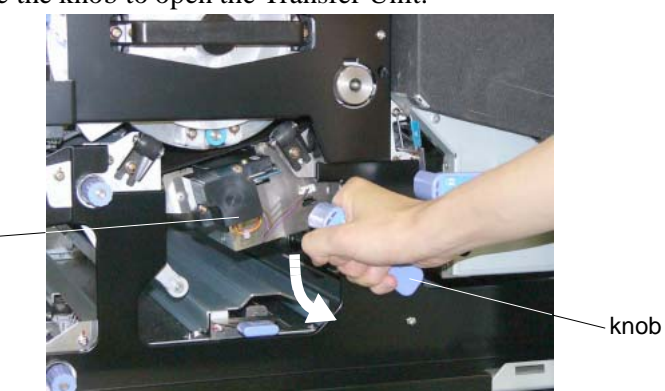

Figure 4-57. Clearing Paper from the Paper Feed Area (3)

| OG | L | 02         |  |
|----|---|------------|--|
|    | _ | • <b>-</b> |  |

**3.** Rotate the knob to feed the paper.

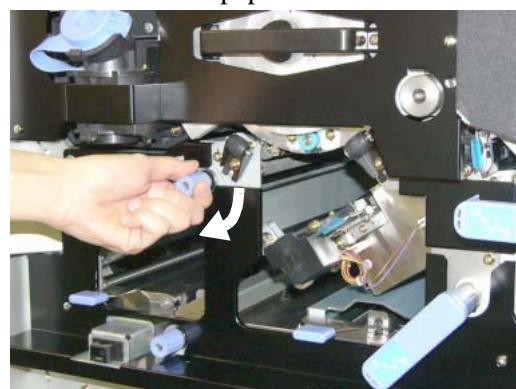

Figure 4-58. Clearing Paper from the Paper Feed Area (4)

**4.** Remove the paper.

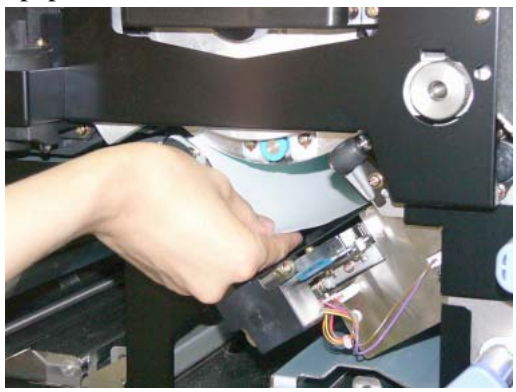

Figure 4-59. Clearing Paper from the Paper Feed Area (5)

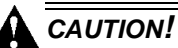

Surface of the Photoconductor Drum (OPC Sheet) is very sensitive. Carefully remove a paper to avoid scratch the surface of the Photoconductor Drum.

5. Rotate the Knob to return the Transfer Unit.

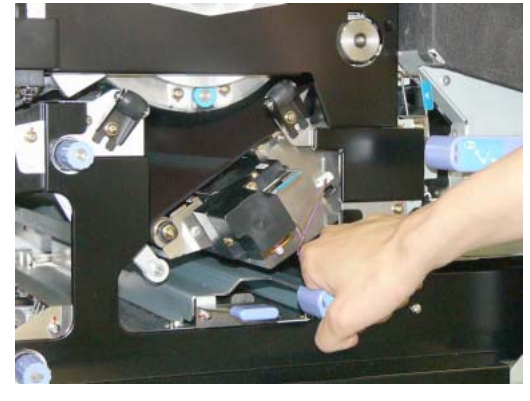

Figure 4-60. Clearing Paper from the Paper Feed Area (6)

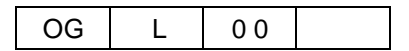

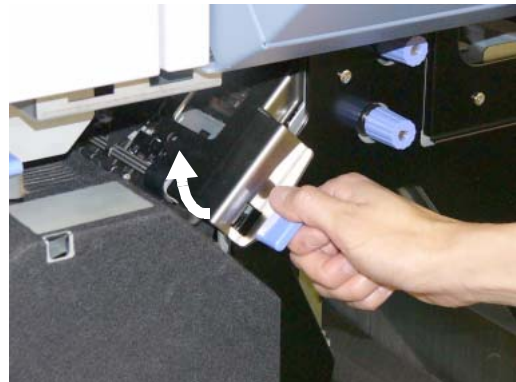

Figure 4-61. Clearing Paper from the Paper Feed Area (7)

- 7. Close the Paper Guide.
- 8. Hold up the Fuser Latch and pull out the Fuser Unit.

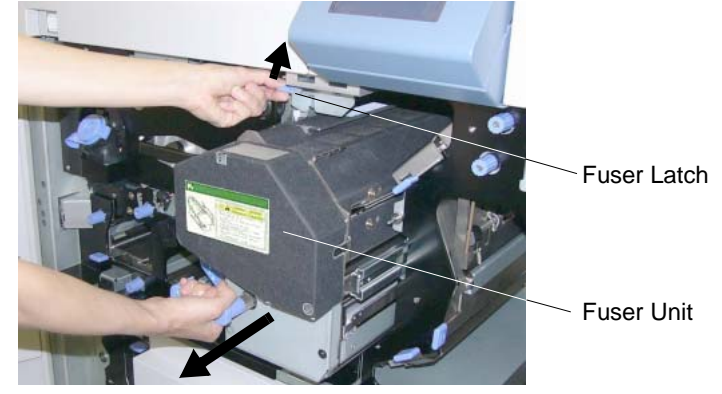

Figure 4-62. Clearing Paper from the Paper Feed Area (8)

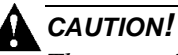

The paper in the Fuser Unit must be removed by step 8 to step 14 when the Fuser Jam is happened. If the paper remains in the Fuser Unit, paper is scorched, or it causes another paper jam, or it causes some mechanical damage.

|    |   |    | Care and Maintenance | 4-33 |
|----|---|----|----------------------|------|
| OG | L | 02 |                      |      |

9. Rotate the knob to release the internal roller.

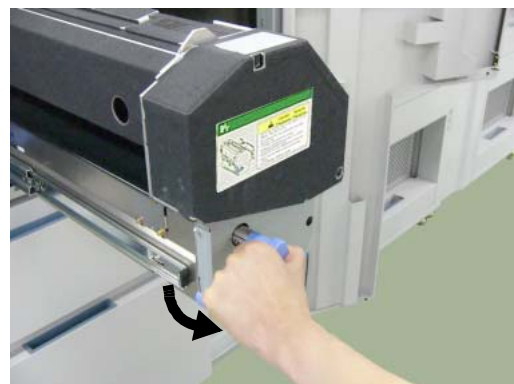

Figure 4-63. Clearing Paper from the Paper Feed Area (9)

**10.** Pull out the Web Cassette.

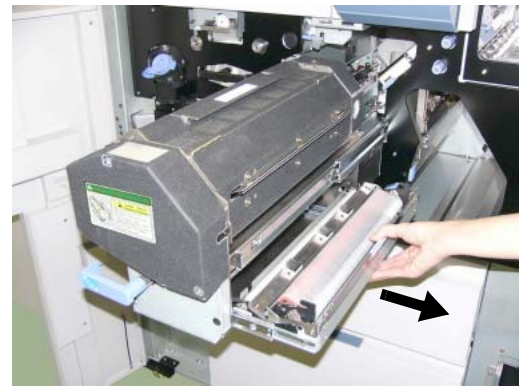

Figure 4-64. Clearing Paper from the Paper Feed Area (10)

11. Open the Fuser Unit Cover and Paper Guide.

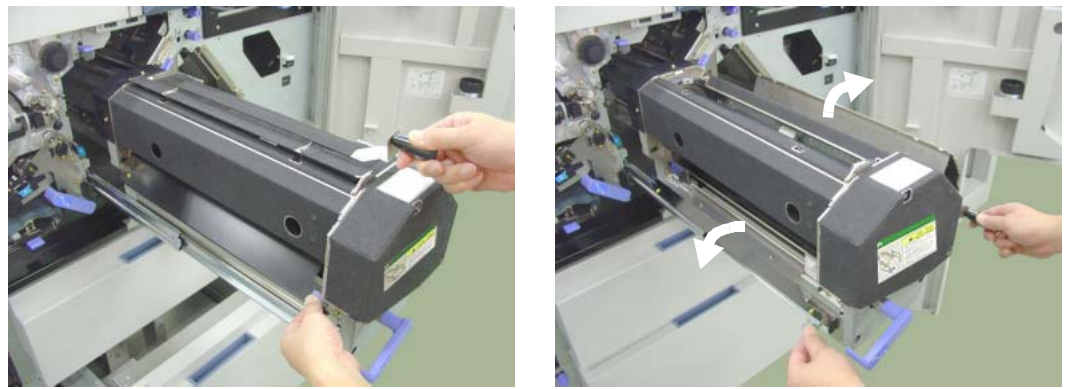

Figure 4-65. Clearing Paper from the Paper Feed Area (11)

12. Remove the paper to right directions, and close the Fuser Unit Cover.

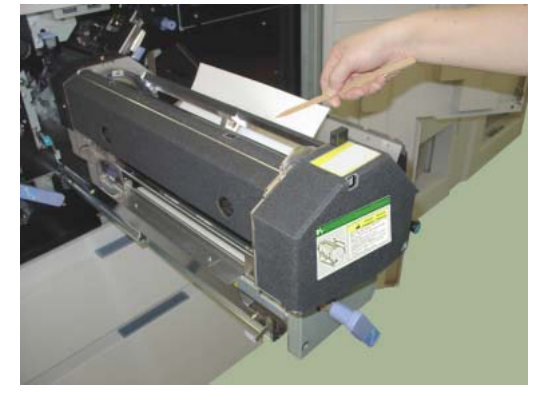

Figure 4-66. Clearing Paper from the Paper Feed Area (12)

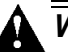

### WARNING!

The Fuser Unit is very hot. Do not touch any parts of the Fuser Unit except those parts which are used to remove the paper. It is better to use the Bamboo Tweezers to remove the paper. (The Bamboo Tweezers is an attached accessory.)

### NOTE:

Remove (draw out) the paper from the Fuser horizontally. If the paper was drawn out on an angle, the Heat Roller may be soiled with the toner, and it causes degradation of print quality.

Do not draw out the paper to the left direction. If the paper is drew out to the left direction, the Fuser Web is bloused and it may be twined around the Heat Roll.

**13.** Close the Fuser Unit Cover and Paper Guide, and push back the Web Cassette into the Fuser Unit.

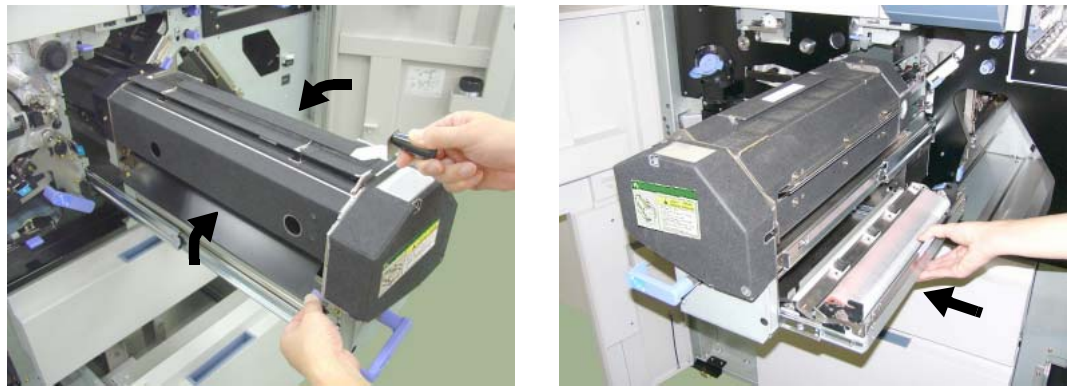

Figure 4-67. Clearing Paper from the Paper Feed Area (13)

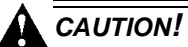

Incompletion of closing the Fuser Unit Cover and the Paper Guide cause damage to the Fuser Unit. Make sure the Fuser Unit Cover and the Paper Guide are completely closed.

14. Rotate the knob to return the internal roller.

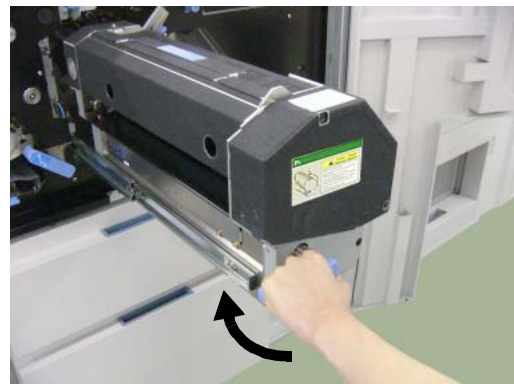

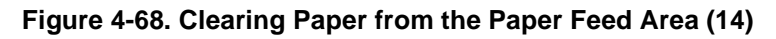

15. Push back the Fuser Unit into the printer.

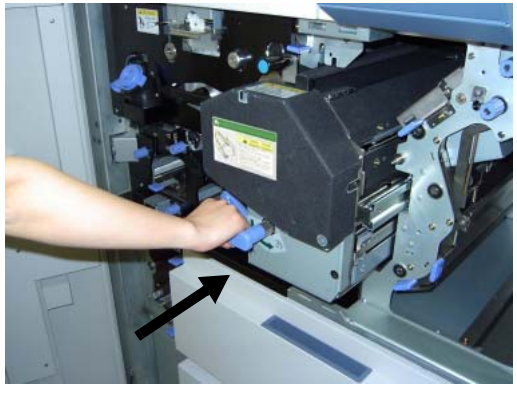

Figure 4-69. Clearing Paper from the Paper Feed Area (15)

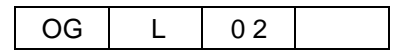

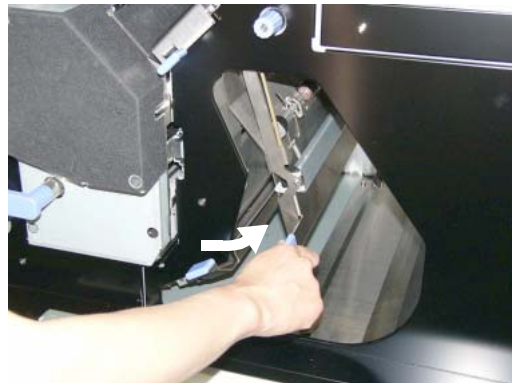

Figure 4-70. Clearing Paper from the Paper Feed Area (16)

**17.** Rotate the knob to feed the paper, and remove the paper.

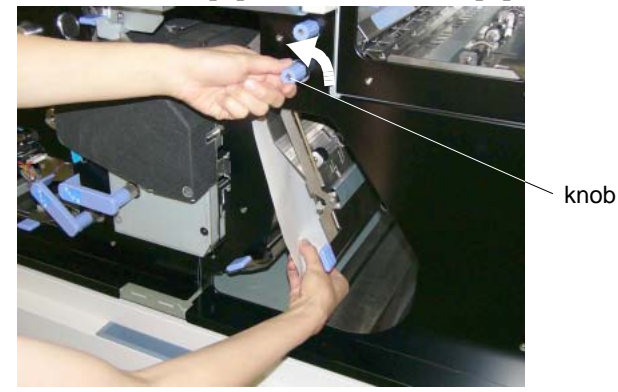

Figure 4-71. Clearing Paper from the Paper Feed Area (17)

**18.** Close the Paper Guide.

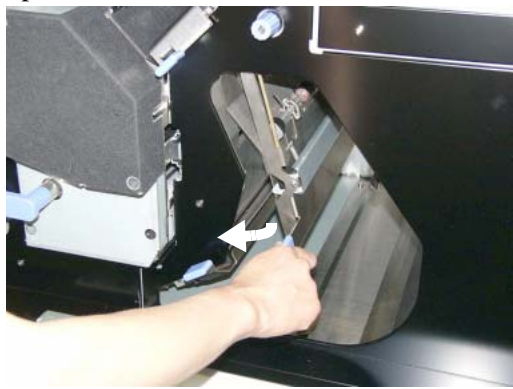

Figure 4-72. Clearing Paper from the Paper Feed Area (18)

| OG | L | 01 |  |
|----|---|----|--|
|----|---|----|--|

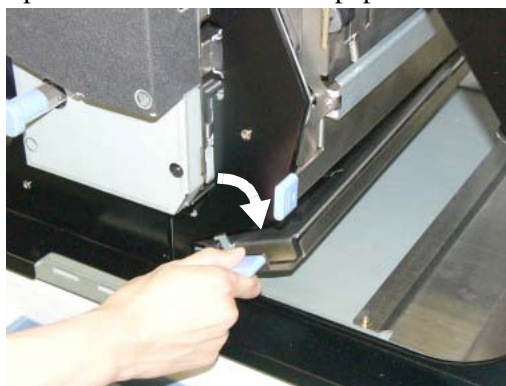

Figure 4-73. Clearing Paper from the Paper Feed Area (19)

**20.** Rotate the knob to feed the paper.

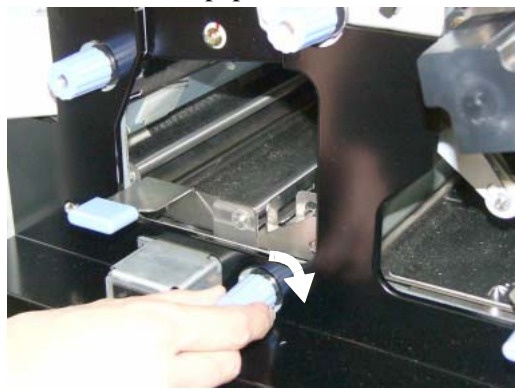

Figure 4-74. Clearing Paper from the Paper Feed Area (20)

**21.** Open the Paper Guide and remove the paper.

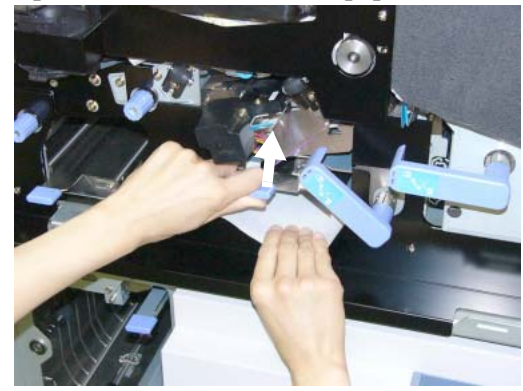

Figure 4-75. Clearing Paper from the Paper Feed Area (21)

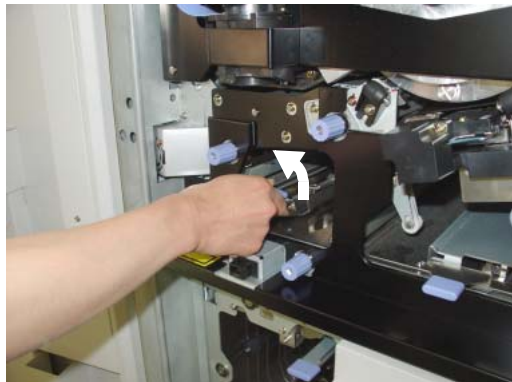

Figure 4-76. Clearing Paper from the Paper Feed Area (22)

23. Open the Paper Guide.

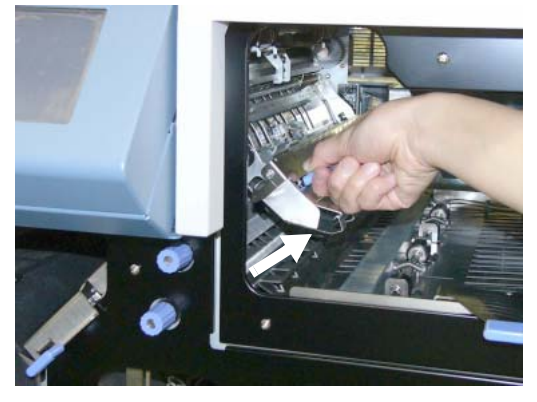

Figure 4-77. Clearing Paper from the Paper Feed Area (23)

**24.** Rotate the knob to feed the paper, and remove the paper.

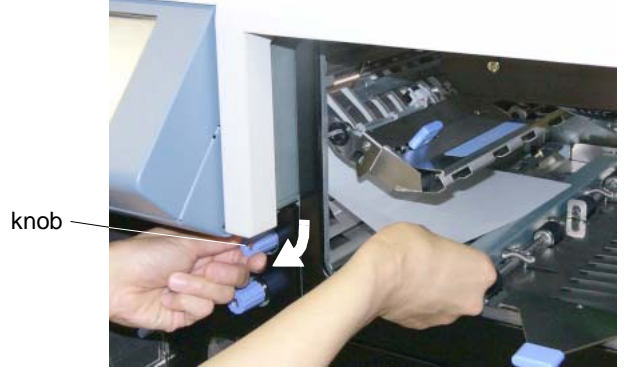

Figure 4-78. Clearing Paper from the Paper Feed Area (24)

| OG | L | 01 |  |
|----|---|----|--|
|----|---|----|--|

**25.** Close the Paper Guide.

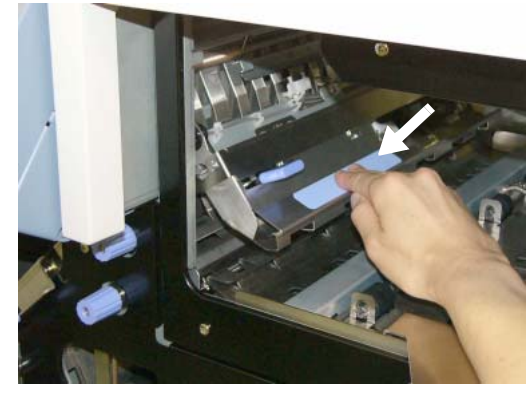

Figure 4-79. Clearing Paper from the Paper Feed Area (25)

**26.** Open the Paper Guide.

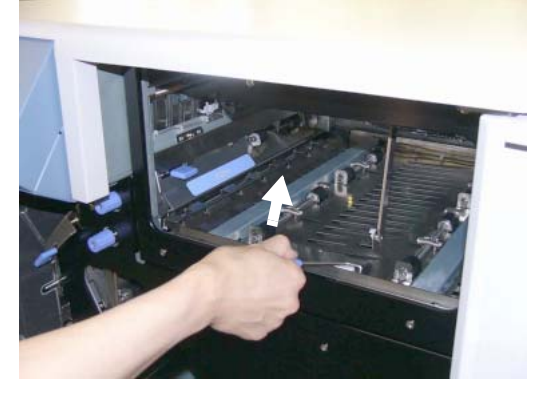

Figure 4-80. Clearing Paper from the Paper Feed Area (26)

**27.** Remove the paper.

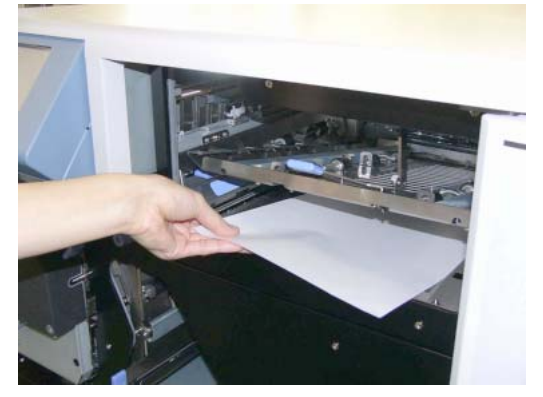

Figure 4-81. Clearing Paper from the Paper Feed Area (27)

**28.** Close the Paper Guide.

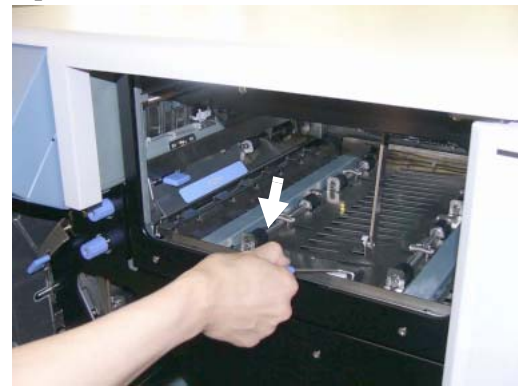

Figure 4-82. Clearing Paper from the Paper Feed Area (28)

- **29.** Close the Front Cover (R) and Front Cover (L).
- **30.** Touch " $\blacktriangleright$ " button on the OCP to clear any error messages.

| OG | L | 0 1 |  |
|----|---|-----|--|

Care and Maintenance 4-41

## **Container Stacker**

If the OCP indicates the paper location as shown below, the paper is remained in the Container Stacker.

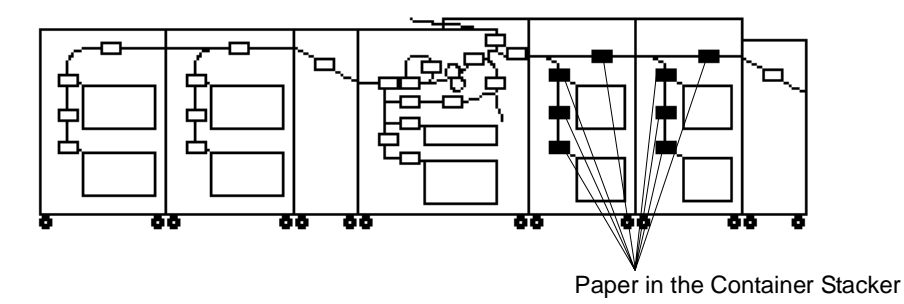

Figure 4-83. Clearing Paper from the Container Stacker (1)

Follow the steps below to clear paper from the Container Stacker.

**1.** Open the CSx Front Cover L.

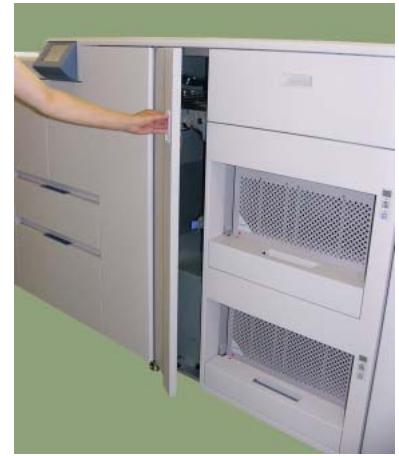

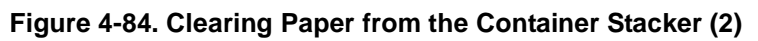

**2.** Rotate the knob to feed the paper.

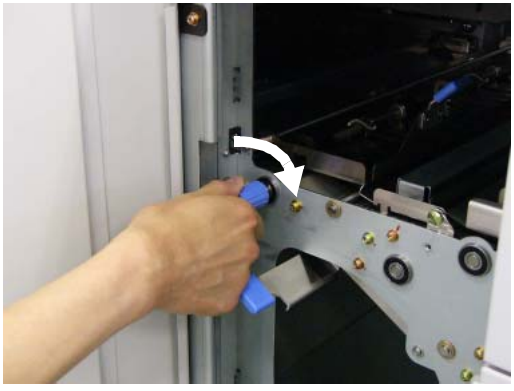

Figure 4-85. Clearing Paper from the Container Stacker (3)

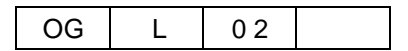

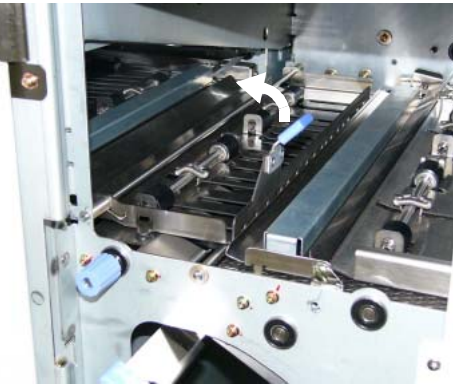

Figure 4-86. Clearing Paper from the Container Stacker (4)

4. Open the Paper Guide and remove the paper.

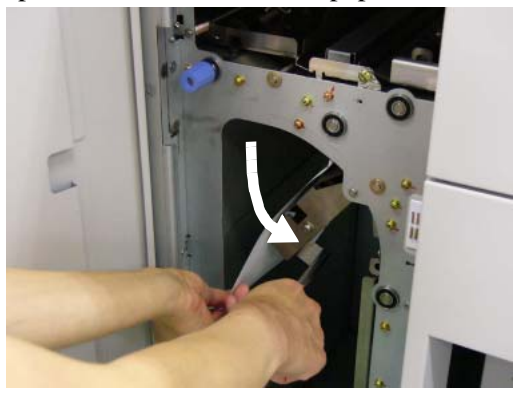

Figure 4-87. Clearing Paper from the Container Stacker (5)

5. Open the Paper Guide and remove the paper.

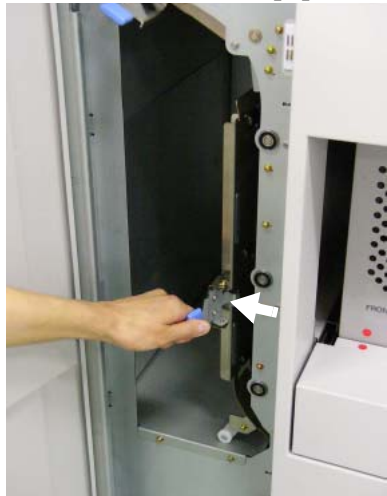

Figure 4-88. Clearing Paper from the Container Stacker (6)

| OG | L | 0 1 |  |
|----|---|-----|--|

- 6. Open the Upper Drawer and remove the Basket.

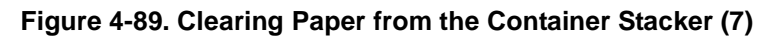

### NOTE:

Gently pull out the drawer to prevent collapse of paper stacking.

7. Push back the Drawer into the Stacker.

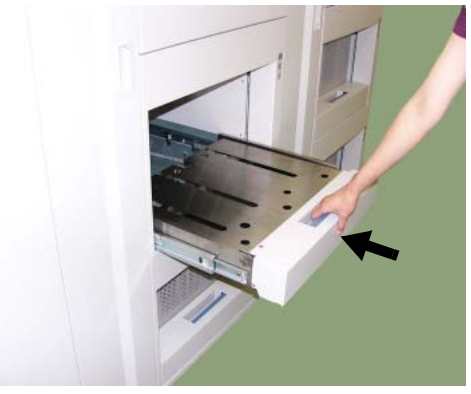

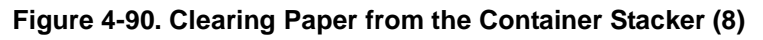

**8.** Remove the paper from the stacker.

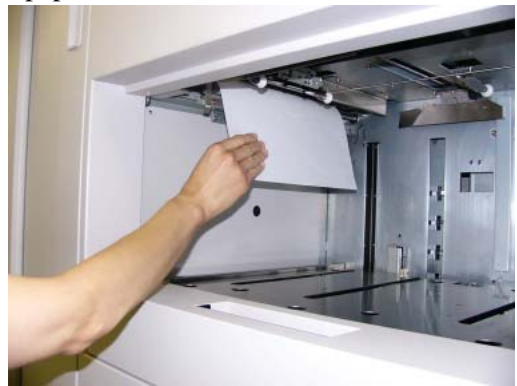

Figure 4-91. Clearing Paper from the Container Stacker (9)

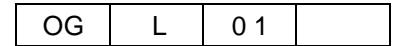

9. Open the Drawer again and set the Basket. Push back the Drawer into the Stacker.

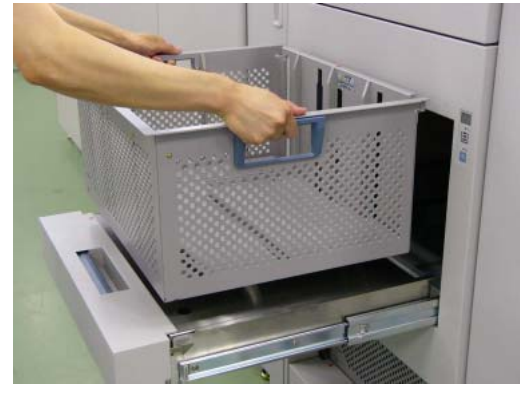

Figure 4-92. Clearing Paper from the Container Stacker (10)

#### NOTE:

Take the stacked paper out before return the Basket. If the stacked paper is left in the Basket, paper stacking may be collapsed.

**10.** Pull out the Lower Drawer and remove the Basket.

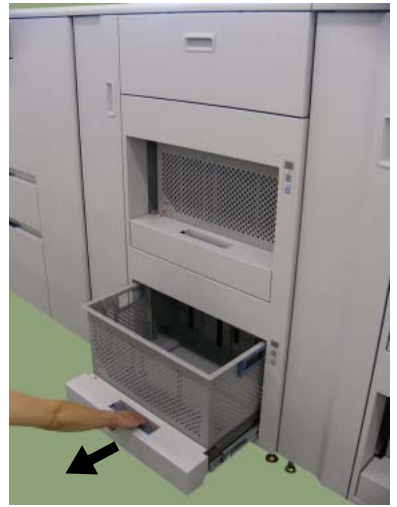

Figure 4-93. Clearing Paper from the Container Stacker (11)

### NOTE:

Gently pull out the drawer to prevent collapse of paper stacking.

| OG L | 0 1 |  |
|------|-----|--|
|------|-----|--|

11. Push back the Drawer into the Stacker. Remove the paper from the Stacker

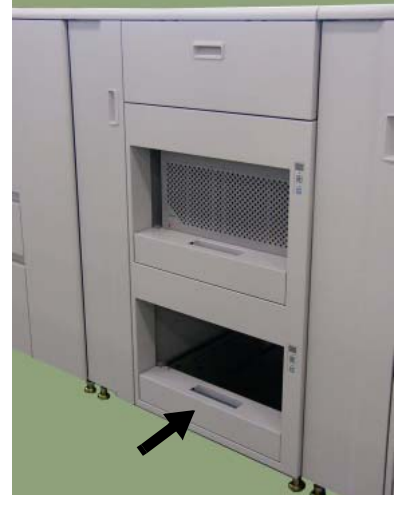

Figure 4-94. Clearing Paper from the Container Stacker (12)

**12.** Pull out the Drawer again and set the Basket. Push back the Drawer into the Stacker.

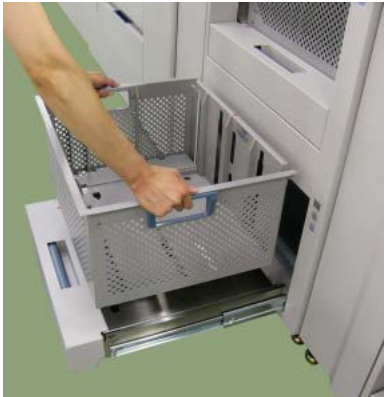

Figure 4-95. Clearing Paper from the Container Stacker (13)

### NOTE:

Take the stacked paper out before return the Basket. If the stacked paper is left in the Basket, paper stacking may be collapsed.

**13.** Open the CS1 Front Cover U if the CS2 is installed.

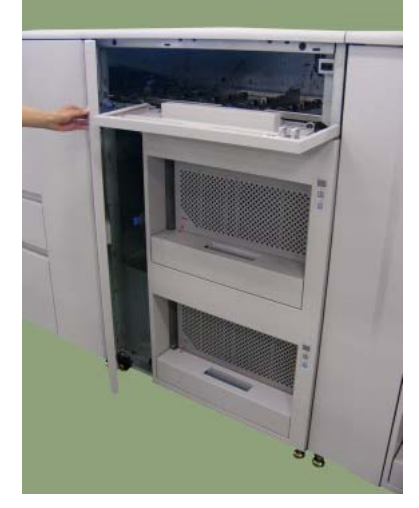

Figure 4-96. Clearing Paper from the Container Stacker (14)

**14.** Open the Paper Guide and remove the paper.

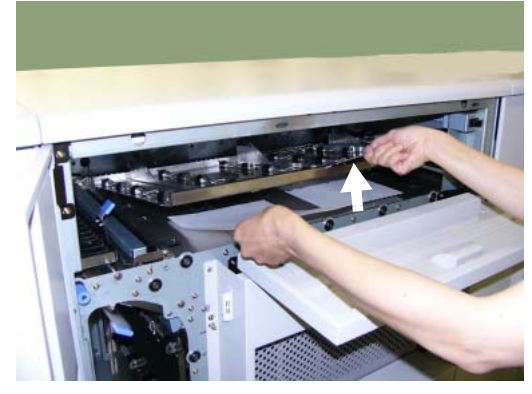

Figure 4-97. Clearing Paper from the Container Stacker (15)

- **15.** Close the CSx Front Cover L and CS1 Front Cover U.
- **16.** Touch " $\blacktriangleright$  " button on the OCP to clear any error messages.

# **High Capacity Feeder (HCF)**

If the OCP indicates the paper location as shown below, the paper is remained in the High Capacity Feeder (HCF).

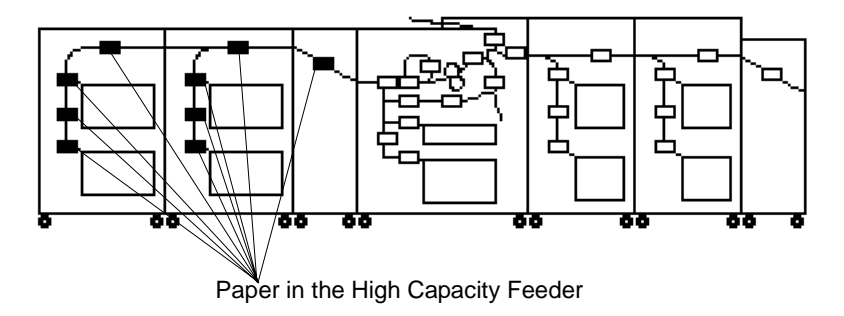

Figure 4-98. Clearing Paper from the High Capacity Feeder (1)

Follow the steps below to clear paper from the High Capacity Feeder (HCF).

**1.** Open the HCFx Front Cover.

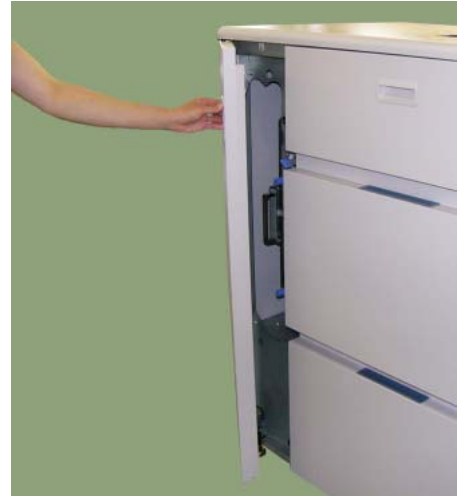

Figure 4-99. Clearing Paper from the High Capacity Feeder (2)

2. Open the Transit Path Paper Guide.

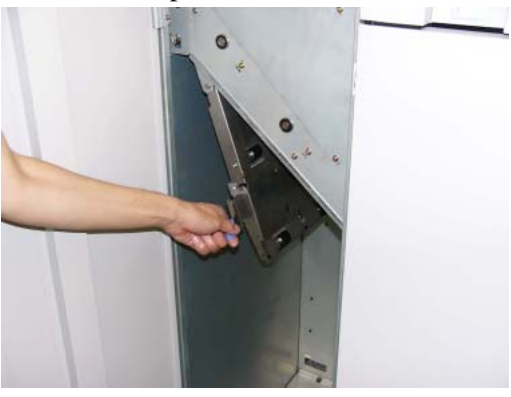

Figure 4-100. Clearing Paper from the High Capacity Feeder (3)

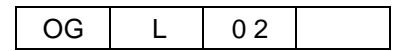

- 3. Remove the jammed paper. Paper along the paper path is automatically ejected.
- **4.** Close the Transit Path Paper Guide.
- **5.** Rotate the Knob to feed the paper.

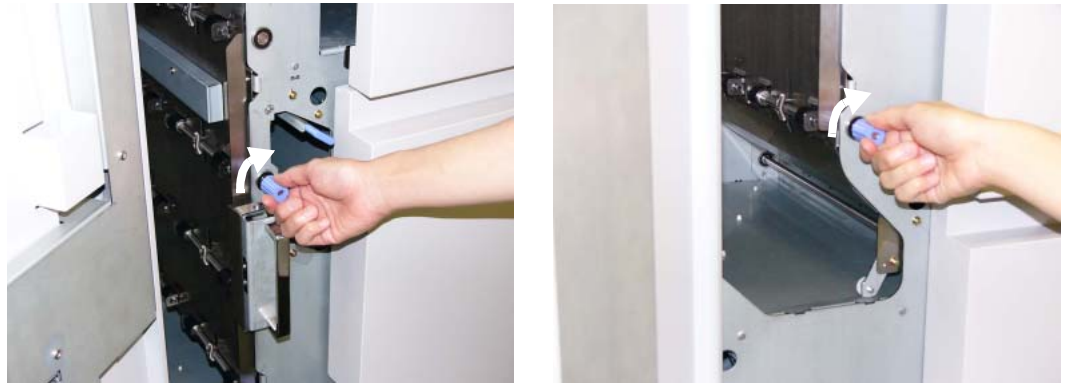

Figure 4-101. Clearing Paper from the High Capacity Feeder (4)

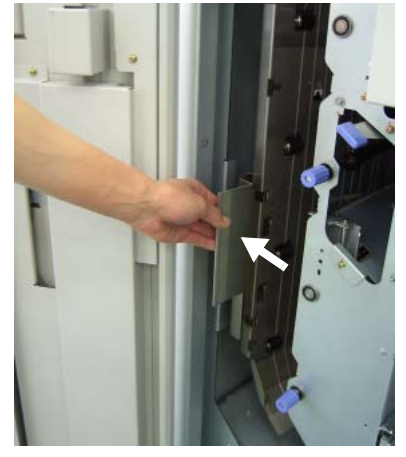

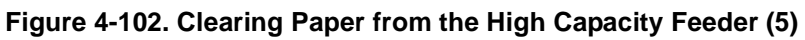

7. Open the Paper Guide and remove the paper.

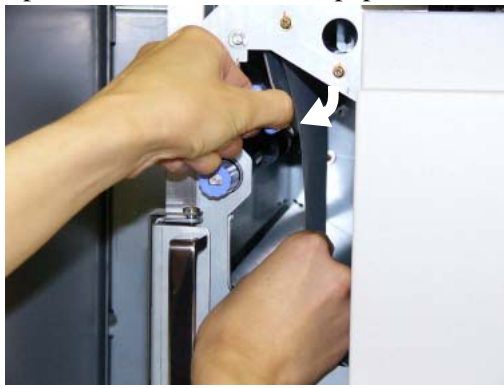

Figure 4-103. Clearing Paper from the High Capacity Feeder (6)

| OG | L | 0 1 |  |
|----|---|-----|--|

**8.** Open the HCFx Top Cover.

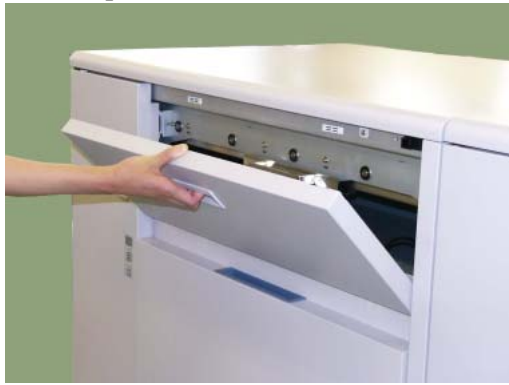

Figure 4-104. Clearing Paper from the High Capacity Feeder (7)

9. Open the Paper Guide and remove the paper

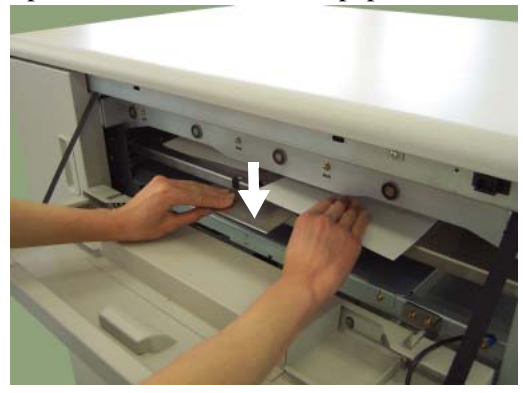

Figure 4-105. Clearing Paper from the High Capacity Feeder (8)

- **10.** Close the HCFx Front Cover and HCFx Top Cover.
- **11.** Touch " $\blacktriangleright$ " button on the OCP to clear any error messages.
## **Transit Pass Unit Type 156**

If the OCP indicates the paper location as shown below, the paper is remained in the Transit Pass Unit Type 156.

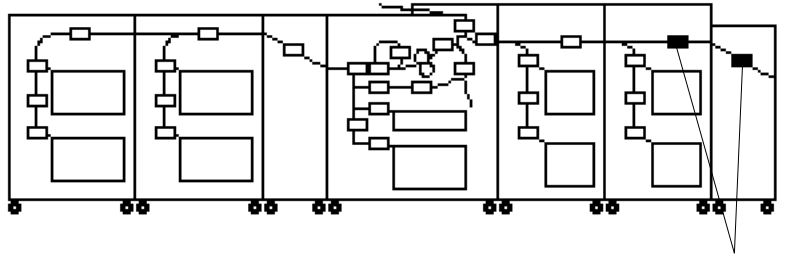

Paper in the Transit Pass Unit Type 156

#### Figure 4-106. Clearing Paper from the Transit Pass Unit Type 156 (1)

Follow the steps below to clear paper from the Transit Pass Unit Type 156.

**1.** Open the FTU Front Cover.

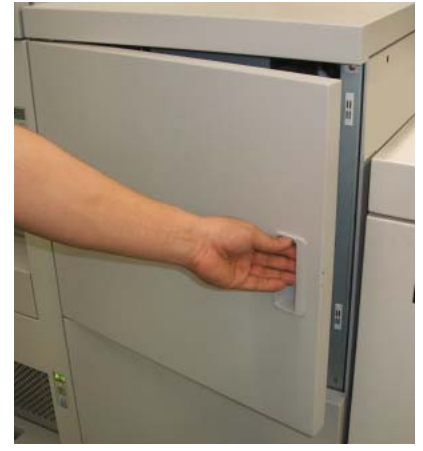

Figure 4-107. Clearing Paper from the Transit Pass Unit Type 156 (2)

2. Open the L Paper Guide.

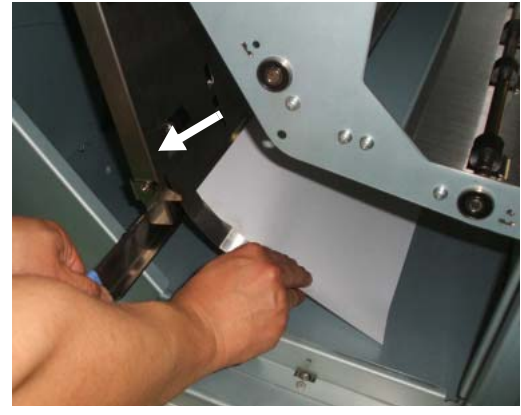

Figure 4-108. Clearing Paper from the Transit Pass Unit Type 156 (3)

| _ |    |   |    |  |
|---|----|---|----|--|
|   | OG | L | 03 |  |

- **3.** Remove the jammed paper. Paper along the stacker paper path is automatically ejected.
- **4.** Rotate the Knob to feed the paper.

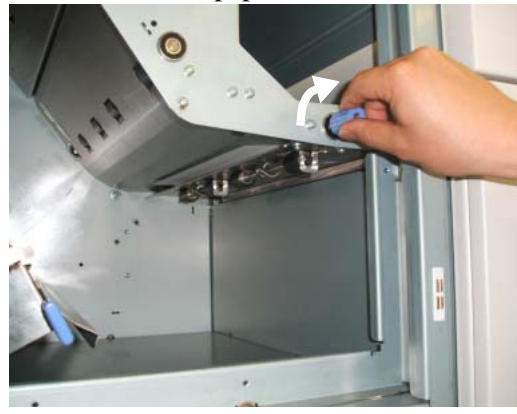

Figure 4-109. Clearing Paper from the Transit Pass Unit Type 156 (4)

- **5.** Remove the jammed paper.
- 6. Close the L Paper Guide and the Front Cover.

# **Cleaning the Printer**

In order to maintain print quality, thoroughly clean the printer following the instructions below. When cleaning the printer, pay particular attention to the notes and cautions for safe maintenance.

Following table shows cleaning items and intervals.

#### Table 4-2. Cleaning Items and Intervals

| Cleaning Items                     | Intervals                                                                               |
|------------------------------------|-----------------------------------------------------------------------------------------|
| Printer Cover                      | Cleaning as needed                                                                      |
| Input Tray                         | Every day (before starting a daily operation)                                           |
| Container Basket                   | Every day (before starting a daily operation)                                           |
| Toner Bottle Joint                 | At the each toner supply                                                                |
| Discharger, Detach Corotron        | Every day (before starting a daily operation)                                           |
| Inverter Valve Piece               | Every day (before starting a daily operation)                                           |
| Paper Guide of the Fuser Unit      | Every day (before starting a daily operation)                                           |
| Paper Guide of the Discharger Unit | Every day (before starting a daily operation) and when change to the large paper width. |

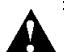

#### CAUTION!

Power off the printer prior to cleaning.

Do not use solvent on the printer. Using solvent may dissolve the plastic and paint of the printer.

Do not use cleaning solutions to clean inside and around the printer. Use only a water-moistened cloth.

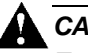

## CAUTION!

For cleaning up toner or developer spillage, use a specially-designed toner-safe vacuum cleaner. If you use a regular vacuum cleaner, the drawn toner/developer powder may scatter in the air. If you inhale or your eyes come into contact with such powder, you may feel sick or injure your eyes. Further, the drawn toner/developer powder may render the vacuum cleaner defective when it enters the vacuum cleaner's motor section.

#### NOTE:

If the toner gets on your clothes, wipe it off with a dry cloth first and wash the clothes in COLD water. Be careful not to use hot water as it permits the toner to permeate into the fabric. Although the toner is nontoxic, avoid breathing toner particles.

## **Cleaning the Printer Covers**

- 1. Wipe with a water-moistened, lint-free, soft cloth.
- **2.** Dry with a clean, lint-free soft cloth.

# **Cleaning Trays**

- **1.** Pull out the Tray and remove the paper.
- **2.** Using a toner-safe vacuum cleaner, remove paper dust, dirt, and other foreign matter from the Tray. Ensure that the corners are thoroughly cleaned.

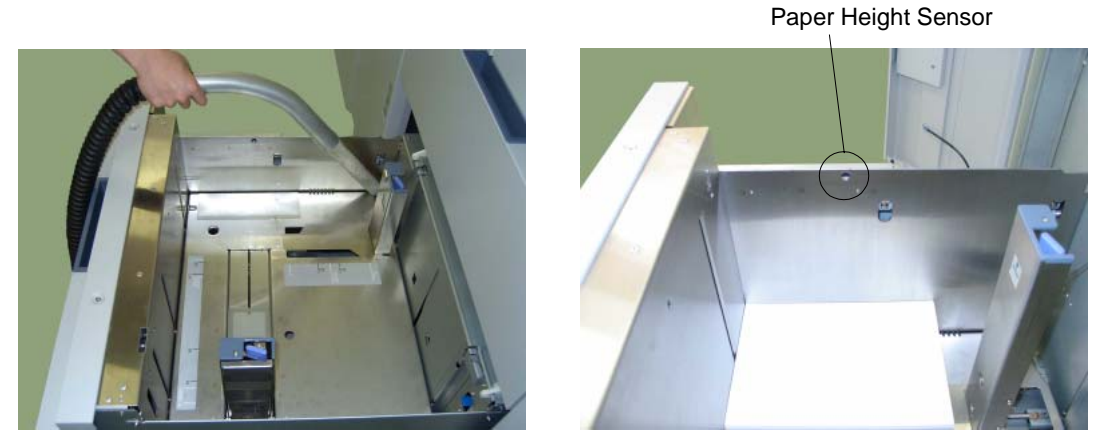

Figure 4-110. Cleaning Trays

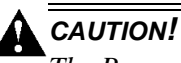

The Paper Height Sensor in the Tray is sensitive. Carefully cleaning a Tray to avoid a damage to the Paper Height Sensor.

**3.** Load the paper back into the tray and close the Tray.

## **Cleaning the Container Baskets**

1. Pull out the Drawer and remove the Basket. Remove the paper from the Basket.

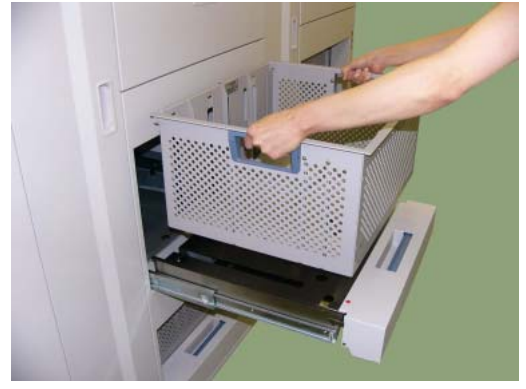

Figure 4-111. Cleaning the Container Baskets (1)

**2.** Using a toner-safe vacuum cleaner, remove paper dust, dirt, and other foreign matter from the Basket. Ensure that the corners are thoroughly cleaned.

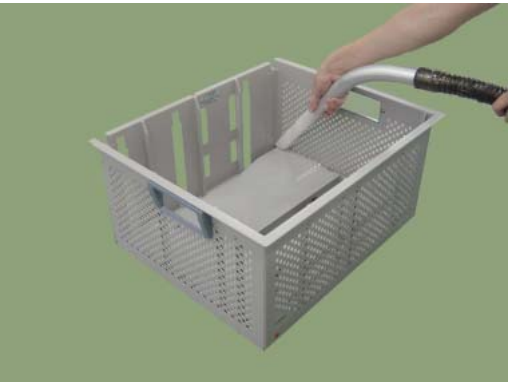

Figure 4-112. Cleaning the Container Baskets (2)

3. Set the Basket onto the Drawer and push back it into the printer.

| OG | L | 03 |  |
|----|---|----|--|

Care and Maintenance 4-55

## **Cleaning the Toner Bottle Joint**

- **1.** Open the Toner Supply Cover.
- **2.** Clean inside the Toner Supply Cover by wiping any visible toner away with a dry, lint-free cloth.

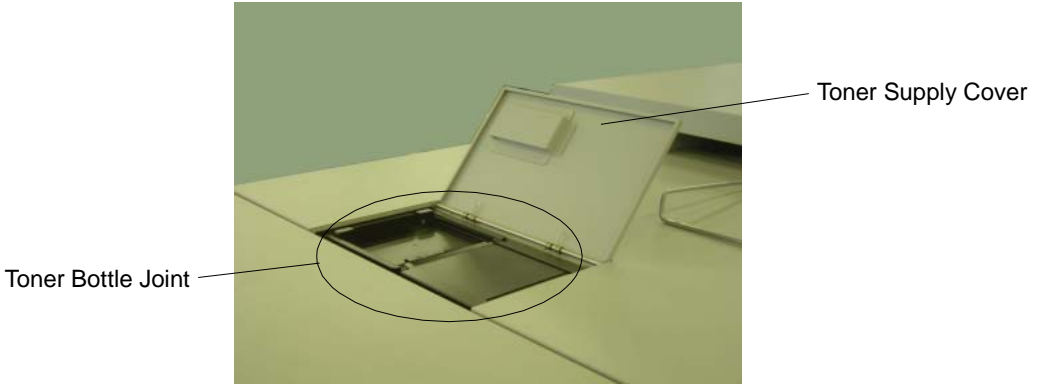

Figure 4-113. Cleaning the Toner Bottle Joint

**3.** Close the Toner Supply Cover.

## **Cleaning the Discharger and the Detach Corotron**

**1.** Open the Front Cover (R) and Front Cover (L).

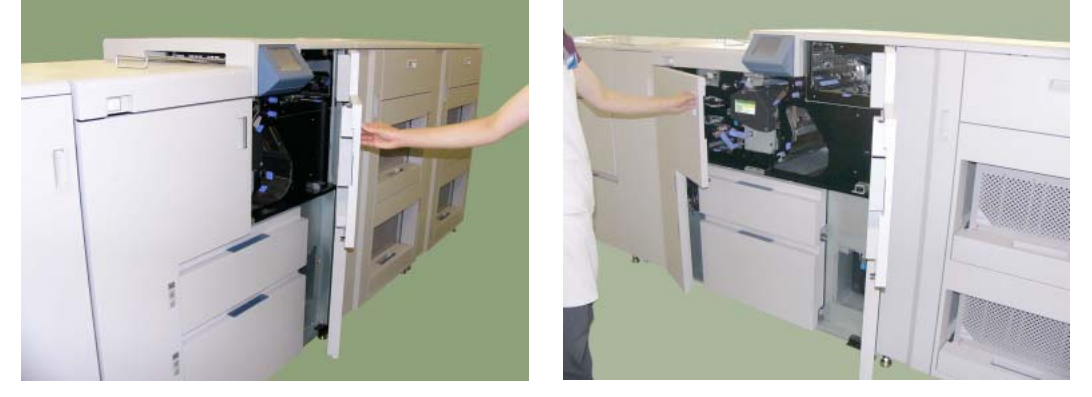

Figure 4-114. Cleaning the Discharger and the Detach Corotron (1)

**2.** Pull out and push back the DC Cleaning Bar and the Cleaning Bar (TR) several times to clean the Discharger and the Detach Corotron.

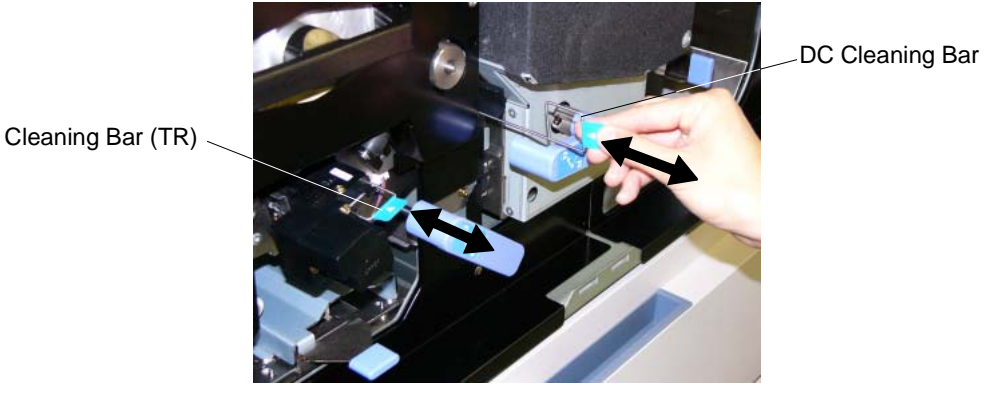

Figure 4-115. Cleaning the Discharger and the Detach Corotron (2)

- 3. Push back the DC Cleaning Bar and Cleaning Bar (TR) to original position.
- **4.** Close the Front Cover (R) and Front Cover (L).

| Care and Maintenance 4-5 |
|--------------------------|
|--------------------------|

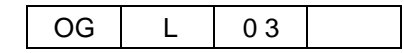

## **Clearing the Inverter Valve Piece**

**1.** Open the Front Cover (R).

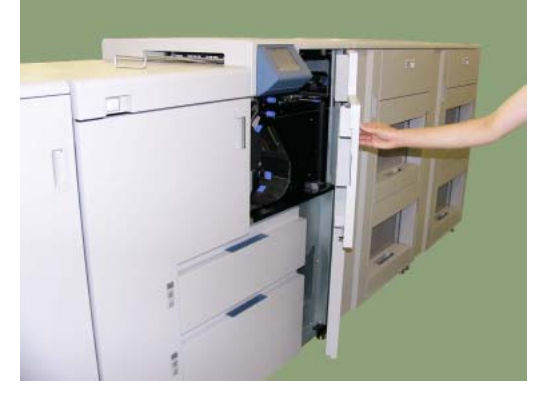

Figure 4-116. Cleaning the Inverter Valve Piece (1)

2. Open the Paper Guide.

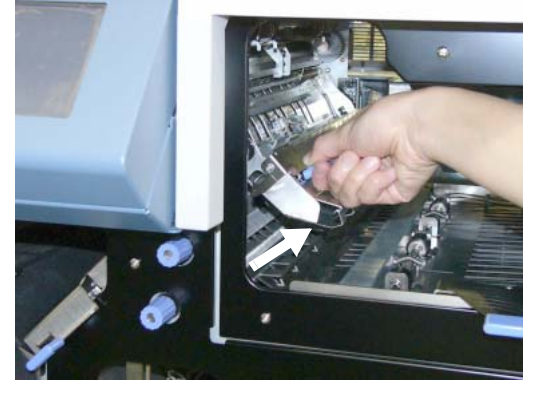

Figure 4-117. Cleaning the Inverter Valve Piece (2)

**3.** Clean the top of Inverter Valve Piece by wiping any toner with a Lint-free soft cloth.

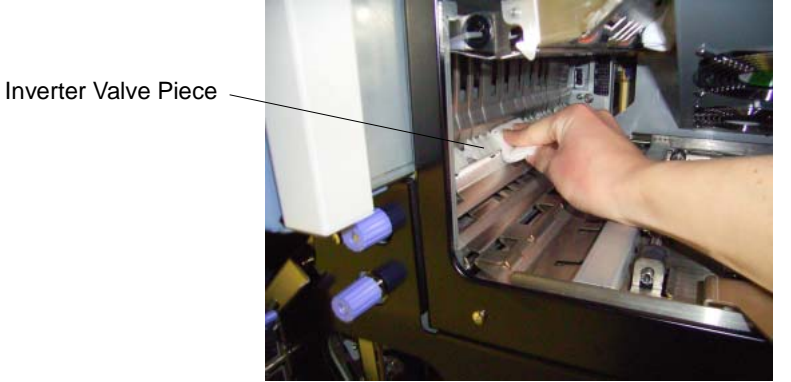

Figure 4-118. Cleaning the Inverter Valve Piece (3)

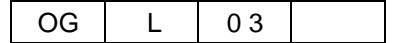

4. Close the Paper Guide.

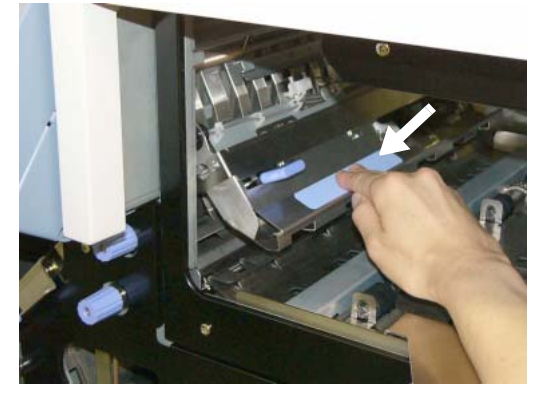

Figure 4-119. Cleaning the Inverter Valve Piece (4)

**5.** Close the Front Cover (R).

| Care and Maintenance 4- | -59 |
|-------------------------|-----|
|-------------------------|-----|

| OG | L | 03 |  |
|----|---|----|--|

# Cleaning the paper guide of the Fuser Unit

**1.** Open the Front Cover (R) and Front Cover (L).

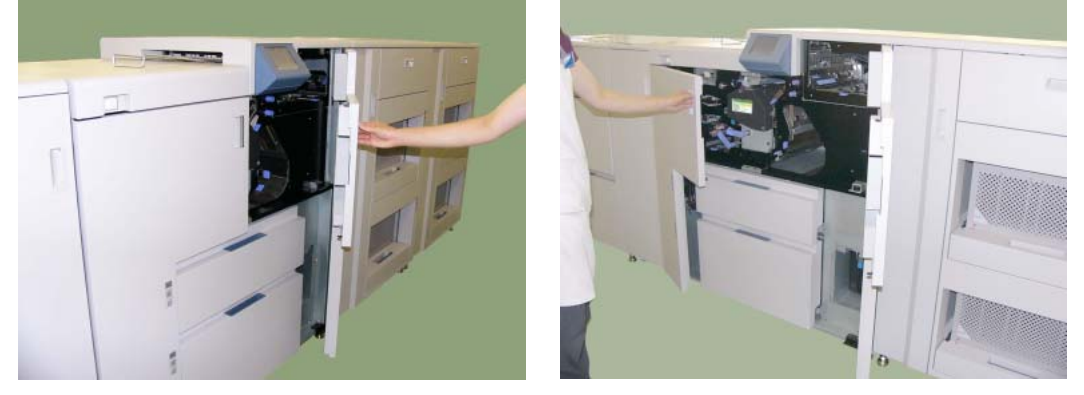

Figure 4-120. Cleaning the paper guide of the Fuser Unit (1)

2. Hold up the Fuser Latch and pull out the Fuser Unit.

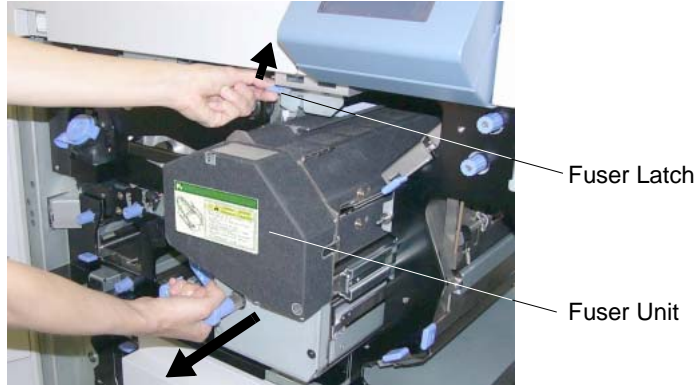

Figure 4-121. Cleaning the paper guide of the Fuser Unit (2)

**3.** Open the Paper Guide-in Assembly of the Fuser Unit and clean it by wiping any toner with a Lint-free soft cloth.

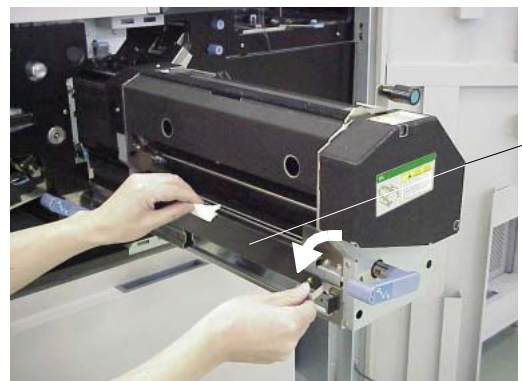

Paper Guide-in Assembly

#### Figure 4-122. Cleaning the paper guide of the Fuser Unit (3)

- 4. Close the Paper Guide-in Assembly of the Fuser Unit.
- **5.** Open the Top Cover Assembly of the Fuser Unit.

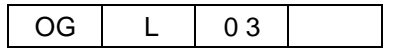

**6.** Clean the BR paper Guide Assembly and the HR Paper Guide Assembly by wiping any toner with a Lint-free soft cloth.

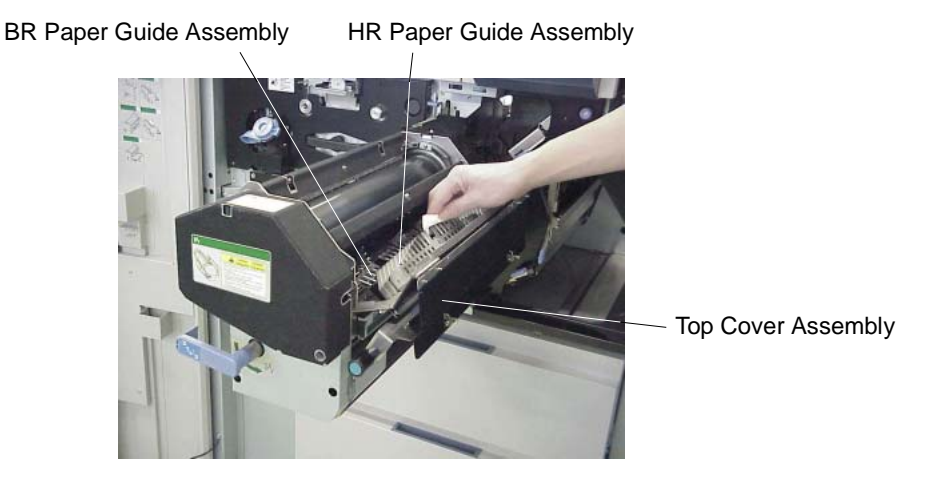

Figure 4-123. Cleaning the paper guide of the Fuser Unit (4)

- 7. Close the Top Cover Assembly of the Fuser Unit.
- 8. Push back the Fuser Unit into the printer.

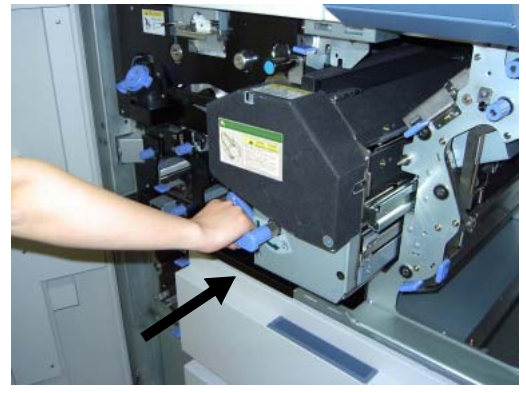

Figure 4-124. Cleaning the paper guide of the Fuser Unit (5)

**9.** Close the Front Cover(R) and Front Cover (L).

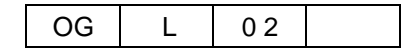

# Cleaning the paper guide of the Discharger Unit

**1.** Open the Front Cover (R) and Front Cover (L).

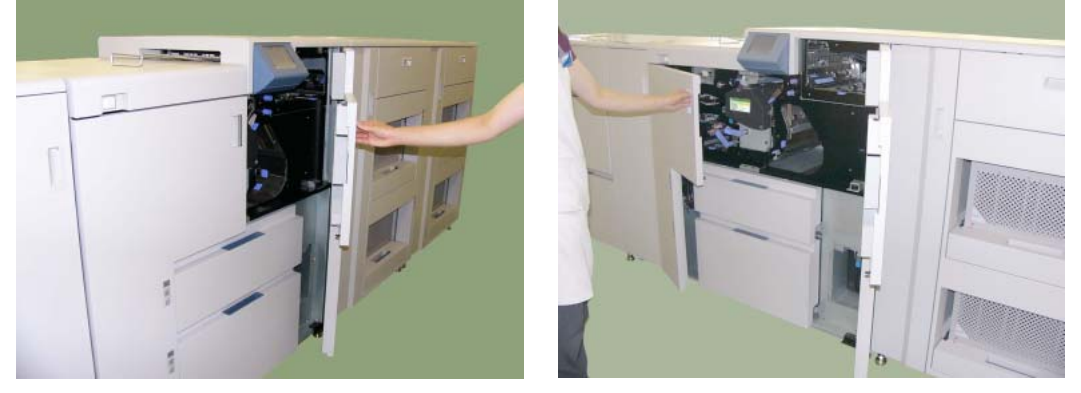

Figure 4-125. Cleaning the paper guide of the Discharger Unit (1)

2. Hold up the Fuser Latch and pull out the Fuser Unit.

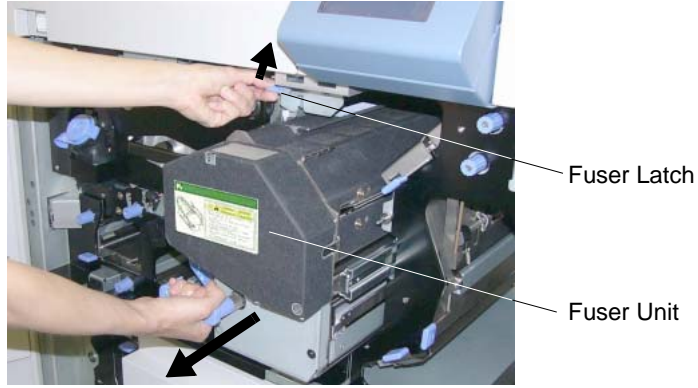

Figure 4-126. Cleaning the paper guide of the Discharger Unit (2)

**3.** Clean the paper guide of the Discharger Unit by wiping any toner with a Lint-free soft cloth.

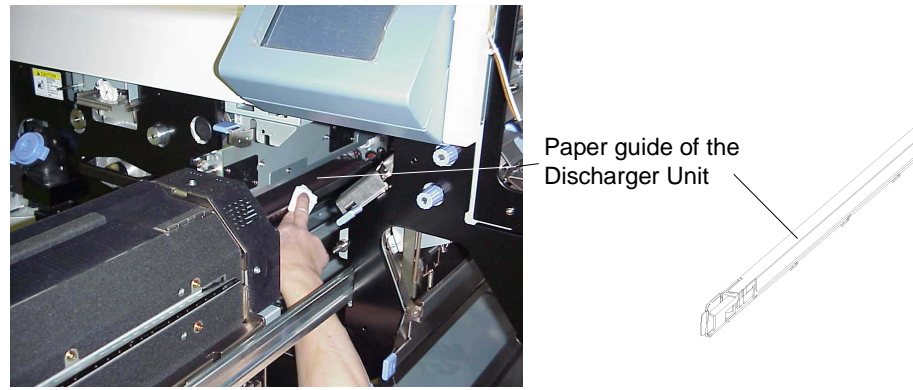

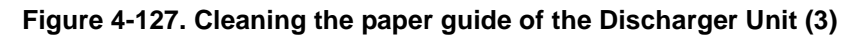

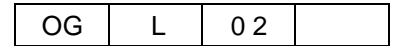

4. Push back the Fuser Unit into the printer.

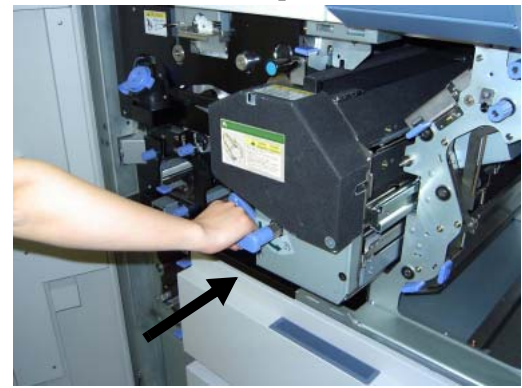

Figure 4-128. Cleaning the paper guide of the Discharger Unit (4)

**5.** Close the Front Cover(R) and Front Cover (L).

| OG | L | 02 |  |
|----|---|----|--|

Care and Maintenance 4-63

# Handling and Storing Supplies and Consumables

## Paper

Proper handling and storing of paper are important to optimize the performance of the printer. For best results, follow the instructions below.

## When Loading

- Be careful not to damage, crease, or fold paper when handling.
- Eliminate any damaged paper before loading paper into the tray.
- Do not load different types of paper into the same tray.
- Remove any paper previously loaded in the tray when loading new paper. Do not put new paper on the paper formerly loaded in the tray.

## When Storing

- Wrap the remaining paper to keep the proper moisture content.
- Store the wrapped paper in an air-conditioned room. There should not be a significant temperature difference between a paper storage environment and a printer operating environment. It may cause paper jams.

## When Paper Jams Frequently Occur

- Replace the paper. Even if paper brands are same, characteristics may be slightly different due to different environmental storage conditions.
- Turn over the paper in the tray. This should not be applied when using paper whose front side or back side is prearranged such as letterhead forms.

## **Toner and Developer**

Proper handling and storage of the toner bottle and developer bottle are important to optimize printer performance. For best results, follow the instructions below.

## When Purchasing

- Use only toner and developer which are specified for the printer. Print quality may be degraded and troubles may occur if using toner and developer that does not meet the specification.
- Store the toner bottle and developer bottle in a well air-conditioned place. If the temperature is over 104°F (40°C), the toner and developer may solidify. The recommended storing temperature is 14°F 104°F (-10°C~40°C). The recommended relative humidity is 5% to 80%. Do not store for longer than 3 years after the date of manufacture.
- Do not expose developer to the air. If exposed, developer may rust and degrade printing quality.

| OG | L | 0 1 |  |
|----|---|-----|--|

# Blank

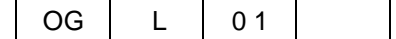

# What This Chapter Provides

This contains the following information.

- <u>Guidelines Flowchart</u>
- Basic Troubleshooting Tips
- <u>General Printing Problems</u>
- <u>Print Quality Problems</u>
- Duplex Printing Problems
- OCP Display Messages

#### NOTE:

The following sections provide troubleshooting guidelines. If you are still unable to resolve a problem, contact your authorized service technician.

| OG | L | 00 |  |
|----|---|----|--|

# **Guidelines Flowchart**

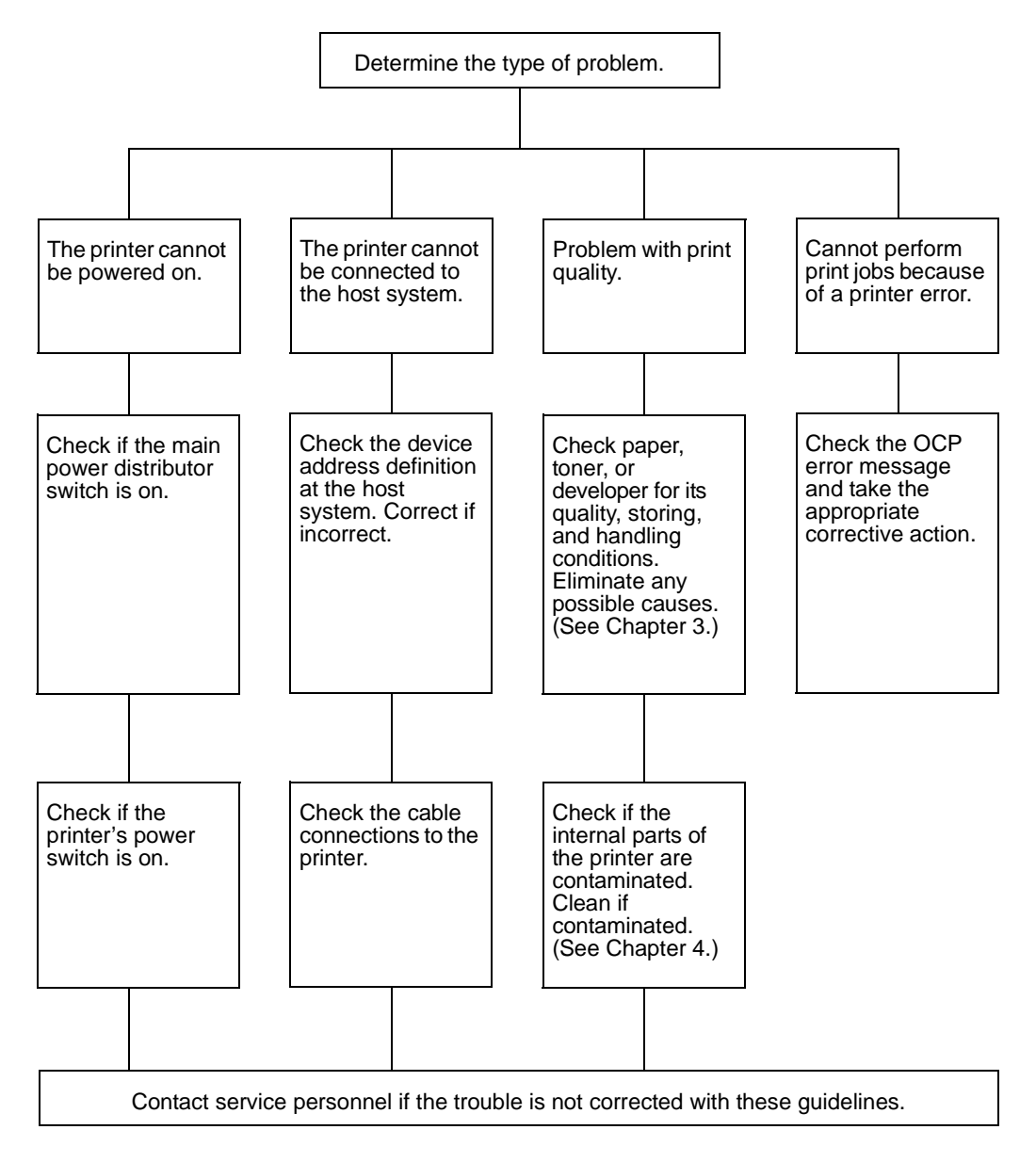

Figure 5-1. Guidelines Flowchart

# **Basic Troubleshooting Tips**

The following are some common situations that can cause a variety of problems. Before you look for a specific problem use the tips in this list.

- Check the power and all cables to the printer.
- Check the printer OCP for information.
- If possible, print the Status Page from the Reports menu and verify that the settings match your configuration.
- Check the current status of the printer.
  - $\Box$  The current status appears on the OCP.
  - □ If the printer is processing your job, the status message reflects this.
  - □ If your print job does not appear in the status message, another user's job may be printing before yours or the printer may already have finished printing your job.
  - □ If your job is waiting to print, it appears in the list for the print queue.

| OG | L | 00 |  |
|----|---|----|--|

# **General Printing Problems**

| Table | 5-1.  | General | Printing                                | Problems     |
|-------|-------|---------|-----------------------------------------|--------------|
| Tubic | • • • | Conciai | i i ii ii ii ii ii ii ii ii ii ii ii ii | 1 I OBICIIIS |

| If this happens                                                                                                    | Try this                                                                                                    |  |  |
|----------------------------------------------------------------------------------------------------|----------------------------------------------------------------------------------------------------|--|--|
| Paper Jam in Tray:<br>E1A0, E1A1, E1A2, E1A3, E1A4,<br>E1A5, E1A6, E1A7, E1A8, E1A9,<br>E1AA, E1AB, E1AF, E1B0, E1B1,<br>E1B2, E1B3, E1B4<br>Double Feed Jam:<br>E150, E151, E152, E153, E154,<br>E155, E156, E157, E15A, E15B,<br>E15C, E15D | <ul> <li>Clean the Tray (refer to "Cleaning Trays" on page 4-54).</li> <li>Set the paper and the Paper Guide in the Tray to correct position.</li> <li>Turn the paper set in the Tray upside down.</li> <li>Remove the deformed paper from the Tray if the paper in the Tray has any deformation such as curl, waving, or folding.</li> <li>Replace the paper set in the Tray to new one if the paper contains moisture (refer to "Moisture" on page B-5).</li> <li>Confirm the Paper Weight setting is correct (refer to "Setting the Paper Weight Value" on page 3-19).</li> <li>Try to change the Table Adjust setting of the Tray(refer to "Setting the</li> </ul>                                                                                                    |  |  |
| Dram Wrap: E17A, E17B                                                                                                    | <ul> <li>Table Adjust" on page 3-23).</li> <li>Clean the Discharger/Detach Colotoron (refer to "Cleaning the Discharger and the Detach Corotron" on page 4-57).</li> <li>Turn the paper set in the Tray upside down.</li> <li>Remove the deformed paper from the Tray if the paper in the Tray has any deformation such as curl, waving, folding or burries.</li> <li>Replace the paper set in the Tray to new one if the paper contains moisture (refer to "Moisture" on page B-5).</li> <li>Confirm the Paper Weight setting is correct (refer to "Setting the Paper Weight Value" on page 3-19).</li> <li>Try to change the Paper Moisture setting to the Tray (refer to "Setting the Paper Moisture" on page 3-25).</li> </ul>                                                                                                    |  |  |
| Paper Jam other than<br>described above, or Paper<br>Skew                                                                                                    | <ul> <li>Clean the Tray (refer to "Cleaning Trays" on page 4-54).</li> <li>Set the paper and the Paper Guide in the Tray to correct position.</li> <li>Turn the paper set in the Tray upside down.</li> <li>Clean the Discharger/Detach Colotoron (refer to "Cleaning the Discharger and the Detach Corotron" on page 4-57).</li> <li>Turn the paper set in the Tray upside down.</li> <li>Remove the deformed paper from the Tray if the paper in the Tray has any deformation such as curl, waving, or folding.</li> <li>Replace the paper set in the Tray to new one if the paper contains moisture (refer to "Moisture" on page B-5).</li> <li>Confirm the Paper Weight setting is correct (refer to "Setting the Paper Weight Value" on page 3-19).</li> <li>Try to change the stacking level if the stacker jam is caused by the deformation of stacked paper (refer to "Paper Output" on page 2-9).</li> </ul> |  |  |
| Paper Height Error:<br>E0BB, E0BD, E0BF, E0C1, E0C3,<br>E0C5                                                                                                    | <ul> <li>Clean the Tray (refer to "Cleaning Trays" on page 4-54).</li> <li>Set the paper and the Paper Guide in the Tray to correct position.</li> <li>Remove the deformed paper from the Tray if the paper in the Tray has any deformation such as curl, waving, or folding.</li> <li>Replace the paper set in the Tray to new one if the paper contains moisture (refer to "Moisture" on page B-5).</li> </ul>                                                                                                    |  |  |

OG L 00

| If this happens                                                                                                    | Try this                                                                                                    |  |
|----------------------------------------------------------------------------------------------------|----------------------------------------------------------------------------------------------------|--|
| Printer does not respond to a print command                                                                                                    | <ul> <li>Try printing a Status Page from the Reports menu.<br/>If you are able to print the Status Page but still cannot print a file from<br/>your computer, contact your system administrator or your authorized<br/>service/support center.</li> <li>Verify that you printed to the correct queue.</li> </ul>                                                          |  |
|                                                                                                    | If you are still unable to print, contact your system administrator.                                                                                                    |  |
| Message requests a paper size that you do not have                                                                                                    | <ul> <li>Do following steps.</li> <li>1. Cancel the job.</li> <li>2. Change the page size in the Print option of your application.</li> <li>3. Resubmit the job.</li> </ul>                                                                                                    |  |
| Status Page does not print                                                                                                    | <ul> <li>If the OCP shows a diagnostic or error message, take the appropriate corrective action.</li> <li>If the OCP is completely blank, shut down and restart the printer. When the printer reaches Ready status, try printing a Status Page from the Reports menu. If the Status Page still fails to print, contact your authorized service/support center.</li> </ul> |  |
| Print settings for your job<br>output do not match the<br>settings you gave                                                                                                    | <ul> <li>Verify that you did not override the setting for job in another place.</li> </ul>                                                                                                    |  |
| PostScript error is detected                                                                                                    | <ul> <li>Check the PostScript job data.</li> <li>If the "limitcheck" error is detected in the job using Global VM after many jobs using Global VM are printed, once clear the Global VM by the job.</li> </ul>                                                                                                    |  |
| <ul> <li>Following message is<br/>appeared on the OCP.</li> <li>Spool directory is full</li> <li>Job to big - data flushed</li> <li>Insufficient Disk Space<br/>One Copy Job</li> </ul> | <ul> <li>Wait until all of previous spooled job are printed, and resend the job.</li> <li>Divide the job or reduce the amount of job data (acceptable amount of job data is up to 2GB).</li> </ul>                                                                                                    |  |

## Table 5-1. General Printing Problems

# **Print Quality Problems**

| Table 5-2. Pri | nt Quality Problems |
|----------------|---------------------|
|----------------|---------------------|

| If this happens                                                                           | Try this                                     |
|-------------------------------------------------------------------------------------------|----------------------------------------------|
| Pages have toner<br>contaminates<br>(Back side contaminate,<br>Trailing edge contaminate) | Clean the printer as described in Chapter 4. |

# **Duplex Printing Problems**

| If this happens                | Try this                                                                                                  |
|--------------------------------|----------------------------------------------------------------------------------------------------|
| Duplex pages print upside down | Change the Duplex print option that specifies how the second image is placed relative to the first image. |

# **Printer Notice**

Followings are consideration matter when using this printer.

Printing Speed Down

Printing speed may be reduced when following conditions.

- $\Box$  Printing of complex job.
- □ Printing a job with job offset.
- □ Printing a jog with switching the input trays.
- Printing a job with high moisture paper under the condition of low voltage and low room temperature.
- □ Continuous printing with high toner coverage (over 25% coverage).
- □ After clearing the engine error (Paper Jam, etc.).
- Printing a PostScript job after many PostScript job using Global VM is printed.
- IPP Printing

IPP printing cannot be used if the print job is sent from WindowsXP via the Multi-protocol NIC option port.

Offset Stacking

Offset stacking is not worked when the paper length is longer than 431.8mm (17 inches).

■ "Prior Pick Mode" of the HCF Tray Control

There are some limitations when you use the printer in the "Prior Pick Mode".

- □ If you use the auto cascading of the Input Tray, printer can only cascade the tray to vertical direction. Therefore, you can set the same paper for cascading to following tray combinations only.
  - Tray 1 and Tray 2
  - HCF1 Lower and HCF1 Upper
  - HCF2 Lower and HCF2 Upper
- In this mode, a few paper might remain on the paper path in the HCF when the printer is stopped by paper empty.
   Normally, these papers are used for next printing, but if following condition is occurred, these papers in the HCF need to be removed.
  - Job is not completed by canceling a job.
  - HCF Front Cover or HCF Top Cover is opened.
  - The Down Switch of the Tray which supplied remaining papers is pressed for open the Tray. (The Tray which supplied remaining papers cannot be opened unless the Down Switch is pressed.)

| OG | L | 0 1 |  |
|----|---|-----|--|
|----|---|-----|--|

■ "Sample" button or "Auto Proof Sample" function

Do not use the "Sample" button or the "Auto Proof Sample" function when using the page number predetermined paper.

■ MOP and Reverse Page Order Limits

The standard of the printing number of pages restrictions at the time of MOP (Multiple Original Printing) and Reverse Page Order is as follows. However, following printing number of pages may change depending on actual printing environment.

| Paper Size | Number of Pages |         |
|------------|-----------------|---------|
|            | Duplex          | Simplex |
| B5         | 3000            | 1500    |
| Letter/A4  | 3000            | 1500    |
| B4         | 2000            | 1500    |
| Ledger/A3  | 2000            | 1500    |

Table 5-4. Printing number of pages of MOP and Reverse Page Order

■ Accounting Slip Sheet

Client IP Address, Client Network Name, User Name, Document Name, Department Name and Charge Code are not printed on the Accounting Slip Sheet when the print job is sent from printer driver. (User Name and Document Name may be printed if the LPR protocol is used.)

- When using Transit Pass Unit Type156 and Finisher
  - When an image such as bold lines, etc., are printed on one side of the folded centermost sheet, and the other side of the page is blank, the bold lines, etc., may be slightly transferred to the blank page (ghost-print). When using the finisher, please confirm by printing one set in beforehand. Please lower the print density of the printer if ghost-print occurs.
  - □ When stitching more than 20 sheets of 75g/m2 (20lbs.) or less paper at the top / side / corner, paper edge alignment may be uneven at the stitched corner, leading to paper jams. It is recommended to use 75g/m2 (20lbs.) or heavier paper.

# **OCP** Display Messages

The OCP displays the printer status with 1- to 2-line messages that appear on the LCD screen. There are three types of messages: status, warning, and error messages. The following tables lists the messages. Each message is explained and a corrective action is given when applicable.

## **Printer Status Message**

Following table shows printer status messages.

| Message                  | Description                                                                                                    | Corrective Action                                                                               |
|--------------------------|----------------------------------------------------------------------------------------------------|-------------------------------------------------------------------------------------------------|
| Ready                    | The printer has warmed up and initialized and is idle while waiting for data.                                                                         | None.                                                                                           |
| Pause/Offline            | The printer was taken offline.                                                                                                    | Touch ▶ to return to Ready status.                                                              |
| Printing xxx / yyy       | Status message. Displays the number of copies printed / the number of copies requested.                                                               | Wait for the printer to return to a Ready state.                                                |
| Printing                 | Status message. The printer is printing job.                                                                                                    | Wait for the printer to return to a Ready state.                                                |
| Processing               | Status message. The printer is processing print job data.                                                                                             | Wait for the printer to return to a Ready state.                                                |
| Wait                     | Status message.                                                                                                    | Wait for the printer to return to a Ready state.                                                |
| Waiting for data         | Status message. May appear if: 1) a large file is being processed, 2) the network connection is slow, or 3) a print job was not terminated correctly. | Wait for the printer to return to Ready state.                                                  |
| Warming up               | Status message. Displayed during the power up cycle.                                                                                                  | Wait for the printer to reach a Ready state.                                                    |
| Loading Network          | Status message. Network control is loading.                                                                                                    | Wait for the printer to reach a Ready state.                                                    |
| Enter new password       | Passwords are for use by System<br>Administrator and Service Technicians<br>only.                                                                     | Contact your System Administrator for additional information.                                   |
| Enter new password again | Passwords are for use by System<br>Administrator and Service Technicians<br>only.                                                                     | Contact your System Administrator for additional information.                                   |
| Enter service password   | You must provide the service<br>password to gain access to the<br>selected menu item.                                                                 | Contact your System Administrator if you need access to menu items that are password protected. |
| Enter system password    | You must provide the system<br>password to gain access to the<br>selected menu item.                                                                  | Contact your System Administrator if you need access to menu items that are password protected. |

Table 5-5. Printer Status Messages

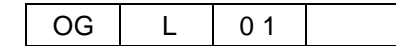

| Message                                 | Description                                                                                                    | Corrective Action                                                                         |
|-----------------------------------------|----------------------------------------------------------------------------------------------------|-------------------------------------------------------------------------------------------|
| Paper Out Tray Name                     | The specified paper tray is out of paper                                                                                         | Load paper into the Tray.                                                                 |
| Tray Name Active                        | Displayed during printing.                                                                                                    | None                                                                                      |
| Input Keycode                           | A valid keycode is required to activate this feature.                                                                            | Contact your System Administrator or authorized Service Technician.                       |
| Resetting                               | Status message. The printer is resetting the configuration.                                                                      | Wait for the printer to return to Ready state.                                            |
| Sleep Mode                              | The Energy Save time has been reached and the printer is in energy saving mode.                                                  | Touch the OCP to initialize the printer.                                                  |
| Duplex Always                           | Duplex-Always mode is enabled.                                                                                                   | Contact your System Administrator for more information.                                   |
| Spooling                                | The printer is spooling print data.                                                                                              | None                                                                                      |
| Preserving Parameters                   | The printer is saving user settings.                                                                                             | None                                                                                      |
| Deleting Jobs                           | Status Message. The selected jobs are being deleted from the print queue.                                                        | Wait for the printer to return to Ready state.                                            |
| Spool directory is full                 | The disk space for LPD/RawTCP (Spool) is insufficient.                                                                           | Refer to "General Printing Problems" on page 5-4.                                         |
| Job too big - Data flushed              | The disk space for RawTCP (spool) is insufficient                                                                                | Refer to "General Printing Problems" on page 5-4.                                         |
| Insufficient Disk Space<br>One Copy Job | Since the capacity of a hard disk space<br>is insufficient for MOP (Multiple<br>Original Printing). Only one copy is<br>printed. | Refer to "General Printing Problems"<br>on page 5-4. and "Printer Notice" on<br>page 5-7. |

## Table 5-5. Printer Status Messages

# **Printer Warning Message**

| Table 5-6. Printer Warning Messages |                                                                                            |                                                                  |  |
|-------------------------------------|--------------------------------------------------------------------------------------------|------------------------------------------------------------------|--|
| Message                             | Description                                                                                | Corrective Action                                                |  |
| Network Load Failed                 | Network connection error.                                                                  | Check the Ethernet cable of the NIC.                             |  |
| Invalid password                    | A valid password is required to access this area of the OCP.                               | Retry password. If incorrect, contact your System Administrator. |  |
| Invalid value                       | Incorrect value entered.                                                                   | Re-enter value.                                                  |  |
| Invalid Time Server<br>Address      | Incorrect value in time server IP address field.                                           | Check the time server IP address via the Web Utilities.          |  |
| PM Counter Exceeded                 | Printer exceeds a preventive<br>maintenance period. Preventive<br>maintenance is required. | Contact your authorized Service<br>Technician.                   |  |
| PM Counter Warning                  | Printer reaches a defined Preventive<br>Maintenance Warning period.                        | Contact your authorized Service Technician.                      |  |

Following table shows printer warning messages.

# **Printer Error Message**

Following table shows printer error messages.

| Table 5-7. Printer Error Messag | es |
|---------------------------------|----|
|---------------------------------|----|

| Message                                   | Description                                                                                                    | Corrective Action                                                                                 |
|-------------------------------------------|----------------------------------------------------------------------------------------------------|---------------------------------------------------------------------------------------------------|
| Suspended Task                            | There is processing which execution has suspended.                                                             | Touch ▶ to return to Ready status.                                                                |
| Call for Service<br>Exxx or other text    | Any "Call for Service" message<br>requires a service call for problem<br>resolution. Line 2 is the error code. | Contact your authorized Service<br>Technician and provide the error code<br>displayed on the OCP. |
| Paper Out Tray 1<br>Load xxx E001         | Tray 1 is out of paper. xxx is the paper size.                                                                 | Load the requested paper in Tray 1.                                                               |
| Paper Out Tray 2<br>Load xxx E002         | Tray 2 is out of paper. xxx is the paper size.                                                                 | Load the requested paper in Tray 2.                                                               |
| Paper Out HCF1 Lower<br>Load xxx E003     | HCF1 Lower is out of paper. <i>xxx</i> is the paper size.                                                      | Load the requested paper in HCF1<br>Lower.                                                        |
| Paper Out HCF1 Upper<br>Load xxx E004     | HCF1 Upper is out of paper. xxx is the paper size.                                                             | Load the requested paper in HCF1<br>Upper.                                                        |
| Paper Out HCF2 Lower<br>Load xxx E005     | HCF2 Lower is out of paper. <i>xxx</i> is the paper size.                                                      | Load the requested paper in HCF2<br>Lower.                                                        |
| Paper Out HCF2 Upper<br>Load xxx E006     | HCF2 Upper is out of paper. <i>xxx</i> is the paper size.                                                      | Load the requested paper in HCF2<br>Upper.                                                        |
| CS1 Lower Paper Full<br>Remove Paper E00A | CS1 Lower is full.                                                                                             | Remove the paper from CS1 Lower.                                                                  |
| CS1 Upper Paper Full<br>Remove Paper E00B | CS1 Upper is full.                                                                                             | Remove the paper from CS1 Upper.                                                                  |
| CS2 Lower Paper Full<br>Remove Paper E00C | CS2 Lower is full.                                                                                             | Remove the paper from CS2 Lower.                                                                  |
| CS2 Upper Paper Full<br>Remove Paper E00D | CS2 Upper is full.                                                                                             | Remove the paper from CS2 Upper.                                                                  |

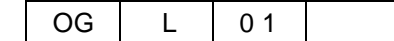

Troubleshooting 5-11

| Message                                              |             | Description                                             | Corrective Action                                                       |
|------------------------------------------------------|-------------|---------------------------------------------------------|-------------------------------------------------------------------------|
| Sample Tray Full<br>Remove Paper E                   | 010         | Sample Tray is full.                                    | Remove the paper from Sample Tray.                                      |
| Post Device Full<br>Remove Paper E                   | 011         | Post Device is full.                                    | Remove the paper from Post Device.                                      |
| Toner Bag Full<br>Replace Toner Bag E                | 012         | Toner Bag is full.                                      | Replace the Toner Bag.                                                  |
| Toner Low<br>Add Toner E0                            | 013         | Print quality will diminish until toner is replenished. | Supply toner.                                                           |
| Developer Mix End of Li<br>Replace Developer E       | .ife<br>018 | Developer Mixture needs to be exchanged.                | Replace Developer. Printing will resume when the developer is replaced. |
| OPC Sheet End of Life<br>Wind OPC Sheet EC           | 01D         | OPC sheet needs to be winded.                           | Wind OPC sheet.                                                         |
| Fuser Web End of Life<br>Replace Fuser Web E0        | 01E         | Fuser Cleaning Web needs to be replaced.                | Replace Fuser Cleaning Web.                                             |
| HR End of Life<br>Replace HR E0                      | 01F         | Heat Roll needs to be replaced.                         | Contact your authorized Service Technician.                             |
| OPC Near End<br>Replace OPC E0                       | 021         | OPC Sheet needs to be replaced.                         | Contact your authorized Service Technician.                             |
| OPC End<br>Replace OPC E0                            | 022         | OPC Sheet needs to be replaced.                         | Contact your authorized Service Technician.                             |
| BR End of Life<br>Replace BR E0                      | 027         | Backup Roll needs to be replaced.                       | Contact your authorized Service Technician.                             |
| Cleaner Blush End of Li<br>Replace Cleaner Blush E   | ife<br>028  | Cleaner Blush needs to be replaced.                     | Contact your authorized Service Technician.                             |
| Transfer Belt End of Life<br>Replace Transfer Belt E | e<br>E029   | Transfer Belt needs to be replaced.                     | Contact your authorized Service<br>Technician.                          |
| Fine Filter End of Life<br>Replace Fine Filter Ed    | 02A         | Fine Filter needs to be replaced.                       | Replace Fine Filter.                                                    |
| Toner Bag Not Set<br>Set Toner Bag E                 | 030         | Toner Bag is not seated properly.                       | Reseat the Toner Bag.                                                   |
| Developer Bottle Set<br>Remove Developer BottleE     | E031        | Developer Bottle is still seated.                       | Remove the Developer Bottle.                                            |
| Developer Bottle Not Se<br>Set Developer Bottle E    | et<br>036   | Developer Bottle is not seated properly.                | Reseat the Developer Bottle.                                            |
| Fine Filter Not Set<br>Set Fine Filter EC            | 03C         | Fine Filter is not seated properly.                     | Reseat the Fine Filter.                                                 |
| Tray 1 Open<br>Close Tray E0                         | 040         | Tray 1 is opened.                                       | Close the Tray 1.                                                       |
| Tray 2 Open<br>Close Tray E0                         | 041         | Tray 2 is opened.                                       | Close the Tray 2.                                                       |
| HCF1 Lower Open<br>Close Tray E0                     | 042         | HCF1 Lower is opened.                                   | Close the HCF1 Lower.                                                   |
| HCF1 Upper Open<br>Close Tray E0                     | 043         | HCF1 Upper is opened.                                   | Close the HCF1 Upper.                                                   |
| HCF2 Lower Open<br>Close Tray E0                     | 045         | HCF2 Lower is opened.                                   | Close the HCF2 Lower.                                                   |

| Message                                           | Description                         | Corrective Action                           |
|---------------------------------------------------|-------------------------------------|---------------------------------------------|
| HCF2 Upper Open<br>Close Tray E046                | HCF2 Upper is opened.               | Close the HCF2 Upper.                       |
| CS1 Lower Open<br>Close Tray E048                 | CS1 Lower is opened.                | Close the CS1 Lower.                        |
| CS1 Lower Basket Not Set<br>Set Basket E049       | CS1 Lower Basket is not set.        | Set the CS1 Lower Basket.                   |
| CS1 Upper Open<br>Close Tray E04A                 | CS1 Upper is opened.                | Close the CS1 Upper.                        |
| CS1 Upper Basket Not Set<br>Set Basket E04B       | CS1 Upper Basket is not set.        | Set the CS1 Upper Basket.                   |
| CS2 Lower Open<br>Close Tray E04C                 | CS2 Lower is opened.                | Close the CS2 Lower.                        |
| CS2 Lower Basket Not Set<br>Set Basket E04D       | CS2 Lower Basket is not set.        | Set the CS2 Lower Basket.                   |
| CS2 Upper Open<br>Close Tray E04E                 | CS2 Upper is opened.                | Close the CS2 Upper.                        |
| CS2 Upper Basket Not Set<br>Set Basket E04F       | CS2 Upper Basket is not set.        | Set the CS2 Upper Basket.                   |
| Front Cover Open<br>Close Cover E054              | Front Cover is opened.              | Close the Front Cover.                      |
| Regist Cover Open<br>Close Cover E055             | Regist Cover is opened.             | Close the Regist Cover.                     |
| Flip Paper Guide Open<br>Close Cover E056         | Flip Paper Guide is opened.         | Close the Flip Paper Guide.                 |
| Air System Open<br>Close Cover E057               | Air System is opened.               | Contact your authorized Service Technician. |
| Transit Path Front Cover Open<br>Close Cover E058 | Transit Path Front Cover is opened. | Close the Transit Path Front Cover.         |
| HCF1 Front Cover Open<br>Close Cover E059         | HCF1 Front Cover is opened.         | Close the HCF1 Front Cover.                 |
| HCF1 Top Cover Open<br>Close Cover E05A           | HCF1 Top Cover is opened.           | Close the HCF1 Top Cover.                   |
| HCF2 Front Cover Open<br>Close Cover E05B         | HCF2 Front Cover is opened.         | Close the HCF2 Front Cover.                 |
| HCF2 Top Cover Open<br>Close Cover E05C           | HCF2 Top Cover is opened.           | Close the HCF2 Top Cover.                   |
| Transit Path Paper Guide Open<br>Close Cover E05D | Transit Path Paper Guide is opened. | Close the Transit Path Paper Guide.         |
| CS1 Front Cover L Open<br>Close Cover E060        | CS1 Front Cover L is opened.        | Close the CS1 Front Cover L.                |
| CS1 Front Cover U Open<br>Close Cover E061        | CS1 Front Cover U is opened.        | Close the CS1 Front Cover U.                |
| CS2 Front Cover L Open<br>Close Cover E062        | CS2 Front Cover L is opened.        | Close the CS2 Front Cover L.                |
| CS2 Front Cover U Open<br>Close Cover E063        | CS2 Front Cover U is opened.        | Close the CS2 Front Cover U.                |

OG L 02

| Message                                     | Description                              | Corrective Action              |
|---------------------------------------------|------------------------------------------|--------------------------------|
| FTU Front Cover Open<br>Close Cover E064    | FTU Front Cover is opened.               | Close the FTU Front Cover.     |
| FTU Paper Guide Open<br>Close Cover E065    | FTU Paper Guide is opened.               | Close the FTU Paper Guide.     |
| Post Device Not Ready<br>E067               | Post Device is not ready.                | Turn the Post Device to ready. |
| Paper in HCF1 Lower<br>Remove Paper E068    | Paper is remained in HCF1 Lower.         | Remove the remained paper.     |
| Paper in HCF1 Upper<br>Remove Paper E069    | Paper is remained in HCF1 Upper.         | Remove the remained paper.     |
| Paper in HCF2 Lower<br>Remove Paper E06B    | Paper is remained in HCF2 Lower.         | Remove the remained paper.     |
| Paper in HCF2 Upper<br>Remove Paper E06C    | Paper is remained in HCF2 Upper.         | Remove the remained paper.     |
| Paper in Tray 1<br>Remove Paper E06E        | Paper is remained in Tray 1.             | Remove the remained paper.     |
| Paper in Tray 2<br>Remove Paper E06F        | Paper is remained in Tray 2.             | Remove the remained paper.     |
| Paper in Input Station<br>Remove Paper E070 | Paper is remained in Input Station.      | Remove the remained paper.     |
| Paper in P Top<br>Remove Paper E071         | Paper is remained on the P Top Sensor.   | Remove the remained paper.     |
| Paper in CCD1<br>Remove Paper E072          | Paper is remained on the CCD1<br>Sensor. | Remove the remained paper.     |
| Paper in CCD2<br>Remove Paper E073          | Paper is remained on the CCD2<br>Sensor. | Remove the remained paper.     |
| Paper in Timing<br>Remove Paper E074        | Paper is remained on the Timing Sensor.  | Remove the remained paper.     |
| Paper in Input Station<br>Remove Paper E075 | Paper is remained in Input Station.      | Remove the remained paper.     |
| Paper in Input Station<br>Remove Paper E076 | Paper is remained in Input Station.      | Remove the remained paper.     |
| Paper in Drum<br>Remove Paper E077          | Paper is remained on Dram.               | Remove the remained paper.     |
| Paper in Heat Roll<br>Remove Paper E078     | Paper is remained on Heat Roll.          | Remove the remained paper.     |
| Paper in Heat Roll<br>Remove Paper E079     | Paper is remained on Heat Roll.          | Remove the remained paper.     |
| Paper in Heat Roll<br>Remove Paper E07A     | Paper is remained on Heat Roll.          | Remove the remained paper.     |
| Paper in Flip Path<br>Remove Paper E07B     | Paper is remained in Flip Path.          | Remove the remained paper.     |
| Paper in Paper Exit<br>Remove Paper E07C    | Paper is remained in Paper Exit.         | Remove the remained paper.     |
| Paper in Paper Exit<br>Remove Paper E07D    | Paper is remained in Paper Exit.         | Remove the remained paper.     |

| Table 5-7. Printer Error Message | Table 5-7. Printe | r Error | Messages |
|----------------------------------|-------------------|---------|----------|
|----------------------------------|-------------------|---------|----------|

| Message                                        | Description                                       | Corrective Action          |
|------------------------------------------------|---------------------------------------------------|----------------------------|
| Paper in Switch Back<br>Remove Paper E07E      | Paper is remained in Switch Back.                 | Remove the remained paper. |
| Paper in Duplex Path<br>Remove Paper E080      | Paper is remained in Duplex Path.                 | Remove the remained paper. |
| Paper in Duplex Path<br>Remove Paper E081      | Paper is remained in Duplex Path.                 | Remove the remained paper. |
| Paper in Return Timing<br>Remove Paper E082    | Paper is remained on the Return<br>Timing Sensor. | Remove the remained paper. |
| Paper in HCF1 ISV<br>Remove Paper E089         | Paper is remained on the HCF1 ISV Sensor.         | Remove the remained paper. |
| Paper in HCF1 ISH<br>Remove Paper E08A         | Paper is remained on the HCF1 ISH Sensor.         | Remove the remained paper. |
| Paper in HCF1 OUT<br>Remove Paper E08B         | Paper is remained on the HCF1 OUT Sensor.         | Remove the remained paper. |
| Paper in HCF1 IN<br>Remove Paper E08C          | Paper is remained on the HCF1 IN Sensor.          | Remove the remained paper. |
| Paper in HCF2 ISV<br>Remove Paper E08D         | Paper is remained on the HCF2 ISV Sensor.         | Remove the remained paper. |
| Paper in HCF2 ISH<br>Remove Paper E08E         | Paper is remained on the HCF2 ISH Sensor.         | Remove the remained paper. |
| Paper in HCF2 OUT<br>Remove Paper E08F         | Paper is remained on the HCF2 OUT Sensor.         | Remove the remained paper. |
| Paper in HCF2 IN<br>Remove Paper E090          | Paper is remained on the HCF2 IN Sensor.          | Remove the remained paper. |
| Paper in HCF Transit Path<br>Remove Paper E091 | Paper is remained in the HCF Transit<br>Path.     | Remove the remained paper. |
| Paper in HCF Transit Path<br>Remove Paper E092 | Paper is remained in the HCF Transit Path.        | Remove the remained paper. |
| Paper in CS1 Path 1<br>Remove Paper E0A2       | Paper is remained in the CS1 Path 1.              | Remove the remained paper. |
| Paper in CS1 Path 2<br>Remove Paper E0A3       | Paper is remained in the CS1 Path 2.              | Remove the remained paper. |
| Paper in CS1 Path 3<br>Remove Paper E0A4       | Paper is remained in the CS1 Path 3.              | Remove the remained paper. |
| Paper in CS1 Path 4<br>Remove Paper E0A5       | Paper is remained in the CS1 Path 4.              | Remove the remained paper. |
| Paper in CS1 Path 5<br>Remove Paper E0A6       | Paper is remained in the CS1 Path 5.              | Remove the remained paper. |
| Paper in CS1 Path 6<br>Remove Paper E0A7       | Paper is remained in the CS1 Path 6.              | Remove the remained paper. |
| Paper in CS1 Lower<br>Remove Paper E0A8        | Paper is remained in the CS1 Lower.               | Remove the remained paper. |
| Paper in CS1 Upper<br>Remove Paper E0A9        | Paper is remained in the CS1 Upper.               | Remove the remained paper. |
| Paper in CS2 Path 1<br>Remove Paper E0AA       | Paper is remained in the CS2 Path 1.              | Remove the remained paper. |

OG L 02

| Message                                            | Description                                                                 | Corrective Action                                 |
|----------------------------------------------------|-----------------------------------------------------------------------------|---------------------------------------------------|
| Paper in CS2 Path 2<br>Remove Paper E0AB           | Paper is remained in the CS2 Path 2.                                        | Remove the remained paper.                        |
| Paper in CS2 Path 3<br>Remove Paper E0AC           | Paper is remained in the CS2 Path 3.                                        | Remove the remained paper.                        |
| Paper in CS2 Path 4<br>Remove Paper E0AD           | Paper is remained in the CS2 Path 4.                                        | Remove the remained paper.                        |
| Paper in CS2 Path 5<br>Remove Paper E0AE           | Paper is remained in the CS2 Path 5.                                        | Remove the remained paper.                        |
| Paper in CS2 Path 6<br>Remove Paper E0AF           | Paper is remained in the CS2 Path 6.                                        | Remove the remained paper.                        |
| Paper in CS2 Lower<br>Remove Paper E0B0            | Paper is remained in the CS2 Lower.                                         | Remove the remained paper.                        |
| Paper in CS2 Upper<br>Remove Paper E0B1            | Paper is remained in the CS2 Upper.                                         | Remove the remained paper.                        |
| Paper in FTU Path 1<br>Remove Paper E0B2           | Paper is remained in the FTU path 1.                                        | Remove the remained paper.                        |
| Paper in FTU Path 2<br>Remove Paper E0B3           | Paper is remained in the FTU path 2.                                        | Remove the remained paper.                        |
| Tray 1 Size Mismatch<br>Load xxx E0BA              | The wrong size paper is loaded in Tray 1. <i>xxx</i> is the paper size.     | Load requested size paper in Tray 1.              |
| Tray 1 Paper Height Error<br>Reload Paper E0BB     | Paper height in Tray 1 is incorrect.                                        | Refer to "General Printing Problems" on page 5-4. |
| Tray 2 Size Mismatch<br>Load xxx E0BC              | The wrong size paper is loaded in Tray 2. <i>xxx</i> is the paper size.     | Load requested size paper in Tray 2.              |
| Tray 2 Paper Height Error<br>Reload Paper E0BD     | Paper height in Tray 2 is incorrect.                                        | Refer to "General Printing Problems" on page 5-4. |
| HCF1 Lower Size Mismatch<br>Load xxx E0BE          | The wrong size paper is loaded in HCF1 Lower. xxx is the paper size.        | Load requested size paper in HCF1<br>Lower.       |
| HCF1 Lower Paper Height Error<br>Reload Paper E0BF | Paper height in HCF1 Lower is<br>incorrect.                                 | Refer to "General Printing Problems" on page 5-4. |
| HCF1 Upper Size Mismatch<br>Load xxx E0C0          | The wrong size paper is loaded in HCF1 Upper. <i>xxx</i> is the paper size. | Load requested size paper in HCF1<br>Upper.       |
| HCF1 Upper Paper Height Error<br>Reload Paper E0C1 | Paper height in HCF1 Upper is<br>incorrect.                                 | Refer to "General Printing Problems" on page 5-4. |
| HCF2 Lower Size Mismatch<br>Load xxx E0C2          | The wrong size paper is loaded in HCF2 Lower. xxx is the paper size.        | Load requested size paper in HCF2<br>Lower.       |
| HCF2 Lower Paper Height Error<br>Reload Paper E0C3 | Paper height in HCF2 Lower is incorrect.                                    | Refer to "General Printing Problems" on page 5-4. |
| HCF2 Upper Size Mismatch<br>Load xxx E0C4          | The wrong size paper is loaded in HCF2 Upper. xxx is the paper size.        | Load requested size paper in HCF2<br>Upper.       |
| HCF2 Upper Paper Height Error<br>Reload Paper E0C5 | Paper height in HCF2 Upper is incorrect.                                    | Refer to "General Printing Problems" on page 5-4. |
| CS1 Lower Mixed Paper<br>Remove Paper E0C8         | The different size paper is already stacked in CS1 Lower.                   | Remove paper from CS1 Lower.                      |
| CS1 Upper Mixed Paper<br>Remove Paper E0CA         | The different size paper is already stacked in CS1 Upper.                   | Remove paper from CS1 Upper.                      |

| Message                                      | Description                                                 | Corrective Action                                                                                      |
|----------------------------------------------|-------------------------------------------------------------|----------------------------------------------------------------------------------------------------|
| CS2 Lower Mixed Paper<br>Remove Paper E0CC   | The different size paper is already stacked in CS2 Lower.   | Remove paper from CS2 Lower.                                                                           |
| CS2 Upper Mixed Paper<br>Remove Paper E0CE   | The different size paper is already stacked in CS2 Upper.   | Remove paper from CS2 Upper.                                                                           |
| Post Device Mixed Paper<br>Remove Paper E0D0 | The different size paper is already stacked in Post Device. | Remove paper from Post Device.                                                                         |
| Paper Jam Input Station<br>Remove Paper E110 | Paper Jam in Input Station.                                 | Remove the jammed paper.<br>If jam is reproduced, refer to "General<br>Printing Problems" on page 5-4. |
| Paper Jam Input Station<br>Remove Paper E111 | Paper Jam in Input Station.                                 | Remove the jammed paper.<br>If jam is reproduced, refer to "General<br>Printing Problems" on page 5-4. |
| Paper Jam Input Station<br>Remove Paper E112 | Paper Jam in Input Station.                                 | Remove the jammed paper.<br>If jam is reproduced, refer to "General<br>Printing Problems" on page 5-4. |
| Paper Jam Input Station<br>Remove Paper E113 | Paper Jam in Input Station.                                 | Remove the jammed paper.<br>If jam is reproduced, refer to "General<br>Printing Problems" on page 5-4. |
| Paper Jam Input Station<br>Remove Paper E114 | Paper Jam in Input Station.                                 | Remove the jammed paper.<br>If jam is reproduced, refer to "General<br>Printing Problems" on page 5-4. |
| Paper Jam Input Station<br>Remove Paper E115 | Paper Jam in Input Station.                                 | Remove the jammed paper.<br>If jam is reproduced, refer to "General<br>Printing Problems" on page 5-4. |
| Paper Jam Input Station<br>Remove Paper E116 | Paper Jam in Input Station.                                 | Remove the jammed paper.<br>If jam is reproduced, refer to "General<br>Printing Problems" on page 5-4. |
| Paper Jam Input Station<br>Remove Paper E117 | Paper Jam in Input Station.                                 | Remove the jammed paper.<br>If jam is reproduced, refer to "General<br>Printing Problems" on page 5-4. |
| Paper Jam Input Station<br>Remove Paper E118 | Paper Jam in Input Station.                                 | Remove the jammed paper.<br>If jam is reproduced, refer to "General<br>Printing Problems" on page 5-4. |
| Paper Jam Input Station<br>Remove Paper E119 | Paper Jam in Input Station.                                 | Remove the jammed paper.<br>If jam is reproduced, refer to "General<br>Printing Problems" on page 5-4. |
| Paper Jam Input Station<br>Remove Paper E11A | Paper Jam in Input Station.                                 | Remove the jammed paper.<br>If jam is reproduced, refer to "General<br>Printing Problems" on page 5-4. |
| Paper Jam Input Station<br>Remove Paper E11B | Paper Jam in Input Station.                                 | Remove the jammed paper.<br>If jam is reproduced, refer to "General<br>Printing Problems" on page 5-4. |
| Paper Jam Input Station<br>Remove Paper E11C | Paper Jam in Input Station.                                 | Remove the jammed paper.<br>If jam is reproduced, refer to "General<br>Printing Problems" on page 5-4. |
| Paper Jam Input Station<br>Remove Paper E11D | Paper Jam in Input Station.                                 | Remove the jammed paper.<br>If jam is reproduced, refer to "General<br>Printing Problems" on page 5-4. |

OG L 02

| Message                                        | Description                       | Corrective Action                                                                                      |
|------------------------------------------------|-----------------------------------|----------------------------------------------------------------------------------------------------|
| Paper Jam Input Station<br>Remove Paper E11E   | Paper Jam in Input Station.       | Remove the jammed paper.<br>If jam is reproduced, refer to "General<br>Printing Problems" on page 5-4. |
| Paper Jam HCF1 ISV<br>Remove Paper E120        | Paper Jam on the HCF1 ISV Sensor. | Remove the jammed paper.<br>If jam is reproduced, refer to "General<br>Printing Problems" on page 5-4. |
| Paper Jam HCF1 ISV<br>Remove Paper E121        | Paper Jam on the HCF1 ISV Sensor. | Remove the jammed paper.<br>If jam is reproduced, refer to "General<br>Printing Problems" on page 5-4. |
| Paper Jam HCF1 ISH<br>Remove Paper E122        | Paper Jam on the HCF1 ISH Sensor. | Remove the jammed paper.<br>If jam is reproduced, refer to "General<br>Printing Problems" on page 5-4. |
| Paper Jam HCF1 ISH<br>Remove Paper E123        | Paper Jam on the HCF1 ISH Sensor. | Remove the jammed paper.<br>If jam is reproduced, refer to "General<br>Printing Problems" on page 5-4. |
| Paper Jam HCF1 OUT<br>Remove Paper E124        | Paper Jam on the HCF1 OUT Sensor. | Remove the jammed paper.<br>If jam is reproduced, refer to "General<br>Printing Problems" on page 5-4. |
| Paper Jam HCF1 OUT<br>Remove Paper E125        | Paper Jam on the HCF1 OUT Sensor. | Remove the jammed paper.<br>If jam is reproduced, refer to "General<br>Printing Problems" on page 5-4. |
| Paper Jam HCF1 Joint Path<br>Remove Paper E126 | Paper Jam in HCF1 Joint Path.     | Remove the jammed paper.<br>If jam is reproduced, refer to "General<br>Printing Problems" on page 5-4. |
| Paper Jam HCF1 Joint Path<br>Remove Paper E127 | Paper Jam in HCF1 Joint Path.     | Remove the jammed paper.<br>If jam is reproduced, refer to "General<br>Printing Problems" on page 5-4. |
| Paper Jam HCF2 ISV<br>Remove Paper E128        | Paper Jam on the HCF2 ISV Sensor. | Remove the jammed paper.<br>If jam is reproduced, refer to "General<br>Printing Problems" on page 5-4. |
| Paper Jam HCF2 ISV<br>Remove Paper E129        | Paper Jam on the HCF2 ISV Sensor. | Remove the jammed paper.<br>If jam is reproduced, refer to "General<br>Printing Problems" on page 5-4. |
| Paper Jam HCF2 ISH<br>Remove Paper E12A        | Paper Jam on the HCF2 ISH Sensor. | Remove the jammed paper.<br>If jam is reproduced, refer to "General<br>Printing Problems" on page 5-4. |
| Paper Jam HCF2 ISH<br>Remove Paper E12B        | Paper Jam on the HCF2 ISH Sensor. | Remove the jammed paper.<br>If jam is reproduced, refer to "General<br>Printing Problems" on page 5-4. |
| Paper Jam HCF2 OUT<br>Remove Paper E12C        | Paper Jam on the HCF2 OUT Sensor. | Remove the jammed paper.<br>If jam is reproduced, refer to "General<br>Printing Problems" on page 5-4. |
| Paper Jam HCF2 OUT<br>Remove Paper E12D        | Paper Jam on the HCF2 OUT Sensor. | Remove the jammed paper.<br>If jam is reproduced, refer to "General<br>Printing Problems" on page 5-4. |
| Paper Jam HCF2 Joint Path<br>Remove Paper E12E | Paper Jam in HCF2 Joint Path.     | Remove the jammed paper.<br>If jam is reproduced, refer to "General<br>Printing Problems" on page 5-4. |

| Message                                             | Description                        | Corrective Action                                                                                      |
|-----------------------------------------------------|------------------------------------|----------------------------------------------------------------------------------------------------|
| Paper Jam HCF2 Joint Path<br>Remove Paper E12F      | Paper Jam in HCF2 Joint Path.      | Remove the jammed paper.<br>If jam is reproduced, refer to "General<br>Printing Problems" on page 5-4. |
| Double Feed Jam Tray 1<br>Remove Paper E150         | Paper Jam in Tray 1.               | Remove the jammed paper.<br>If jam is reproduced, refer to "General<br>Printing Problems" on page 5-4. |
| Double Feed Jam Tray 1<br>Remove Paper E151         | Paper Jam in Tray 1.               | Remove the jammed paper.<br>If jam is reproduced, refer to "General<br>Printing Problems" on page 5-4. |
| Double Feed Jam Tray 2<br>Remove Paper E152         | Paper Jam in Tray 2.               | Remove the jammed paper.<br>If jam is reproduced, refer to "General<br>Printing Problems" on page 5-4. |
| Double Feed Jam Tray 2<br>Remove Paper E153         | Paper Jam in Tray 2.               | Remove the jammed paper.<br>If jam is reproduced, refer to "General<br>Printing Problems" on page 5-4. |
| Double Feed Jam HCF1 Lower<br>Remove Paper E154     | Paper Jam in HCF1 Lower.           | Remove the jammed paper.<br>If jam is reproduced, refer to "General<br>Printing Problems" on page 5-4. |
| Double Feed Jam HCF1 Lower<br>Remove Paper E155     | Paper Jam in HCF1 Lower.           | Remove the jammed paper.<br>If jam is reproduced, refer to "General<br>Printing Problems" on page 5-4. |
| Double Feed Jam HCF1 Upper<br>Remove Paper E156     | Paper Jam in HCF1 Upper.           | Remove the jammed paper.<br>If jam is reproduced, refer to "General<br>Printing Problems" on page 5-4. |
| Double Feed Jam HCF1 Upper<br>Remove Paper E157     | Paper Jam in HCF1 Upper.           | Remove the jammed paper.<br>If jam is reproduced, refer to "General<br>Printing Problems" on page 5-4. |
| Double Feed Jam HCF2 Lower<br>Remove Paper E15A     | Paper Jam in HCF2 Lower.           | Remove the jammed paper.<br>If jam is reproduced, refer to "General<br>Printing Problems" on page 5-4. |
| Double Feed Jam HCF2 Lower<br>Remove Paper E15B     | Paper Jam in HCF2 Lower.           | Remove the jammed paper.<br>If jam is reproduced, refer to "General<br>Printing Problems" on page 5-4. |
| Double Feed Jam HCF2 Upper<br>Remove Paper E15C     | Paper Jam in HCF2 Upper.           | Remove the jammed paper.<br>If jam is reproduced, refer to "General<br>Printing Problems" on page 5-4. |
| Double Feed Jam HCF2 Upper<br>Remove Paper E15D     | Paper Jam in HCF2 Upper.           | Remove the jammed paper.<br>If jam is reproduced, refer to "General<br>Printing Problems" on page 5-4. |
| Paper Jam Registration Station<br>Remove Paper E162 | Paper Jam in Registration Station. | Remove the jammed paper.<br>If jam is reproduced, refer to "General<br>Printing Problems" on page 5-4. |
| Paper Jam Registration Station<br>Remove Paper E163 | Paper Jam in Registration Station. | Remove the jammed paper.<br>If jam is reproduced, refer to "General<br>Printing Problems" on page 5-4. |
| Paper Jam Registration Station<br>Remove Paper E164 | Paper Jam in Registration Station. | Remove the jammed paper.<br>If jam is reproduced, refer to "General<br>Printing Problems" on page 5-4. |

OG L 02

| Message                                             | Description                        | Corrective Action                                                                                      |
|-----------------------------------------------------|------------------------------------|----------------------------------------------------------------------------------------------------|
| Paper Jam Registration Station<br>Remove Paper E165 | Paper Jam in Registration Station. | Remove the jammed paper.<br>If jam is reproduced, refer to "General<br>Printing Problems" on page 5-4. |
| Paper Skew Tray 1<br>Remove Paper E170              | Paper Jam in Tray 1.               | Remove the jammed paper.<br>If jam is reproduced, refer to "General<br>Printing Problems" on page 5-4. |
| Paper Skew Tray 2<br>Remove Paper E171              | Paper Jam in Tray 2.               | Remove the jammed paper.<br>If jam is reproduced, refer to "General<br>Printing Problems" on page 5-4. |
| Paper Skew HCF1 Lower<br>Remove Paper E172          | Paper Jam in HCF1 Lower.           | Remove the jammed paper.<br>If jam is reproduced, refer to "General<br>Printing Problems" on page 5-4. |
| Paper Skew HCF1 Upper<br>Remove Paper E173          | Paper Jam in HCF1 Upper.           | Remove the jammed paper.<br>If jam is reproduced, refer to "General<br>Printing Problems" on page 5-4. |
| Paper Skew HCF2 Lower<br>Remove Paper E175          | Paper Jam in HCF2 Lower.           | Remove the jammed paper.<br>If jam is reproduced, refer to "General<br>Printing Problems" on page 5-4. |
| Paper Skew HCF2 Upper<br>Remove Paper E176          | Paper Jam in HCF2 Upper.           | Remove the jammed paper.<br>If jam is reproduced, refer to "General<br>Printing Problems" on page 5-4. |
| Paper Skew Duplex Path<br>Remove Paper E178         | Paper Jam in Duplex Path.          | Remove the jammed paper.<br>If jam is reproduced, refer to "General<br>Printing Problems" on page 5-4. |
| Dram Wrap<br>Remove Paper E17A                      | Paper Jam on Drum.                 | Remove the jammed paper.<br>If jam is reproduced, refer to "General<br>Printing Problems" on page 5-4. |
| Dram Wrap<br>Remove Paper E17B                      | Paper Jam on Drum.                 | Remove the jammed paper.<br>If jam is reproduced, refer to "General<br>Printing Problems" on page 5-4. |
| Paper Jam Fuser<br>Remove Paper E180                | Paper Jam in Fuser.                | Remove the jammed paper.<br>If jam is reproduced, refer to "General<br>Printing Problems" on page 5-4. |
| Paper Jam Fuser<br>Remove Paper E181                | Paper Jam in Fuser.                | Remove the jammed paper.<br>If jam is reproduced, refer to "General<br>Printing Problems" on page 5-4. |
| Paper Jam Sample Tray<br>Remove Paper E184          | Paper Jam in Sample Tray           | Remove the jammed paper.<br>If jam is reproduced, refer to "General<br>Printing Problems" on page 5-4. |
| Paper Jam Paper Exit<br>Remove Paper E186           | Paper Jam in Paper Exit            | Remove the jammed paper.<br>If jam is reproduced, refer to "General<br>Printing Problems" on page 5-4. |
| Paper Jam Paper Exit<br>Remove Paper E187           | Paper Jam in Paper Exit            | Remove the jammed paper.<br>If jam is reproduced, refer to "General<br>Printing Problems" on page 5-4. |
| Paper Jam Paper Exit<br>Remove Paper E188           | Paper Jam in Paper Exit            | Remove the jammed paper.<br>If jam is reproduced, refer to "General<br>Printing Problems" on page 5-4. |
| Message                                    | Description              | Corrective Action                                                                                      |  |  |
|--------------------------------------------|--------------------------|----------------------------------------------------------------------------------------------------|--|--|
| Paper Jam Paper Exit<br>Remove Paper E189  | Paper Jam in Paper Exit  | Remove the jammed paper.<br>If jam is reproduced, refer to "General<br>Printing Problems" on page 5-4. |  |  |
| Paper Jam Switch Back<br>Remove Paper E18D | Paper Jam in Switch Back | Remove the jammed paper.<br>If jam is reproduced, refer to "General<br>Printing Problems" on page 5-4. |  |  |
| Paper Jam Switch Back<br>Remove Paper E18E | Paper Jam in Switch Back | Remove the jammed paper.<br>If jam is reproduced, refer to "General<br>Printing Problems" on page 5-4. |  |  |
| Paper Jam Duplex Path<br>Remove Paper E190 | Paper Jam in Duplex Path | Remove the jammed paper.<br>If jam is reproduced, refer to "General<br>Printing Problems" on page 5-4. |  |  |
| Paper Jam Duplex Path<br>Remove Paper E191 | Paper Jam in Duplex Path | Remove the jammed paper.<br>If jam is reproduced, refer to "General<br>Printing Problems" on page 5-4. |  |  |
| Paper Jam Duplex Path<br>Remove Paper E192 | Paper Jam in Duplex Path | Remove the jammed paper.<br>If jam is reproduced, refer to "General<br>Printing Problems" on page 5-4. |  |  |
| Paper Jam Duplex Path<br>Remove Paper E193 | Paper Jam in Duplex Path | Remove the jammed paper.<br>If jam is reproduced, refer to "General<br>Printing Problems" on page 5-4. |  |  |
| Paper Jam Tray 1<br>Remove Paper E1A0      | Paper Jam in Tray 1      | Remove the jammed paper.<br>If jam is reproduced, refer to "General<br>Printing Problems" on page 5-4. |  |  |
| Paper Jam Tray 1<br>Remove Paper E1A1      | Paper Jam in Tray 1      | Remove the jammed paper.<br>If jam is reproduced, refer to "General<br>Printing Problems" on page 5-4. |  |  |
| Paper Jam Tray 1<br>Remove Paper E1A2      | Paper Jam in Tray 1      | Remove the jammed paper.<br>If jam is reproduced, refer to "General<br>Printing Problems" on page 5-4. |  |  |
| Paper Jam Tray 2<br>Remove Paper E1A3      | Paper Jam in Tray 2      | Remove the jammed paper.<br>If jam is reproduced, refer to "General<br>Printing Problems" on page 5-4. |  |  |
| Paper Jam Tray 2<br>Remove Paper E1A4      | Paper Jam in Tray 2      | Remove the jammed paper.<br>If jam is reproduced, refer to "General<br>Printing Problems" on page 5-4. |  |  |
| Paper Jam Tray 2<br>Remove Paper E1A5      | Paper Jam in Tray 2      | Remove the jammed paper.<br>If jam is reproduced, refer to "General<br>Printing Problems" on page 5-4. |  |  |
| Paper Jam HCF1 Lower<br>Remove Paper E1A6  | Paper Jam in HCF1 Lower  | Remove the jammed paper.<br>If jam is reproduced, refer to "General<br>Printing Problems" on page 5-4. |  |  |
| Paper Jam HCF1 Lower<br>Remove Paper E1A7  | Paper Jam in HCF1 Lower  | Remove the jammed paper.<br>If jam is reproduced, refer to "General<br>Printing Problems" on page 5-4. |  |  |
| Paper Jam HCF1 Lower<br>Remove Paper E1A8  | Paper Jam in HCF1 Lower  | Remove the jammed paper.<br>If jam is reproduced, refer to "General<br>Printing Problems" on page 5-4. |  |  |

OG L 02

| Message                                   | Description             | Corrective Action                                                                                      |  |  |  |
|-------------------------------------------|-------------------------|----------------------------------------------------------------------------------------------------|--|--|--|
| Paper Jam HCF1 Upper<br>Remove Paper E1A9 | Paper Jam in HCF1 Upper | Remove the jammed paper.<br>If jam is reproduced, refer to "General<br>Printing Problems" on page 5-4. |  |  |  |
| Paper Jam HCF1 Upper<br>Remove Paper E1AA | Paper Jam in HCF1 Upper | Remove the jammed paper.<br>If jam is reproduced, refer to "General<br>Printing Problems" on page 5-4. |  |  |  |
| Paper Jam HCF1 Upper<br>Remove Paper E1AB | Paper Jam in HCF1 Upper | Remove the jammed paper.<br>If jam is reproduced, refer to "General<br>Printing Problems" on page 5-4. |  |  |  |
| Paper Jam HCF2 Lower<br>Remove Paper E1AF | Paper Jam in HCF2 Lower | Remove the jammed paper.<br>If jam is reproduced, refer to "General<br>Printing Problems" on page 5-4. |  |  |  |
| Paper Jam HCF2 Lower<br>Remove Paper E1B0 | Paper Jam in HCF2 Lower | Remove the jammed paper.<br>If jam is reproduced, refer to "General<br>Printing Problems" on page 5-4. |  |  |  |
| Paper Jam HCF2 Lower<br>Remove Paper E1B1 | Paper Jam in HCF2 Lower | Remove the jammed paper.<br>If jam is reproduced, refer to "General<br>Printing Problems" on page 5-4. |  |  |  |
| Paper Jam HCF2 Upper<br>Remove Paper E1B2 | Paper Jam in HCF2 Upper | Remove the jammed paper.<br>If jam is reproduced, refer to "General<br>Printing Problems" on page 5-4. |  |  |  |
| Paper Jam HCF2 Upper<br>Remove Paper E1B3 | Paper Jam in HCF2 Upper | Remove the jammed paper.<br>If jam is reproduced, refer to "General<br>Printing Problems" on page 5-4. |  |  |  |
| Paper Jam HCF2 Upper<br>Remove Paper E1B4 | Paper Jam in HCF2 Upper | Remove the jammed paper.<br>If jam is reproduced, refer to "General<br>Printing Problems" on page 5-4. |  |  |  |
| Paper Jam CS1 Path 1<br>Remove Paper E1C0 | Paper Jam in CS1 Path 1 | Remove the jammed paper.<br>If jam is reproduced, refer to "General<br>Printing Problems" on page 5-4. |  |  |  |
| Paper Jam CS1 Path 1<br>Remove Paper E1C1 | Paper Jam in CS1 Path 1 | Remove the jammed paper.<br>If jam is reproduced, refer to "General<br>Printing Problems" on page 5-4. |  |  |  |
| Paper Jam CS1 Path 2<br>Remove Paper E1C2 | Paper Jam in CS1 Path 2 | Remove the jammed paper.<br>If jam is reproduced, refer to "General<br>Printing Problems" on page 5-4. |  |  |  |
| Paper Jam CS1 Path 2<br>Remove Paper E1C3 | Paper Jam in CS1 Path 2 | Remove the jammed paper.<br>If jam is reproduced, refer to "General<br>Printing Problems" on page 5-4. |  |  |  |
| Paper Jam CS1 Path 3<br>Remove Paper E1C4 | Paper Jam in CS1 Path 3 | Remove the jammed paper.<br>If jam is reproduced, refer to "General<br>Printing Problems" on page 5-4. |  |  |  |
| Paper Jam CS1 Path 3<br>Remove Paper E1C5 | Paper Jam in CS1 Path 3 | Remove the jammed paper.<br>If jam is reproduced, refer to "General<br>Printing Problems" on page 5-4. |  |  |  |
| Paper Jam CS1 Lower<br>Remove Paper E1C6  | Paper Jam in CS1 Lower  | Remove the jammed paper.<br>If jam is reproduced, refer to "General<br>Printing Problems" on page 5-4. |  |  |  |

| Message                                   | Description             | Corrective Action                                                                                      |
|-------------------------------------------|-------------------------|----------------------------------------------------------------------------------------------------|
| Paper Jam CS1 Lower<br>Remove Paper E1C7  | Paper Jam in CS1 Lower  | Remove the jammed paper.<br>If jam is reproduced, refer to "General<br>Printing Problems" on page 5-4. |
| Paper Jam CS1 Path 4<br>Remove Paper E1C8 | Paper Jam in CS1 Path 4 | Remove the jammed paper.<br>If jam is reproduced, refer to "General<br>Printing Problems" on page 5-4. |
| Paper Jam CS1 Path 4<br>Remove Paper E1C9 | Paper Jam in CS1 Path 4 | Remove the jammed paper.<br>If jam is reproduced, refer to "General<br>Printing Problems" on page 5-4. |
| Paper Jam CS1 Upper<br>Remove Paper E1CA  | Paper Jam in CS1 Upper  | Remove the jammed paper.<br>If jam is reproduced, refer to "General<br>Printing Problems" on page 5-4. |
| Paper Jam CS1 Upper<br>Remove Paper E1CB  | Paper Jam in CS1 Upper  | Remove the jammed paper.<br>If jam is reproduced, refer to "General<br>Printing Problems" on page 5-4. |
| Paper Jam CS1 Path 5<br>Remove Paper E1CC | Paper Jam in CS1 Path 5 | Remove the jammed paper.<br>If jam is reproduced, refer to "General<br>Printing Problems" on page 5-4. |
| Paper Jam CS1 Path 5<br>Remove Paper E1CD | Paper Jam in CS1 Path 5 | Remove the jammed paper.<br>If jam is reproduced, refer to "General<br>Printing Problems" on page 5-4. |
| Paper Jam CS1 Path 6<br>Remove Paper E1CE | Paper Jam in CS1 Path 6 | Remove the jammed paper.<br>If jam is reproduced, refer to "General<br>Printing Problems" on page 5-4. |
| Paper Jam CS1 Path 6<br>Remove Paper E1CF | Paper Jam in CS1 Path 6 | Remove the jammed paper.<br>If jam is reproduced, refer to "General<br>Printing Problems" on page 5-4. |
| Paper Jam CS2 Path 1<br>Remove Paper E1D0 | Paper Jam in CS2 Path 1 | Remove the jammed paper.<br>If jam is reproduced, refer to "General<br>Printing Problems" on page 5-4. |
| Paper Jam CS2 Path 1<br>Remove Paper E1D1 | Paper Jam in CS2 Path 1 | Remove the jammed paper.<br>If jam is reproduced, refer to "General<br>Printing Problems" on page 5-4. |
| Paper Jam CS2 Path 2<br>Remove Paper E1D2 | Paper Jam in CS2 Path 2 | Remove the jammed paper.<br>If jam is reproduced, refer to "General<br>Printing Problems" on page 5-4. |
| Paper Jam CS2 Path 2<br>Remove Paper E1D3 | Paper Jam in CS2 Path 2 | Remove the jammed paper.<br>If jam is reproduced, refer to "General<br>Printing Problems" on page 5-4. |
| Paper Jam CS2 Path 3<br>Remove Paper E1D4 | Paper Jam in CS2 Path 3 | Remove the jammed paper.<br>If jam is reproduced, refer to "General<br>Printing Problems" on page 5-4. |
| Paper Jam CS2 Path 3<br>Remove Paper E1D5 | Paper Jam in CS2 Path 3 | Remove the jammed paper.<br>If jam is reproduced, refer to "General<br>Printing Problems" on page 5-4. |
| Paper Jam CS2 Lower<br>Remove Paper E1D6  | Paper Jam in CS2 Lower  | Remove the jammed paper.<br>If jam is reproduced, refer to "General<br>Printing Problems" on page 5-4. |

OG L 02

| Message                                   | Description             | Corrective Action                                                                                      |  |  |  |
|-------------------------------------------|-------------------------|----------------------------------------------------------------------------------------------------|--|--|--|
| Paper Jam CS2 Lower<br>Remove Paper E1D7  | Paper Jam in CS2 Lower  | Remove the jammed paper.<br>If jam is reproduced, refer to "General<br>Printing Problems" on page 5-4. |  |  |  |
| Paper Jam CS2 Path 4<br>Remove Paper E1D8 | Paper Jam in CS2 Path 4 | Remove the jammed paper.<br>If jam is reproduced, refer to "General<br>Printing Problems" on page 5-4. |  |  |  |
| Paper Jam CS2 Path 4<br>Remove Paper E1D9 | Paper Jam in CS2 Path 4 | Remove the jammed paper.<br>If jam is reproduced, refer to "General<br>Printing Problems" on page 5-4. |  |  |  |
| Paper Jam CS2 Upper<br>Remove Paper E1DA  | Paper Jam in CS2 Upper  | Remove the jammed paper.<br>If jam is reproduced, refer to "General<br>Printing Problems" on page 5-4. |  |  |  |
| Paper Jam CS2 Upper<br>Remove Paper E1DB  | Paper Jam in CS2 Upper  | Remove the jammed paper.<br>If jam is reproduced, refer to "General<br>Printing Problems" on page 5-4. |  |  |  |
| Paper Jam CS2 Path 5<br>Remove Paper E1DC | Paper Jam in CS2 Path 5 | Remove the jammed paper.<br>If jam is reproduced, refer to "General<br>Printing Problems" on page 5-4. |  |  |  |
| Paper Jam CS2 Path 5<br>Remove Paper E1DD | Paper Jam in CS2 Path 5 | Remove the jammed paper.<br>If jam is reproduced, refer to "General<br>Printing Problems" on page 5-4. |  |  |  |
| Paper Jam CS2 Path 6<br>Remove Paper E1DE | Paper Jam in CS2 Path 6 | Remove the jammed paper.<br>If jam is reproduced, refer to "General<br>Printing Problems" on page 5-4. |  |  |  |
| Paper Jam CS2 Path 6<br>Remove Paper E1DF | Paper Jam in CS2 Path 6 | Remove the jammed paper.<br>If jam is reproduced, refer to "General<br>Printing Problems" on page 5-4. |  |  |  |
| Paper Jam FTU Path 1<br>Remove Paper E1E0 | Paper Jam in FTU Path 1 | Remove the jammed paper.<br>If jam is reproduced, refer to "General<br>Printing Problems" on page 5-4. |  |  |  |
| Paper Jam FTU Path 1<br>Remove Paper E1E1 | Paper Jam in FTU Path 1 | Remove the jammed paper.<br>If jam is reproduced, refer to "General<br>Printing Problems" on page 5-4. |  |  |  |
| Paper Jam FTU Path 2<br>Remove Paper E1E2 | Paper Jam in FTU Path 2 | Remove the jammed paper.<br>If jam is reproduced, refer to "General<br>Printing Problems" on page 5-4. |  |  |  |
| Paper Jam FTU Path 2<br>Remove Paper E1E3 | Paper Jam in FTU Path 2 | Remove the jammed paper.<br>If jam is reproduced, refer to "General<br>Printing Problems" on page 5-4. |  |  |  |

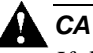

-

# 

If the message "Open the Fuser cover, and check that there is no paper" is displayed with E31x Call for Service error, open the Fuser cover and check the Fuser unit refer to Chapter 4.

\_

# What This Chapter Provides

This chapter contains information on the following topics:

- Overview
- <u>Manage Status Options</u>
- <u>Manage System Options</u>
- <u>Manage Configuration Options</u>
- <u>Using the Accounting File</u>

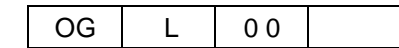

# **Overview**

The Web Utilities give you the power to access the printer through the Internet or your company's Intranet. The Web Utilities divided two areas: Manage and Service, and you can use the Manage area to perform many functions. The options available in Manage area are listed below. The Service area is password protected and this area is used by authorized service technician only.

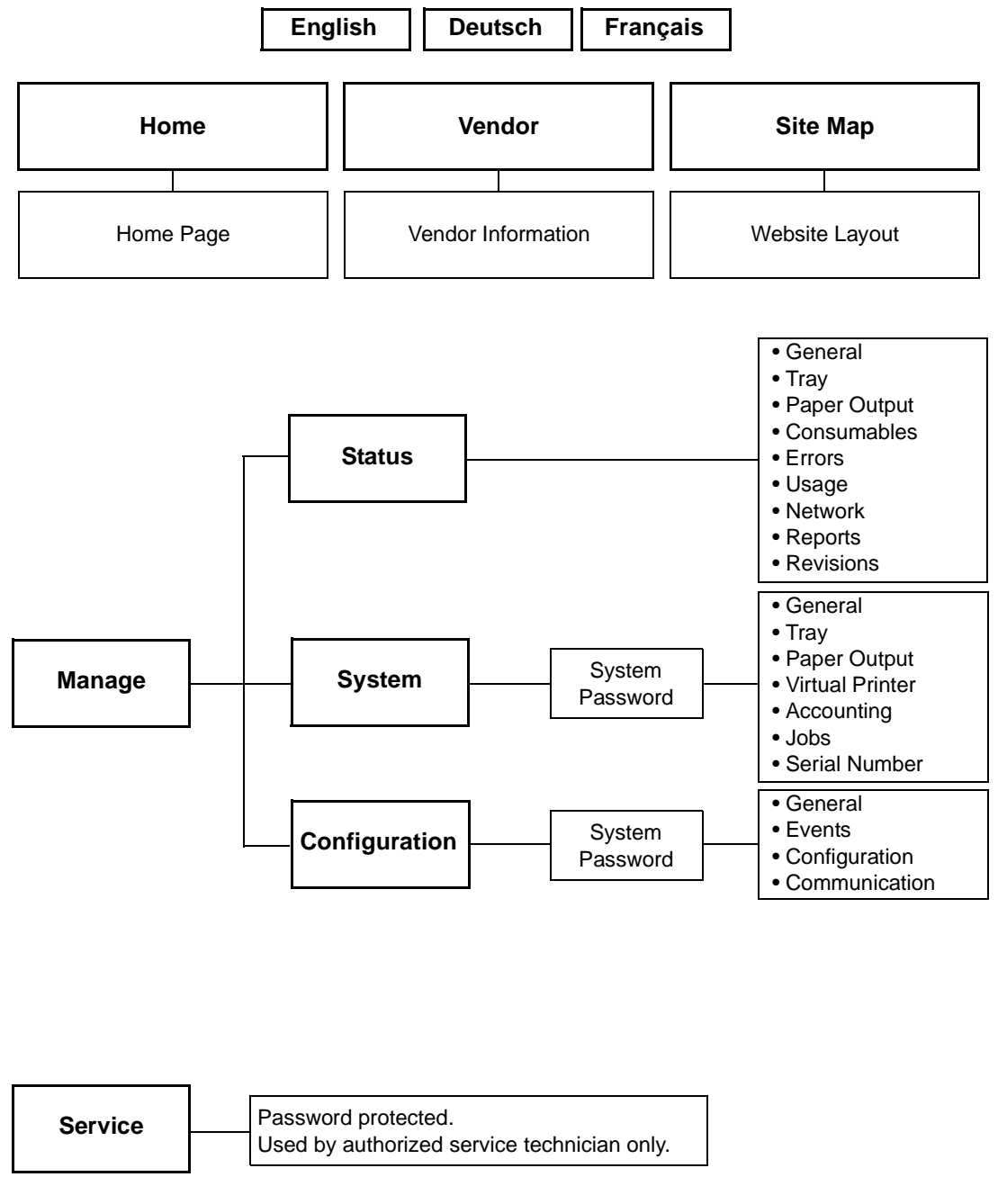

Figure 6-1. Web Utilities Menu Tree

The options available to you depend on the features installed on your system, so some of the options shown in this chapter may not be available to you. For example, if the HCF is not installed on your system, any options and Web pages relating to the HCF will not be displayed.

**NOTE:** Settings made with the Web Utilities override OCP settings.

Often, the status of an item is indicated with a colored button or graphic. Three colors are used throughout the Web Utilities to graphically display the status of various items.

- Green indicates a normal condition.
- Yellow indicates a warning condition (e.g., low paper, low toner, consumable near end of life).
- Red indicates an obstacle to printing, such as an empty condition, consumable at end of life, paper jam, or door open.

#### Access and Security

Not all Web Utilities are available to every type of user. Access to certain utilities is limited by a password. Passwords provide security to the System and Service areas of the system. The Web Utilities provide three levels of access: Status, System, and Service, which are described below.

Status Access

Access to the Manage-Status area does not require a password. It allows the user to view all Status options.

System Access

Access to the Manage-System area and the Manage-Configuration area requires a system password and enables the user to perform System functions and Configuration functions. All user-accessible items are available as well.

Service Access

Service area requires a service password and enables unrestricted access to the system. All user-accessible and system-accessible items are available as well.

#### NOTES:

It is the responsibility of the servicing dealer and/or system administrator to set and secure passwords in the Web Utilities.

To access the Manage-System area and the Manage-Configuration area, enter the User Name **system**. The default password for both areas is blank and should be changed when the printer is installed.

## Accessing the Web Utilities

To access the Web Utilities, enter the IP address or DNS name of the printer in the address bar of your Internet browser. The Home Page is the first page that will be displayed.

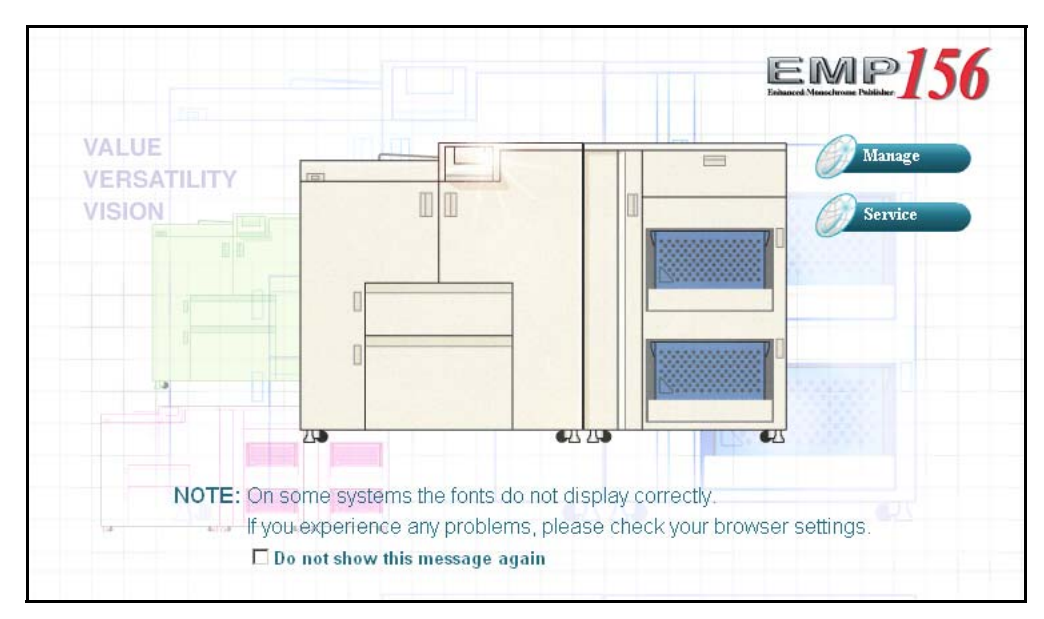

Figure 6-2. Accessing the Web Utilities

You can make a selection from the Home Page or wait 90 seconds for the Status-General page to be automatically displayed.

#### NOTES:

The connection between the printer and the PC is lost if the printer power is cycled during accessing the Web Utilities. Please restart the Internet Browser if the printer power is cycled.

# Web Page Organization

All Web pages have a common Top and Left bar. A description of these common areas follows.

## **Top Bar Options**

| Option   | Description                                                                                                    |
|----------|----------------------------------------------------------------------------------------------------|
| Language | The Web page default language is the language set on the Operator Control Panel. Select English, Deutsch and Français for the Web page display language. |
| Home     | Click to return to the Home page.                                                                                                    |
| Vendor   | Displays vendor information including name, address, phone and URL address.                                                                              |
| Site Map | Displays the overall layout of the Web pages. The Site Map is a useful tool for locating information.                                                    |

#### Table 6-1. Top Bar Options

#### Home

Click to return to the Home page. A sample is shown on page 6-4.

#### Vendor

Displays dealer information including, name, address, phone number and URL address.

| Printer Display  |                                     |                          |  |  |  |
|------------------|-------------------------------------|--------------------------|--|--|--|
| Ready            | Vendor Information                  |                          |  |  |  |
| Paper Out Iray I | Name                                | Garry Boom               |  |  |  |
|                  | Phone Number                        | 888-321-2346             |  |  |  |
| Manage           | Fax Number                          | 888-321-2348             |  |  |  |
|                  | Street Address                      | 123 Joy Ave              |  |  |  |
| Service          | City, State/Region, Zip/Postal Code | Canoga Park, CA, 91306   |  |  |  |
|                  | Country                             | USA                      |  |  |  |
|                  | E-mail                              | garry-boom@mycompany.com |  |  |  |
|                  | URL                                 | http://www.mycompany.com |  |  |  |
| Service          |                                     |                          |  |  |  |

Figure 6-3. Vendor

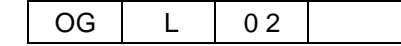

# Site Map

This page displays the overall layout of the Web pages and is useful for locating information.

| Printer Display  |                     |                  |               |
|------------------|---------------------|------------------|---------------|
|                  |                     | Sit              | e Map         |
| 0                |                     | MANAGE           |               |
| Manage           | Status              | System           | Configuration |
|                  | General             | General          | General       |
| Service          | Tray                | PostScript       | Events        |
|                  | Tray 1              | Options          | Configuration |
|                  | Tray 2              | Tray             | Password      |
|                  | HCF1 Lower          | Tray 1           | Miscellaneous |
| Status           | HCF1 Upper          | Tray 2           | Calendar      |
| General          | HCF2 Lower          | HCF1 Lower       | Tray Map      |
| Trav             | HCF2 Upper          | HCF1 Upper       | Communication |
| Paper Output     | Paper Output        | HCF2 Lower       | TCP/IP        |
| Consumables      | Consumables         | HCF2 Upper       |               |
| Errors           | Errors              | HV Adjust        |               |
| Usage<br>Network | Usage               | Paper Color      |               |
| Reports          | Network             | HCF Tray Control |               |
| Revisions        | TCP/IP              | Paper Output     |               |
| System           | Reports             | Virtual Printer  |               |
| • Configuration  | Revisions           | Accounting       |               |
|                  |                     | Jobs             |               |
|                  |                     | Serial No.       |               |
|                  |                     | SERVICE          |               |
|                  | Service             |                  | Configuration |
|                  | Consumables         | Password         |               |
|                  | PR Parts            | License K        | eycode        |
|                  | Page Counter        | Events           | -             |
|                  | Documentation       | Address B        | ook           |
|                  | Engine Config       | Dealer           |               |
|                  | General             |                  |               |
|                  | Unit Config         |                  |               |
|                  | Stacker Adjust      |                  |               |
|                  | Tray Adjust         |                  |               |
|                  | Specific Engine Log |                  |               |
|                  | Reset               |                  |               |
|                  | Log                 |                  |               |
|                  | 177223              |                  |               |

Figure 6-4. Site Map

# Left Bar Options

| Option                 | Description                                                                                                    |
|------------------------|----------------------------------------------------------------------------------------------------|
| Printer OCP<br>Display | Displays the current printer Operator Control Panel (OCP) message including printer status and error messages.               |
| Refresh                | Click to refresh the current Web page.                                                                                       |
| Manage                 | Click to display the Manage Status, System and Configuration Web pages. For a list of Manage options, refer to the Site Map. |
| Service                | Click to display the Service and Service Configuration Web pages. For a list of Service options, refer to the Site Map.      |

### Table 6-2. Left Bar Options

# **Printer Display**

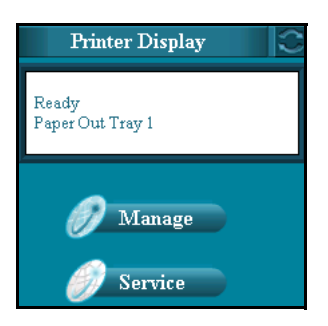

Figure 6-5. Printer Display

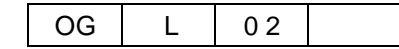

# **Manage Status Options**

Each of the options available under Manage Status are described in the following table. Access to the Status options is not restricted by a password.

| Option       | Description                                                                                                    |
|--------------|----------------------------------------------------------------------------------------------------|
| General      | Displays printer configuration and status. Displays information of the printer name, printer location, printer uptime, and service contact.                                                        |
| Tray         | Displays the size, type, color and weight of the paper in each tray, and setting of the Table Adjust and the Paper Moisture. Graphically displays the amount of paper in each tray.                |
| Paper Output | Displays the basket size and paper size of the paper in each stacker. Graphically displays the amount of paper in each stacker.                                                                    |
| Consumables  | Displays the status of the toner, developer mix, OPC Sheet and OPC Sheet Counter.                                                                                                    |
| Errors       | Displays the error counts for the printer.                                                                                                    |
| Usage        | Displays toner coverage percentages, PM counter, process counter, total page counter and click charge counter.                                                                                     |
| Network      | Displays the MAC address, IP address, subnet mask and gateway address of the onboard network controller. If installed, this information is displayed for the Network Interface Card (NIC) as well. |
| Reports      | Lists all available reports as links. For example, Status, Summary, Demo, PCL Directory, PCL Fonts, etc. Prints the relevant report when the link is clicked.                                      |
| Revision     | Displays revision information for the engine firmware and controller software.                                                                                                    |

| Table 6-3. Manage Status Options | Table | 6-3. | Manage | Status | Options |
|----------------------------------|-------|------|--------|--------|---------|
|----------------------------------|-------|------|--------|--------|---------|

### **Status-General**

The Status-General page displays the status of the print engine, paper trays, finisher, consumables, all installed options, Post device, and Service Contact information. It also allows you to select the desired language for your web pages.

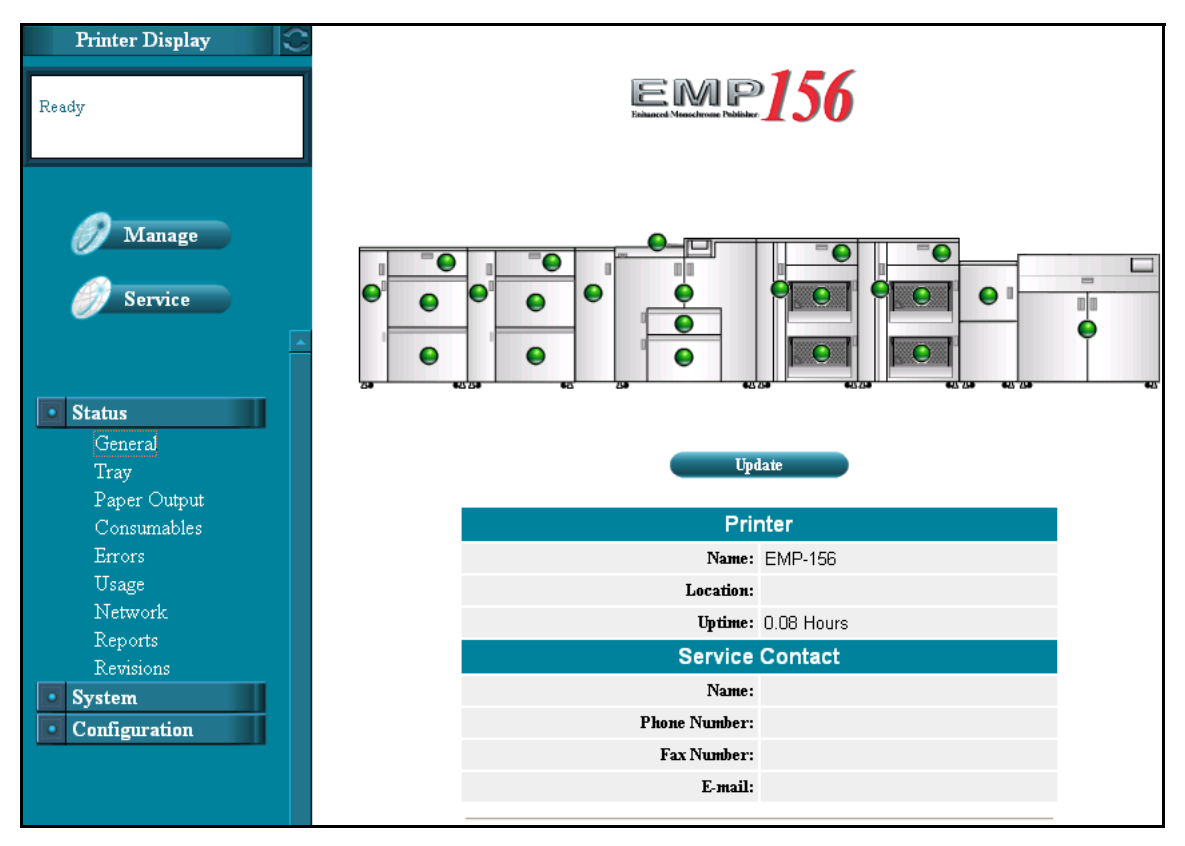

Figure 6-6. Status-General

#### NOTE:

Only the options or the Post Device that are installed will be displayed on the Status-General page.

A colored button is located on each part of the printer to graphically indicate the condition of the item.

- Green indicates a normal condition.
- Yellow indicates a warning condition (e.g., low paper, low toner, consumable near end of life).
- Red indicates an obstacle to printing, such as an empty condition, consumable at end of life, paper jam, or door open.

Click a button to display information on that part of the printer. For example, if you click on the Tray1 button, the Status-Tray page is displayed with detailed paper tray information.

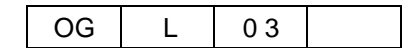

# **Status-Tray**

The Status-Tray page displays the status of the paper trays. For each paper tray, the size, type, color and weight of the paper is noted. The amount of paper in each tray is graphically displayed in the far right column. The setting of the Table Adjust and the Paper Moisture are also displayed.

| Printer Display                             |               |            |       |       |               |                               |                   |        |
|---------------------------------------------|---------------|------------|-------|-------|---------------|-------------------------------|-------------------|--------|
| Ready                                       | Status - Tray |            |       |       |               |                               |                   |        |
|                                             | Tr            | ay l       | Tra   | y 2   | HCF           | l Lower                       | HCF1              | Upper  |
| 🕖 Manage                                    | HCF2          | Lower      | HCF2  | Upper | 1             |                               |                   |        |
| Service                                     | Tray          | Size       | Туре  | Color | Weight        | Table<br>Adjust<br>Thin/Thick | Paper<br>Moisture | Amount |
|                                             | Tray l        | Letter LEF | Plain | White | 20 lb<br>bond | Normal/+2                     | Normal            |        |
| • Status<br>General                         | Tray 2        | Folio SEF  | Plain | White | 20 lb<br>bond | +2/+2                         | Normal            |        |
| (Tray<br>Paper Output<br>Consumables        | HCF1<br>Lower | Letter LEF | Plain | White | 20 lb<br>bond | Normal/+2                     | Normal            |        |
| Errors<br>Usage                             | HCF1<br>Upper | Letter LEF | Plain | White | 20 lb<br>bond | +2/+2                         | Normal            |        |
| Network<br>Reports<br>Revisions<br>• System | HCF2<br>Lower | A4 LEF     | Plain | White | 20 lb<br>bond | +2/+2                         | Normal            |        |
|                                             | HCF2<br>Upper | A4 LEF     | Plain | White | 20 lb<br>bond | -2/-2                         | Normal            |        |
|                                             |               |            |       | Մար   | date          |                               |                   |        |

Figure 6-7. Status-Tray

## **Status-Paper Output**

The Status-Paper Output page for the Stacker displays information on each stacker installed. For each stacker, the basket size and paper size is displayed. The amount of paper in each stacker is graphically displayed in the far right column. The status of each stacker covers and the sample tray are also displayed.

If the Finishing Transport Unit and Post Device are installed, status for these equipment is also displayed.

| Printer Display 🖸 🕄               |               |                       |                     |       |
|-----------------------------------|---------------|-----------------------|---------------------|-------|
| Ready                             |               | Status - Paper Output |                     |       |
| 1                                 | e cs          | Finisher              |                     |       |
|                                   |               |                       | CS                  |       |
|                                   | Stacker       | Basket                | Size                | Level |
| Manage                            | CS1 Lower     | Short                 | undefined           |       |
| 🥖 Service                         | CS1 Upper     | Short                 | undefined           |       |
|                                   | CS2 Lower     | Long                  | undefined           |       |
| • Status                          | CS2 Upper     | Long                  | undefined           |       |
| General                           | CS1 U C       | over                  | No Errors to Report | 0     |
| Paper Output                      | CS2 U C       | over                  | No Errors to Report | ĕ     |
| Consumables                       | CSI L C       | over                  | No Errors to Report | ŏ     |
| Errors                            | CS2 L C       | over                  | No Frans to Report  | ă     |
| Usage<br>Network                  | Course Course |                       | No Ermon to Report  | 0     |
| Reports                           | Saudie        | Iray<br>D.C. I.O.     | No Errors to Report | U     |
| Revisions                         |               | Default U             | uput: Col Lower     |       |
| System                            |               |                       | Update              |       |
| <ul> <li>Configuration</li> </ul> |               |                       |                     |       |

| Printer Display 🔅 |                          |                            |   |
|-------------------|--------------------------|----------------------------|---|
| Ready             | St                       | atus - Paper Output        |   |
|                   | CS 01                    | Finisher                   |   |
|                   |                          | Finisher                   |   |
| 🕖 Manage          | Finishing Transport Unit | No Errors to Report        | 0 |
|                   | Finisher                 | No Errors to Report        | 0 |
| <i>Service</i>    |                          | Default Output : CS1 Lower |   |
|                   |                          | Update                     |   |

Figure 6-8. Status-Paper Output

| OG | L | 03 |  |
|----|---|----|--|
|----|---|----|--|

## **Status-Consumables**

The Status-Consumables page graphically displays the status of the printer consumables. This includes the status of the toner, developer mix, OPC Sheet, and OPC Sheet Counter.

| Printer Display | 0                          |                      |        |        |  |
|-----------------|----------------------------|----------------------|--------|--------|--|
| Ready           | Stat                       | Status - Consumables |        |        |  |
|                 | Consumable                 | Current              | Limit  | Status |  |
| Manage Service  | Toner                      | Noi                  | Normal |        |  |
|                 | Developer Mix [kc]         | 353                  | 800    | 0      |  |
|                 | OPC Sheet [kc]             | 140                  | 450    | 0      |  |
|                 | OPC Sheet Counter [sheets] | 1                    | 11     | 0      |  |
|                 |                            | Update               |        |        |  |

Figure 6-9. Status-Consumables

A colored button graphically indicates the condition of each element.

- Green indicates a normal condition.
- Yellow indicates a warning condition (e.g., low toner, consumable near end of life).
- Red indicates an obstacle to printing, such as an empty condition, consumable at end of life, paper jam, or door open.

# **Status-Errors**

The Status-Errors page displays the error counts for the printer. This information is useful to Service and Technical Support personnel.

| Printer Display 🔍 |                                      |    |
|-------------------|--------------------------------------|----|
| Ready             | Status - Errors                      |    |
|                   | Total Error Count                    | 70 |
| ,                 | Total Error Count This Period        | 76 |
|                   | Total Error Count of Last 1000 Pages | 76 |
| 07 Manage         | Update                               |    |

Figure 6-10. Status-Errors

| OG | L | 02 |  |
|----|---|----|--|

## Status-Usage

The Status-Usage page displays the toner coverage and paper usage information.

The Current Period value is increased when a page is printed. The Lifetime value is increased when the engine picks up a paper from an input tray.

| Printer Display             |                                                                                                    |              |
|-----------------------------|----------------------------------------------------------------------------------------------------|--------------|
| Ready                       | Sta                                                                                                    | atus - Usage |
| Manage                      | PM Counter: 798K Pages<br>Process Counter: 5599999K Cycle<br>Total Page Counter: 118148K Pages<br>Click Charge Counter: 335 Pages |              |
|                             | Toner Coverage                                                                                                    |              |
|                             | Last Document                                                                                                    | 0.71 %       |
| • Status                    | Current Period                                                                                                    | 0.72 %       |
| General                     | Last Period                                                                                                    | 0.00 %       |
| Tray                        | Last Three Periods                                                                                                    | 0.00 %       |
| Paper Output<br>Consumables |                                                                                                    | Update       |

Figure 6-11. Status-Usage

PM Counter

Displays remaining page counts until next preventive maintenance period.

Process Counter

Displays the process count of print engine.

■ Total Page Counter

Displays total counts of printed pages. If paper length (feed direction) is longer than 8.5 inches, this counter counts +2 per page.

■ Click Charge Counter

Displays page counts for charging. This counter counts +1 per page regardless of page size. This counter does not count the offline print page (status page, test print, etc.).

Toner Coverage

Displays logical toner coverage of printed output.

### **Status-Network**

The Status-Network page displays network address information. The example below shows a system with the optional Network Interface Card (NIC) installed.

The onboard network controller is labeled Network(AUX) in this example. If the optional NIC is not installed, only information for the onboard network controller is displayed.

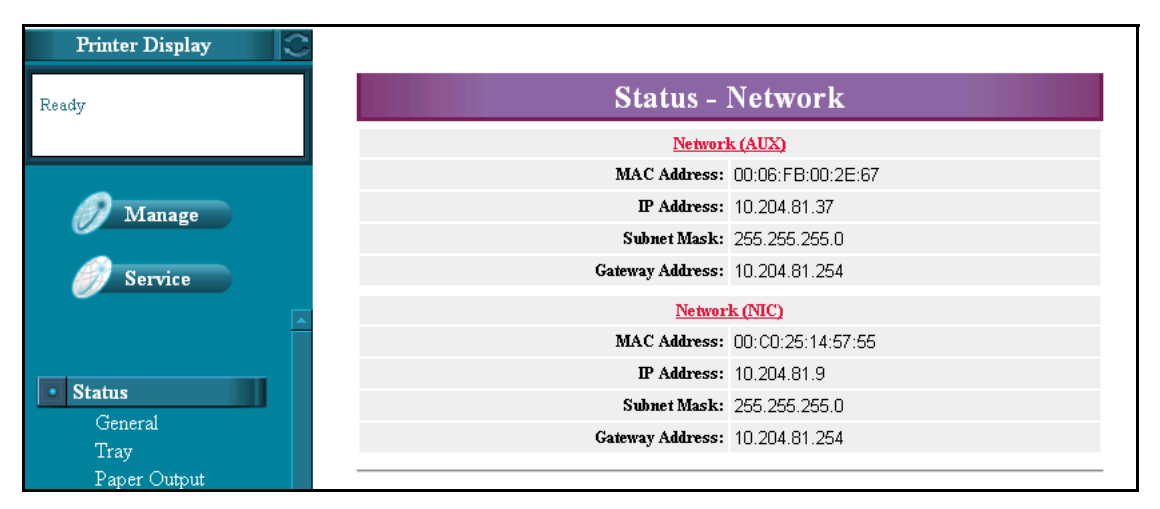

Figure 6-12. Status-Network

Web Utilities 6-15

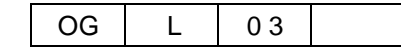

# **Status-Report**

The Status-Reports page displays all available printer reports as links. Simply click on the desired report to print it.

| Printer Display | 0                    |                                   |
|-----------------|----------------------|-----------------------------------|
| Ready           |                      | Status - Reports                  |
|                 | Status Page          | System Configuration              |
|                 | Summary Page         | System Summary Report             |
|                 | Demo Page            | Printer Demonstration             |
| 🕖 Manage        | PCL Directory        | Files in the PCL Directory        |
|                 | PCL Fonts            | Installed PCL Font List           |
| 🏉 Service       | PostScript Directory | Files in the PostScript Directory |
|                 | PostScript Fonts     | Installed PostScript Font List    |
|                 | Configuration        | Configuration List                |
|                 |                      |                                   |

Figure 6-13. Status-Report

# **Status-Revision**

The Status-Revision page displays revision information for each installed component of the printer (Engine Firmware and Controller Software). This information is useful to Service and Technical Support personnel.

| Printer Display             | 0                   |                        |  |  |
|-----------------------------|---------------------|------------------------|--|--|
| Printing<br>Tear 1 A stirre | Stat                | Status - Revisions     |  |  |
| IIay I Active               | Component           | Revision               |  |  |
|                             | Controller Software | EMP156 3.4 em200 CL146 |  |  |
| 🕖 Manage                    | Engine Master       | 6/6                    |  |  |
|                             | Engine Slave        | 6                      |  |  |
| 🏉 Service                   | Container 1         | 6                      |  |  |
|                             | Container 2         | 6                      |  |  |
|                             | HCF 1               | 7                      |  |  |
| <b>S</b> ( )                | H/W                 | 7                      |  |  |
| General                     | OCP Firmware        | 103                    |  |  |
| Tray                        |                     |                        |  |  |

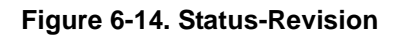

Web Utilities 6-17

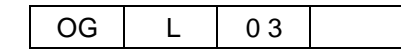

# **Manage System Options**

Each of the options available under Manage System are described in the following table. You must have the System password to access or update these Web pages.

#### NOTES:

It is the responsibility of the servicing dealer and/or system administrator to set and secure passwords in the Web Utilities.

To access the System area, enter the User Name **system**. The default password is blank and should be changed when the printer is installed.

| Option          | Description                                                                                                    |
|-----------------|----------------------------------------------------------------------------------------------------|
| General         | Displays PostScript parameters and additional printer parameters.                                                                                                    |
| Tray            | Displays the paper size, type, color, weight, and Table Adjust and Paper Moisture for selected paper source. Also display the HV adjust, Paper color and HCF Control settings. |
| Paper Output    | Displays the stacking level of each stacker.                                                                                                    |
| Virtual Printer | This option provides access to the System-Channel configuration Web pages.<br>These pages give you the power to configure your default printer and VPT network<br>printers.    |
| Accounting      | Displays accounting information such as toner coverage and job counts. Optionally, the accounting reports can be downloaded to your computer.                                  |
| Jobs            | Displays all jobs in the system. Jobs can monitored or cancelled from this page.                                                                                               |
| Serial Number   | Displays the controller board serial number.                                                                                                    |

#### Table 6-4. Manage System Options

# System-General

#### PostScript

This page allows you to modify the PostScript parameters. After making the desired changes, click **Submit** to update the settings.

| Printer Display |                          |                                      |  |
|-----------------|--------------------------|--------------------------------------|--|
| Ready           | S                        | ystem - General                      |  |
|                 | PostScript Op            | tions                                |  |
|                 |                          | PostScript                           |  |
| 🕖 Manage        | Print Errors             | Enabled 💌                            |  |
|                 | Best Fit                 | Enabled 💌                            |  |
| Service         | Job Timeout (0,15 - 999) | 0 seconds                            |  |
|                 | *Memory Size (7 5 - 15)  | Modify Memory Size                   |  |
| Status          |                          | g Mernory Size requires power cycle. |  |
| General<br>Trav | Submit                   |                                      |  |

Figure 6-15. System-General-PostScript

Print Errors

Enables or disables automatic printing of PostScript errors.

Best Fit

When enabled, if the requested paper size is not present in any tray, the printer will select the closest available paper size and scale the image to fit.

Job Timeout

Sets the job timeout value. Values are 0, or 15-999 seconds.

Memory Size

Sets the PostScript memory size as a percentage of the total system memory. Values are 7.5 to 15.0. Use only 1 digit after the decimal point.

| OG L | 02 |  |
|------|----|--|
|------|----|--|

#### Options

The Options page contains additional printer parameters that you can modify. After making the desired changes, click **Submit** to update the settings.

| Printer Display 📀                                  |                                              |                              |  |
|----------------------------------------------------|----------------------------------------------|------------------------------|--|
| Ready                                              | System - General                             |                              |  |
|                                                    | PostScript Opti                              | ons                          |  |
| Managa                                             |                                              | Options                      |  |
| Ivialiage                                          | Auto Feed Direction                          | Enabled 💌                    |  |
| Sorriso                                            | Exit Jam Recovery                            | Enabled 💌                    |  |
| Service                                            | Wait Timeout(0 - 999)                        | 40 seconds                   |  |
| Î                                                  | *PDL Memory Size (6 - 50)                    | ☐ Modify Memory Size<br>16 % |  |
| Status                                             | Print Density                                | Middle                       |  |
| • System                                           | (*)Changing Memory Size will restart printer |                              |  |
| General<br>Tray<br>Paper Output<br>Victual Printer |                                              | Submit                       |  |

Figure 6-16. System-General-Options

Auto Feed Direction

When enabled, if the requested paper feed direction is not present in any tray, the printer will select the difference paper feed direction of same paper size. This function is affected to A4 and Letter size only.

■ Exit Jam Recovery

Can be set to enable or disable. When set to enable, the printer will reprint pages that were improperly printed due to a paper jam.

■ Wait Timeout

Defines the waiting period (in seconds) from reception of last data to the reception of next data. If data is not received within the defined period, the job is cancelled.

PDL Memory Size

Sets the PDL memory size except PostScript as a percentage of the total system memory.

Print Density

Print Density can be adjusted to five settings: Light, Semi-Light, Middle, Semi-Dark or Dark.

# System-Tray

The System-Tray page displays information of the paper size, paper type, paper color, paper weight, the setting of the Table Position Adjust, and the setting of the Paper Moisture for the selected input tray. To select a input tray, click on Tray 1, Tray 2, HCF1 Lower, HCF1 Upper, HCF2 Lower, or HCF2 Upper, near the top of the page.

| Printer Display                                     |                               |                                  |  |  |
|-----------------------------------------------------|-------------------------------|----------------------------------|--|--|
| Ready                                               |                               | System - Tray                    |  |  |
|                                                     | • Tray l Tray 2               | HCF1 Lower HCF1 Upper HCF2 Lower |  |  |
| 🕖 Manage                                            | HCF2 Upper HV Adjus           | st Paper Color HCF Control       |  |  |
|                                                     |                               | Tray 1                           |  |  |
| Service                                             | Paper Size                    | Letter LEF 💌                     |  |  |
| A                                                   | Paper Type                    | Plain 💌                          |  |  |
| Status     System                                   | Paper Color                   | White                            |  |  |
|                                                     | Paper Weight                  | 20 Ib bond 💌                     |  |  |
| General                                             | Table Position Adjust (Thin)  | +2 •                             |  |  |
| Paper Output                                        | Table Position Adjust (Thick) | +2 •                             |  |  |
| Virtual Printer<br>Accounting<br>Jobs<br>Serial No. | Paper Moisture                | Normal 💌                         |  |  |
|                                                     | Custom Size                   | N/A                              |  |  |
| Configuration                                       |                               | Submit                           |  |  |

Figure 6-17. System-Tray (1)

Paper Size

Paper size of the currently selected paper source is displayed. When the "Custom Size Switch" in the tray is set to "Standard", paper size is automatically detected. To use the Web to set the paper size to something other than the standard sizes, set the Custom Size Switch in the tray to "Custom", then select Paper Size on the Web. See "Paper Sizes, Paper Weights, Paper Types and Paper Color" on page 3-3 for more information.

Paper Type

Defines the paper type to desired input tray. See "Paper Sizes, Paper Weights, Paper Types and Paper Color" on page 3-3 for more information.

Paper Color

Defines the paper color to desired input tray. See "Paper Sizes, Paper Weights, Paper Types and Paper Color" on page 3-3 for more information.

Paper Weight

Defines the paper weight to desired input tray. See "Paper Sizes, Paper Weights, Paper Types and Paper Color" on page 3-3 for more information.

| OG | L | 02 |  |
|----|---|----|--|
|----|---|----|--|

Web Utilities 6-21

■ Table Position Adjust (Thin/Thick)

Defines the table height setting of the each input tray. This option can be adjusted to five settings: +2, +1, Normal, -1 or -2. See "Setting the Table Adjust" on page 3-23 for more information.

Paper Moisture

Defines the Paper Moisture setting to each input tray. This option can be adjusted to four settings: Highest, Higher, Normal and Lower. See "Setting the Paper Moisture" on page 3-25 for more information.

#### **HV Adjust**

The HV adjust page is displayed when click on HV Adjust. The setting of the HV Adjust is common for all trays.

| Printer Display |                                                |
|-----------------|------------------------------------------------|
| Ready           | System - Tray                                  |
|                 | Tray 1 Tray 2 HCF1 Lower HCF1 Upper HCF2 Lower |
| 🕖 Manage        | HCF2 Upper O HV Adjust Paper Color HCF Control |
|                 | HV Adjust                                      |
| Service         | Front: 0<br>Back: 0                            |
| • Status        | Inches Front: 0<br>Back: 0                     |
| General<br>Tray | Submit                                         |

Figure 6-18. System-Tray (2)

The arrow on the HV Adjust screen indicates paper feed direction. The adjustment can be set to millimeters or inches and the range is -6.3 to +6.3 millimeters (-0.25 to +0.25 inches) in increments of 0.1 millimeter (0.01 inch). Difference positions can be set for front and back side in duplex printing mode. See "Setting the HV Adjust Values" on page 3-21 for more information.

| OG | L | 02 |  |
|----|---|----|--|
|----|---|----|--|

#### **Paper Color**

| Printer Display                                                     |                              |                                |
|---------------------------------------------------------------------|------------------------------|--------------------------------|
| Ready                                                               | System - Tray                |                                |
|                                                                     | Tray 1 Tray 2 HC             | Fl Lower HCFl Upper HCF2 Lower |
|                                                                     | HCF2 Upper HV Adjust 🛛 🛛 Pap | er Color HCF Control           |
| 🥖 Manage                                                            |                              |                                |
| Service                                                             | No                           | User Define Color Name         |
|                                                                     | COLOR 1                      | Color 1                        |
| Ê                                                                   | COLOR 2                      | Color 2                        |
| • Status                                                            | COLOR 3                      | Color 3                        |
| System                                                              | COLOR 4                      | Color 4                        |
| General<br>Tray                                                     | COLOR 5                      | Color 5                        |
| Paper Output<br>Virtual Printer<br>Accounting<br>Jobs<br>Serial No. | COLOR 6                      | Color 6                        |
|                                                                     | COLOR 7                      | Color 7                        |
|                                                                     | COLOR 8                      | Color 8                        |
|                                                                     | COLOR 9                      | Color 9                        |
|                                                                     | COLOR 10                     | Color 10                       |
|                                                                     |                              |                                |
|                                                                     | COLOR 78                     | Color 78                       |
|                                                                     | COLOR 79                     | Color 79                       |
|                                                                     | COLOR 80                     | Color 80                       |
|                                                                     |                              | Submit                         |

The paper color page is displayed when you select Paper Color.

#### Figure 6-19. System-Tray (3)

You can define the custom paper color names in this page. The custom paper color name can be defined up to 80 colors (default names are "Color 1", "Color 2" ... "Color 80"). Each paper color name can be defined within 14 characters.

You can select these custom color name in each tray setting page.

#### **HCF Control**

The HCF Control page is displayed when you select HCF Control if optional HCF is installed.

| Printer Display 📀 |                                                |
|-------------------|------------------------------------------------|
| Ready             | System - Tray                                  |
|                   | Tray 1 Tray 2 HCF1 Lower HCF1 Upper HCF2 Lower |
| 🕖 Manage          | HCF2 Upper HV Adjust Paper Color OHCF Control  |
|                   | HCF Tray Control                               |
| <i>S</i> ervice   | Normal Pick Mode 💌                             |
|                   | Submit                                         |

Figure 6-20. System-Tray (4)

You can select "Normal Pick Mode" or "Prior Pick Mode".

Normal Pick Mode

The printer feeds a paper from the HCF tray after last paper is fed from the standard tray (Tray 1/2) when the tray is switched from the standard tray to the HCF tray.

In this mode, there is an interval between last paper fed from the standard tray and first paper fed from the HCF tray.

□ Prior Pick Mode

When the tray is switched from the standard tray to the HCF tray, the printer starts to feed a paper from the HCF tray before feeding a paper from the standard tray if the data processing of the paper fed from the HCF has completed.

The paper fed from the HCF tray stops at the HCF exit, and is fed continuously after last paper fed from the standard tray.

The tray switching time at Prior Pick Mode is shorter than Normal Pick Mode.

However more papers may be wasted than Normal Pick Mode when paper jam or an error occurred.

Also there are some limitations when using this mode. See "Printer Notice" on page 5-7 for detail.

| OG | L | 02 |  |
|----|---|----|--|
|----|---|----|--|

# System-Paper Output

The System-Paper Output page displays the stacking level of the each stackers.

| Printer Display |                                    |             |            |  |
|-----------------|------------------------------------|-------------|------------|--|
| Ready           | System - Paper Output              |             |            |  |
|                 | STACKING LEVEL - CONTAINER STACKER |             |            |  |
|                 | Stacker                            | Short Paper | Long Paper |  |
| // Manage       | Container1 Lower                   | 100% 💌      | 100% 💌     |  |
|                 | Container1 Upper                   | 100% 💌      | 100% 💌     |  |
| <b>Service</b>  | Container2 Lower                   | 100% 💌      | 100% 💌     |  |
|                 | Container2 Upper                   | 100% 💌      | 100% 💌     |  |
|                 |                                    | Submit      |            |  |
| Status          |                                    |             |            |  |

Figure 6-21. System-Paper Output

## **System-Virtual Printer**

The System-Virtual Printer page provides access to the System-Virtual Printer configuration Web pages. These pages give you the power to configure your default printer and VPT network printers.

The virtual printers available to you depend on the options installed on your system; therefore, all of the examples shown on pages these five pages may not be applicable.

Click the appropriate button to configure, delete, or add a virtual printer.

For additional information, refer to the VPT Configuration and Installation manual

| Printer Display                                    |   |                          |                                                                                  |  |
|----------------------------------------------------|---|--------------------------|----------------------------------------------------------------------------------|--|
| Ready                                              |   | System - Virtual Printer |                                                                                  |  |
|                                                    | ¢ | <u>Default</u>           | Non-Virtual Printer Input                                                        |  |
|                                                    | 0 | lp                       | TCP Port = 9100                                                                  |  |
| D Managa                                           | 0 | <u>text</u>              | TCP Port = 3100                                                                  |  |
| Ivrailage                                          | 0 | <u>vp-pcl</u>            | TCP Port = 3101                                                                  |  |
| Service                                            | 0 | <u>postscript</u>        | TCP Port = 3102                                                                  |  |
|                                                    | 0 | <u>ascii_portrait</u>    | TCP Port = 3104                                                                  |  |
|                                                    | C | <u>ascii_landscape</u>   | TCP Port = 3105                                                                  |  |
| • Status                                           | C | lp_portrait              | TCP Port = 3106                                                                  |  |
| System                                             | 0 | lp_landscape             | TCP Port = 3107                                                                  |  |
| General<br>Tray<br>Paper Output<br>Virtual Printer | C | pdf                      | TCP Port = 3109                                                                  |  |
|                                                    | 0 | tiff                     | TCP Port = 3110                                                                  |  |
| Accounting                                         | 0 | pclxl                    | TCP Port = 3112                                                                  |  |
| Jobs<br>Serial No.                                 | 0 | prt2file                 | TCP Port = 7101                                                                  |  |
| Configuration                                      | 0 | ps_raw                   | TCP Port = 3113                                                                  |  |
|                                                    | 0 | PSA00112E                | TCP Port = N/A                                                                   |  |
|                                                    | 0 | PSN00112E                | TCP Port = N/A                                                                   |  |
|                                                    |   | Configure                | e Delete New                                                                     |  |
|                                                    |   | 'Delete' d<br>'Nev       | peration is ignored for Default channel.<br>v' button will create a new channel. |  |

Figure 6-22. System-Virtual Printer

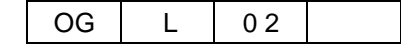

#### General

Use this page to edit the Channel Name, Emulation, Protocol, Spooling, LPD Banner Page and Accounting Slip Sheet. Note that if the selected channel is Default, the channel name cannot be edited. If PostScript is not available only PCL will be displayed. There can be more than one protocol for a channel; however, NetWare and AppleTalk and Options are only available if the optional NIC card is installed.

| Printer Display 😂             |                          |                                                                                                    |  |  |
|-------------------------------|--------------------------|----------------------------------------------------------------------------------------------------|--|--|
| Ready                         | System - Virtual Printer |                                                                                                    |  |  |
|                               | General                  | Paper Handling PCL NetWare                                                                                  |  |  |
|                               | AppleTalk                | Options                                                                                                    |  |  |
| 🕖 Manage                      |                          |                                                                                                    |  |  |
| Samica                        |                          | Channel Name: vp-pcl                                                                                        |  |  |
| Service                       |                          | General                                                                                                    |  |  |
|                               | Channel Name             | vp-pcl                                                                                                    |  |  |
|                               | Emulation                | PCL 💌                                                                                                    |  |  |
| Status                        |                          | TCP/IP Port: 3101                                                                                           |  |  |
| General                       | Protocol                 | □ NetWare* **<br>□ AppleTalk**                                                                              |  |  |
| Paper Output                  |                          | LPD Banner Page                                                                                             |  |  |
| Virtual Printer<br>Accounting | LPD Banner Page          | Disabled 💌                                                                                                  |  |  |
| Jobs                          |                          | Accounting Slip Sheet                                                                                       |  |  |
| Senal No.                     | Accounting Slip Sheet    | Disabled 💌                                                                                                  |  |  |
|                               |                          | (*)Configuration of the file server is required<br>(**)Reset is required to activate modification<br>Submit |  |  |

Figure 6-23. System-Virtual Printer-General (1)

The Spooling is only available when the optional NIC card is not installed. The Maximum File Size edit box is shown whenever Raw Socket or LPD and Raw Socket is selected. The maximum value is 2,000,000,000 (2GB)

| Printer Display                                       |                       |                                                              |
|-------------------------------------------------------|-----------------------|--------------------------------------------------------------|
| Ready                                                 |                       | System - Virtual Printer                                     |
|                                                       | General               | Paper Handling PCL                                           |
| 🕖 Manage                                              |                       |                                                              |
| <i>Service</i>                                        |                       | Channel Name: vp-pcl                                         |
|                                                       |                       | General                                                      |
|                                                       | Channel Name          | vp-pcl                                                       |
| Status                                                | Emulation             | PCL 🔽                                                        |
| • System                                              | Protocol              | TCP/IP Port: 3101                                            |
| General<br>Trout                                      |                       | Spooling                                                     |
| Iray<br>Paper Output<br>Virtual Printer<br>Accounting | Spooling              | LPD and Raw Socket 💌<br>Maximum File Size: 20000 x1000 Bytes |
| Jobs<br>Serial No.                                    |                       | LPD Banner Page                                              |
| Configuration                                         | LPD Banner Page       | Disabled 💌                                                   |
|                                                       |                       | Accounting Slip Sheet                                        |
|                                                       | Accounting Slip Sheet | Disabled 💌                                                   |
|                                                       |                       | Submit                                                       |

Figure 6-24. System-Virtual Printer-General (2)

Also following options are available in this page.

■ LPD Banner Page

Can be set to enable or disable. When set to enable, the printer will print a LPD Banner Page with each job.

■ Accounting Slip Sheet

Can be set to enable or disable. When set to enable, the printer will print an Accounting Slip Sheet after the job. Refer to "Accounting Slip Sheet" on page 6-56 for detail.

After making the desired changes, click **Submit** to update the settings.

### **Paper Handling**

| Display 🔅                |                          |                           |  |
|--------------------------|--------------------------|---------------------------|--|
|                          | System - Virtual Printer |                           |  |
|                          | General O P              | aper Handling PCL NetWare |  |
| 🕖 Manage                 | AppleTalk                | Options                   |  |
| 🏉 Service                | Channel Name: vp-pcl     |                           |  |
|                          | Paper Handling           |                           |  |
|                          | Paper Source             | Auto Select 💌             |  |
| • Status                 | Paper Size               | A4 LEF 💌                  |  |
| • System                 | Paper Type               | Plain 💌                   |  |
| General<br>Trav          | Paper Color              | White                     |  |
| Paper Output             | Paper Output             | Autoselect 💌              |  |
| Virtual Printer          | Copies(1-999)            | 20                        |  |
| Jobs                     | Collate                  | Enabled 💌                 |  |
| Serial No. Configuration | Job Offset               | Disabled 💌                |  |
|                          | Duplex                   | Disabled 💌                |  |
|                          | Binding                  | Short Edge 💌              |  |
|                          | Edge-to-Edge             | Enabled 💌                 |  |
|                          | Rotation                 | Disabled 💌                |  |
|                          | Reverse Order            | Disabled 💌                |  |
|                          | Job Partial Page Print   |                           |  |
|                          |                          | Submit                    |  |
|                          |                          |                           |  |

Use this page to set up the paper handling features of your Virtual Printer.

Figure 6-25. System-Virtual Printer-Paper-Handling

Paper Source

Auto Select, 1, 2, HCF 1 Upper (when installed), HCF 1 Lower (when installed), HCF 2 Upper (when installed) or HCF 2 Lower (when installed).

Paper Size

B5 (LEF), A4 (SEF), A4 (LEF), B4 (SEF), A3 (SEF), Letter (LEF), Letter (SEF), Letter Tab (LEF), A4 Tab (LEF), Folio (LEF), Folio (SEF), Legal (LEF), Legal (SEF), Ledger (SEF), Executive (LEF), Super B (SEF) or Custom (0.1 mm/0.1 in. increments).

Paper Type

Plain, Bond, Color, Label, Letterhead, Preprinted, Prepunched, Recycled, Tracing Paper, Special or Other.

Paper Color

White, Pink, Yellow, Buff, Goldenrod, Blue, Green, Color 1, Color 2, Color 3, Color 4, ....., Color 79 or Color 80.

Paper Output

Autoselect, 1L, 1U, 2L (optional Container Stacker), 2U (optional Container Stacker), Sample Tray, Finisher with Path Through (3rd party post device) and Finisher with finishing (3rd party post device).

Copies

0-999

- Collate
   Enable or Disable
- Job Offset

Enable or Disable

Duplex

Enable or Disable

Binding

Long edge or Short Edge

■ Edge-to-Edge

Enable or Disable. When enabled the printable area is the same as the physical page size.

Rotation

Enable or Disable. When enabled the print image is rotated 180 degree.

Reverse Order

Enable or Disable. When enabled the printer prints a job by reverse page order.

■ Job Partial Page Print

This option provides the partial page printing of the job. Printer prints specified page number or page range by this option. Following are input example.

□ Specifies multiple page number separated by Comma.

example; 1, 3, 6 ... Prints 1, 3 and 6 page.

□ Specifies page range by using a Hyphen.

example; 4-8 ... Prints from 4 page to 8 page.

 $\hfill\square$  Combination of separate page and page range.

example; 1-4, 10 ... Prints from 1 page to 4page, and 10 page.

Printer prints all pages of a job if no character is specified.

After making the desired changes, click **Submit** to update the settings.

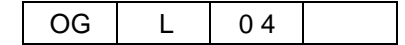

#### PCL

| Printer Display 💭                                                                                                    |                          |                                |  |
|----------------------------------------------------------------------------------------------------|--------------------------|--------------------------------|--|
| Ready                                                                                                    | System - Virtual Printer |                                |  |
|                                                                                                    | General                  | Paper Handling PCL NetWare     |  |
|                                                                                                    | AppleTalk                | Options                        |  |
| 🥖 Manage                                                                                                    |                          |                                |  |
| Samia                                                                                                    | Channel Name: vp-pcl     |                                |  |
| Service                                                                                                    |                          | PCL                            |  |
|                                                                                                    | Page Orientation         | Portrait                       |  |
|                                                                                                    | Page Length (5 - 127)    | 60                             |  |
| • Status                                                                                                    | Line Termination         | CR->CR; LF->LF; FF->FF         |  |
| <ul> <li>System         General         Tray         Paper Output         Virtual Printer         Accounting         Jobs         Serial No.</li> <li>Configuration</li> </ul> | Line Wrap                | ○ On ⊙ Off                     |  |
|                                                                                                    |                          | Source: Internal               |  |
|                                                                                                    |                          | Number: 23                     |  |
|                                                                                                    | Font                     | Symbol Set: PC-8               |  |
|                                                                                                    |                          | Height (4 - 999.75): 12 points |  |
|                                                                                                    |                          | Pitch (0.44 - 99.99): 0 cpi    |  |
|                                                                                                    |                          | Submit                         |  |

Use this page to configure the PCL Virtual Printer.

Figure 6-26. System-Virtual Printer-PCL

Page Orientation

Selects portrait or landscape

Page Length

Sets the page length value. Values are 5-127 lines.

■ Line Termination

Selects line termination.

■ Line Wrap

Selects on or off to change automatic line wrap function.

■ Font

Selects PCL font parameters.

Above parameters are only available when the printer is received a job which is not specified these parameters. After making the desired changes, click **Submit** to update the settings.
### PostScript

| Printer Display |                                      |       |
|-----------------|--------------------------------------|-------|
| Ready           | System - Virtual Printer             |       |
|                 | General Paper Handling PostScript Ne | tWare |
| 🕖 Manage        | Apple Talk Options                   |       |
| <i>S</i> ervice | Channel Name: postscript             |       |
|                 | PostScript                           |       |
|                 | PostScript I/O Mode Normal 💌         |       |
| • Status        | Submit                               |       |
| System          |                                      |       |

Use this page to configure the PostScript Virtual Printer.

### Figure 6-27. System-Virtual Printer-PostScript

■ PostScript I/O Mode

Selects following mode for PostScript.

□ Normal

Use for ASCII data.

□ Raw

Use for Binary data.

□ TBCP

Use for TBCP mode to return the printer status to the host PC.

After making the desired changes, click **Submit** to update the settings.

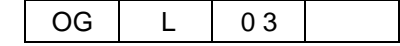

#### Netware

Use this page to configure the Netware Virtual Printer. This page is only displayed when the optional NIC card is installed.

| Printer Display 💭                                  |                                                      |                                |  |  |
|----------------------------------------------------|------------------------------------------------------|--------------------------------|--|--|
| Ready                                              | System - Virtual Printer                             |                                |  |  |
|                                                    | General Paper Handling                               | PostScript 🛛 NetWare           |  |  |
| <u>,                                     </u>      | AppleTalk Options                                    |                                |  |  |
| 🕖 Manage                                           |                                                      |                                |  |  |
| Service                                            | Channel Name: F                                      | PSA00112E                      |  |  |
| Service                                            | NetWa                                                | re                             |  |  |
|                                                    | Queue Server                                         |                                |  |  |
|                                                    | NDS Tree                                             |                                |  |  |
| • Status                                           | NDS Context                                          |                                |  |  |
| • System                                           | File Servers                                         | Configure Bindery File Servers |  |  |
| General<br>Tray<br>Paper Output<br>Virtual Printer | Configure Service Bindery File Servers               | C Remove                       |  |  |
| Accounting                                         | C Remote Printer: Print Server is required to set th | is.                            |  |  |
| Serial No.                                         | Printer Number (0 - 255)                             | 0                              |  |  |
| Configuration                                      | Print Server                                         |                                |  |  |
|                                                    | Submit                                               |                                |  |  |

Figure 6-28. System-Virtual Printer-Netware

Queue Server

Sets this to use for print server mode.

NDS Tree

Enter the name of the NDS Tree in which the selected Virtual Printer is registered.

NDS Context

Enter the name of the NDS Context in which the selected Virtual Printer is registered.

■ File Servers

The name of the Netware file server in which the printer is registered in Binary Mode is displayed. By clicking "Configure Binary File Servers", the display jumps to the file server setting screen.

■ Configure Service Bindery File Servers

To register in the Binary Mode, enter the name of the Netware file server in which the selected Virtual Printer is registered and put a check mark on "Add". To delete a registered file server on print server, select the desired file server or print server and put a check mark on "Remove". The word "print server" stated here means a print server that has been registered in the remote printer mode. Remote Printer

Sets this to use for remote printer mode.

Printer Number

Enter the registered printer number of which the selected Virtual Printer is registered in the print server on the Netware server.

Print Server

Enter the name of the print server on the Netware server in which the selected Virtual Printer is registered. Thus the print server is registered. The registered print server is displayed on "Configure Service Bindery File Servers".

After making the desired changes, click **Submit** to update the settings.

### AppleTalk

Use this page to configure the AppleTalk Virtual Printer. This page is only displayed when the optional NIC card is installed.

| Printer Display |                |                                   |
|-----------------|----------------|-----------------------------------|
| Ready           |                | System - Virtual Printer          |
|                 | General        | Paper Handling PostScript NetWare |
| 5               | • AppleTalk    | Options                           |
| 🕖 Manage        |                |                                   |
|                 |                | Channel Name: PSA00112E           |
| Service         |                | AppleTalk                         |
|                 | AppleTalk Type | LaserWriter                       |
| a Status        |                | Swmit Swmit                       |
|                 |                |                                   |

Figure 6-29. System-Virtual Printer-AppleTalk

AppleTalk type needs to be set as "LaserWriter".

After making the desired changes, click **Submit** to update the settings.

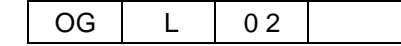

### Options

This page is only available for AppleTalk Virtual Printer when the optional NIC card is installed.

| Printer Display                         |                                                 |
|-----------------------------------------|-------------------------------------------------|
| Ready                                   | System - Virtual Printer                        |
|                                         | General Paper Handling PostScript NetWare       |
|                                         | AppleTalk Options                               |
| 🕖 Manage                                |                                                 |
|                                         | Channel Name: PSA00112E                         |
| Service                                 | Options                                         |
|                                         | Filter AppleTalk Binary                         |
|                                         | 🗖 Raw TCP port job is queued if printer is busy |
| <ul><li>Status</li><li>System</li></ul> | Submit                                          |

### Figure 6-30. System-Virtual Printer-Options

■ Filter

Selects Filter for AppleTalk protocol.

□ None

Nothing to change.

 $\hfill\square$  LF to CRLF

Change LF code to CR+LF code.

□ AppleTalk Binary

This Filter is used for Font download.

□ ASCII to PostScript

Change text data to PostScript data.

■ Raw TCP port job is queued if printer is busy

Click the check box at the left to enable this feature. Then the setting becomes effective.

After making the desired changes, click **Submit** to update the settings.

# System-Accounting

The System Accounting page displays detailed accounting information that you can use to monitor and control your printer resourses.

| Printer Display                                               |                                                      |                        |                       |                        |
|---------------------------------------------------------------|------------------------------------------------------|------------------------|-----------------------|------------------------|
| Ready                                                         | System - Accounting                                  |                        |                       |                        |
|                                                               |                                                      | Toner Coverage Last    | t Document: 2.16%     |                        |
| r                                                             | Closing D                                            | ate Last Accounting Pe | riod: TUE SEP 13 13:2 | 5:01 2005              |
| 🥖 Manage                                                      |                                                      | ACCOUNTING I           | NFORMATION            |                        |
| Service                                                       |                                                      | Α                      | ccounting Period      |                        |
| Dervice                                                       | Accounting Item                                      | Current Period         | Last Period           | *Last Three<br>Periods |
|                                                               | Toner Coverage                                       | 1.78%                  | 0.00%                 | 0.46%                  |
| Status                                                        | Job Count                                            | 20                     | 0                     | 0                      |
| System                                                        | Reports (Download)                                   |                        | <b>I</b>              |                        |
| Tray<br>Paper Output<br>Virtual Printer<br>Accounting<br>Jobs | (*)Accounting file includes previous 2 periods only. |                        |                       |                        |

Figure 6-31. System-Accounting

The accounting information displayed on the web page includes:

- The percent of toner coverage for the last printed document, current billing period, last billing period, and the last three billing periods.
- The closing date of the period.
- The job counts for the current billing period, last billing period, and the last three billing periods.

#### NOTE:

The Current Period value is increased when a page is printed.

For details on using the accounting information, refer to "Using the Accounting File" on page 6-53.

Click **Update** to refresh the display.

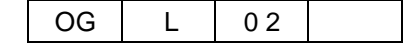

# System-Jobs

The System-Jobs page displays all of the jobs in the system. For each job, all available information is displayed.

Jobs can be monitored or cancelled from this page. To cancel a job, check the box in the Select column for the job(s) you want to cancel and click **Cancel Job**. If yo want to clear all of job(s), Click **Clear all jobs**. Click **Update** to refresh the display.

| Printer Display |               |              |                       |                  |                             |         |
|-----------------|---------------|--------------|-----------------------|------------------|-----------------------------|---------|
| Ready           |               | Sy           | ystem –               | Jobs             |                             |         |
|                 | Document      | Сору         | Page                  | User             | Time                        | *Status |
| ,)              | "Status Page" | 1/1          | 1                     |                  | FRI SEP 30<br>02:14:07 2005 | А       |
| 🕖 Manage        |               | Cancel J     | ob                    | Clear all jobs   |                             |         |
| 🏉 Service       | <br>(*)       | C: Cancel, I | P: Pause, A<br>Update | : Active(Process | ing)                        |         |

Figure 6-32. System-Jobs

# **System-Serial Number**

The System Serial Number page displays the serial number for the controller board.

| Printer Display | $\odot$ |                  |                     | _ |
|-----------------|---------|------------------|---------------------|---|
| Ready           |         |                  | System - Serial No. |   |
|                 | C       | Controller Board | 05020005            |   |
| -               |         |                  |                     |   |

Figure 6-33. System-Serial Number

| Web U | Itilities | 6-39 |
|-------|-----------|------|
|-------|-----------|------|

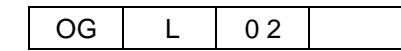

# **Manage Configuration Options**

The Manage Configuration menu allows access to configuration pages. It is designed for System Administrator use and is password protected.

| Option        | Description                                                                                                    |
|---------------|----------------------------------------------------------------------------------------------------|
| General       | Displays the customer information, printer information, and service contact information.                                      |
| Events        | Provides access to the Event reporting setup for Paper Jams, Toner Low, and Accounting.                                       |
| Configuration | Provides access to the System Configuration pages including Password,<br>Miscellaneous, Calendar, and PCL Input Tray Mapping. |
| Communication | Provides access to the network configuration pages.                                                                           |

### Table 6-5. Manage Configuration Options

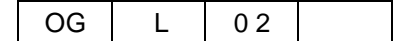

# **Configuration-General**

The Configuration General page lets you set up or modify the customer information, printer information, service contact information, and accounting information. Enter information and click **Submit**.

| Printer Display 💭       |                                                |                                          |  |
|-------------------------|------------------------------------------------|------------------------------------------|--|
| Ready                   | Configuration - General                        |                                          |  |
|                         |                                                | Customer                                 |  |
|                         | Company Legal Name                             | The Printer Company                      |  |
| 🕖 Manage                | Phone Number                                   | (800) 555-1212                           |  |
|                         | Fax Number                                     | (800) 555-1213                           |  |
| <b>Service</b>          | Street Address                                 | 123 Business Street                      |  |
|                         | City, State/Region, Zip/Postal Code            | Simi Valley. CA 93065                    |  |
| Status                  | Country                                        | USA                                      |  |
| • System                |                                                | Printer                                  |  |
| Configuration           | Name                                           | EMP-156                                  |  |
| Events<br>Configuration | Location                                       | Simi Valley                              |  |
| Communication           |                                                | Service Contact                          |  |
|                         | Name                                           | John Smith                               |  |
|                         | Phone Number                                   | (800) 555-1111                           |  |
|                         | Fax Number                                     | (800) 555-1112                           |  |
|                         | E-mail                                         | js@service.com                           |  |
|                         | Acco                                           | ounting Information                      |  |
|                         | Accounting Period Start Day of the Mon         | eh: 1 🔽                                  |  |
|                         |                                                | Submit                                   |  |
|                         | Acco<br>Accounting Period Start Day of the Mon | bunting Information<br>մեւ 1 🔽<br>Տածում |  |

Figure 6-34. Configuration-General

| Web | Utilities | 6-41 |
|-----|-----------|------|
|-----|-----------|------|

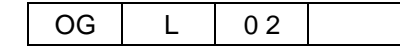

# **Configuration-Events**

The Configuration Events page lets you select events that will generate e-mail notification. It also allows you to set the value of the paper jam warning. Use the checkbox to select E-mail notification for a specific event, then click the Rolodex icon to select the e-mail recipients. Each event can have its own list of recipients. Click **Submit** to enter.

| Printer Display | 2                      |                                                                                                    |  |  |  |  |
|-----------------|------------------------|----------------------------------------------------------------------------------------------------|--|--|--|--|
| Ready           |                        | Configuration - Events                                                                                 |  |  |  |  |
| Today           | Non Paper Jam Error    | A report is sent when error occurs.                                                                    |  |  |  |  |
| <i>M</i> anage  | Jam Error Warning<br>3 | A report is sent when the number of jams per 1000 pages in the last 4 hours period exceeds this value. |  |  |  |  |
|                 | Toner Low              | A report is sent when engine detects a low toner<br>condition.                                         |  |  |  |  |
| Service         | Accounting             | A report is sent when the end of accounting period<br>occurs.                                          |  |  |  |  |
| • Status        |                        | Submit                                                                                                 |  |  |  |  |

Figure 6-35. Configuration-Events

### Address Book Pop-Up

The Address Book pop-up is displayed when the Rolodex-icon on the Events page is clicked. Use the checkbox to select the recipients of an event notification. You can also modify or delete names and addresses on this page. Use the trash can icon to delete an individual name, or the checkbox to delete multiple names.

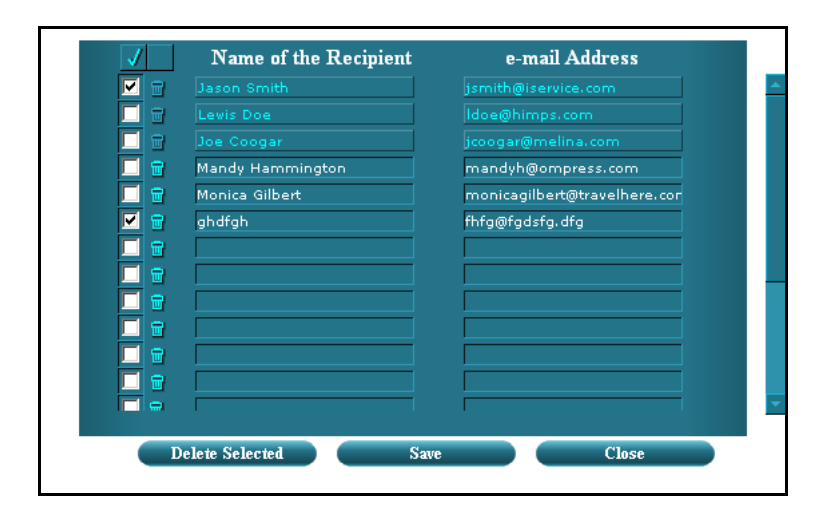

Figure 6-36. Address Book Pop-Up

#### NOTE:

Names appearing in light blue cannot be removed or modified

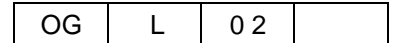

# **Configuration-Configuration**

### Password

The Configuration Password page lets you modify the configuration password. After filling in the required information, click **Submit** to update the password.

| Printer Display                                                   |                      |                                                                             |
|-------------------------------------------------------------------|----------------------|-----------------------------------------------------------------------------|
| Ready                                                             | Configu              | ration - Configuration                                                      |
|                                                                   | Password M           | isc Calendar Tray Map                                                       |
| 🥖 Manage                                                          |                      |                                                                             |
| Service                                                           |                      | Password                                                                    |
|                                                                   | *Enter New Password  |                                                                             |
|                                                                   | Confirm New Password |                                                                             |
| <ul> <li>Status</li> <li>System</li> <li>Configuration</li> </ul> | (*)Passw             | ord is an integer between 0 - 65535<br>If 0, password is disabled<br>Submit |

Figure 6-37. Configuration-Configuration-Password

| OG L | 0 2 |  |
|------|-----|--|
|------|-----|--|

### Miscellaneous

The Miscellaneous page allows you to view or modify the country code. It also allows you to Specify and enable or disable energy save time. After making the desired change, click **Submit** to update the setting.

| Printer Display   |                                                     |                    |
|-------------------|-----------------------------------------------------|--------------------|
| Ready             | Configuration                                       | on - Configuration |
| <i>M</i> anage    | Password Misc                                       | Calendar Tray Map  |
| <b>Service</b>    |                                                     |                    |
|                   | Mis                                                 | scellaneous        |
|                   | Country Code                                        | 1                  |
| Status     System | • Enabled • Disabled<br>Energy Save Time (15 - 230) | 15 Minutes         |
| Configuration     | Auto Online                                         | Enabled 💌          |
| Events            | Output Cascade - Cascade Priority                   | Lower to Upper     |
| Configuration     | Output Cascade - Cascade on CS Open                 | Stop 💌             |
| Communication     | Cover Insert Mode                                   | Cover Insert 💌     |
|                   | -                                                   | Submit             |

Figure 6-38. Configuration-Configuration-Miscellaneous

Country Code

Use the appropriate Telephone Country Code. A complete list is available in your telephone book or on the Internet. Country Code is not necessarily related to language.

■ Energy Save Time

Set to enable or disable. When enabled the value range is 15 - 230 minutes.

Auto Online

Set to Enable or Disable. When set to enable, printer automatically return from offline to online about 7 minutes elapsed after last OCP operation in offline state. When set to disable, printer never return to online until the "resume/online" button is pressed.

■ Output Cascade - Cascade Priority

Defines a switching priority of container stacker when auto cascading.

■ Output Cascade - Cascade on CS Open

Defines the behavior when open switch of container stacker is pressed during printing by auto cascade. When set to "Stop", printer stops printing. When set to "Continue", printer switches the stacker and continue to print.

■ Cover Insert Mode

Defines the mode of the Cover Inserter when it is installed. Set to "Cover Insert" when Cover Inserter is used. Set to "Bypass" when Cover Inserter is not used.

### Calender

The Calendar page lets you view or modify the system date and time information. To modify any of these settings, make the desired changes, and click **Submit** to update the settings.

| Printer Display                               |                     |                     |             |          |          |
|-----------------------------------------------|---------------------|---------------------|-------------|----------|----------|
| Beadtr                                        | C                   | onfiguratio         | n - Configu | ration   |          |
| Iceauy                                        | Password            | Misc                | Calendar    |          | Tray Map |
| <u>ب</u> ــــــــــــــــــــــــــــــــــــ |                     |                     |             |          |          |
| Manage                                        |                     |                     |             |          |          |
|                                               |                     | CAI                 | LENDAR      |          |          |
| <i>Service</i>                                |                     | Tir                 | ne Zone     |          |          |
|                                               |                     | GM                  | T           |          |          |
|                                               | O Use Time Server   |                     |             |          |          |
| • Status                                      | Time                | Server              |             | IP Addre | SS       |
| System     Configuration                      | Primary             |                     |             |          |          |
| General                                       | Secondary           |                     |             |          |          |
| Events                                        |                     | Protoc              | ol: TIME 💌  |          |          |
| Contiguration<br>Communication                | 5                   | Synchronization Tin | ne: 🛛 💌     |          |          |
|                                               |                     |                     |             |          |          |
|                                               | G. G. (11)          | DATE                | AND TIME    |          |          |
|                                               | Set Manually        | Month               | Dav         | Hour     | Min      |
|                                               | 2006 V              |                     |             |          | 51 T     |
|                                               |                     |                     |             |          | 131      |
|                                               | Use Daylight Savin  | ng Time             |             |          |          |
|                                               | 🗆 Change Daylight S | Saving Time Dates   |             |          |          |
|                                               | Transition          | Month               | Day         |          | Hour     |
|                                               | Start with          | 3 💌                 | 1 💌         |          | 2 💌      |
|                                               | End with            | 10 💌                | 1 💌         |          | 2 💌      |
|                                               |                     | _                   | Calanit     |          |          |
|                                               |                     |                     | SWMUL       |          |          |

Figure 6-39. Configuration-Configuration-Calender

■ Time Zone

Selects Time Zone.

■ Use Time Server

If selected, enter the Time Server IP Address. Protocol and Synchronization Time can be selected.

■ Set Manually

Sets Date and Time manually.

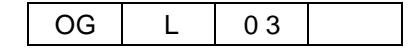

### **PCL Input Tray Mapping**

PCL Input Tray Mapping allows you to select an individual tray mapping for the printer. You may override the default printer Input Tray Mapping for a job by using the Input Tray Selection mode command. See the **ESC** |**X**[#]**J** command and the Tray Group Code sections in the PCL Programming Guide.

| Printer Display                |       |            |            |            |            |            |            |             |      |                              |   |
|--------------------------------|-------|------------|------------|------------|------------|------------|------------|-------------|------|------------------------------|---|
| Ready                          |       |            |            | Cor        | ıfigu      | irat       | ion        | - Configur  | atio | on                           |   |
| Ready                          |       | Passw      | ord        |            | N          | lisc       |            | Calendar    |      | <ul> <li>Tray Map</li> </ul> |   |
| <u></u>                        |       |            |            |            |            |            |            |             |      |                              |   |
|                                |       |            |            |            |            |            |            |             |      |                              |   |
| <b>Manage</b>                  |       |            |            |            | РС         | ւլ հղ      | out T      | ray Mapping |      |                              |   |
| Service                        |       |            |            |            |            | -          |            |             |      |                              |   |
|                                | Defau | lt map     | ping:      | 100/200    |            |            |            |             |      |                              |   |
|                                | ID    | 100<br>200 | 101<br>201 | 102<br>202 | 103<br>203 | 104<br>204 | 105<br>205 | 106<br>206  |      | 107<br>207                   |   |
| • Status                       | 0     | 0          | 0          | 321456     | 2          | 1          | 0          |             | 0    |                              | 0 |
| Configuration                  | 1     | 1          | З          | 1          | 1          | 1          | 2          |             | 1    |                              | 1 |
| General<br>Events              | 2     | 2          | 4          | 2          | 2          | 2          | 4          |             | 4    |                              | 4 |
| Configuration<br>Communication | 3     | 3          | 4          | 3          | з          | 3          | 4          |             | 4    |                              | 4 |
|                                | 4     | 4          | 2          | 4          | 3          | 3          | 1          |             | 5    |                              | 5 |
|                                | 5     | 5          | 1          | 5          | 5          | 5          | 3          |             | 2    |                              | 2 |
|                                |       |            |            |            |            |            |            | ,           |      |                              |   |
|                                | 67    | 0          | 0          | 321456     | 2          | 1          | 0          |             | 0    |                              | 0 |
|                                | 68    | 0          | 0          | 321456     | 2          | 1          | 0          |             | 0    |                              | 0 |
|                                | 69    | 0          | 0          | 321456     | 2          | 1          | 0          |             | 0    |                              | 0 |
|                                |       |            |            |            |            |            | C-1        |             |      |                              |   |
|                                |       |            |            |            |            |            | Sub        | mut         |      |                              |   |

Figure 6-40. Configuration-Configuration-PCL Input Tray Mapping

The **Submit** button at the bottom will transfer your new selections to the printer. These selections will become active the next time the PJL environment values are set to their default values. This happens when:

- PJL mode is entered with a Universal Exit Language (UEL) command.
- a PJL End Of Job (EOJ) command is processed.
- a PJL INITIALIZE command is processed.
- a PJL RESET command is processed.
- the printer is reset to the Factory default from the OCP or SNMP.

There are five fixed and two custom tray mappings available. The fixed tray mappings are selected by the **ESC** |X| (#]J command with a parameter in the range 100-105 or 200-205. The custom Input Tray Mappings are selected with a parameter in the range 106-107 or 206-207. All of the PCL Input Tray Mappings are displayed on the PCL Input Tray Mapping web page and the custom Input Tray Mappings may be modified using this interface. Clicking the trash can icon at the top of one of the custom Input Tray Mappings will clear all entries to zero. The "ID" value on the page is the parameter for the PCL command **ESC** & [[#]H (range 0..69) used to select a tray or group of trays.

### **Tray Map**

Clicking on the "..." icon for an "ID" will activate a pop-up window to help you configure the tray mapping for that ID

| Available                |              | Мар                |
|--------------------------|--------------|--------------------|
| Tray 1<br>Tray 2         | Add >>       | Eject Page         |
| HCF1 Lower<br>HCF1 Upper | << Remove    |                    |
|                          | Add All >>   |                    |
|                          | < Remove All |                    |
|                          |              | More IIP More DOWN |

Figure 6-41. Tray Map

For detailed information on tray mapping and grouping, refer to the PCL Programming Guide, "Paper Source".

| OG   L   01 |
|-------------|
|-------------|

# **Configuration-Communication**

### Network(AUX) (TCP/IP)

The Network(AUX) (TCP/IP) page allows you view and modify the configuration settings for the onboard network controller. After making any desired changes, click **Submit** to update the settings.

This page is available when the optional NIC is not installed.

|    | Printer Display 💦 🍣 |                                  |                                     |
|----|---------------------|----------------------------------|-------------------------------------|
|    | - 1-                | Configura                        | tion - Communication                |
| Re | ady                 | • ТСР/ІР                         |                                     |
|    |                     |                                  |                                     |
|    |                     |                                  | TCP/IP                              |
|    | 🕖 Manage            |                                  | lp<br>text                          |
|    |                     |                                  | vp-pcl                              |
|    | Service             | Enabled Services                 | <u>postscript</u><br>ascii portrait |
|    |                     |                                  | <u>ascii landscape</u>              |
|    |                     |                                  | Ip_landscape                        |
|    | Status              |                                  | pcixi                               |
|    | System              | IP Address                       | 10 204 81 37                        |
|    | Configuration       | Subnet Mask (*)                  | 255 255 255 0                       |
|    | General             | Gateway Address                  | 10 204 81 254                       |
|    | Events              | SMTP Server Address              |                                     |
| C  | Configuration       | Host Name                        |                                     |
|    | Communication       | DNS Server Address               |                                     |
|    |                     | Domain Name                      |                                     |
|    |                     | HTTP Port (0 - 65535) (*)        | 80                                  |
|    |                     | Boot Method                      | STATIC -                            |
|    |                     | Internet Printing Protocol (IPP) | Disabled 💌                          |
|    |                     | Direct printing with TCP (*)     | Enabled 💌                           |
|    |                     | LPR/LPD (*)                      | Enabled 💌                           |
|    |                     | FTP (*)                          | Disabled 💌                          |
|    |                     | (*) Reset is r                   | required to activate modification.  |
|    |                     |                                  | Submit                              |
|    |                     |                                  |                                     |

Figure 6-42. Configuration-Communication-Network(AUX) (TCP/IP)

Enabled Services

Displays available virtual Printers for TCP/IP.

IP Address

Sets IP Address for this printer.

Subnet Mask

Sets Subnet Mask.

- Gateway Address
  - Sets Gateway Address.

■ SMTP Server Address

Sets SMTP server Address to use for email notification.

Host Name

Enter the Host Name

- DNS Server Address
   Enter the DNS Server Address.
- Domain Name
   Sets domain name for this printer.
- HTTP Port
   Sets HTTP port, Value are 0-65535.
- Boot Method
   Selects STATIC or DHCP to set IP Address of this printer.
- Internet Printing Protocol(IPP)

Enables or disables IPP.

```
NOTE:
IPP is only available with the Network(AUX).
```

Direct printing with TCP

Selects enables or disables direct printing with TCP protocol.

■ LPR/LPD

Selects enables or disables to print with LPR/LPD.

■ FTP

Selects enables or disables FTP protocol. If you want to get captured data, you need to set as "Enabled".

| OG | L | 02 |  |
|----|---|----|--|
|----|---|----|--|

### Network(NIC) (TCP/IP)

If the Network Interface Card (NIC) is installed, this page allows you to view and modify the TCP/IP environment configuration settings.

This page is only available when the optional NIC is installed.

| Printer Display 😜 😂                 |                                                           |                                                                                                    |
|-------------------------------------|-----------------------------------------------------------|----------------------------------------------------------------------------------------------------|
| Ready                               | Configuration - (<br>Network (AUX) • Network (NIC)        | Communication                                                                                                   |
| 🕖 Manage                            | • TCP/IP NetWare TCP                                      | AppleTalk                                                                                                    |
| Status     System     Configuration | Enabled Services<br>(Max of port assigned services is 15) | lp<br>text<br>vp-pcl<br>postscript<br>ascii_portrait<br>ascii_landscape<br>lp_portrait<br>lp_landscape<br>pclxl |
| General                             | IP Address                                                | 10 204 81 9                                                                                                    |
| Events<br>Confermation              | Subnet Mask (*)                                           | 255 255 255 0                                                                                                   |
| Communication                       | Gateway Address                                           | 10 204 81 254                                                                                                   |
|                                     | SMTP Server Address                                       | 0 0 0                                                                                                    |
|                                     | Host Name                                                 |                                                                                                    |
|                                     | DNS Server Address                                        | 0 0 0                                                                                                    |
|                                     | Domain Name                                               |                                                                                                    |
|                                     | HTTP Port (0 - 65535) (*)                                 | 80                                                                                                    |
|                                     | Boot Method                                               | STATIC                                                                                                    |
|                                     | Internet Printing Protocol (IPP)                          | Disabled 💌                                                                                                    |
|                                     | (*) Reset is required to                                  | activate modification.                                                                                          |
|                                     | Տահո                                                      | nit                                                                                                    |

Figure 6-43. Configuration-Communication-Network(NIC) (TCP/IP)

### Network(NIC) (Netware)

This page allows you to view and modify the configuration settings for the optional Network Interface Card (NIC) in a NetWare environment. After making any desired changes, click Submit to update the settings.

This page is only available when the optional NIC is installed.

| Printer Display                                     |                                                 |                                                           |
|-----------------------------------------------------|-------------------------------------------------|-----------------------------------------------------------|
| Ready                                               | Configuration                                   | n - Communication                                         |
|                                                     | Network (AUX) Network (NIC)                     |                                                           |
|                                                     | TCP/IP • NetWare                                | AppleTalk                                                 |
| 🕖 Manage                                            |                                                 |                                                           |
| Semice                                              | N                                               | NetWare                                                   |
| Service                                             | Netware Enabled                                 | Enabled C Disabled                                        |
|                                                     | Enabled Services<br>(Only l service is allowed) | PSN00112E                                                 |
| • Status                                            | Active Servers and Queues                       | None                                                      |
| System                                              | Frame Type                                      | AutoSelect 💌                                              |
| General<br>Events<br>Configuration<br>Communication | NetWare Password                                | Modify Password Enter New Password: Confirm New Password: |
|                                                     | Configure Bindery File Servers                  | C Remove                                                  |
|                                                     |                                                 | Submit                                                    |

Figure 6-44. Configuration-Communication-Network(NIC) (Netware)

■ NetWare Enabled

Sets NetWare protocol to Enable or Disable.

Enabled Service

Displays VPT name for NetWare protocol.

Active Servers and Queues

Displays NetWare Server name and Queue name.

■ Frame Type

Selects Frame Type from pull-down menu.

Network Password

Sets Password for Network Servers.

Configure Bindery File Servers

This menu do not need any changes.

### Network(NIC) (AppleTalk)

This page allows you to view and modify the configuration settings for the optional Network Interface Card (NIC) in an AppleTalk environment. After making any desired changes, click Submit to update the settings.

This page is only available when the optional NIC is installed.

| Printer Display                   |                           |                                       |
|-----------------------------------|---------------------------|---------------------------------------|
| Ready                             | Configur                  | ation - Communication                 |
|                                   | Network (AUX) Networ      | ek (NIC)                              |
| 🕖 Manage                          | TCP/IP NetWar             | e AppleTalk                           |
| Service                           |                           | AppleTalk                             |
| 501110                            | Apple Talk Enabled (*)    |                                       |
|                                   | Enabled Services (Max 15) | PSA00112E                             |
|                                   | AppleTalk Zone (*)        |                                       |
| • Status                          | (*) Reset                 | is required to activate modification. |
| • System                          |                           | Submit                                |
| <ul> <li>Configuration</li> </ul> |                           |                                       |

Figure 6-45. Configuration-Communication-Network(NIC) (AppleTalk)

■ AppleTalk

Sets AppleTalk protocol to Enable or Disable, Reset is required to active modification.

Enabled Service

Displays the VPT name for AppleTalk protocol.

■ AppleTalk Zone

Displays the AppleTalk Zone. Reset is required to activate modification.

# **Using the Accounting File**

The System-Accounting web page, displays actual usage information for the latest job and for specific time periods. Authorized users can monitor paper and toner usage<sup>1</sup>, as well as the number of pages left in the current PM cycle. The web page also displays comprehensive totals of current period counts and lifetime counts for all paper sizes, as well as the total number of sheets and total number of sides printed.

You can also download the accounting file to your desktop computer. The file is ideal for use in accounting programs to track and control printing resources.

The accounting file is updated each time a job enters the system. First, a detailed accounting record is created for each job. Then the accounting record is saved in the accounting file on the printer's hard drive. The file is in comma-delimited (.csv) format and can be imported into Excel or any accounting package that supports comma-delimited or ASCII formats.

To download the file, right-click on the Download Reports icon (if you are using Internet Explorer) and save the file with a new name in a new location.

The sample below shows the accounting file imported into an Excel worksheet. The fields in the accounting file are described on the following page.

|      | Microsoft Ex | cel - Job_A | .cct_Current | l.csv                      |           |        |            |           |            |             |       |
|------|--------------|-------------|--------------|----------------------------|-----------|--------|------------|-----------|------------|-------------|-------|
|      | Elle Edit V  | Jew Insert  | Format Iool  | s <u>D</u> ata <u>W</u> ir | dow Help  |        |            |           |            |             |       |
| n    |              | AR          | 195 X Co     | · @ 10                     | . Σ       | £ ≜1 m | 2 ° A      | rial      | - 1        | 0 - B       | I     |
|      | A1           |             | = Joh Id     | . 37 I                     |           |        |            |           |            |             |       |
| 1222 | A            | В           | C            | D                          | E         | Ē      | G          | H         |            | J           | 1000  |
| 1    | Job Id       | Record Ve   | Status       | Session Id                 | Channel S | VPT    | PDL Source | File Size | User Nam   | Document    | Pri   |
| 2    |              |             |              |                            | C         | [      |            |           |            |             | 1 117 |
| 3    | 78           | 5           | 0            | 16                         | ্য        | 0      | PCL 5e     | 33233249  | Miranda W  | Microsoft ' | V.    |
| 4    | 6            | 5           | 0            | 2                          | 9         | 0      | PCL 5e     | 33233249  | Miranda W  | Microsoft Y | Ň.    |
| 5    | 12           | 5           | 0            | 3                          | ্         | 0      | PCL 5e     | 33233249  | Miranda W  | Microsoft Y | ý –   |
| 6    | 18           | 5           | 0            | 4                          | 1         | 0      | PCL 5e     | 33233249  | Miranda W  | Microsoft V | Ń     |
| 7    | 5            | 5           | 0            | 2                          | 1         | 1      | PostScript | 67556     | 192.215.78 | Test Page   | 1     |
| 8    | 11           | 5           | 0            | 3                          | 1         | 0      | PCL5e      | 29232     | Jesse D'Ai | Test Page   | ı.    |
| 9    | 18           | 5           | 0            | ं4                         | া         | 0      | PCL 5e     | 29232     | Jesse D'Ar | Test Page   | 1     |
| 10   | 27           | 5           | 0            | 7                          | া         | া      | PostScript | 35581     | Luke Aust  | Test Page   | 1     |
| 11   | 38           | 5           | 0            | 10                         | া         | 0      | PCL 5e     | 28992     | Luke Aust  | Test Page   | 1     |
| 12   | 49           | 5           | 0            | 13                         | 9         | 0      | PCL 5e     | 28992     | 192.215.76 | Test Page   | l     |
| 13   | 53           | 5           | 0            | 14                         | 3         | 255    | PCL 5e     | 12980     |            | Status Pa   | ç     |
| 14   | 56           | 6           | 0            | 15                         | 3         | 255    | PCL 5e     | 2588      |            | Summary     |       |
| 15   | 9            | 5           | 0            | 4                          | 1         | 1      | PostScript | 35586     | 192.215.78 | Test Page   | r.    |
| 16   | 20           | 5           | 0            | 7                          | 1         | 0      | PCL5e      | 28997     | 192.215.76 | Test Page   | ı.    |
| 17   | 29           | 5           | 0            | 10                         | া         | া      | PostScript | 7067      | 192.215.78 | Test Page   | 1     |
| 18   | 38           | 5           | 0            | 13                         | 1         | 0      | PostScript | 7069      | 192.215.78 | Test Page   | 1     |
| 10   | 13           | 6           | 0            | 14                         | 1 4       | 1 9    | PoetScript | 12369     | Miranda M  | Microcoft ' | ŵ     |

Figure 6-46. Using the Accounting File

| Field Name           | Description                                                                                                    |  |  |  |
|----------------------|----------------------------------------------------------------------------------------------------|--|--|--|
| Job Id               | Internal ID.                                                                                                    |  |  |  |
| Record Version       | Accounting file format version.                                                                                         |  |  |  |
| Status               | End of print status                                                                                                    |  |  |  |
| Session Id           | Internal ID.                                                                                                    |  |  |  |
|                      | 1 VPT channel                                                                                                    |  |  |  |
| Channel Source       | 2 Port 9100 channel through onboard LAN                                                                                 |  |  |  |
|                      | Disk I/O channel     Shooled LPD channel                                                                                |  |  |  |
| VPT                  | VPT number                                                                                                    |  |  |  |
| PDI Source           | Postscrint_etc                                                                                                    |  |  |  |
| Filo Sizo            | File size in hytes                                                                                                    |  |  |  |
|                      |                                                                                                    |  |  |  |
|                      | User name.                                                                                                    |  |  |  |
| Document Name        | Document name.                                                                                                    |  |  |  |
| Priority             | Reserved.                                                                                                    |  |  |  |
| Completed Sides      | Completed side count.                                                                                                   |  |  |  |
| PDL Sides            | Expected side count.                                                                                                    |  |  |  |
| Total Sets           | Number of sets in the job.                                                                                              |  |  |  |
| Total Sheets         | Number of paper sheets used.                                                                                            |  |  |  |
| Added Sides          | Number of back sides generated for simplex pages (Duplex-Always mode only).                                             |  |  |  |
| Toner Coverage       | Average toner coverage. (May be disabled at your installation. See your Service Technician for additional information.) |  |  |  |
| Date Created         | Date of record creation.                                                                                                |  |  |  |
| Time Created         | Time of record creation (i.e., end of job).                                                                             |  |  |  |
| Duration             | Duration of job in seconds (from start of job to Time Created).                                                         |  |  |  |
|                      | 0   A5 SEF.                                                                                                    |  |  |  |
|                      | 2 SuperB.                                                                                                    |  |  |  |
|                      | 3 B5 LEF.                                                                                                    |  |  |  |
|                      | 4 Letter SEF.                                                                                                    |  |  |  |
|                      | 5 Letter LEF.                                                                                                    |  |  |  |
|                      | 6 B4 SEF.                                                                                                    |  |  |  |
|                      | 8 A4 SEF.                                                                                                    |  |  |  |
| Media <i>n</i> Size* | 9 A4 LEF.                                                                                                    |  |  |  |
|                      | 10 A3 SEF.                                                                                                    |  |  |  |
|                      | 12 Folio SEF                                                                                                    |  |  |  |
|                      | 13 Legal SEF.                                                                                                    |  |  |  |
|                      | 14 Ledger SEF.                                                                                                    |  |  |  |
|                      | 16 Custom size.                                                                                                    |  |  |  |
|                      | 30 Legal LEF                                                                                                    |  |  |  |
|                      | 31 Folio LEF                                                                                                    |  |  |  |
|                      | 34 Executive LEF.                                                                                                    |  |  |  |

### Table 6-6. Fields in the Accounting Records

|                         | 1    | Plain.                                            |  |  |  |
|-------------------------|------|---------------------------------------------------|--|--|--|
|                         | 2    | Bond.                                             |  |  |  |
|                         | 3    | Color.                                            |  |  |  |
|                         | 4    | Label.                                            |  |  |  |
| Media <i>n</i> Type*    | 5    | Letterhead.                                       |  |  |  |
| media n'iype            | 6    | Pre-printed.                                      |  |  |  |
|                         | 7    | Pre-punched.                                      |  |  |  |
|                         | 8    | Recycled.                                         |  |  |  |
|                         | 9    | Special.                                          |  |  |  |
|                         | 12   | Other.                                            |  |  |  |
| Media n Weight*         | Med  | ia weight in lbs. or g/m <sup>2</sup> .           |  |  |  |
|                         | 0    | No tray.                                          |  |  |  |
|                         | 1    | Tray 1.                                           |  |  |  |
|                         | 2    | Fray 2.                                           |  |  |  |
| Media n Hopper*         | 4    | ICF1 Lower                                        |  |  |  |
| (Input paper tray)      | 8    | HCF1 Upper                                        |  |  |  |
|                         | 16   | HCF2 Lower                                        |  |  |  |
|                         | 32   | HCF2 Upper                                        |  |  |  |
|                         | 255  | Auto tray selection.                              |  |  |  |
|                         | 0    | No stacker.                                       |  |  |  |
|                         | 1    | Stacker 1 (Sample Tray, default output).          |  |  |  |
| Madia n Staakar*        | 16   | Stacker 5 (Container Stacker)                     |  |  |  |
| (Output paper tray)     | 32   | Stacker 6 (Container Stacker)                     |  |  |  |
| (ouput paper indy)      | 64   | Stacker 7 (Container Stacker)                     |  |  |  |
|                         | 128  | Stacker 8 (Container Stacker)                     |  |  |  |
|                         | 255  | Auto stacker selection.                           |  |  |  |
| Media n Sheet Count*    | Num  | ber of sheets for this media selection.           |  |  |  |
| Media n Side Count*     | Num  | ber of sides for this media selection.            |  |  |  |
| * Media fields are repe | ated | for each media selection in the job (10 maximum). |  |  |  |

Table 6-6. Fields in the Accounting Records

# **Accounting Slip Sheet**

If "Accounting Slip Sheet" option in the System-Virtual Printer menu is enabled, the Accounting Slip Sheet is printed after each job.

Accounting Slip Sheet is printed by using a paper which specified by System- Virtual Printer- Default- Paper Handling menu. Accounting Slip Sheet is printed out to the Sample Tray.

Following is an example of the Accounting Slip Sheet.

Figure 6-47. Accounting Slip Sheet

Following is detail of each record.

■ Client IP Address

Records *ip address* specified by following PJL command in the print job. @ PJL SET JOBATTR="=00=00*ip\_address*=00=00=00=00=00" Client Network Name

Records *network name* specified by following PJL command in the print job. @ PJL SET JOBATTR="=00=00=00=00network\_name=00=00=00"

■ User Name

Records *user name* specified by following PJL command in the print job. @ PJL SET JOBATTR="*user\_name*=00=00=00=00=00=00=00"

If PJL is not received, P command of the LPD control file in the print job is used.

Document Name

Records *job name* specified by one of following PJL command in the print job. @ PJL JOB NAME="*job\_name*"

@ PJL SET JOBATTR="=00job\_name=00=00=00=00=00=00"

If PJL is not received, one of N, U or I command of the LPD control file in the print job is used.

Department Name

Records *department name* specified by following PJL command in the print job. @ PJL SET JOBATTR="=00=00=00=00=00department\_name=00=00"

■ Charge Code

Records *charge code* specified by following PJL command in the print job. @ PJL SET JOBATTR="=00=00=00=00=00=00charge\_code=00"

■ Start Time

Records a time (mm/dd/yy hh:mm:ss) that process of the print job is started.

End Time

Records a time (mm/dd/yy hh:mm:ss) that last page of the print job is out to the stacker.

Total Time

Records time (hh:mm:ss) from Start Time to End Time.

Total Sets

Records total print sets which were output to the stacker.

#### NOTE:

If the print job is non-collated, record value is always "1".

*Do not change Number of Copy, Jog mode, Orientation and Output Stacker after first page in the job.* 

If the print job is canceled before the last page of first set is not out to the stacker, record value is "0".

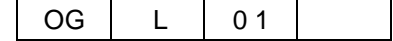

Impression per Set

Records impressions (page images) in first set which was out to the stacker.

#### NOTE:

Impressions (page images) mean;

- Counts "1" at a simplex print page regardless of paper size.
- Counts "2" at a duplex print page regardless of paper size.
- Excluding Test Print, Reports, LPD Banner Page, Accounting Slip Sheet, and blank page added by Duplex Always mode.
- Total Impressions

Records total impressions which were out to the stacker.

Total Added Impressions

Records total added impressions (blank pages added by Duplex Always mode) which were out to the stacker.

Total Sheets

Records total sheets output to the stacker.

### NOTE:

Total Sheets mean;

- Counts "1" at a print page regardless of paper size or simplex/duplex.
- Excluding Test Print, Reports, LPD Banner Page, and Accounting Slip Sheet.
- Lost Sheets

Records lost sheets which were not out to the stacker though paper was picked from input tray.

■ Status

Record status of the printed job.

- Completed: The last page of the job was out to the stacker completely or the print job was aborted by disconnection.
- Canceled: the print job was canceled by OCP, Web or LPRM.

PS Comment

If the PostScript comment line in the PostScript header starts with "%% PS COMMENT:", following character string is recorded as a PS Comment.

For example, if the header of PS file includes following lines;

% !PS

%%Title: PS Comment test

%% PS COMMENT: This is line #1 of PostScript Comment

%% PS COMMENT: And this is line #2.

then PS Comment on the Accounting Slip Sheet will be;

This is line #1 of PostScript Comment

And this is line #2

#### NOTE:

PS COMMENT lines are maximum 10 lines.

Each PS COMMENT characters are maximum 81 characters.

PS Error Message

Records PS Error Message if PostScript Error Message is generated in the printer. PostScript Error message is generated when PostScript error is occurred, or font substitution is occurred.

If PostScript error occurred, message starts with "%%[Error:". If font substitution occurred, message starts with "<fontname> not found, using".

### NOTE:

*PS Error Message appears only when the [PS Error Print] in the Service menu of the Web Utility is enabled. Contact your service technician for more information.* 

| Web Utilities 6 | 3-59 |
|-----------------|------|
|-----------------|------|

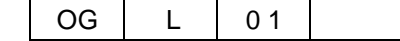

# Blank

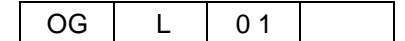

# What This Appendix Contains

This appendix contains specification information pertaining to the following topics.

- Base Printer
- <u>Consumables</u>

Specifications A-1

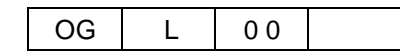

# **Specifications**

# **Base Printer**

Design and specifications are subject to change without notice.

| ltem                                              | Specification                                                                                                    |
|---------------------------------------------------|----------------------------------------------------------------------------------------------------|
| Imaging Method                                    | Electro-Photography.                                                                                                    |
| Exposure System                                   | Semiconductor 4 laser beam (laser diode) scanning.                                                                                                    |
| Image Resolution                                  | 600 x 600 dots per inch (dpi).                                                                                                    |
| Warm-up Time                                      | Less than 300 seconds after sleep mode at room ambient 68°F (20° C).                                                                                         |
| Continuous Print Speed in<br>Simplex mode         | Up to 156 pages per minute (ppm) A4/Letter/Legal (LEF).                                                                                                    |
| Printable Area                                    | Full size of the paper.                                                                                                    |
| Guaranteed Printing Area                          | Inside area of following boundalies;<br>5mm from the leading edge of paper<br>5mm from the side edge of the paper<br>8mm from the trailing edge of the paper |
| Controller                                        | Embedded controller with PowerPC 750FX 800MHz.                                                                                                    |
| Memory Capacity                                   | 256MB                                                                                                    |
| Maximum Monthly Print<br>Volume                   | Up to 4,500,000 prints (A4/Letter)                                                                                                    |
| Nominal Voltage                                   | 200/208/220/230/240/380/400/415 V                                                                                                    |
| Nominal Frequency                                 | 50 Hz or 60 Hz.                                                                                                    |
| Power Consumption<br>(Standard Configuration)     | 4.6kW (Avarage)                                                                                                    |
| Noise Level *                                     | 70 dBA in operation.<br>60 dBA in standby.                                                                                                    |
| Operating Temperature and Humidity                | Temperature range: 60 to 90 F (16 to 32 C).<br>Humidity range: 20-80% RH (no condensation).                                                                  |
| Recommended Operating<br>Temperature and Humidity | Temperature range: 66.2 to 77 F (19 to 25 C).<br>Humidity range: 40-60% RH (no condensation).                                                                |
| Dimensions<br>(Standard Configuration)            | 2169 x 1350 x 1105mm (H x W x D).                                                                                                    |
| Weight                                            | 860kg.                                                                                                    |
| Product Life                                      | 90,000,000 images or 5 years, whichever comes first.                                                                                                    |

| Table A-4 | 5. Base | Printer | Speci | fications |
|-----------|---------|---------|-------|-----------|
|           |         |         |       |           |

\* Maschinenlärminformations-Verordnung - 3. GPSGV, 06.01.2004: Der höchste Schalldruckpegel beträgt 70dB(A) oder weniger gemäß EN ISO7779

# Consumables

The expected life of consumables as follows.

| Consumable         | Life Expectancy                     |
|--------------------|-------------------------------------|
| Toner              | 54,000 images (5% coverage)         |
| Developer Mix      | 800,000 rotations (640,000 images)  |
| Fuser Cleaning Web | 600,000 - 200,000 images            |
| Fine Filter        | 2,000,000 images (5% coverage)      |
| Toner Bag          | Exchange for every two toner supply |

#### Table A-46. Consumables

#### NOTE:

The projected life of the above consumables are based on 5% image coverage, on Xerox 4024 letter size 20 lb paper, or 80% print utilization.

The actual point at which the supplies should be replaced will vary with the type of materials you are pointing.

Waste materials should be disposed of under conditions which meet all federal, state and local environmental regulations. Since regulations may vary from one region to another, check with the agency that governs waste disposal in your area for proper procedures.

The life expectancy of the consumables is calculated using the assumption that 80% of drum rotations result in printed pages. This allows for the extra rotations at the start and end of a printing cycle. Each rotation of the drum results in wear because of the drum cleaning brush and the charge/ discharge cycles. If the jobs are short resulting in the printer stopping and starting frequently, then the consumable lifetime of the drum will be lower.

The life of fuser cleaning web"600,000 images" is based on the following conditions.

Stop frequency is once every 250 images, and web rolling-up interval is once every 60 images.

The life of fuser cleaning web "200,000 images" is based on the following conditions.

Stop frequency is once every 250 images, and web rolling-up interval is once every 20 images.

<sup>1</sup> Coverage is calculated per printed sheet and is defined as the ratio of area with toner to the total area of the sheet. Toner usage is based on 5% coverage when the toner density level is set to the default value (1.3 optical density for solid black areas printed on Xerox 4024 paper). The following items affect toner coverage: the printed image content, the paper used, and the condition and calibration of the printer. Actual toner usage may vary due to these factors.

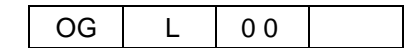

# Blank

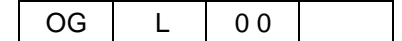

# **Media Guidelines**

Several types of media can be used in the printer, provided they meet certain guidelines. This appendix provides criteria for purchasing print media. You will also find guidelines for printing on special print media.

# **General Media Recommendations**

Use high-quality xerographic paper for printing applications. The paper should be of good quality, free of cuts, nicks, tears, spots, loose particles, dust, wrinkles, voids, and curled or bent edges.

There are many brands of high quality xerographic paper available to choose from. Refer to "Paper Specifications" on page B-2 when purchasing paper.

|    |   |     | Paper Specifications | B-1 |
|----|---|-----|----------------------|-----|
| OG | L | 0 0 |                      |     |

# **Paper Specifications**

| Characteristics                   | Test Method                                 | Recommendation                                                                                                    |
|-----------------------------------|---------------------------------------------|----------------------------------------------------------------------------------------------------|
| Paper Grade                       | (refer to note 1)                           | No. 1 or No. 4 Xerographic (Note 1)                                                                                                    |
| Fiber Composition                 |                                             | 100% chemical wood pulp                                                                                                    |
| Color                             |                                             | White or pastel color                                                                                                    |
| Ash Content                       | T413. ISO 2144<br>(refer to Note 2 and 4)   | 18% maximum                                                                                                    |
| Filler                            |                                             | Kaolin or china clay (aluminosilicate) or calcium carbonate<br>(Calcium carbonate to be less than 5%). Titanium dioxide or<br>magnesium silicate may be added to improve brightness. |
| Grain Direction                   |                                             | Parallel to the long dimension (grain long)                                                                                                    |
| CaCO <sub>3</sub> Content         |                                             | 0% (paper that contains CaCO <sub>3</sub> can drastically reduce fuser life)                                                                                                    |
| Cutting Method                    |                                             | Rotary precision cut (Lenox, Will, or equivalent)                                                                                                    |
| Cutting Tolerance                 |                                             | Length and width: $\pm$ 0.787 mm ( $\pm$ 0.031 in.)<br>Squareness: all corners 90° $\pm$ 0° 6'                                                                                       |
| Acceptable Basis-Weight<br>Range  | D464, ISO 536<br>(refer to Note 3 and 4)    | 16 - 42 lb. bond (60 - 158 g/m <sup>2</sup> ), and 110 lb. Index. (199 g/m <sup>2</sup> )                                                                                            |
| Caliper                           | T411, ISO 534<br>(refer to Note 2 and 4)    | 20 - 24 lbs. (75 - 90 g/m²): 3.5 - 5.0 mils (90 - 127 μm)<br>16 - 19 lbs. (60 - 72 g/m²): 3.2 - 4.0 mils (81 - 102 μm)                                                               |
| Smoothness (Sheffield)            | UM 518, ISO 2494<br>(refer to Note 2 and 4) | 20 - 24 lbs. (75 - 90 g/m <sup>2</sup> ): 100 - 200 Sheffield units<br>16 - 19 lbs. (60 - 72 g/m <sup>2</sup> ): 70 - 170 Sheffield units                                            |
| Porosity (Gurley)                 | UM 524, ISO 3687<br>(refer to Note 2 and 4) | 10 sec / 100 ml minimum                                                                                                    |
| Coefficient of Static<br>Friction | D 1894<br>(refer to Note 3 and 5)           | 0.35 to 0.62                                                                                                    |
| Surface Sizing                    |                                             | Starch - Do not use synthetic surface sizing                                                                                                    |
| Internal Sizing                   |                                             | Acid rosin or synthetic<br>(alkylketene dimer or alkyl-succinic anhydride)                                                                                                    |
| Stiffness (Taber)                 | T 489<br>(refer to Note 2)                  | 16 - 19 lbs. (60 - 72 g/m <sup>2</sup> ): MD: 1.4 min./CD: 0.5 min.<br>20 - 24 lbs. (75 - 90 g/m <sup>2</sup> ): MD 1.7 - 4.5 min./CD: 0.8 - 2.4 min.                                |
| Moisture Content                  | D 644, ISO 287<br>(refer to Note 3 and 4)   | 3.7% to 5.5%                                                                                                    |
| Surface Resistivity               | D 257<br>(refer to Note 3 and 6)            | 5 x 10 <sup>9</sup> to 1 x 10 <sup>11</sup> ohms                                                                                                    |

#### **Table B-1. Paper Specifications**

All tests conducted per TAPPI 402 or ISO 187, except moisture that pertains to the paper as packaged.

NOTE:

1) The No. 1 or No. 4 designation applies only in the U.S.

2) Testing method - Technical Association of the Pulp and Paper Industry (TAPPI).

- 3) Testing method American Society for Testing and Materials (ASTM).
- 4) Testing method International Organization for Standardization (ISO).
- 5) Use 127 mm/min (5.0 in./min.) pull rate.

6) Isolate the test specimen from the metal backing plate with a piece of smooth, nonconductive polyester film, at least 0.254 mm (0.010 in.) thick; use 100 volts.

### **Paper Weight**

Paper weight (also referred to as basis weight) for the U.S. market is measured as the weight in pounds of a ream of paper in the basic size for that grade of paper. The basic size differs between the various grades of paper. For cross reference information of basis weight for different paper types, see the table below.

Using the metric system, basis weight is measured as the weight of one square meter of paper and is expressed in grams per square meter or  $g/m^2$ .

General media weight guidelines for the printer are:

|                                                                   | METRIC                                                   |                                                              |                                                                         |                                                                 |
|-------------------------------------------------------------------|----------------------------------------------------------|--------------------------------------------------------------|-------------------------------------------------------------------------|-----------------------------------------------------------------|
|                                                                   | BOND*<br>LEDGER*<br>XEROGRAPHIC<br>LASER                 | OFFSET*                                                      | INDEX*                                                                  |                                                                 |
| BASIC         17 in. x 22 in.           SIZE         432 x 599 mm |                                                          | 25 in. x 38 in.<br>635 x 965 mm                              | x 38 in. 25.5 in. x 30.5 in.<br>965 mm 648 x 775 mm                     |                                                                 |
| BASIS<br>WEIGHT                                                   | 16<br>20<br>24<br>28<br>32<br>36<br>40<br>42<br>44<br>53 | 40<br>50<br>60<br>70<br>80<br>90<br>100<br>105<br>110<br>135 | 33<br>42<br>50<br>58<br>67<br>75<br>83<br><b>90</b><br>92<br><b>110</b> | 60<br>75<br>90<br>105<br>120<br>135<br>150<br>163<br>175<br>199 |

Table B-2. Paper Weight

#### NOTE:

Commercially available paper is in bold.

Paper denoted with (\*) should not be used unless specifically formulated for laser printers. Refer to page B-2 for additional information.

All weights are for 500 sheets.

# **Paper Color**

Colored paper refers to pastel-colored paper only. Dark colors may affect printer operation. Colored paper should meet the same specifications as white. It is also recommended that colored paper be tested for potential problems before ordering large quantities.

| OG | L | 00 |  |
|----|---|----|--|
|----|---|----|--|

### **Paper Composition**

Use paper made from 100% chemical wood pulp. Paper that contains mechanicallypulped wood or cotton is not recommended due to natural impurities, such as  $CaCO_3$ , that can contaminate the surface of the photoconductor, thereby decreasing the life of the photoconductor and/or the fuser.

Do not use coated paper containing material that will melt, vaporize, offset, discolor, or release hazardous emissions when exposed to high temperatures.

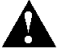

CAUTION!

Do not use paper that contains  $CaCO_3$  as it can drastically reduce fuser life.

# **Paper Cut**

Paper cut is another significant factor affecting printer performance. The cut sheet is produced by cutting a larger stack of paper. If a dull cutter is used, the paper will have ragged edges, or what is called a "burr." This burr can cause such problems as paper jam, multiple feed, and large amounts of paper dust. Refer to "Paper Specifications" on page B-2 for additional information.

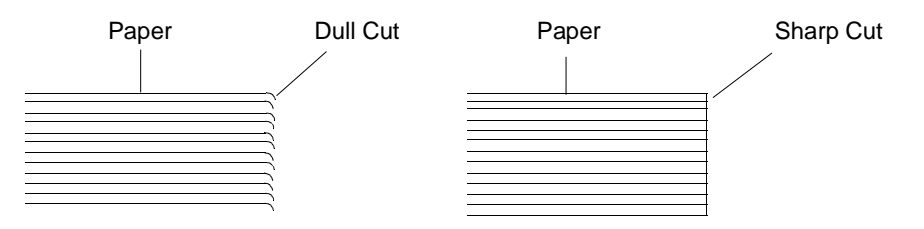

Figure B-1. Paper Cut

### **Paper Smoothness**

Paper smoothness affects print quality and paper handling. Paper should not have a rough texture. A rough texture provides poor toner adhesion, particularly in "black fill" areas. Neither should the paper be too smooth, as this can also affect toner adhesion. Paper that is too smooth has inadequate friction and can cause paper handling difficulties. Do not use paper with embossed or raised surfaces. Spotty printing and misfeeding may occur. Refer to "Paper Specifications" on page B-2 for additional information.

### **Paper Fusing**

Paper used in the printer must withstand the effects of the fusing process. It should not melt, discolor, vaporize, offset, or delaminate at the temperature of  $210^{\circ}$ C ( $410^{\circ}$ F) and pressure of about 250kPa (36.3k lbs/in<sup>2</sup>)
### Moisture

Moisture affects both paper curl and print quality. Excessive moisture can cause the following things:

- Wavy edges
- Tight edges
- Paper curl
- Faded printing

An increase in humidity can cause paper to develop wavy edges. This occurs because the edges absorb moisture while the rest of the ream remains unaffected. This can cause paper skewing and inability to pick paper. Wave is measured as shown below. Do not use paper with a wave of more than 2 mm.

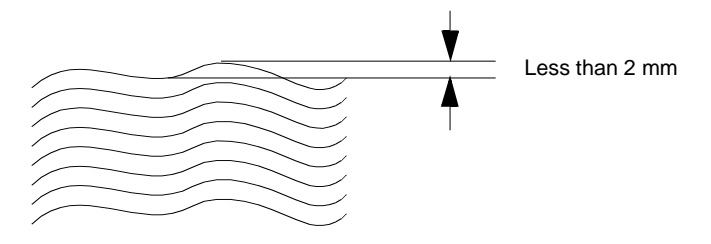

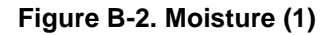

If there is a decrease in humidity the edges can lose moisture. This causes them to contract resulting in tight edges. Tight edges are measured as shown below. Do not use paper with tight edges of more than 2 mm.

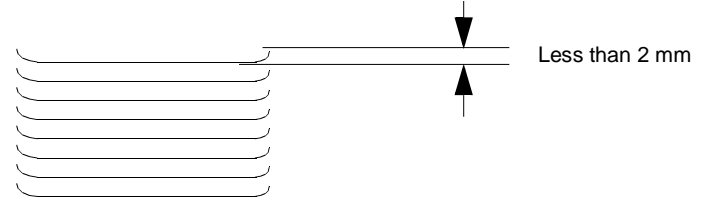

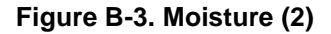

| Paper | Specifications | B-5 |
|-------|----------------|-----|
|       |                |     |

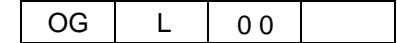

# **Paper Curl**

Paper curl is a very significant factor in printer performance. It can affect the printer in the following ways:

- Paper jam, paper skew and ability to be picked up
- Paper stacking uniformly in the output stacker
- Paper wrinkles through the heat roller (fuser).

Nearly all paper has curl or a tendency to curl. Curl can occur after the paper passes through the printer's fuser where it is exposed to high temperatures. In most paper, curl results from unusually large, sudden, or uneven changes in the moisture content.

### How to Avoid Paper Curl

- Use high-quality xerographic paper.
- Store the paper in a moderate environment (40% to 60% relative humidity).
- Minimize humidity changes throughout the day in the printer room.
- Minimize the humidity difference between the paper storage area and the printer room. If the humidity difference is considerable, move the paper into the printer room a few days before to allow the paper to adjust to the printer room environment.
- Wrap the unused paper properly in moisture-resistant wrappers to protect the paper from moisture absorption or loss.

# **Recycled Paper**

Recycled paper is made from used paper. The used paper is dissolved into fibers and then mixed with new paper fibers. However, various kinds of low-grade used paper (such as newspapers and magazines) are added to high-grade old paper. The paper manufacturer must have a high level of expertise and exercise strict controls regarding the use of used paper in recycled paper production. Therefore, it is recommended that paper sold as xerographic recycled paper also be sufficiently tested before using. The most important factor is the length of time the paper can keep its stabilized quality. It is recommended that a small sample (about 2,000 sheets) of recycled paper be tested in the printer and the reliability in paper feed and print quality is confirmed continuously over several months.

#### NOTE:

Check print quality after job by means of printing the Raster Pattern (refer to "Test Print" on page 2-15) about 10 sheet when using the Recycled Paper, because the Recycled Paper's impurities on Fuser Roll and Photoconductor might occur some print defects.

# **Grain Direction**

The direction of paper fibers greatly affects paper curl and deformation. High quality xerographic paper is manufactured with the fibers oriented evenly in the same direction (grain long). The direction of the grain can be determined by tearing the paper. A clean tear indicates the grain direction as shown below.

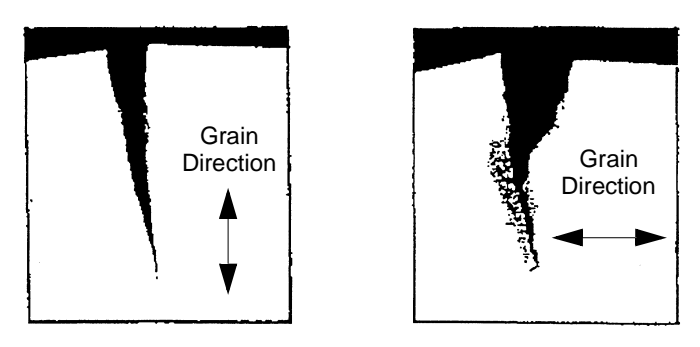

Figure B-4. Grain Direction

# **Paper Smoothness**

Paper smoothness affects print quality and paper handling. Paper should not have a rough texture. A rough texture provides poor toner adhesion, particularly in "black fill" areas. Neither should the paper be too smooth, as this can also affect toner adhesion. Paper that is too smooth has inadequate friction and can cause paper handling difficulties. Do not use paper with embossed or raised surfaces. Spotty printing and misfeeding may occur.

| 1 | OG | L | 0.0 |  |
|---|----|---|-----|--|
|   | 00 | _ | 00  |  |

# **Special Media**

The printer can use special media that has been designed and treated for xerographic use.

- Preprinted paper
- Prepunched paper
- Index paper
- Adhesive labels
- Perforated paper

It is recommended that a small sample (500 to 1000 sheets) of the special paper be tested before production quantities are purchased. Testing small samples can give a fairly good indication of what to expect in terms of print quality and toner adhesion; however, only long term tests involving several thousand sheets can begin to provide reliable data about characteristics like environmental changes, paper path reliability, paper dust contamination, loose filler, etc. It is recommended that initial orders of special supplies be limited to a 30-60 day supply until it has have proven to perform well over a long period of time.

# **Preprinted Paper**

It is very important to work closely with the paper supplier when designing and ordering preprinted paper. To avoid problems with preprinted forms, observe the following guidelines:

- Forms must be printed with heat-resistant ink that will not melt, vaporize, delaminate, or release hazardous emissions when subject to heat. Refer to "Paper Fusing" on page B-4 for additional information.
- Minimize the amount of ink used in printing. Avoid print designs that use large quantities of ink. Perform screen printing if a large area needs to be printed.

#### **Ink Recommendations**

Ink used in preprinting should be non-volatile and oily. Ink suitable for pre-printing is cured by:

- Ultraviolet or heat (cured for 1 day)
- Oxidative polymerization (cured for 7 days)
- Ink cured by heat (Tinplate Ink)

Before using preprinted forms, make sure the ink is completely cured to prevent it from transferring to the printer's rollers and contaminating the internal printer mechanism.

The following inks are not suitable for preprinting:

- Quick set ink
- Ink dried by evaporation
- Cold set ink
- Ink dried by sedimentation or deposition
- Ink dried by penetration

### NOTE:

Preprinted paper should still meet the paper specifications after the preprinting process is complete.

### **Paper Curl in Preprinted Paper**

Preprinting can result in paper curl. Generally, the amount of paper curl depends on which side of the paper is printed first. Refer to "Paper Curl" on page B-6 for more information.

| OG L | 0 0 |  |
|------|-----|--|
|------|-----|--|

### **Prepunched Paper**

Prepunched paper should be flat and without deformation. Do not use paper with ragged or damaged hole edges. Any paper pieces resulting from the punching operation and paper dust should be removed before using.

Use prepunched paper with holes that conform to the following specifications:

- Maximum of four holes.
- Maximum hole diameter of 8.0 mm (0.315 in.).
- Holes must not be located in or protrude into the shaded area shown below.

(a) Face down stacking in simplex print and Face up stacking in duplex print

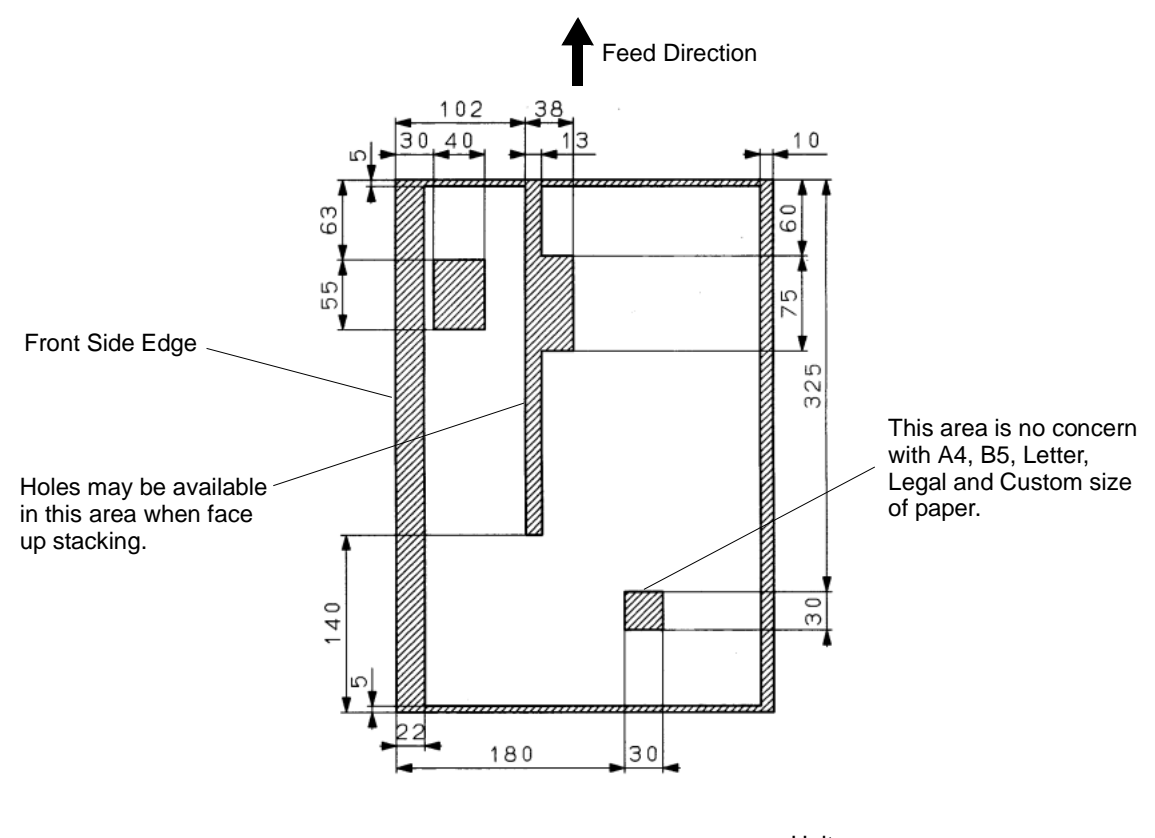

<u>Unit : mm</u>

Figure B-5. Prepunched Paper (1)

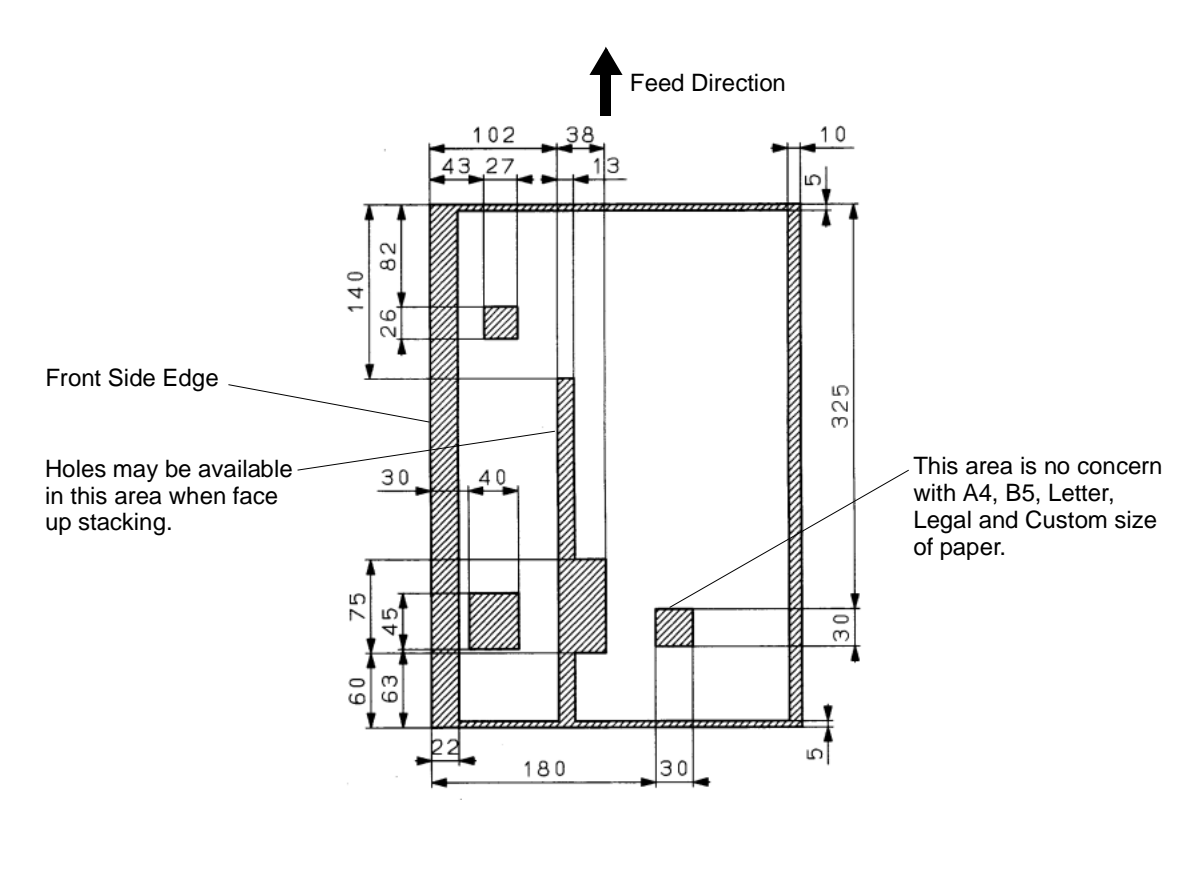

(b) Face Up stacking in simplex print and Face Down stacking in duplex print

<u>Unit : mm</u>

Figure B-6. Prepunched Paper (2)

|    |   |     | Paper Specifications | B-11 |
|----|---|-----|----------------------|------|
| OG | L | 0 0 |                      |      |

## **Adhesive Labels**

An adhesive label is paper with a pressure-sensitive adhesive backing. Label stock consists of three components: the top or face sheet, the adhesive, and the liner or carrier sheet, sometimes referred to as the backing. Note the following points about label stock:

- When exposed to the heat of the fuser, the label stock should not curl significantly, and the adhesive should remain stable so that it does not release any hazardous emissions. Refer to "Paper Fusing" on page B-4 for more information.
- No adhesive should be exposed between the labels or along the edge of the label backing.

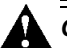

# CAUTION!

Adhesive that comes in contact with the printer may contaminate the photoconductor and the internal printer mechanism. To test label stock for adhesive exposure, press a sheet of plain paper against a sheet of label stock. The plain paper should not adhere to the label stock at all.

- Do not use labels with wrinkles, bubbles or any indication of delamination.
- Fan the label stock before loading it into the tray.
- Do not use label stock when printing in duplex mode.
- Do not use label stock that has some of the labels removed.
- Purchase minimum quantities of label stock to avoid the need to store it for longer than 6 months from the date of manufacture.
- Test any label stock you are considering to verify its performance in your printer.
- Check print quality every 500 pages and after job by means of printing the cleaning pattern (ex. 2 on 8 off raster) about 10 sheet by duplex when using the Adhesive Labels, because the paste stain on Fuser Roll and Photoconductor might occur some print defects.

#### Adhesive Label Configuration

The illustration on the left shows label stock with space between the individual labels. This can cause paper jams and/or labels to peel off during the printing process. The illustration on the center shows label stock without spaces, but each labels has rounded corner. This can also cause paper jams and /or labels to peel off.

The illustration on the right shows the recommended label stock without spaces between the individual labels, and each labels has no rounded corner. Refer to "Adhesive Label Specifications" on page B-14 when purchasing label stock.

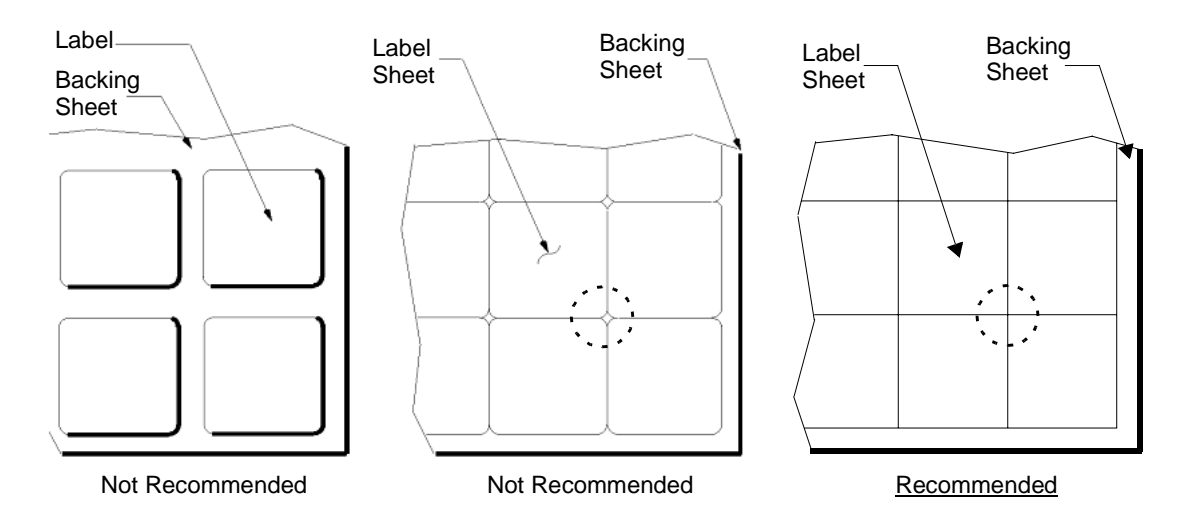

Figure B-7. Adhesive Label Configuration

### **Storing Labels**

- Store the labels in a clean, dry location where the temperature can be maintained at 18° to 26°C (64° to 79°F) and the relative humidity does not exceed 55%.
- Allow the labels to adjust to the printer room environment before opening the label carton or package. Move the labels into the printer room at least 24 hours prior to opening the carton or package.
- Leave the labels in the original package until printing is ready to begin. Replace the unused labels in the original package and then reseal the package with tape or store the unused labels in a plastic bag.
- Do not leave labels in the hopper of an inactive printer overnight or for long periods of time.
- Use the labels on a first-in, first-out basis.

| Paper Specifications | B-13 |
|----------------------|------|
|----------------------|------|

OG L 00

### Adhesive Label Specifications

Use the following specifications when purchasing label stock.

| Characteristics                                        | Recommendation                                                              |
|--------------------------------------------------------|-----------------------------------------------------------------------------|
| Total Basis Weight<br>Notes 2 and 4                    | 42 lb (158 g/m <sup>2</sup> ) (includes face sheet, adhesive, and carrier)  |
| Caliper<br>Notes 1, 2, and 4                           | 5.7 mils (145 $\mu m)$ maximum (includes face sheet, adhesive, and carrier) |
| Face Stock Smoothness (Sheffield)<br>Notes 1, 2, and 3 | 100-200 Sheffield units                                                     |
| Coefficient of Static Friction                         | 0.35 to 0.62                                                                |
| Surface Sizing                                         | Starch - Do not use synthetic surface sizing                                |
| Internal Sizing                                        | Acid rosin or synthetic (alkylketene dimer or alky-succinic anhydride)      |

| Table | B-3. | Adhesive | Label | Specifications |
|-------|------|----------|-------|----------------|
|-------|------|----------|-------|----------------|

#### NOTE:

*Testing method - Technical Association of the Pulp and Paper Industry (TAPPI).* 

Testing method - International Organization for Standardization (ISO).

The test must be conducted on a large, unscored section of face stock to prevent interference by the score lines.

*Refers to the adhesive label, including the face stock, adhesive, and the carrier sheet.* 

\_\_\_\_

### **Perforated Paper**

A perforation is a series of holes punched through the paper to aid in the separation of one piece from another. Perforated paper can cause jams, misfeeds, and even printer damage. The following guidelines should be used when ordering perforated paper:

- Perforations should be free from any burrs and paper dust to avoid multiple feed, contamination, or paper jam problems.
- Avoid use of perforations that are not flat.

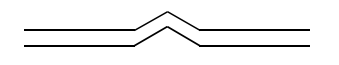

Not Recommended

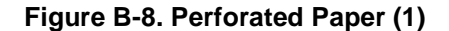

■ The ratio of cut to uncut in a perforated line should be 1:1.

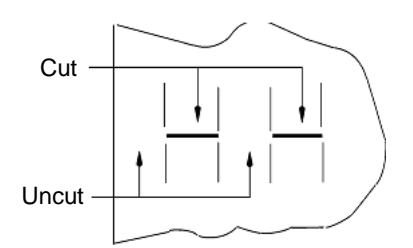

Figure B-9. Perforated Paper (2)

- Perforations must not extend to the edge of the page. The minimum distance from perforation to edge of the pages is 50 mm.
- The maximum number of perforated lines per page is 3 horizontal and 2 vertical.

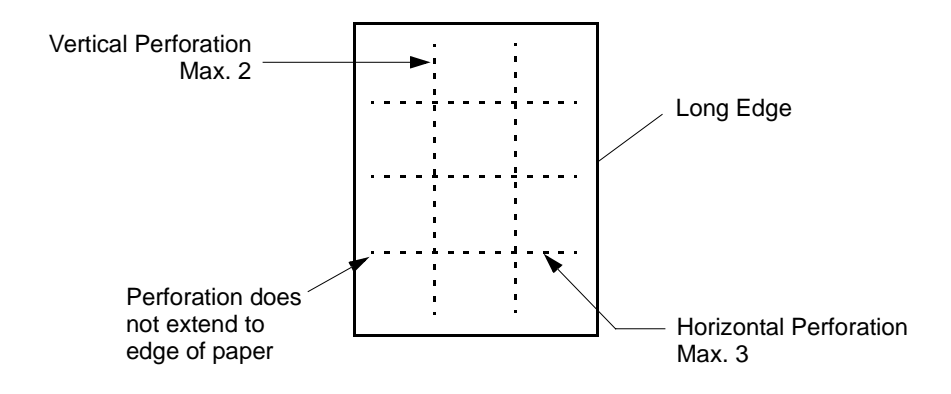

Figure B-10. Perforated Paper (3)

| Paper Specifications | B-15 |
|----------------------|------|
|----------------------|------|

OG L 00

• Do not print within a 4 mm area around the perforations.

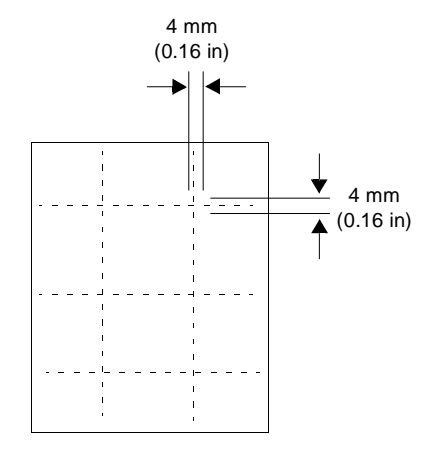

Figure B-11. Perforated Paper (4)

# **Printing Guidelines**

# **Printable Area**

Printable area means the area of the page on which you can print. Print quality can degrade when printing outside the following print area:

- The printable area is 5 mm (0.2 in) from the top, 8 mm (0.31 in) from the bottom, and 5 mm (0.2 in) from the left and right sides of the paper.
- The printable area is 3 mm (0.12 in) from the edge of any punched holes to minimize printer contamination.
- The printable area is marked with diagonal lines.

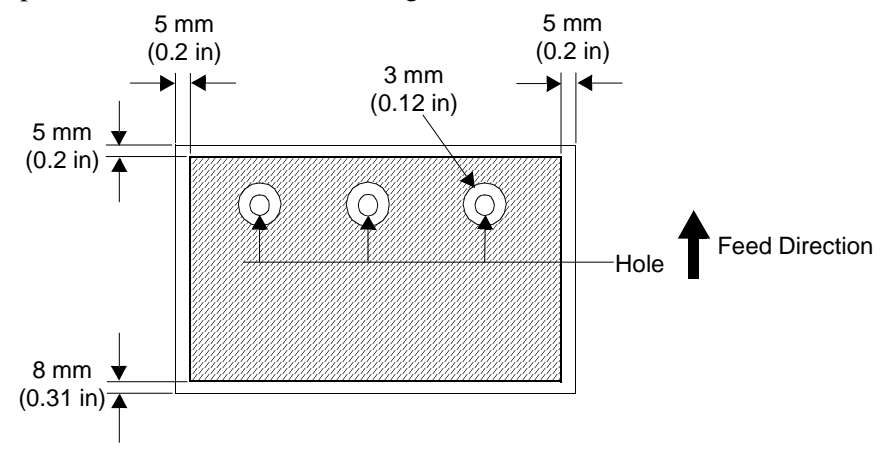

Figure B-12. Printable Area

|--|

Paper Specifications B-17

# **Preprinted Lines**

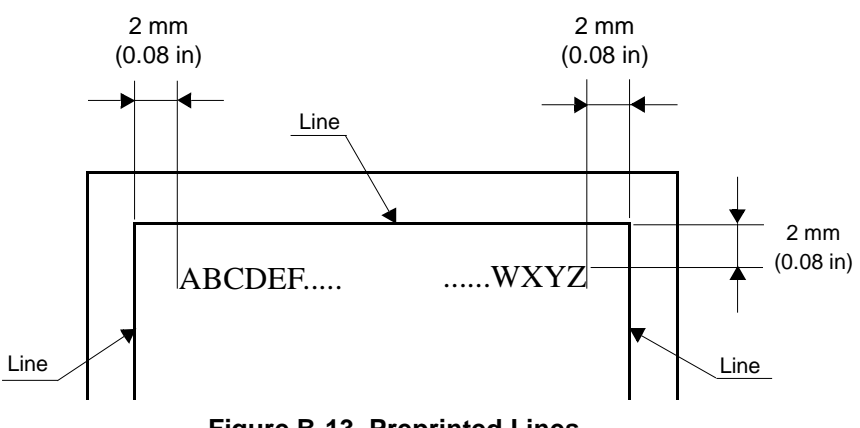

When using a form with preprinted lines the text must be placed a minimum of 2 mm (0.08 in) away from the lines.

Figure B-13. Preprinted Lines

# **Preprint Inhibited Area**

Dark colored preprint that fills over an area marked with diagonal lines should be avoided.

Unless, the sensor may be misdetect.

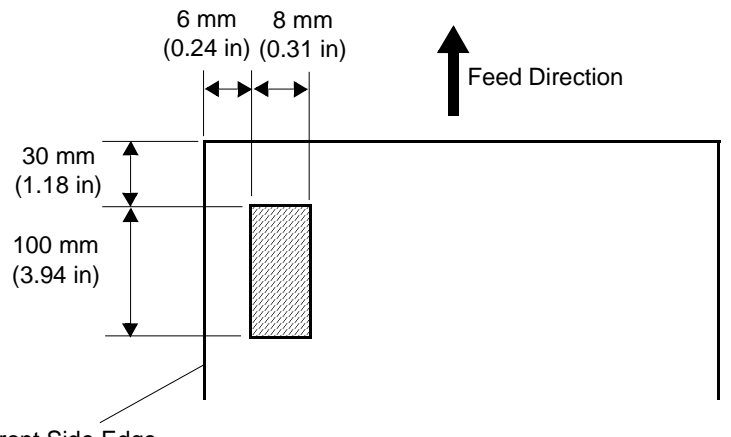

Front Side Edge

Figure B-14. Preprinted Inhibited Area

#### **Numbers**

**10/100 Base-T.** IEEE 802.3 specification, using unshielded twisted pair wiring and running at 10/100 Mbps.

**10/100/1000 Base-T.** IEEE 802.3 specification, using unshielded twisted pair wiring and running at 10/100/1000 Mbps.

#### В

**Bit.** A binary digit (0 or 1), which is the smallest unit of information used by a printer or computer.

Bps. Bits per second.

Byte. A unit of information consisting of 8 bits.

### С

Cancel. A button on which the user clicks to end a specific process or action.

**Consumables.** Items such as toner and/or developer (EP Cartridge) that the printer *consumes*.

**Controller.** The board that controls the engine. Contains firmware, I/O connectors, RAM, and the main CPU.

CPU. Central Processing Unit.

### D

Data. Factual information, commonly organized for analysis.

Density. The degree of darkness of a printed image.

DOT. Use *dot*, not *bit* to describe an individual screen pixel.

Dots per inch (dpi). A measure of the resolution of a printed page.

**Download.** The process of transferring data from a host to a printer's or print server's internal memory or hard drive.

DRAM. Dynamic Random Access Memory.

# Ε

**EMI.** *Electro-Magnetic Interface.* 

**Emulations.** Printer's ability to imitate another printer by accepting and acting on the same commands as the emulated printer (e.g., LJ III emulation).

ESD. Electro-static Discharge.

**Ethernet.** A baseband LAN specification invented by Xerox Corporation and developed jointly by Xerox, Intel, and Digital Equipment Corporation. Ethernet networks operate at 10 Mbps using CSMA/CD to run over coaxial cable.

EtherTalk. AppleTalk protocols running on Ethernet.

**Exit.** To leave or quit a program.

### F

Face down. Printed pages that exit the printer printed side down.

Face up. Printed pages that exit the printer printed side up.

Factory Defaults. Printer settings applied when the printer is manufactured.

### Η

**HCF.** *High Capacity Feeder.* **HDD.** *Hard Disk Drive.* 

### I

**IEEE.** Institute of Electrical and Electronic Engineers.

Image Area. Refers to the printable area of a page.

Initialize. To establish the initial default status of the printer by turning on the printer.

**I/O Connector.** Input/output connector that attaches the computer to the printer is connected here (e.g., parallel, serial, LocalTalk, Ethernet).

**IP.** Internet Protocol. This is layer 3 (network layer) protocol that contains addressing information and some control information that allows packets to be routed.

### L

LAN. Local Area Network.

LCD. Liquid Crystal Display.

Ν

NIC. Network Interface Card.

### 0

**OCP.** Operator Control Panel.

**Orientation.** Position of the print on the page. In Portrait orientation, the print runs from the top to bottom margins across the narrow width of a sheet of paper. In Landscape orientation, the print runs from the left to right margins along the length of a sheet of paper.

### Ρ

Paper Size. Physical dimensions of the paper.

PCL. Hewlett-Packard Printer Control Language.

**PDF.** Portable Document Format.

PDL. Page Description Language.

Pixel. In electronic publishing, a basic unit of digital imaging.

**Porosity.** The ratio of the volume of pores in a material to the volume of the whole, as in a percentage of the volume of pores through which light may pass through paper.

Port. Designates a pathway for the flow of data in or out of a device.

PostScript. A registered trademark of Adobe Systems, Inc.

Printable area. Area of the physical page in which the printer is able to place a dot.

## Q

**Queue.** A destination for a sequence of stored data or programs awaiting processing, as in files waiting in line to be sent to the printer.

### R

**RAM.** *Random Access Memory.* A type of internal memory that stores data temporarily.

## S

Serial interface. An interface that sends data one bit at a time over a single line.

**Startup.** The act or process of setting into operation or motion, as in starting up your system with a *startup* disk.

**System.** A broad term to include a computer and any peripheral devices, accessories, and software.

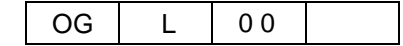

# T

**TCP/IP.** *Transmission Control Protocol/Internet Protocol.* The two best known protocols often thought of as one protocol. TCP corresponds to layer 4 (transport layer) of the OSI reference model, and provides reliable data transmission. IP corresponds to layer 3 (network layer) and provides connectionless datagram service. U.S. Department of Defense developed TCP/IP in the 1970s to support the construction of worldwide internetworks.

**Toner.** Imaging material used in electrophotography and some off-press proofing systems. The material that is used to create the physical image on the page.

### V

**Virtual printer.** A logical printer definition within the physical printer. To the network server and workstations, each *virtual printer* appears as a single physical printer.

**VPT.** Virtual Printer Technology. The virtual printer feature of a printer that allows it to appear as multiple printers to other network workstations.